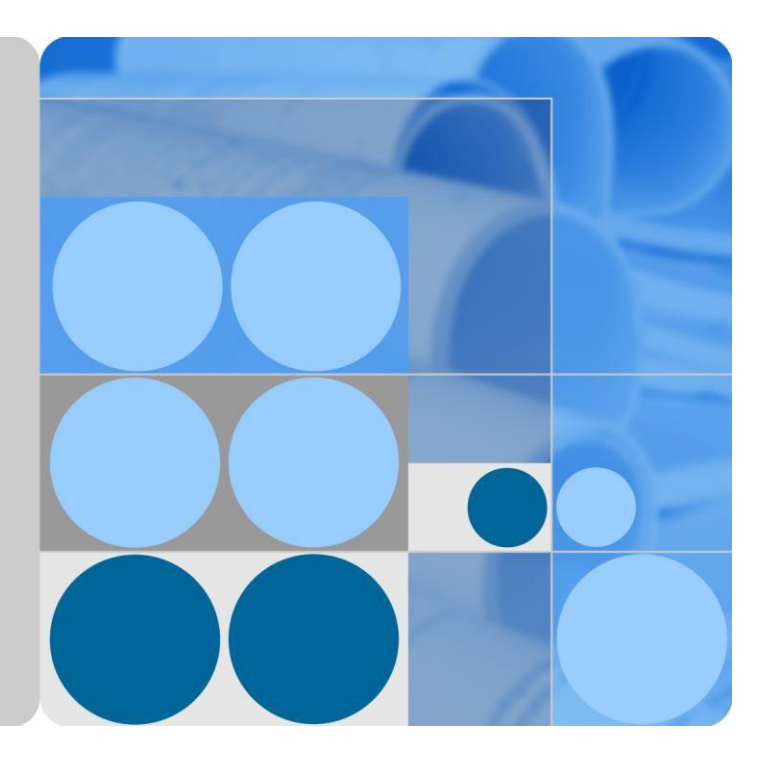

## SmartLogger3000

# Instrukcja obsługi

Wydanie 04 Data 2020-03-11

HUAWEI

HUAWEI TECHNOLOGIES CO., LTD.

#### Copyright © Huawei Technologies Co., Ltd. 2020. Wszelkie prawa zastrzeżone.

Żadna część niniejszego dokumentu nie może być powielana ani przesyłana w jakiejkolwiek formie ani w jakikolwiek sposób bez uprzedniej pisemnej zgody Huawei Technologies Co., Ltd.

#### Znaki towarowe i zezwolenia

HUAWEI i inne znaki towarowe Huawei są własnością firmy Huawei Technologies Co., Ltd.

Wszelkie inne znaki towarowe i nazwy handlowe wymienione w niniejszym dokumencie są własnością ich odpowiednich właścicieli.

#### Uwaga

Szczegółowa charakterystyka zakupionych produktów, usług i funkcji znajduje się w umowie zawieranej między firmą Huawei i klientem. Produkty, usługi i funkcje opisywane w niniejszym dokumencie mogą w całości lub w części wykraczać poza zakres zakupu lub zakres użytkowania. O ile w umowie nie określono inaczej, wszelkie zwroty, informacje i zalecenia w niniejszym dokumencie są dostarczane w stanie TAKIM, JAKIM SĄ bez żadnego rodzaju rękojmi, gwarancji lub oświadczeń, wyraźnych lub dorozumianych.

Informacje zawarte w niniejszej instrukcji mogą być modyfikowane bez uprzedniego powiadomienia. Podczas opracowywania niniejszego dokumentu dołożono wszelkich starań, aby zapewnić rzetelność treści, ale żadne zawarte w dokumencie zwroty, informacje i zalecenia nie stanowią żadnego rodzaju gwarancji, wyrażonych wprost ani dorozumianych.

## Huawei Technologies Co., Ltd.

Adres: Huawei Industrial Base Bantian, Longgang Shenzhen 518129 Chińska Republika Ludowa

Strona internetowa: https://e.huawei.com

## Informacje o dokumencie

## Cel

Niniejszy dokument zawiera opis urządzenia SmartLogger3000 (w skrócie SmartLogger) oraz SmartModule1000 (w skrócie SmartModule) w zakresie montażu, połączeń elektrycznych, obsługi i konserwacji instalacji oraz rozwiązywania problemów. Przed przystąpieniem do montażu i obsługi SmartLoggera i SmartModule należy zapoznać się z charakterystyką, funkcjami oraz zasadami bezpieczeństwa SmartLoggera i SmartModule opisanymi w niniejszym dokumencie.

## Grupa docelowa

Niniejszy dokument jest przeznaczony dla operatorów instalacji fotowoltaicznych (PV) oraz wykwalifikowanych elektryków.

## Stosowane symbole

Symbole zamieszczone w niniejszej instrukcji mają następujące znaczenie:

| Symbol     | Opis                                                                                                    |  |
|------------|----------------------------------------------------------------------------------------------------|--|
|            | Oznacza zagrożenie o wysokim poziomie ryzyka, które - jeśli się<br>go nie uniknie - doprowadzi do śmierci lub poważnych obrażeń.                                                                                                    |  |
|            | Oznacza zagrożenie o średnim poziomie ryzyka, które - jeśli się go<br>nie uniknie - może doprowadzić do śmierci lub poważnych obrażeń.                                                                                                    |  |
|            | Oznacza zagrożenie o niskim poziomie ryzyka, które - jeśli się<br>go nie uniknie - może doprowadzić do niewielkich lub<br>umiarkowanych obrażeń.                                                                                                    |  |
| INFORMACJA | Oznacza potencjalnie niebezpieczną sytuację, która - jeśli się jej<br>nie uniknie - może doprowadzić do uszkodzenia sprzętu, utraty<br>danych, pogorszenia wydajności lub nieprzewidzianych<br>skutków.<br>INFORMACJA wskazuje czynności niezwiązane z obrażeniami<br>ciała. |  |
| 🗀 UWAGA    | Uzupełnia ważne informacje w tekście głównym.<br>UWAGA odnosi się do informacji niezwiązanych z obrażeniami<br>ciała, uszkodzeniem sprzętu i szkodami dla środowiska.                                                                                                    |  |

## Historia zmian

Aktualizacje pomiędzy wydaniami dokumentu kumulują się. Najnowsze wydanie dokumentu zawiera wszystkie zmiany wprowadzone w poprzednich wydaniach.

#### Wydanie 04 (2020-03-11)

Zaktualizowano 6.2.1 Przygotowania i logowanie do interfejsu WebUI.

#### Wydanie 03 (2020-01-10)

Dodano opis dotyczący SmartModule.

#### Wydanie 02 (2019-12-18)

Zaktualizowano 6 Operacje w interfejsie WebUI.

Zaktualizowano 9.1 Specyfikacja techniczna SmartLoggera.

#### Wydanie 01 (2019-09-24)

To wydanie przygotowano na potrzeby fazy rozwoju nowego sprzętu lub technologii (FOA).

## Spis treści

| Informacje o dokumencie                       | ii |
|-----------------------------------------------|----|
| 1 Informacje dotyczące bezpieczeństwa         | 1  |
| 1.1 Ogólne bezpieczeństwo                     |    |
| 1.2 Wymagania dotyczące personelu             |    |
| 1.3 Bezpieczeństwo elektryczne                |    |
| 1.4 Wymagania dotyczące środowiska montażu    |    |
| 1.5 Bezpieczeństwo użytkowania urządzeń       |    |
| 1.6 Uruchomienie                              |    |
| 1.7 Konserwacja i wymiana                     | 5  |
| 2 Informacje o produkcie                      | 6  |
| 2.1 SmartLogger                               |    |
| 2.1.1 Model                                   | 6  |
| 2.1.2 Sieć                                    |    |
| 2.1.3 Wygląd                                  |    |
| 2.2 SmartModule                               |    |
| 2.2.1 Model                                   |    |
| 2.2.2 Sieć                                    |    |
| 2.2.3 Wygląd                                  |    |
| 3 Montaż urządzenia                           |    |
| 3.1 Kontrola przed rozpoczęciem montażu       |    |
| 3.2 Narzędzia                                 |    |
| 3.3 Wymagania dotyczące montażu               |    |
| 3.4 Montaż SmartLoggera                       |    |
| 3.5 Montaż SmartLoggera i SmartModule         |    |
| 3.6 Montaż zasilacza                          |    |
| 4 Podłączanie kabli                           |    |
| 4.1 Podłączanie kabli do SmartLoggera         |    |
| 4.1.1 Przygotowanie kabli                     |    |
| 4.1.2 Podłączanie przewodu uziemiającego PE   |    |
| 4.1.3 Podłączanie kabla komunikacyjnego RS485 |    |
| 4.1.4 Podłaczanie kabla MBUS                  |    |

| 4.1.5 Podłączanie kabla sygnałowego do wejścia cyfrowego (DI)                                                                                                    |                                                                                                    |
|----------------------------------------------------------------------------------------------------|----------------------------------------------------------------------------------------------------|
| 4.1.6 Podłączanie kabla wyjścia zasilania                                                                                                    |                                                                                                    |
| 4.1.7 Podłączanie kabla sygnałowego do wejścia analogowego (AI)                                                                                                    |                                                                                                    |
| 4.1.8 Podłączanie kabla sygnałowego do wyjścia cyfrowego (DO)                                                                                                    |                                                                                                    |
| 4.1.9 Podłączanie kabla Ethernet                                                                                                    |                                                                                                    |
| 4.1.10 Podłączanie zworek światłowodowych                                                                                                    |                                                                                                    |
| 4.1.11 Wkładanie karty SIM i montaż anteny 4G                                                                                                    |                                                                                                    |
| 4.1.12 Podłączanie kabla wejścia zasilania 24 V                                                                                                    |                                                                                                    |
| 4.2 Podłączanie kabli do SmartModule                                                                                                    |                                                                                                    |
| 4.2.1 Przygotowanie kabli                                                                                                    |                                                                                                    |
| 4.2.2 Podłączanie przewodu uziemiającego PE                                                                                                    |                                                                                                    |
| 4.2.3 Podłączanie kabla Ethernet                                                                                                    |                                                                                                    |
| 4.2.4 Podłączanie kabla wejścia zasilania 12 V                                                                                                    |                                                                                                    |
| 4.2.5 Podłączanie kabla komunikacyjnego RS485                                                                                                    |                                                                                                    |
| 4.2.6 Podłączenie kabla sygnałowego przez wejście cyfrowe (DI)                                                                                                    |                                                                                                    |
| 4.2.7 Podłączanie kabla wyjścia zasilania                                                                                                    |                                                                                                    |
| 4.2.8 Podłączanie kabla sygnałowego do wejścia analogowego (AI)                                                                                                    |                                                                                                    |
| 4.2.9 Podłączanie kabla sygnałowego czujnika temperatury (PT)                                                                                                    |                                                                                                    |
| 4.2.10 Podłączanie kabla wejścia zasilania 24 V                                                                                                    |                                                                                                    |
| 5 Obsługa instalacji                                                                                                    | 60                                                                                                    |
|                                                                                                    |                                                                                                    |
| 5.1 Kontrola przed włączeniem                                                                                                    |                                                                                                    |
| <ul><li>5.1 Kontrola przed włączeniem</li><li>5.2 Włączanie systemu</li></ul>                                                                                                    |                                                                                                    |
| <ul> <li>5.1 Kontrola przed włączeniem</li></ul>                                                                                                    |                                                                                                    |
| <ul> <li>5.1 Kontrola przed włączeniem</li></ul>                                                                                                    |                                                                                                    |
| <ul> <li>5.1 Kontrola przed włączeniem</li></ul>                                                                                                    |                                                                                                    |
| <ul> <li>5.1 Kontrola przed włączeniem</li></ul>                                                                                                    |                                                                                                    |
| <ul> <li>5.1 Kontrola przed włączeniem</li></ul>                                                                                                    |                                                                                                    |
| <ul> <li>5.1 Kontrola przed włączeniem</li></ul>                                                                                                    | 60<br>60<br>62<br>62<br>63<br>64<br>65<br>72                                                                               |
| <ul> <li>5.1 Kontrola przed włączeniem</li></ul>                                                                                                    |                                                                                                    |
| <ul> <li>5.1 Kontrola przed włączeniem</li></ul>                                                                                                    | 60<br>60<br>62<br>62<br>63<br>63<br>64<br>65<br>72<br>73<br>73<br>76                                                       |
| <ul> <li>5.1 Kontrola przed włączeniem</li></ul>                                                                                                    | 60<br>60<br>62<br>62<br>63<br>63<br>64<br>65<br>72<br>73<br>73<br>76<br>77                                                 |
| <ul> <li>5.1 Kontrola przed włączeniem</li></ul>                                                                                                    | 60<br>60<br>62<br>62<br>63<br>64<br>64<br>65<br>72<br>73<br>73<br>76<br>77<br>77                                           |
| <ul> <li>5.1 Kontrola przed włączeniem</li></ul>                                                                                                    | 60<br>60<br>62<br>62<br>63<br>63<br>64<br>65<br>72<br>73<br>73<br>73<br>76<br>77<br>77<br>77                               |
| <ul> <li>5.1 Kontrola przed włączeniem</li></ul>                                                                                                    | 60<br>60<br>62<br>62<br>63<br>64<br>64<br>65<br>72<br>73<br>73<br>76<br>77<br>77<br>77<br>79<br>84                         |
| <ul> <li>5.1 Kontrola przed włączeniem</li></ul>                                                                                                    | 60<br>60<br>62<br>62<br>63<br>63<br>64<br>65<br>72<br>73<br>73<br>73<br>76<br>77<br>77<br>77<br>79<br>84<br>86             |
| <ul> <li>5.1 Kontrola przed włączeniem</li> <li>5.2 Włączanie systemu</li> <li>6 Operacje w interfejsie WebUI</li> <li>6.1 Wprowadzenie do interfejsu WebUI</li> <li>6.1.1 Wygląd interfejsu WebUI</li> <li>6.1.2 Opis ikon</li> <li>6.1.3 Menu interfejsu WebUI</li> <li>6.2 Uruchomienie urządzenia</li> <li>6.2.1 Przygotowanie i logowanie do interfejsu WebUI</li> <li>6.2.2 Uruchomienie za pomocą Deployment Wizard</li> <li>6.3 Ustawienia parametrów</li> <li>6.3.1 Ustawianie parametrów dla połączenia z systemem zarządzania</li> <li>6.3.4 Ustawianie parametrów dla SmartLoggera typu Slave</li> <li>6.3.5 Ustawianie parametrów MBUS</li> </ul> | 60<br>60<br>62<br>63<br>64<br>64<br>65<br>72<br>73<br>73<br>76<br>77<br>77<br>79<br>84<br>86<br>87                         |
| <ul> <li>5.1 Kontrola przed włączeniem</li></ul>                                                                                                    | 60<br>60<br>62<br>62<br>63<br>64<br>65<br>72<br>73<br>73<br>73<br>76<br>77<br>77<br>77<br>79<br>84<br>84<br>86<br>87<br>90 |
| <ul> <li>5.1 Kontrola przed włączeniem</li></ul>                                                                                                    | 60<br>60<br>62<br>63<br>64<br>64<br>65<br>72<br>73<br>73<br>76<br>77<br>77<br>79<br>84<br>86<br>87<br>90<br>91             |
| <ul> <li>5.1 Kontrola przed włączeniem</li></ul>                                                                                                    | 60<br>60<br>62<br>62<br>63<br>64<br>65<br>72<br>73<br>73<br>76<br>77<br>77<br>77<br>79<br>84<br>84<br>86<br>87<br>90<br>91 |

| 6.3.7 Ustawianie parametrów modułu PID                                            |  |
|-----------------------------------------------------------------------------------|--|
| 6.3.7.1 Parametry pracy modułu PID                                                |  |
| 6.3.7.2 Parametry pracy PID-PVBOX                                                 |  |
| 6.3.7.3 Parametry pracy PID-SSC                                                   |  |
| 6.3.8 Ustawianie parametrów miernika mocy                                         |  |
| 6.3.8.1 Ustawianie parametrów miernika mocy korzystającego z protokołu DL/T645    |  |
| 6.3.8.2 Ustawianie parametrów miernika mocy korzystającego z protokołu Modbus-RTU |  |
| 6.3.9 Ustawianie parametrów EMI                                                   |  |
| 6.3.9.1 Ustawianie parametrów EMI korzystającego z protokołu Modbus-RTU           |  |
| 6.3.9.2 Ustawianie parametrów EMI korzystającego z wejścia analogowego            |  |
| 6.3.10 Ustawianie parametrów STS                                                  |  |
| 6.3.11 Ustawianie parametrów urządzenia korzystającego z protokołu IEC103         |  |
| 6.3.12 Ustawianie parametrów dla urządzenia niestandardowego                      |  |
| 6.3.13 Ustawianie parametrów urządzenia korzystającego z protokołu IEC104         |  |
| 6.4 Planowanie mocy sieci energetycznej                                           |  |
| 6.4.1 Opis regulacji mocy                                                         |  |
| 6.4.2 Ustawianie regulacji mocy czynnej                                           |  |
| 6.4.3 Ustawianie regulacji mocy biernej                                           |  |
| 6.4.4 Ustawianie parametrów limitacji wypływu energii do sieci                    |  |
| 6.4.5 Ustawianie parametrów dla inteligentnej kompensacji mocy biernej            |  |
| 6.4.6 Ustawianie parametrów DRM                                                   |  |
| 6.4.7 Ustawianie zdalnego wyłączania                                              |  |
| 7 Konserwacja urządzenia                                                          |  |
| 7.1 Konserwacja rutynowa                                                          |  |
| 7.2 Rozwiązywanie problemów                                                       |  |
| 7.3 Lista alarmów                                                                 |  |
| 7.4 Czynności konserwacyjne wykonywane przy użyciu interfejsu WebUI               |  |
| 7.4.1 Aktualizacja wersji firmware'u urządzenia                                   |  |
| 7.4.2 Ustawianie parametrów bezpieczeństwa                                        |  |
| 7.4.3 Wysyłanie polecenia konserwacji systemu                                     |  |
| 7.4.4 Eksport logów urządzenia                                                    |  |
| 7.4.5 Rozpoczęcie testu na miejscu instalacji                                     |  |
| 7.4.6 Zarządzanie licencjami                                                      |  |
| 7.4.7 Zarządzanie SmartModule                                                     |  |
| 7.4.8 Pobieranie danych eksploatacyjnych                                          |  |
| 7.4.9 Dostosowanie całkowitego uzysku energii                                     |  |
| 7.5 Utylizacja urządzenia                                                         |  |
| 8 FAQ                                                                             |  |
| 8.1 Jak połączyć SmartLogger z aplikacją SUN2000 lub aplikacją FusionSolar?       |  |
| 8.2 Jak ustawić parametry FTP?                                                    |  |

| 8.3 Jak ustawić parametry poczty elektronicznej?                                  | 170 |
|-----------------------------------------------------------------------------------|-----|
| 8.4 Jak zmienić SSID i hasło wbudowanej sieci WLAN?                               | 173 |
| 8.5 Jak korzystać z portów wejścia cyfrowego (DI)?                                | 173 |
| 8.6 Jak korzystać z portów wyjścia cyfrowego (DO)?                                | 174 |
| 8.7 Jak korzystać z portu USB?                                                    | 176 |
| 8.8 Jak zmienić nazwę urządzenia?                                                 | 178 |
| 8.9 Jak zmienić adres komunikacji?                                                | 178 |
| 8.10 Jak wyeksportować parametry falownika?                                       | 179 |
| 8.11 Jak skasować alarmy?                                                         | 179 |
| 8.12 Jak włączyć port AI1 w celu wykrywania alarmów SPD?                          | 180 |
| 8.13 Które modele mierników mocy i urządzeń EMI są obsługiwane przez SmartLogger? | 180 |
| 8.14 Jak sprawdzić stan karty SIM?                                                | 182 |
| 9 Specyfikacja techniczna1                                                        | 184 |
| 9.1 Specyfikacja techniczna SmartLoggera                                          | 184 |
| 9.2 Specyfikacja techniczna SmartModule                                           | 189 |
| A Wykazy użytkowników produktu1                                                   | 191 |
| B Wykaz nazw domen systemów zarządzania1                                          | 193 |
| C Akronimy i skróty1                                                              | 194 |

# **1** Informacje dotyczące bezpieczeństwa

## 1.1 Ogólne bezpieczeństwo

#### Zwroty

Przed montażem, obsługą i konserwacją urządzenia należy przeczytać niniejszą instrukcję i przestrzegać wszystkich instrukcji bezpieczeństwa znajdujących się na urządzeniu oraz w niniejszym dokumencie.

#### Zwroty "INFORMACJA", "PRZESTROGA", "OSTRZEŻENIE" i

"NIEBEZPIECZEŃSTWO" w niniejszym dokumencie nie zawierają wszystkich wskazówek dotyczących bezpieczeństwa. Stanowią jedynie uzupełnienie instrukcji bezpieczeństwa. Firma Huawei nie ponosi odpowiedzialności za jakiekolwiek konsekwencje wynikające z naruszenia ogólnych wymagań bezpieczeństwa lub standardów bezpieczeństwa projektowania, produkcji i użytkowania.

Należy upewnić się, że urządzenie jest używane w otoczeniu, które spełnia jego specyfikacje projektowe. W przeciwnym razie urządzenie może ulec uszkodzeniu, a wynikająca z tego awaria urządzenia, uszkodzenie komponentów, obrażenia ciała lub uszkodzenie mienia nie są objęte gwarancją.

Podczas montażu, obsługi lub konserwacji urządzenia należy postępować zgodnie z lokalnymi przepisami ustawowymi i wykonawczymi. Instrukcje bezpieczeństwa zawarte w niniejszym dokumencie stanowią jedynie uzupełnienie lokalnych przepisów ustawowych i wykonawczych.

Firma Huawei nie ponosi odpowiedzialności za jakiekolwiek konsekwencje następujących okoliczności:

- Eksploatacja w warunkach innych niż te określone w niniejszym dokumencie
- Montaż lub użytkowanie w otoczeniu, które nie zostało zdefiniowane w odpowiednich normach międzynarodowych lub krajowych
- Nieautoryzowane modyfikacje produktu lub kodu oprogramowania bądź usuwanie produktu
- Nieprzestrzeganie instrukcji obsługi i środków ostrożności podanych na produkcie oraz w niniejszym dokumencie
- Uszkodzenie urządzenia spowodowane siłą wyższą, taką jak trzęsienia ziemi, pożar i burze
- Uszkodzenia powstałe podczas transportu wykonywanego przez klienta
- Warunki przechowywania, które nie spełniają wymagań określonych w niniejszym dokumencie

#### Wymagania ogólne

#### ▲ NIEBEZPIECZEŃSTWO

Podczas montażu nie pracuj przy włączonym zasilaniu.

- Po zamontowaniu urządzenia usuń z obszaru wokół urządzenia nieużywane materiały opakowaniowe, takie jak kartony, pianki, tworzywa sztuczne i opaski kablowe.
- W przypadku pożaru natychmiast opuść budynek lub obszar wokół urządzenia i uruchom dzwonek alarmu przeciwpożarowego lub zadzwoń pod numer alarmowy. W żadnym wypadku nie wchodź do płonącego budynku.
- Nie zamazuj, nie niszcz ani nie zasłaniaj żadnych etykiet ostrzegawczych umieszczonych na urządzeniu.
- Podczas montażu urządzenia dokręć śruby za pomocą narzędzi.
- Zapoznaj się z komponentami i działaniem instalacji fotowoltaicznych podłączonych do sieci oraz z odpowiednimi normami lokalnymi.

#### Bezpieczeństwo osobiste

- Jeżeli istnieje prawdopodobieństwo odniesienia obrażeń ciała lub uszkodzenia urządzenia podczas jego użytkowania, natychmiast przerwij operacje, zgłoś sprawę przełożonemu i podejmij odpowiednie środki ochronne.
- Używaj narzędzi prawidłowo, aby uniknąć zranienia ludzi lub uszkodzenia urządzenia.

## 1.2 Wymagania dotyczące personelu

- Personel planujący montaż lub konserwację urządzeń firmy Huawei musi przejść dokładne szkolenie, zapoznać się ze wszystkimi niezbędnymi środkami ostrożności i być w stanie poprawnie wykonywać wszystkie operacje.
- Tylko wykwalifikowani specjaliści lub przeszkolony personel mogą montować, obsługiwać i konserwować urządzenia.
- Tylko wykwalifikowani specjaliści mogą usuwać urządzenia zabezpieczające i dokonywać przeglądów urządzeń.
- Personel, który będzie obsługiwał urządzenie, w tym operatorzy, przeszkolony personel i specjaliści, powinien posiadać lokalne krajowe wymagane kwalifikacje w zakresie operacji specjalnych, takich jak czynności wykonywane przy wysokim napięciu, praca na wysokości i obsługa urządzeń specjalnych.
- Tylko specjaliści lub upoważniony personel mogą wymieniać urządzenia lub komponenty (w tym oprogramowanie).

#### 🛄 UWAGA

- Specjaliści: personel, który jest przeszkolony lub ma doświadczenie w obsłudze urządzeń i nie przyczynia się do powstawiania potencjalnych zagrożeń związanych z montażem, obsługą i konserwacją urządzenia.
- Przeszkolony personel: personel przeszkolony pod kątem technicznym, posiadający wymagane doświadczenie, świadomy możliwych zagrożeń związanych z niektórymi operacjami i będący w stanie podjąć środki ochronne w celu zminimalizować zagrożenia dla siebie i innych ludzi.
- Operatorzy: personel obsługujący, który może mieć kontakt z urządzeniem, z wyjątkiem przeszkolonego personelu i specjalistów.

## 1.3 Bezpieczeństwo elektryczne

#### Uziemienie

- W przypadku urządzenia, które wymaga uziemienia, podczas montażu urządzenia w pierwszej kolejności zamontuj przewód uziemiający; podczas demontażu urządzenia przewód uziemiający usuń jako ostatni.
- Nie uszkodź przewodu uziemiającego.
- Nie obsługuj urządzenia bez prawidłowo zamontowanego przewodu uziemiającego.
- Upewnij się, że urządzenie jest na stałe podłączone do uziemienia ochronnego. Przed obsługą urządzenia sprawdź jego połączenie elektryczne, aby upewnić się, że jest właściwie uziemione.

#### Wymagania ogólne

#### 

Przed podłączeniem kabli upewnij się, że urządzenie jest nieuszkodzone. W przeciwnym razie może dojść do porażenia prądem lub pożaru.

- Upewnij się, że wszystkie połączenia elektryczne są zgodne z lokalnymi normami elektrycznymi.
- Upewnij się, że przygotowane kable są zgodne z lokalnymi przepisami.

#### Zasilanie AC i DC

#### ▲ NIEBEZPIECZEŃSTWO

Nie podłączaj ani nie odłączaj przewodów zasilających przy włączonym zasilaniu. Przejściowy kontakt pomiędzy rdzeniem przewodu zasilającego a przewodnikiem wygeneruje łuki elektryczne lub iskry, które mogą spowodować pożar lub obrażenia ciała.

- Przed wykonaniem połączeń elektrycznych wyłącz rozłącznik znajdujący się na górze urządzenia, aby odciąć dopływ prądu, jeśli ludzie mogą mieć kontakt z komponentami pod napięciem.
- Przed podłączeniem przewodu zasilającego sprawdź, czy etykieta na przewodzie zasilającym jest poprawna.
- Jeżeli urządzenie ma wiele wejść, odłącz wszystkie wejścia przed przystąpieniem do obsługi urządzenia.

#### Okablowanie

- Podczas prowadzenia kabli upewnij się, że między kablami a komponentami lub obszarami wytwarzającymi ciepło jest co najmniej 30 mm odstępu. Zapobiega to uszkodzeniu warstwy izolacyjnej kabli.
- Zwiąż ze sobą kable tego samego typu. Podczas prowadzenia kabli różnych typów upewnij się, że są one oddalone od siebie o co najmniej 30 mm.

#### Wyładowania elektrostatyczne

Podczas montażu, obsługi i konserwacji urządzenia należy przestrzegać przepisów w zakresie ochrony przed wyładowaniami elektrostatycznymi oraz nosić odzież ESD, rękawice i opaskę na nadgarstek.

## 1.4 Wymagania dotyczące otoczenia montażu

- Upewnij się, że urządzenie jest zamontowane w dobrze wentylowanym pomieszczeniu.
- Nie wystawiaj urządzenia na działanie łatwopalnych lub wybuchowych gazów lub dymu. W takim otoczeniu nie przeprowadzaj żadnych operacji na urządzeniu.

## 1.5 Bezpieczeństwo użytkowania urządzeń

#### Korzystanie z drabin

- Używaj drabin drewnianych lub wykonanych z włókna szklanego podczas wykonywania prac na wysokości pod napięciem.
- W przypadku korzystania z drabiny schodkowej, upewnij się, że linki zaciągowe są zabezpieczone, a drabina jest stabilna.
- Przed użyciem drabiny sprawdź, czy nie jest uszkodzona oraz sprawdź jej nośność. Nie przeciążaj drabiny.
- Upewnij się, że szerszy koniec drabiny znajduje się na dole lub że na dole drabiny zastosowano środki ochronne mające na celu zapobieganie przesuwaniu się drabiny.
- Upewnij się, że drabina jest bezpiecznie osadzona. Zgodnie z poniższym rysunkiem, zalecany kąt nachylenia drabiny w stosunku do podłogi wynosi 75°. Do pomiaru kąta można użyć linijki kątowej.

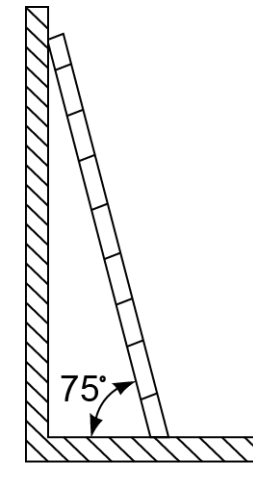

PI02SC0008

- Podczas wchodzenia po drabinie zastosuj następujące środki ostrożności, aby zmniejszyć ryzyko i zapewnić bezpieczeństwo:
  - Trzymaj ciało w stabilnej pozycji.
  - Nie wspinaj się wyżej niż czwarty szczebel drabiny od góry.
  - Upewnij się, że środek ciężkości twojego ciała nie przesuwa się poza nogi drabiny.

#### Wiercenie otworów

Podczas wiercenia otworów w ścianie lub podłodze przestrzegaj następujących środków ostrożności:

- Podczas wiercenia otworów noś okulary i rękawice ochronne.
- Podczas wiercenia otworów zabezpiecz urządzenie przed wiórami. Po zakończeniu wiercenia usuń wióry, które nagromadziły się wewnątrz lub na zewnątrz urządzenia.

#### Przesuwanie ciężkich przedmiotów

• Podczas przesuwania ciężkich przedmiotów zachowaj ostrożność, aby uniknąć obrażeń ciała.

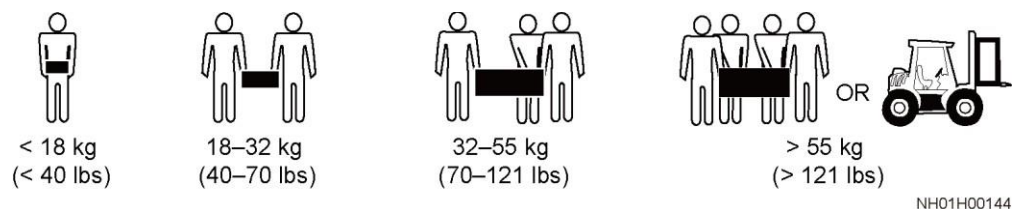

• Podczas ręcznego przesuwania urządzenia noś rękawice ochronne, aby zapobiec obrażeniom ciała.

## 1.6 Uruchomienie

Kiedy urządzenie jest uruchamiane po raz pierwszy, upewnij się, że profesjonalny personel prawidłowo ustawił parametry. Nieprawidłowe ustawienia mogą spowodować niezgodność z lokalną certyfikacją i wpłynąć na prawidłową pracę urządzenia.

## 1.7 Konserwacja i wymiana

- Konserwuj urządzenie po odpowiednim zapoznaniu się z niniejszą instrukcją oraz używając odpowiednich narzędzi i przyrządów pomiarowych.
- W przypadku awarii urządzenia, skontaktuj się ze sprzedawcą.
- Urządzenie można włączyć dopiero po usunięciu wszystkich usterek. Nieprzestrzeganie tego wymagania może spowodować pogłębienie się usterek lub uszkodzenie urządzenia.

# **2** Informacje o produkcie

## 2.1 SmartLogger

## 2.1.1 Model

#### Opis modelu

Niniejszy dokument odnosi się do następujących modeli SmartLoggera:

- SmartLogger3000A01CN
- SmartLogger3000B01CN
- SmartLogger3000B03CN
- SmartLogger3000A01EU
- SmartLogger3000A03EU
- SmartLogger3000B02EU
- SmartLogger3000A01NH
- SmartLogger3000B00NH
- SmartLogger3000A01KR
- SmartLogger3000A01AU
- SmartLogger3000A00GL

Rysunek 2-1 Model

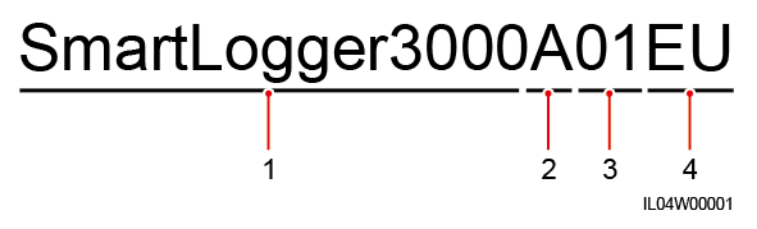

| Nr | Znaczenie     | Opis                                                                                                    |  |
|----|---------------|----------------------------------------------------------------------------------------------------|--|
| 1  | Seria         | SmartLogger3000: urządzenie do zbierania danych                                                                                                    |  |
| 2  | ID hardware'u | <ul> <li>A: nie obsługuje sieci<br/>światłowodowych i może łączyć się<br/>maksymalnie z 80 falownikami.</li> <li>B: obsługuje sieci światłowodowe i<br/>może łączyć się maksymalnie ze<br/>150 falownikami.</li> </ul>                                                           |  |
| 3  | ID funkcji    | <ul> <li>00: nie obsługuje sieci 4G ani<br/>komunikacji MBUS.</li> <li>01: obsługuje sieć 4G, ale nie<br/>obsługuje komunikacji MBUS.</li> <li>02: obsługuje komunikację MBUS,<br/>ale nie obsługuje sieci 4G.</li> <li>03: obsługuje sieć 4G i<br/>komunikację MBUS.</li> </ul> |  |
| 4  | Region        | <ul> <li>CN: Chiny</li> <li>EU: Europa</li> <li>NH: Japonia</li> <li>KR: Korea Południowa</li> <li>AU: Australia</li> <li>GL: Zasięg globalny</li> </ul>                                                                                                    |  |

Tabela 2-1 Opis modelu

## Identyfikacja modelu

Model SmartLoggera oraz sposób komunikacji znajdują się na tabliczce znamionowej.

| 型号 Model: SmartLogger3000A01EU<br>名称 Name: 太阳能数据采集器<br>Solar Smart Monitor & Data Logger<br>电源額定值 POWER RATING: == 12 V; 1 Aor == 24 V; 0.8 A | <u> </u>                                                                                                    |
|----------------------------------------------------------------------------------------------------|----------------------------------------------------------------------------------------------------|
| Communication: ETH/4G/RS485                                                                                                    | 2                                                                                                    |
|                                                                                                    |                                                                                                    |
|                                                                                                    |                                                                                                    |
|                                                                                                    |                                                                                                    |
|                                                                                                    |                                                                                                    |
|                                                                                                    |                                                                                                    |
|                                                                                                    |                                                                                                    |
|                                                                                                    | 3                                                                                                    |
|                                                                                                    |                                                                                                    |
|                                                                                                    |                                                                                                    |
|                                                                                                    |                                                                                                    |
|                                                                                                    |                                                                                                    |
|                                                                                                    |                                                                                                    |
|                                                                                                    |                                                                                                    |
|                                                                                                    |                                                                                                    |
|                                                                                                    |                                                                                                    |
| 公司 HUAWEI TECHNOLOGIES CO., LTD. 中国制造 MADE IN CHINA                                                                                           | 4                                                                                                    |
|                                                                                                    | 型号 Model: SmartLogger3000A01EU<br>名称 Name: 太阳能数源采集器<br>Solar Smart Monitor & Data Logger<br>电源和定值 POWER RATING: == 12 V; 1 Aor == 24 V; 0.8A<br>Communication: ETH/4G/RS485 |

Rysunek 2-2 Tabliczka znamionowa

(1) Znak towarowy, model produktu oraz (2) Sposób komunikacji moc znamionowa

(3) Symbole zgodności

(4) Nazwa firmy i miejsce produkcji

#### 🛄 UWAGA

Dane na tabliczce znamionowej mają wyłącznie charakter informacyjny.

#### 2.1.2 Sieć

#### Funkcja

SmartLogger monitoruje i zarządza instalacjami fotowoltaicznymi. Łączy wszystkie porty, konwertuje protokoły, gromadzi i przechowuje dane oraz centralnie monitoruje i konserwuje urządzenia w instalacjach PV.

#### Zastosowanie sieciowe

SmartLogger stosowany jest w instalacjach fotowoltaicznych. Urządzenie obsługuje:

- Operacje lokalne przeprowadzane na SmartLoggerze przy użyciu aplikacji na telefon komórkowy za pośrednictwem wbudowanej sieci WLAN,
- Sieć RS485, która umożliwia podłączenie do SmartLoggera:
  - Urządzeń firmy Huawei, takich jak falowniki i moduły PID,

- Falowników innych producentów, urządzeń do monitorowania otoczenia (EMI), stacji transformatorowych oraz mierników mocy korzystających z protokołu Modbus-RTU,
- Mierników mocy korzystających z protokołu DL/T645,
- Urządzeń korzystających z protokołu IEC103,
- Sieć MBUS, która umożliwia podłączanie SmartLoggera do falowników i PID-PVBOX firmy Huawei obsługujących komunikację MBUS
- Podłączanie do systemów zarządzania [en. management systems]:
  - Podłącza się do systemu zarządzania korzystającego z protokołu Modbus TCP poprzez sieć przewodową lub bezprzewodową.
  - Podłącza się do systemu zarządzania korzystającego z protokołu IEC104 w LAN poprzez sieć przewodową.

#### D NOTE

SmartLoggera nie można podłączyć do systemu zarządzania korzystającego z protokołu IEC104 poprzez dedykowaną sieć 4G/3G/2G lub LTE.

#### Typowe scenariusze sieciowe

• SmartLogger obsługuje następujące sieci przewodowe: światłowodowa sieć pierścieniowa, światłowodowa sieć gwiazdowa, sieć gwiazdowa Ethernet.

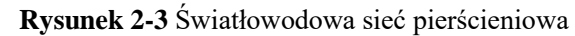

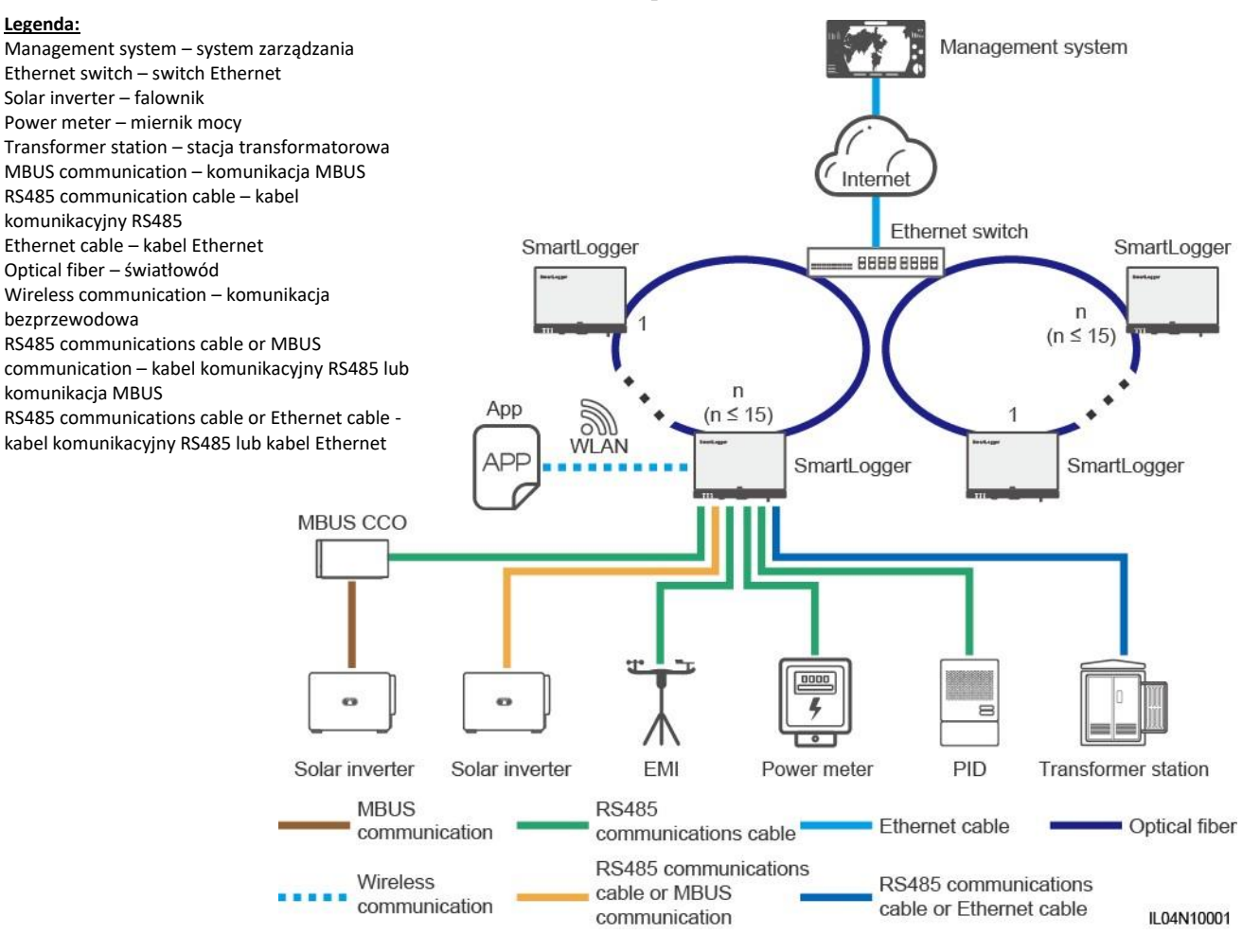

#### UWAGA

- Aby stworzyć światłowodową sieć pierścieniową można połączyć maksymalnie 15 SmartLoggerów. Każdy SmartLogger może łączyć się z urządzeniami, takimi jak falowniki, EMI i mierniki mocy.
- Złożone światłowodowe sieci pierścieniowe można podłączyć do systemu zarządzania za pomocą switch'a Ethernet.

Legenda:

zarządzania

Ethernet lub router Solar inverter – falownik

transformatorowa

komunikacyjny RS485

MBUS

Management system - system

Power meter – miernik mocy Transformer station - stacja

Ethernet cable - kabel Ethernet Optical fiber or Ethernet cable -

światłowód lub kabel Ethernet

RS485 communications cable or MBUS communication – kabel komunikacyjny RS485 lub komunikacja MBUS

RS485 communications cable or

RS485 lub kabel Ethernet

Wireless communication komunikacja bezprzewodowa

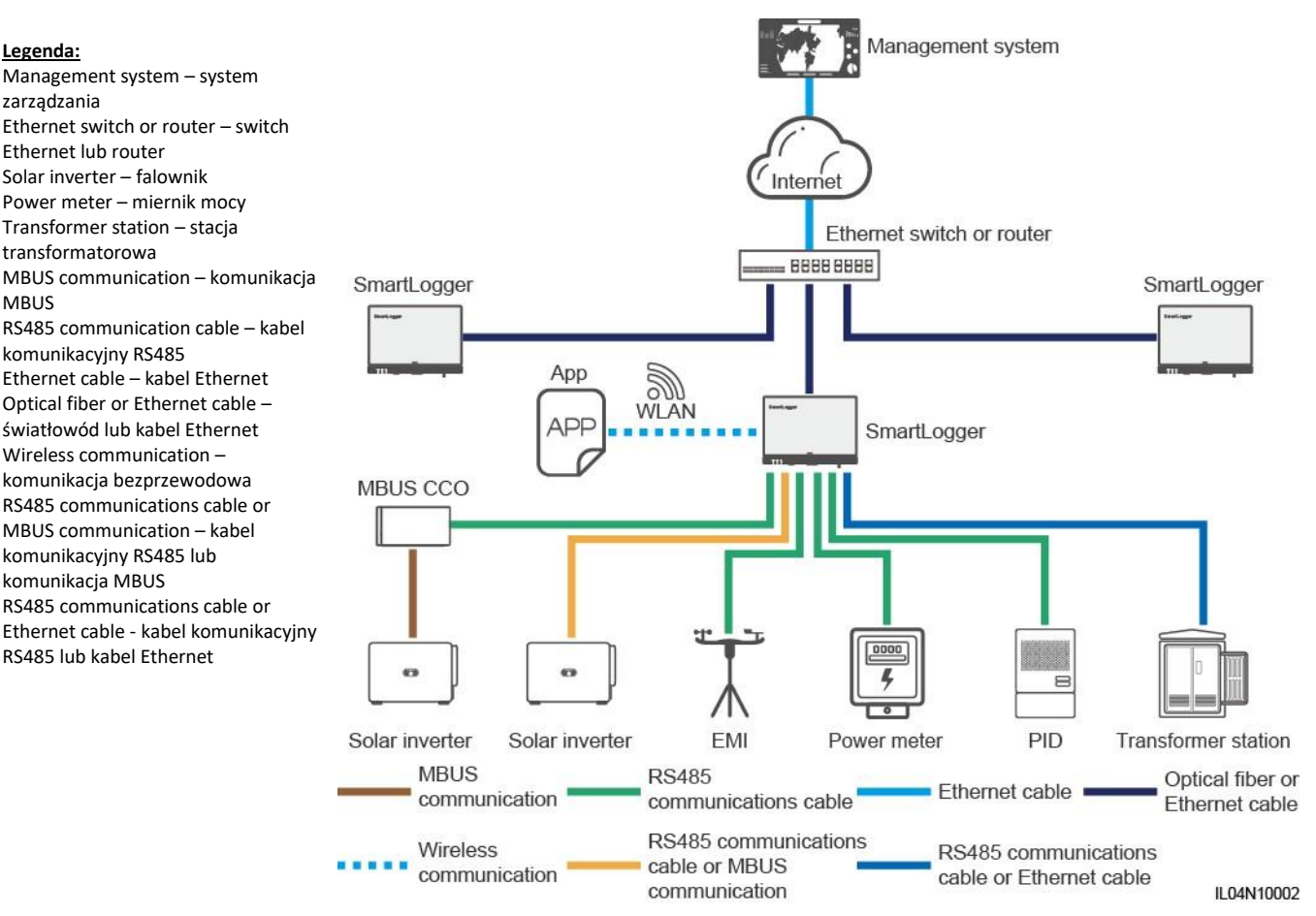

#### Rysunek 2-4 Światłowodowa sieć gwiazdowa lub sieć gwiazdowa Ethernet.

#### UWAGA

- Wiele SmartLoggerów można podłączyć do systemu zarządzania za pomocą switch'a Ethernet. •
- W przypadku podłączenia SmartLoggera do switch'a Ethernet poprzez światłowody, maksymalny zasięg komunikacji wynosi 12 km (w przypadku modułu optycznego 100M) lub 10 km (w przypadku modułu optycznego 1000M). Maksymalny zasięg komunikacji wynosi 100 m, gdy do podłączenia używany jest przewód Ethernet.
- SmartLogger obsługuje następujące sieci bezprzewodowe: sieci 4G/3G/2G oraz dedykowaną sieć LTE.

#### Legenda:

Management system – system zarządzania Solar inverter – falownik Power meter – miernik mocy Transformer station – stacja transformatorowa MBUS communication komunikacja MBUS RS485 communication cable kabel komunikacyjny RS485 Ethernet cable – kabel Ethernet Wireless communication komunikacja bezprzewodowa RS485 communications cable or MBUS communication kabel komunikacyjny RS485 lub komunikacja MBUS

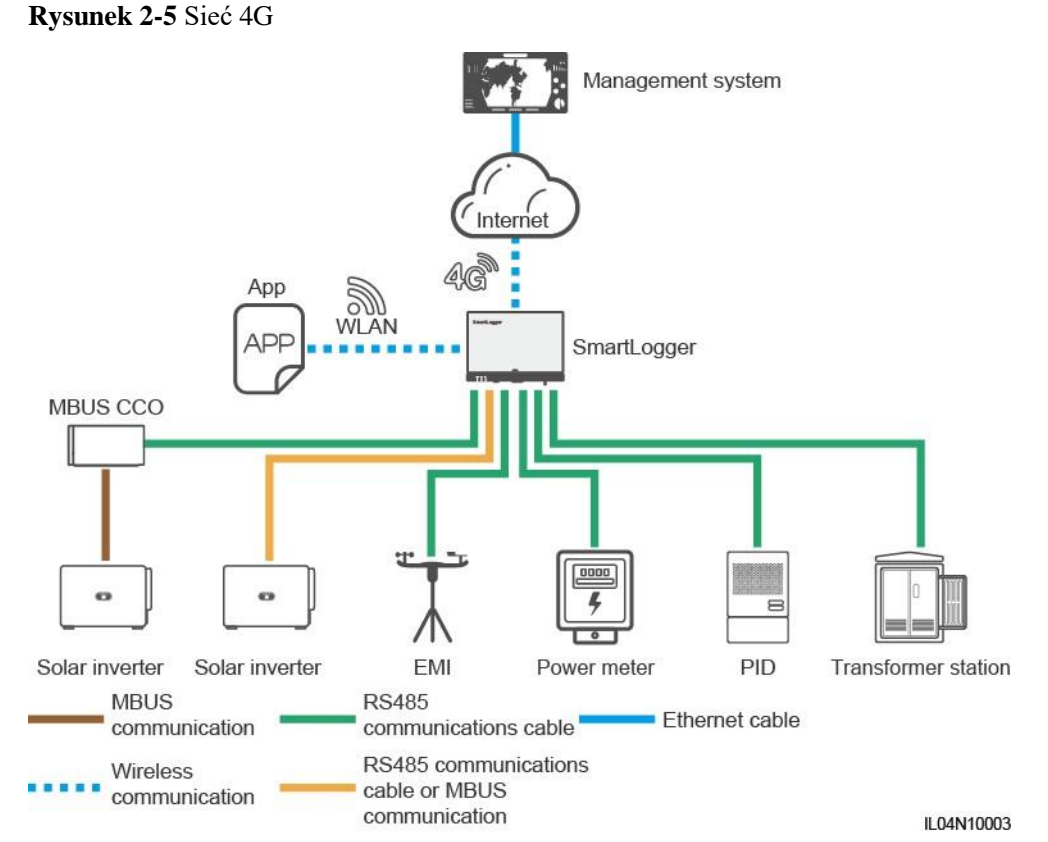

#### Management system Legenda: Management system – system zarządzania le Solar inverter – falownik 3 Power meter – miernik mocy Base station Transformer station – stacja transformatorowa ETE MBUS communication komunikacja MBUS RS485 communication cable -CPE kabel komunikacyjny RS485 App Ethernet cable - kabel WI AN Ethernet APP SmartLogger Wireless communication komunikacja bezprzewodowa MBUS CCO RS485 communications cable or MBUS communication kabel komunikacyjny RS485 lub komunikacja MBUS Solar inverter Solar inverter EMI Power meter PID Transformer station MBUS **RS485** Ethernet cable communication communications cable RS485 communications Wireless cable or MBUS communication communication IL04N10008

#### Rysunek 2-6 Dedykowana sieć LTE

#### UWAGA

- Port WAN znajdujący się na SmartLoggerze podłącza się do urządzenia po stronie klienta (CPE) poprzez moduł Power over Ethernet (PoE) oraz PoE SPD.
- Adresy IP SmartLoggera i CPE muszą mieścić się w tym samym segmencie sieci.

cyfrowego (DI) (15) Porty wyjścia

cyfrowego (DO)

12 V

(18) Port wejścia zasilania

## 2.1.3 Wygląd

#### Wygląd

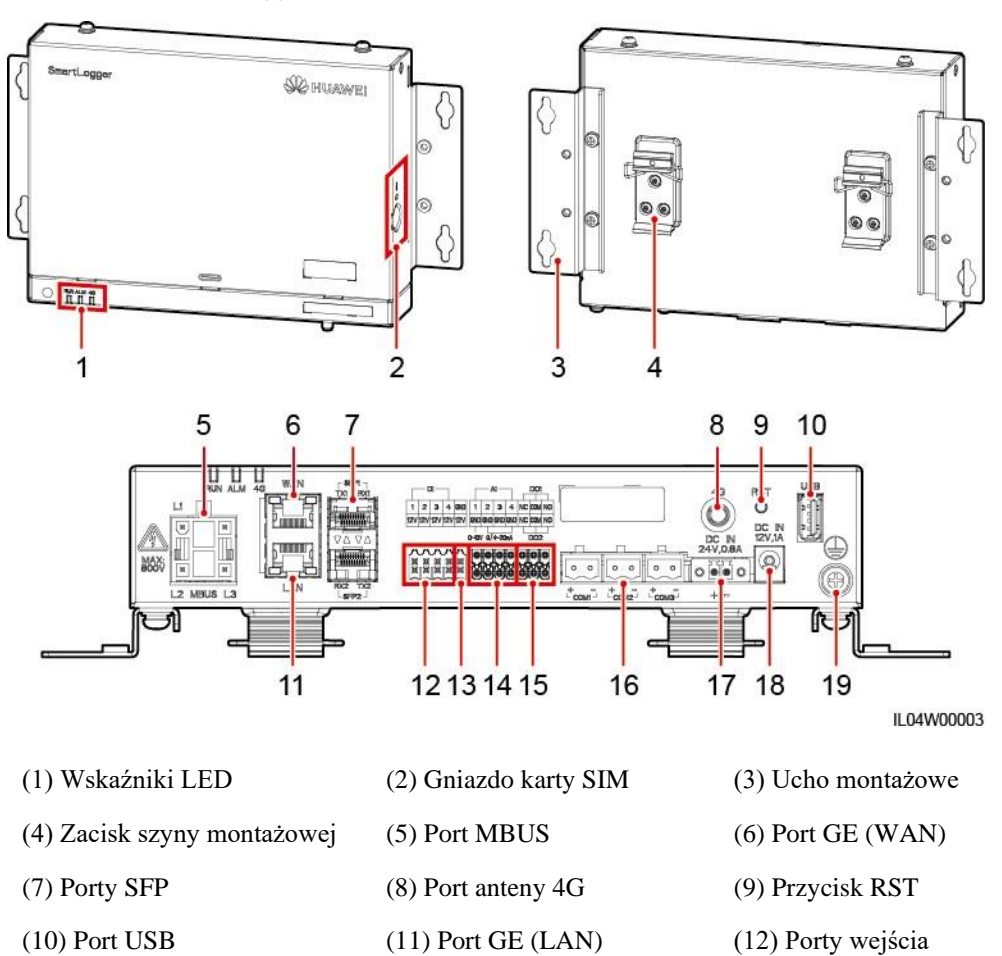

(14) Porty wejścia

analogowego (AI)

24 V

(17) Port wejścia zasilania

Rysunek 2-7 SmartLogger

(13) Port wyjścia zasilania

(16) Porty COM

uziemienia

(19) Ochronny punkt

12 V

#### Wskaźniki

| Wskaźnik                       | Stan                                                                                                    |                                                                                                    | Opis                                                                                      |
|--------------------------------|----------------------------------------------------------------------------------------------------|----------------------------------------------------------------------------------------------------|-------------------------------------------------------------------------------------------|
| Wskaźnik<br>pracy (RUN)<br>RUN | Zielona dioda wyłączona                                                                                               |                                                                                                    | SmartLogger nie jest włączony.                                                            |
|                                | Miga na zielono w długich odstępach czasu (świeci<br>się przez 1 sek., a następnie wyłącza się na 1 sek.)             |                                                                                                    | Komunikacja z systemem<br>zarządzania jest prawidłowa.                                    |
|                                | Miga na zielono w<br>się przez 0,125 sek<br>sek.)                                                                     | krótkich odstępach czasu (świeci<br>k., a następnie wyłącza się na 0,125                                                 | Komunikacja z systemem<br>zarządzania jest przerwana.                                     |
| Wskaźnik<br>alarmu/konser      | Stan alarmu                                                                                                    | Czerwona dioda wyłączona                                                                                                 | Brak wygenerowanego alarmu w systemie.                                                    |
| wacji (ALM)<br>ALM             |                                                                                                    | Miga na czerwono w długich<br>odstępach czasu (świeci się<br>przez 1 sek., a następnie wyłącza<br>się na 4 sek.)         | System generuje alarm<br>ostrzegawczy.                                                    |
|                                |                                                                                                    | Miga na czerwono w krótkich<br>odstępach czasu (świeci się przez<br>0,5 sek., a następnie wyłącza się<br>na 0,5 sek.)    | System generuje alarm<br>drugorzędny.                                                     |
|                                |                                                                                                    | Dioda świeci się czerwonym<br>światłem ciągłym                                                                           | System generuje alarm priorytetowy.                                                       |
| Star<br>kon                    | Stan<br>konserwacji                                                                                                   | Zielona dioda wyłączona                                                                                                  | Nie jest przeprowadzana<br>żadna lokalna<br>konserwacja.                                  |
|                                |                                                                                                    | Miga na zielono w długich<br>odstępach czasu (świeci się<br>przez 1 sek., a następnie wyłącza<br>się na 1 sek.)          | Przeprowadzana jest lokalna<br>konserwacja.                                               |
|                                |                                                                                                    | Miga na zielono w krótkich<br>odstępach czasu (świeci się przez<br>0,125 sek., a następnie wyłącza<br>się na 0,125 sek.) | Lokalna konserwacja nie<br>powiodła się lub trzeba<br>nawiązać połączenie z<br>aplikacją. |
|                                |                                                                                                    | Dioda świeci się zielonym<br>światłem ciągłym                                                                            | Lokalna konserwacja powiodła się.                                                         |
| Wskaźnik<br>4G (4G)<br>4G      | Zielona dioda wyłączona                                                                                               |                                                                                                    | Funkcja sieci 4G/3G/2G<br>nie jest włączona.                                              |
|                                | Miga na zielono w długich odstępach czasu (świeci<br>się przez 1 sek., a następnie wyłącza się na 1 sek.)             |                                                                                                    | Połączenie dial-up poprzez<br>sieć 4G/3G/2G powiodło się.                                 |
|                                | Miga na zielono w krótkich odstępach czasu (świeci<br>się przez 0,125 sek., a następnie wyłącza się na 0,125<br>sek.) |                                                                                                    | Nie połączono z siecią 4G/3G/2G<br>lub komunikacja została<br>przerwana.                  |

#### 🗀 UWAGA

• Lokalna konserwacja dotyczy czynności wykonywanych po podłączeniu pamięci USB do portu USB SmartLoggera, takich jak całkowity import i eksport danych przy użyciu pamięci USB, poprzez połączenie SmartLoggera z aplikacją FusionSolar lub SUN2000 przez wbudowany hotspot WLAN.

• Jeżeli alarm i lokalna konserwacja wystąpią jednocześnie, wskaźnik alarmu/konserwacji pokazuje najpierw stan lokalnej konserwacji. Po zakończeniu lokalnej konserwacji wskaźnik pokazuje stan alarmu.

#### Porty komunikacyjne

Porty GE: Porty Ethernet wraz z jednym portem WAN i jednym portem LAN

| Wygląd | Port GE   |                     | Opis                                                                                    |
|--------|-----------|---------------------|-----------------------------------------------------------------------------------------|
| WAN    | Styki     | Styk 1              | 1+                                                                                      |
|        |           | Styk 2              | 1–                                                                                      |
|        |           | Styk 3              | 2+                                                                                      |
|        |           | Styk 4              | 3+                                                                                      |
| LAN    |           | Styk 5              | 3–                                                                                      |
|        |           | Styk 6              | 2–                                                                                      |
|        |           | Styk 7              | 4+                                                                                      |
|        |           | Styk 8              | 4                                                                                       |
|        | Wskaźniki | Zielony<br>wskaźnik | Jeżeli wskaźnik świeci się zielonym<br>światłem ciągłym, połączenie jest<br>prawidłowe. |
|        |           | Żółty wskaźnik      | Jeżeli wskaźnik miga na żółto,<br>transmisja danych jest prawidłowa.                    |

 Porty SFP: obejmują dwa porty optyczne Ethernet (SFP1 i SFP2), obsługują dostęp do modułów optycznych 100M/1000M SFP lub eSFP i wdrażają sieci pierścieniowe przy użyciu RSTP lub STP.

#### D NOTE

- W przypadku użycia RSTP, zabezpieczenie pierścienia światłowodowego można zakończyć w ciągu 10 sekund. W przypadku użycia STP, zabezpieczenie pierścienia światłowodowego można zakończyć w ciągu 60 sekund.
- Porty SFP1 i SFP2 są portami optycznymi Ethernet i pracują w tym samym segmencie sieci co port WAN.

| Wygląd | Port SFP  |                  | Opis                                                                                    |
|--------|-----------|------------------|-----------------------------------------------------------------------------------------|
| SFP1   | SFP1      | TX1              | Port transmitujący                                                                      |
|        |           | RX1              | Port odbierający                                                                        |
|        | SFP2      | RX2              | Port odbierający                                                                        |
|        |           | TX2              | Port transmitujący                                                                      |
|        | Wskaźniki | Zielony wskaźnik | Jeżeli wskaźnik świeci się zielonym<br>światłem ciągłym, połączenie jest<br>prawidłowe. |
|        |           | Żółty wskaźnik   | Jeżeli wskaźnik miga na żółto,<br>transmisja danych jest prawidłowa.                    |

• Porty DI: porty wejścia cyfrowego (DI), które są używane do łączenia z poleceniami planowania mocy sieci energetycznej DI lub sygnałami alarmowymi.

| Wygląd                        | Port DI |     | Opis                                        |
|-------------------------------|---------|-----|---------------------------------------------|
|                               | DI1     | 1   | Może podłączyć się do                       |
| 1 2 3 4<br>12V 12V 12V 12V    |         | 12V | czterech sygnałow stykow bezpotencjałowych. |
| XXXXXX<br>IIIIIII<br>IIIIIIII | DI2     | 2   |                                             |
|                               |         | 12V |                                             |
|                               | DI3     | 3   |                                             |
|                               |         | 12V |                                             |
|                               | DI4     | 4   |                                             |
|                               |         | 12V |                                             |

 Porty AI: porty wejścia analogowego (AI), które są używane do łączenia z poleceniami planowania mocy sieci energetycznej AI lub czujnikami monitorowania otoczenia.

| Wygląd          | Port AI |     | Opis                                              |
|-----------------|---------|-----|---------------------------------------------------|
| Al              | AI1     | 1   | Obsługuje jeden kanał                             |
| GND GND GND GND |         | GND | napięciowych sygnałow<br>analogowych (0–10 V).    |
|                 | AI2     | 2   | Obsługują trzy kanały                             |
|                 |         | GND | prądowych sygnałow<br>analogowych (0–20 mA lub 4– |
|                 | AI3     | 3   | 20 mA).                                           |
|                 |         | GND |                                                   |
|                 | AI4     | 4   |                                                   |
|                 |         | GND |                                                   |

• Porty DO: porty wyjścia cyfrowego (DO) obsługujące dwa wyjścia przekaźnikowe. Port DO obsługuje maksymalnie napięcie sygnału 12 V.

| Wygląd | Port DO |     | Opis                                    |
|--------|---------|-----|-----------------------------------------|
|        | DO1     | NC  | NC/COM jest stykiem                     |
|        |         | СОМ | <ul> <li>NO/COM iest stykiem</li> </ul> |
|        |         | NO  | normalnie otwartym.                     |
|        | DO2     | NC  |                                         |
|        |         | СОМ |                                         |
|        |         | NO  |                                         |

• Port USB: obsługuje USB2.0 do podłączenia do pamięci USB.

| Wygląd | Port USB | Opis                                                                                                    |
|--------|----------|----------------------------------------------------------------------------------------------------|
| USB    | USB      | Po włożeniu pamięci USB do<br>portu USB można przeprowadzać<br>czynności lokalnej konserwacji na<br>SmartLoggerze, takie jak<br>aktualizacja firmware'u i eksport<br>danych. |

• Porty COM: Port komunikacyjny RS485 obsługujący trzy niezależne kanały RS485 oraz dostęp do urządzeń zgodnych z protokołem Modbus-RTU, IEC103 lub DL/T645.

| Wygląd | Port COM              |   | Opis                                |
|--------|-----------------------|---|-------------------------------------|
|        | COM1, COM2,<br>i COM3 | + | RS485A, RS485, sygnał<br>różnicowy+ |
| + =    |                       | _ | RS485B, RS485, sygnał<br>różnicowy– |

#### Porty zasilania

• Porty wejścia zasilania: Dostępne są dwa porty wejścia zasilania.

| Wygląd          | Port wejścia zasilania               |                      | Opis                                                                                                    |
|-----------------|--------------------------------------|----------------------|----------------------------------------------------------------------------------------------------|
| DC IN<br>12V,1A | Port<br>wejścia<br>zasilania<br>12 V | DC IN<br>12 V, 1 A   | Port wejściowy DC 2.0, który<br>obsługuje wejście 12 V DC i<br>służy do podłączenia do<br>zasilacza.                                                                                                    |
|                 | Port<br>wejścia<br>zasilania<br>24 V | DC IN<br>24 V, 0,8 A | 2-stykowa końcówka<br>przewodu, która obsługuje<br>wejście 24 V DC.<br>Gdy urządzenie podłącza się do<br>zasilacza przez port wejścia<br>zasilania 12 V, port ten może być<br>używany jako port wyjścia zasilania<br>12 V. |

 Port wyjścia zasilania 12 V: Występuje jeden port wyjścia zasilania 12 V. Jego maksymalna moc wyjściowa wynosi 0,1 A. Port służy do sterowania cewką przekaźnika zewnętrznego w scenariuszu limitacji wypływu energii do sieci lub scenariuszu alarmu głosowego i wizualnego.

#### INFORMACJA

Wybierz przekaźnik zewnętrzny z diodą zwrotną w cewce. W przeciwnym razie urządzenie może zostać uszkodzone.

| Wygląd         | Port wyjścia zasilania |            | Opis       |
|----------------|------------------------|------------|------------|
| GND            | Port wyjścia           | GND        | Zasilanie– |
| zasilania 12 V | 12V                    | Zasilanie+ |            |
|                |                        |            |            |

## Przycisk

| Przycisk                 | Eksploatacja                                         | Opis funkcji                                                                                                    |
|--------------------------|------------------------------------------------------|----------------------------------------------------------------------------------------------------|
| Przycisk RST<br>RST<br>O | Przytrzymaj<br>przycisk przez<br>1 do 3 sekund.      | Gdy <b>WLAN</b> jest ustawiony na <b>OFF in idle state</b> ,<br>przytrzymaj przycisk RST przez 1 do 3 sekund, aby<br>włączyć moduł WLAN. Następnie wskaźnik<br>alarmu/konserwacji (ALM) miga na zielono w<br>krótkich odstępach czasu przez 2 minuty (inne<br>wskaźniki są wyłączone), a SmartLogger oczekuje na<br>połączenie z aplikacją. Jeżeli nie uda się połączyć z<br>aplikacją, moduł WLAN jest automatycznie<br>wyłączany po 4 godzinach pracy. |
|                          | Przytrzymaj<br>przycisk przez<br>ponad 60<br>sekund. | W ciągu 3 minut od włączenia SmartLoggera,<br>przytrzymaj przycisk RST przez ponad 60 sekund, aby<br>zrestartować SmartLogger i przywrócić ustawienia<br>fabryczne.                                                                                                    |

#### Wymiary

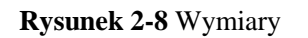

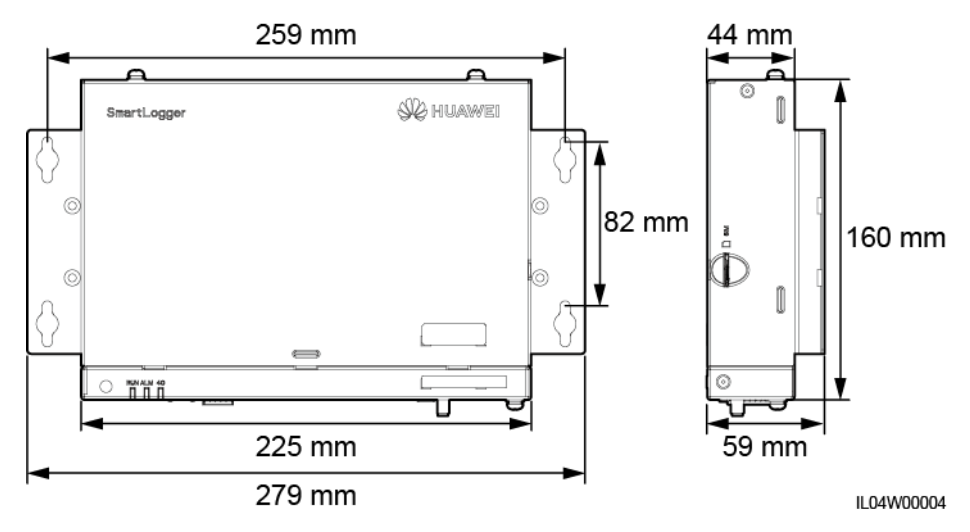

## 2.2 SmartModule

## 2.2.1 Model

#### Opis modelu

Niniejszy dokument odnosi się do poniższego modelu SmartModule:

• SmartModule1000A01

Rysunek 2-9 Model

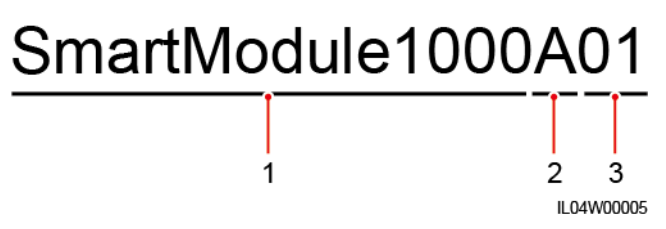

#### Tabela 2-2 Opis modelu

| Nr | Znaczenie     | Opis                                 |
|----|---------------|--------------------------------------|
| 1  | Seria         | SmartModule1000: moduł rozszerzający |
| 2  | ID hardware'u | A: wersja A                          |
| 3  | ID funkcji    | 01: Scenariusz SmartLoggera          |

#### Identyfikacja modelu

Oznaczenie modelu SmartModule znajduje się na tabliczce znamionowej.

#### Rysunek 2-10 Tabliczka znamionowa

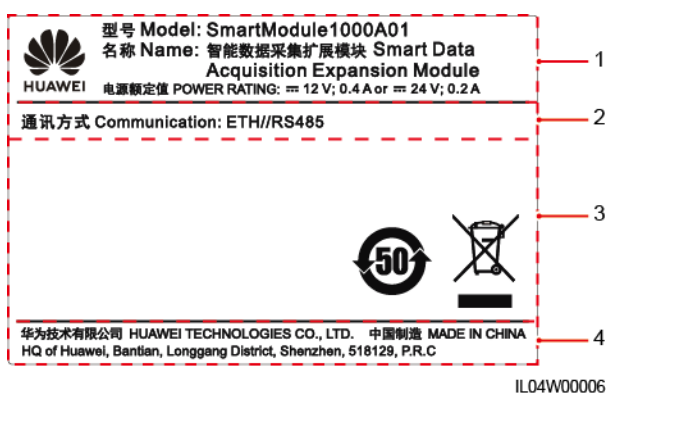

(1) Znak towarowy, model produktu oraz (2) Sposób komunikacji moc znamionowa

(3) Symbole zgodności

(4) Nazwa firmy i miejsce produkcji

#### 🛄 UWAGA

Dane na tabliczce znamionowej mają wyłącznie charakter informacyjny.

### 2.2.2 Sieć

#### Funkcja

SmartModule to dedykowane urządzenie dla platformy monitorowania i zarządzania instalacjami fotowoltaicznymi. Łączy porty, konwertuje protokoły i gromadzi dane dla urządzeń w instalacjach fotowoltaicznych. Rozszerza porty dla SmartLoggera.

#### Sieć

SmartModule stosowany jest w instalacjach fotowoltaicznych. Urządzenie obsługuje:

- Sieć RS485, która umożliwia podłączenie do SmartModule :
  - Urządzeń firmy Huawei, takich jak falowniki i moduły PID,
  - Falowników innych producentów, EMI, stacji transformatorowych oraz mierników mocy korzystających z protokołu Modbus-RTU,
  - Mierników mocy korzystających z protokołu DL/T645,
  - Urządzeń korzystających z protokołu IEC103,
- SmartLogger można podłączyć przez Ethernet.

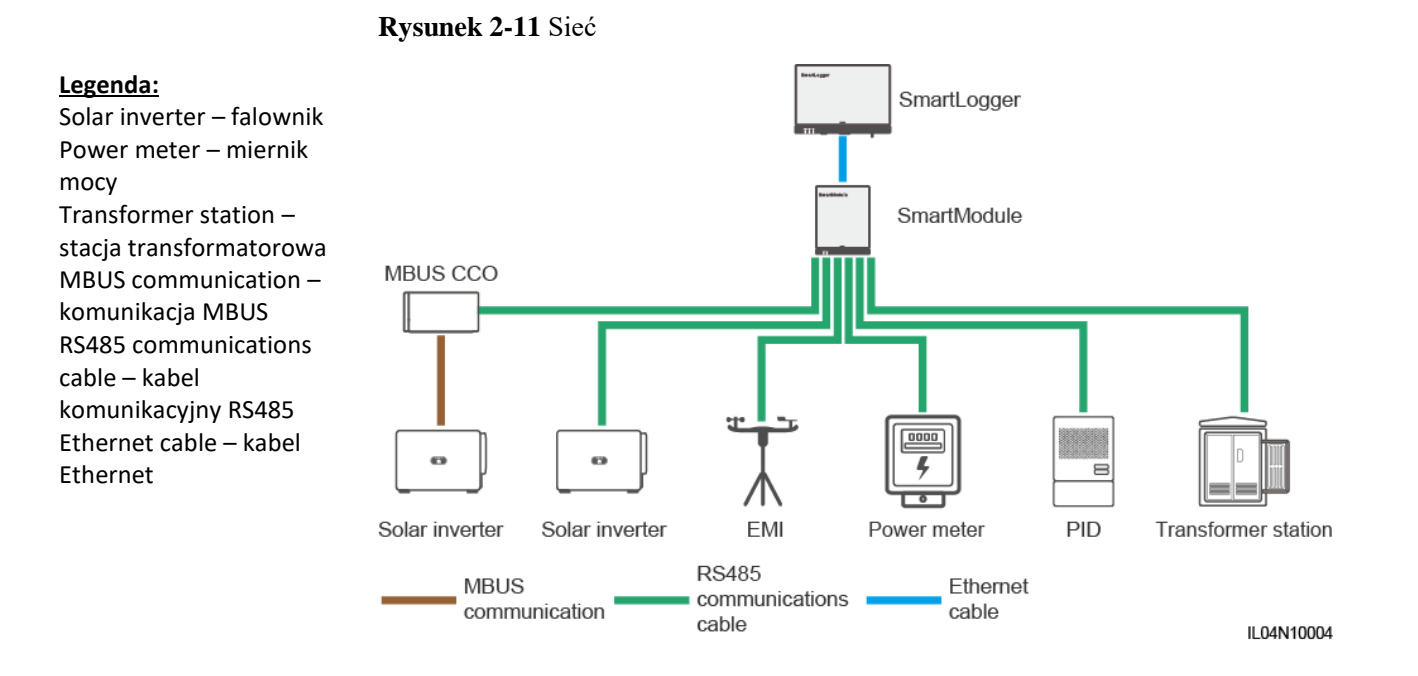

#### 2 Informacje o produkcie

## 2.2.3 Wygląd

#### Wygląd

Rysunek 2-12 Wygląd

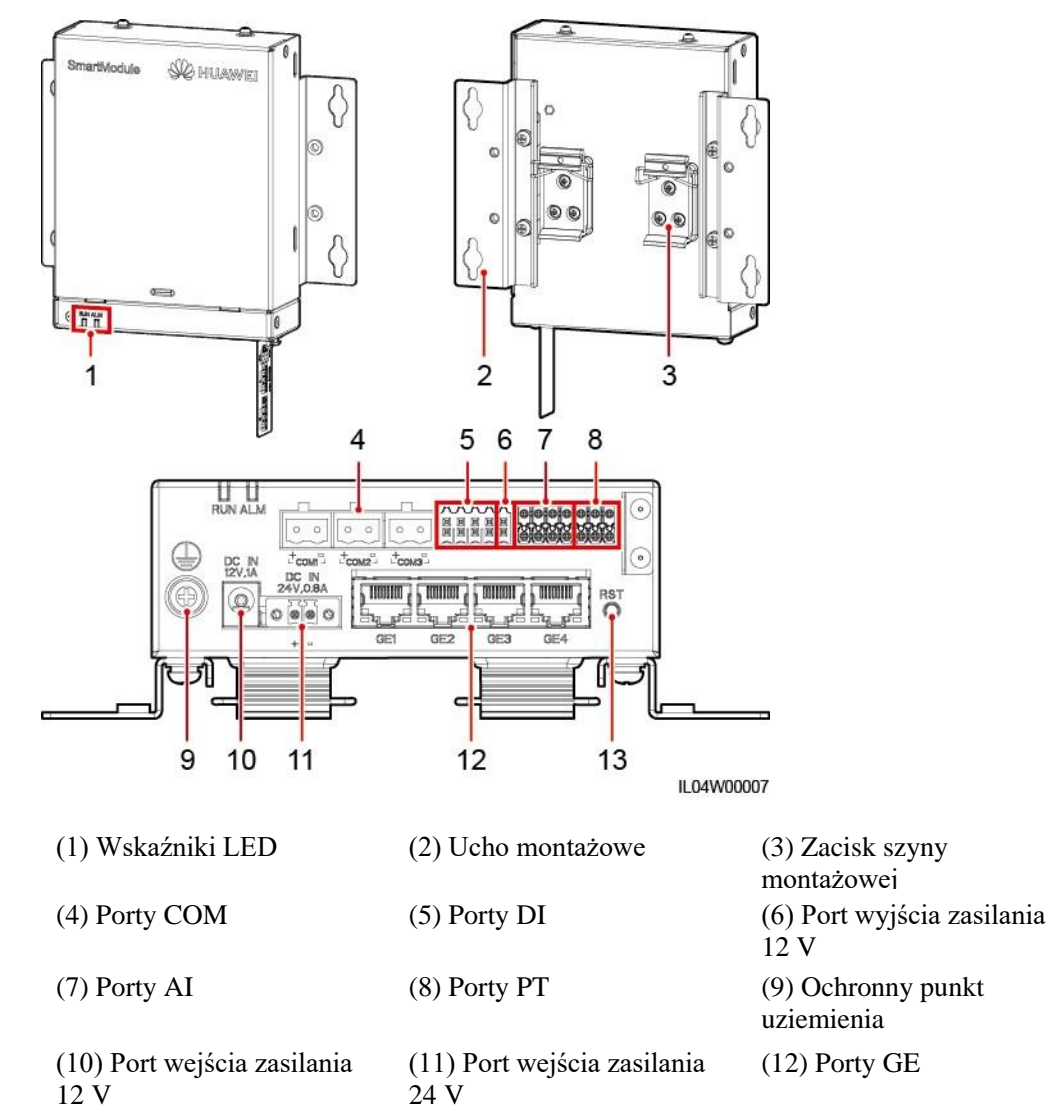

(13) Przycisk RST

#### Wskaźniki

| Wskaźnik       | Stan                                                                                                    | Opis                                             |
|----------------|----------------------------------------------------------------------------------------------------|--------------------------------------------------|
| Wskaźnik pracy | Zielona dioda wyłączona                                                                                                  | SmartModule nie jest włączony.                   |
| (RUN)<br>RUN   | Miga na zielono w długich<br>odstępach czasu (świeci się przez 1<br>sek., a następnie wyłącza się na 1<br>sek.)          | Komunikacja ze SmartLoggerem<br>jest prawidłowa. |
|                | Miga na zielono w krótkich<br>odstępach czasu (świeci się przez<br>0,125 sek., a następnie wyłącza się<br>na 0,125 sek.) | Komunikacja ze SmartLoggerem<br>jest przerwana.  |

| Wskaźnik                                        | Stan        |                                                                                                    | Opis                                             |
|-------------------------------------------------|-------------|----------------------------------------------------------------------------------------------------|--------------------------------------------------|
| Wskaźnik<br>alarmu/konser<br>wacji (ALM)<br>ALM | Stan alarmu | Czerwona dioda<br>wyłączona                                                                                                 | Dla SmartModule nie jest generowany żaden alarm. |
|                                                 |             | Miga na czerwono w<br>długich odstępach<br>czasu (świeci się przez<br>1 sek., a następnie<br>wyłącza się na 4 sek.)         | SmartModule działa bez<br>szyfrowania.           |
|                                                 |             | Miga na czerwono w<br>krótkich odstępach<br>czasu (świeci się przez<br>0,5 sek., a następnie<br>wyłącza się na 0,5<br>sek.) | Certyfikat cyfrowy<br>SmartModule jest nieważny. |
|                                                 |             | Dioda świeci się<br>czerwonym światłem<br>ciągłym                                                                           | Zarezerwowany.                                   |

#### Porty komunikacyjne

• Porty GE: cztery porty elektryczne Ethernet. Podłącz port LAN SmartLoggera do jednego portu GE SmartModule za pomocą kabla Ethernet. SmartModule uzyskuje adres IP z serwera DHCP i automatycznie zapisuje się w SmartLoggerze. SmartLogger może korzystać ze wszystkich portów komunikacyjnych SmartModule.

| Wygląd | Port GE   |                     | Opis                                                                                    |
|--------|-----------|---------------------|-----------------------------------------------------------------------------------------|
| 1 8    | Styki     | Styk 1              | 1+                                                                                      |
|        |           | Styk 2              | 1–                                                                                      |
|        |           | Styk 3              | 2+                                                                                      |
|        |           | Styk 4              | 3+                                                                                      |
|        |           | Styk 5              | 3–                                                                                      |
|        |           | Styk 6              | 2–                                                                                      |
|        |           | Styk 7              | 4+                                                                                      |
|        |           | Styk 8              | 4–                                                                                      |
|        | Wskaźniki | Zielony<br>wskaźnik | Jeżeli wskaźnik świeci się zielonym<br>światłem ciągłym, połączenie jest<br>prawidłowe. |
|        |           | Żółty wskaźnik      | Jeżeli wskaźnik miga na żółto,<br>transmisja danych jest prawidłowa.                    |

• Porty DI: porty wejścia cyfrowego (DI), które są używane do łączenia z poleceniami planowania mocy sieci energetycznej DI lub sygnałami alarmowymi.

| Wygląd                     | Port DI |     | Opis                                        |
|----------------------------|---------|-----|---------------------------------------------|
|                            | DI1     | 1   | Może podłączyć się do                       |
| 1 2 3 4<br>12V 12V 12V 12V |         | 12V | czterech sygnałow stykow bezpotencjałowych. |
| XXXXX<br>IIIIIIIIII        | DI2     | 2   |                                             |
|                            |         | 12V |                                             |
|                            | DI3     | 3   |                                             |
|                            |         | 12V |                                             |
|                            | DI4     | 4   |                                             |
|                            |         | 12V |                                             |

• Porty AI: porty wejścia analogowego (AI), które są używane do łączenia z poleceniami planowania mocy sieci energetycznej AI lub czujnikami monitorowania otoczenia.

| Wygląd          | Port AI |     | Opis                                              |
|-----------------|---------|-----|---------------------------------------------------|
|                 | AI1     | 1   | Obsługuje jeden kanał                             |
| GND GND GND GND |         | GND | napięciowych sygnałow<br>analogowych (0–10 V).    |
|                 | AI2     | 2   | Obsługują trzy kanały                             |
|                 |         | GND | prądowych sygnałów<br>analogowych (0–20 mA lub 4– |
|                 | AI3     | 3   | 20 mA).                                           |
|                 |         | GND |                                                   |
|                 | AI4     | 4   |                                                   |
|                 |         | GND |                                                   |

• Porty PT: można podłączyć do dwóch czujników temperatury PT100/PT1000.

| Wygląd                                | Port PT |     | Opis                                               |  |
|---------------------------------------|---------|-----|----------------------------------------------------|--|
| PTT<br>+ - GD<br>+ - GD<br>PT2<br>PT2 | PT1     | +   | Można podłączyć do                                 |  |
|                                       |         | _   | trójprzewodowego lub<br>dwuprzewodowego czujnika   |  |
|                                       |         | GND | temperatury PT100/PT1000.                          |  |
|                                       | PT2     | +   | 10 m dla PT100; długość kabla                      |  |
|                                       |         | -   | <20 m dla PT1000<br>• Dwuprzewodowy: długość kabla |  |
|                                       |         | GND | 2 m dla czujnika temperatury<br>PT                 |  |

• Porty COM: Port komunikacyjny RS485 obsługujący trzy niezależne kanały RS485 oraz dostęp do urządzeń zgodnych z protokołem Modbus-RTU, IEC103 lub DL/T645.

| Wygląd | Port COM              |   | Opis                                |  |
|--------|-----------------------|---|-------------------------------------|--|
|        | COM1, COM2,<br>i COM3 | + | RS485A, RS485, sygnał<br>różnicowy+ |  |
| + =    |                       | _ | RS485B, RS485, sygnał<br>różnicowy– |  |

#### Porty zasilania

• Porty wejścia zasilania: Dostępne są dwa porty wejścia zasilania.

| Wygląd            | Port wejścia zasilania         |                      | Opis                                                                                                    |  |
|-------------------|--------------------------------|----------------------|----------------------------------------------------------------------------------------------------|--|
| DC IN<br>12V,1A   | Port wejścia<br>zasilania 12 V | DC IN<br>12 V, 1 A   | Port wejściowy DC2.0, który<br>obsługuje wejście 12 V DC i<br>służy do podłączenia do<br>zasilacza.                                                                                                    |  |
| DC IN<br>24V,0.8A | Port wejścia<br>zasilania 24 V | DC IN<br>24 V, 0,8 A | 2-stykowa końcówka przewodu,<br>która obsługuje wejście 24 V DC.<br>Gdy urządzenie podłącza się do<br>zasilacza przez port wejścia<br>zasilania 12 V, port ten może być<br>używany jako port wyjścia zasilania<br>12 V. |  |

• Port wyjścia zasilania 12 V: Występuje jeden port wyjścia zasilania 12 V. Jego maksymalna moc wyjściowa wynosi 0,1 A. Port służy do sterowania cewką przekaźnika zewnętrznego w scenariuszu limitacji wypływu energii do sieci lub scenariuszu alarmu głosowego i wizualnego.

#### INFORMACJA

Wybierz przekaźnik zewnętrzny z diodą zwrotną w cewce. W przeciwnym razie urządzenie może zostać uszkodzone.

| Wygląd     | Port wyjścia zasilania         |     | Opis       |
|------------|--------------------------------|-----|------------|
| GND<br>12V | Port wyjścia<br>zasilania 12 V | GND | Zasilanie– |
|            |                                | 12V | Zasilanie+ |
|            |                                |     |            |

## Przycisk

| Przycisk                 | Eksploatacja                                         | Opis funkcji                                                                                                    |
|--------------------------|------------------------------------------------------|----------------------------------------------------------------------------------------------------|
| Przycisk RST<br>RST<br>O | Przytrzymaj<br>przycisk przez 3<br>do 10 sekund.     | Jeżeli dla SmartLoggera wyłączona jest funkcja<br><b>Communication using expired certificate</b> , a<br>certyfikat cyfrowy SmartModule staje się nieważny, to<br>po włączeniu funkcji przytrzymaj przycisk RST przez<br>3 do 10 sekund, aby umożliwić SmartModule wejście<br>w tryb ignorowania wygaśnięcia certyfikatu<br>cyfrowego i aby przywrócić komunikację ze<br>SmartLoggerem. Wskaźnik alarmu/konserwacji<br>(ALM) miga na czerwono w długich odstępach czasu.<br>Po ponownym załadowaniu certyfikatu cyfrowego<br>SmartModule przez SmartLogger, komunikacja<br>SmartModule może zostać przywrócona. |
|                          | Przytrzymaj<br>przycisk przez<br>ponad 60<br>sekund. | W ciągu 3 minut od włączenia SmartModule po<br>wcześniejszym wyłączeniu, przytrzymaj przycisk RST<br>przez ponad 60 sekund, aby zrestartować<br>SmartModule i przywrócić ustawienia fabryczne.                                                                                                    |

## Wymiary

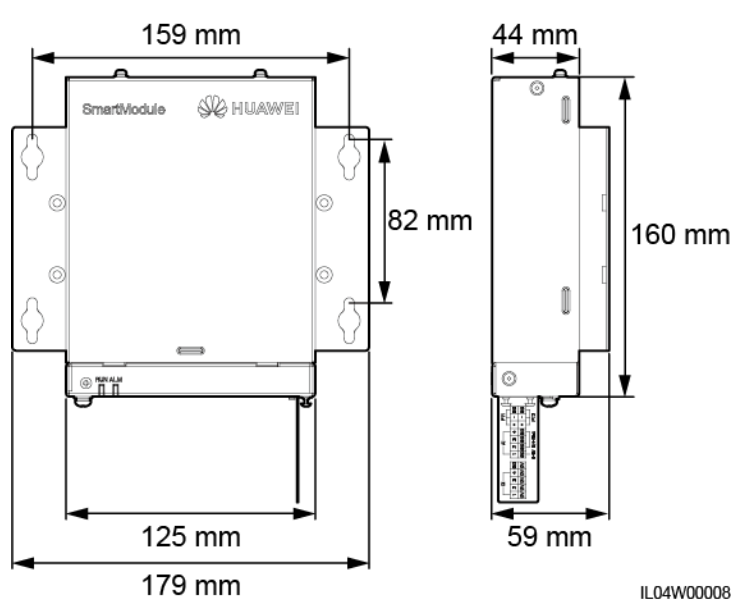

Rysunek 2-13 Wymiary

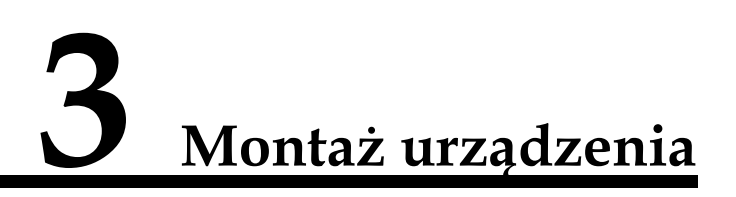

## 3.1 Kontrola przed rozpoczęciem montażu

| Sprawdzane<br>elementy   | Kryteria                                                                                                    |
|--------------------------|----------------------------------------------------------------------------------------------------|
| Opakowanie<br>zewnętrzne | Opakowanie zewnętrzne jest nieuszkodzone. Jeżeli opakowanie jest uszkodzone lub<br>nieprawidłowe, nie rozpakowuj go i skontaktuj się ze swoim sprzedawcą.                                          |
| Elementy dostawy         | Sprawdź ilość elementów dostawy na podstawie <i>Wykazu opakowań</i> znajdującego się w opakowaniu. Jeżeli jakiegokolwiek elementu brakuje lub jest uszkodzony, skontaktuj się ze swoim sprzedawcą. |

## 3.2 Narzędzia

| Тур    | Narzędzie         |                          |                            |               |
|--------|-------------------|--------------------------|----------------------------|---------------|
| Montaż |                   |                          |                            |               |
|        | Wiertarka udarowa | Szczypce tnące<br>boczne | Ściągacz izolacji          | Zaciskarka    |
|        |                   |                          |                            |               |
|        | Zaciskarka RJ45   | Wkrętak<br>płaski        | Wkrętak<br>dynamometryczny | Młotek gumowy |
| Тур                             | Narzędzie               |                                         |                        |                 |
|---------------------------------|-------------------------|-----------------------------------------|------------------------|-----------------|
|                                 |                         |                                         | A                      | ₫               |
|                                 | Nóż narzędziowy         | Obcinacz do kabli                       | Odkurzacz              | Marker          |
|                                 |                         |                                         |                        |                 |
|                                 | Miarka zwijana          | Opaska zaciskowa                        | Opalarka               | Multimetr       |
|                                 |                         | <u>80 0</u>                             | -                      | -               |
|                                 | Rurka<br>termokurczliwa | Poziomica<br>standardowa lub<br>cyfrowa |                        |                 |
| Środki ochrony<br>indywidualnej |                         |                                         |                        | Certified       |
|                                 | Rękawice ochronne       | Okulary ochronne                        | Maska<br>przeciwpyłowa | Obuwie ochronne |

# 3.3 Wymagania dotyczące montażu

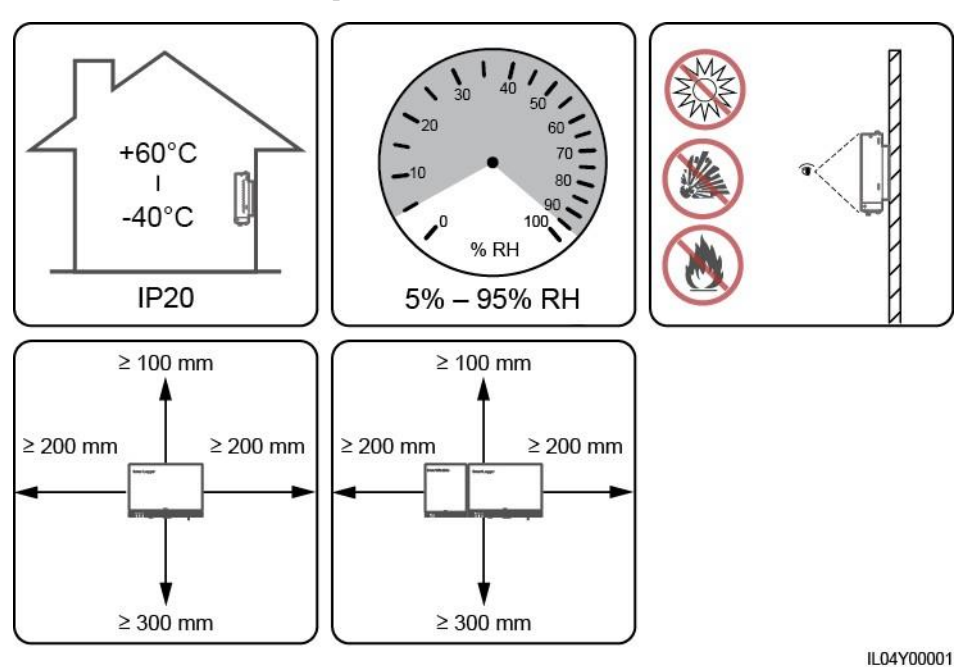

Rysunek 3-1 Umieszczenie podczas montażu

# 3.4 Montaż SmartLoggera

SmartLogger można montować na ścianie lub szynie montażowej.

# Montaż naścienny

#### ▲ OSTRZEŻENIE

- Unikać wiercenia otworów w miejscach prowadzenia w ścianach rur wodociągowych i kabli elektrycznych.
- Zamontuj SmartLogger na płaskiej i stabilnej ścianie wewnętrznej.
- Podczas montażu naściennego SmartLoggera upewnij się, że połączenia kablowe są skierowane w dół, aby ułatwić podłączenie i konserwację.
- Zaleca się użycie wkrętów samogwintujących i rurek rozporowych dostarczonych wraz ze SmartLoggerem.

Rysunek 3-2 Montaż naścienny

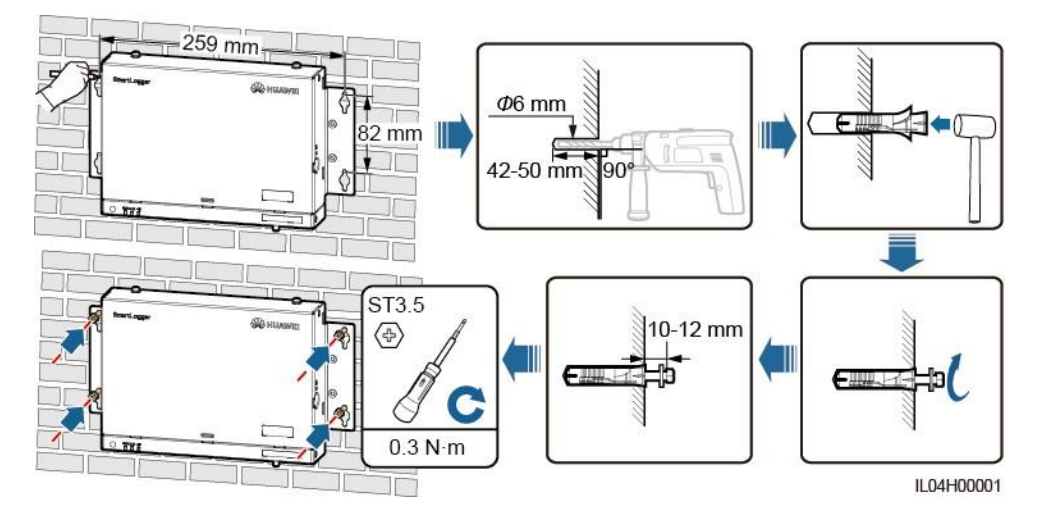

## Montaż na szynie montażowej

Przygotuj samodzielnie standardową szynę montażową o szerokości 35 mm. Upewnij się, że szyna montażowa:

- Jest wystarczającej długości do zamocowania SmartLoggera. Zalecana długość efektywna wynosi 230 mm lub więcej,
- Została zamocowana przed zamontowaniem SmartLoggera.

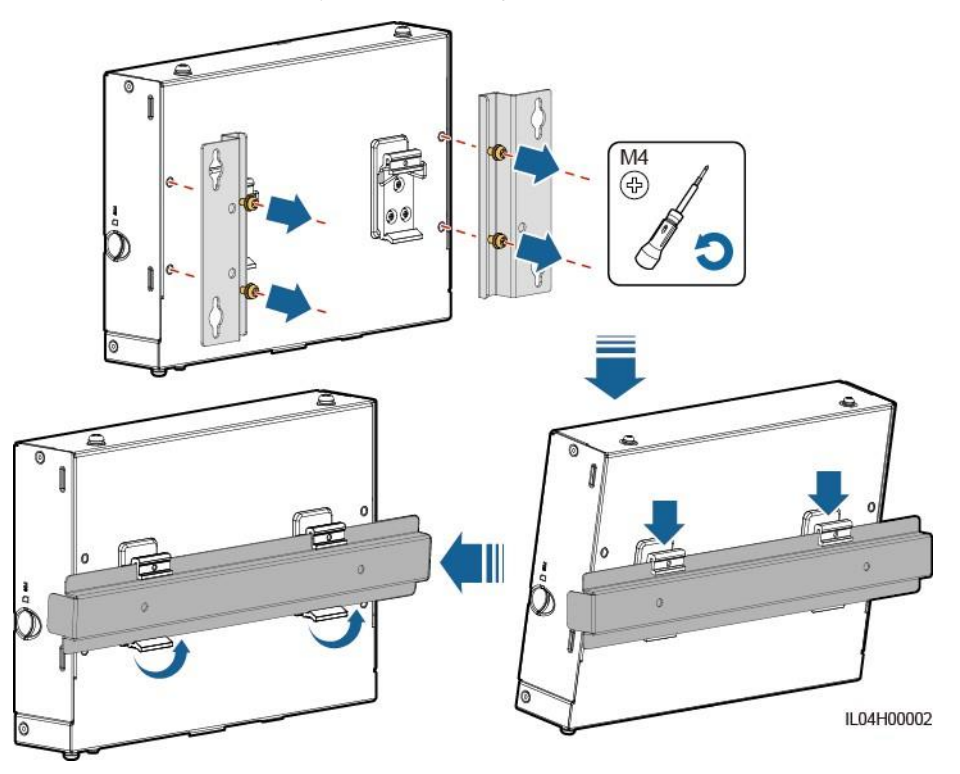

#### Rysunek 3-3 Montaż na szynie montażowej

# 3.5 Montaż SmartLoggera i SmartModule

Powiąż SmartLogger i SmartModule i zamontuj urządzenia na ścianie lub wzdłuż szyny montażowej.

## Montaż naścienny

#### \Lambda OSTRZEŻENIE

Unikać wiercenia otworów w miejscach prowadzenia w ścianach rur wodociągowych i kabli elektrycznych.

Krok 1 Powiąż SmartLogger i SmartModule.

#### 🛄 UWAGA

Jeżeli SmartLogger i SmartModule zostały powiązane przed dostawą, pomiń ten krok.

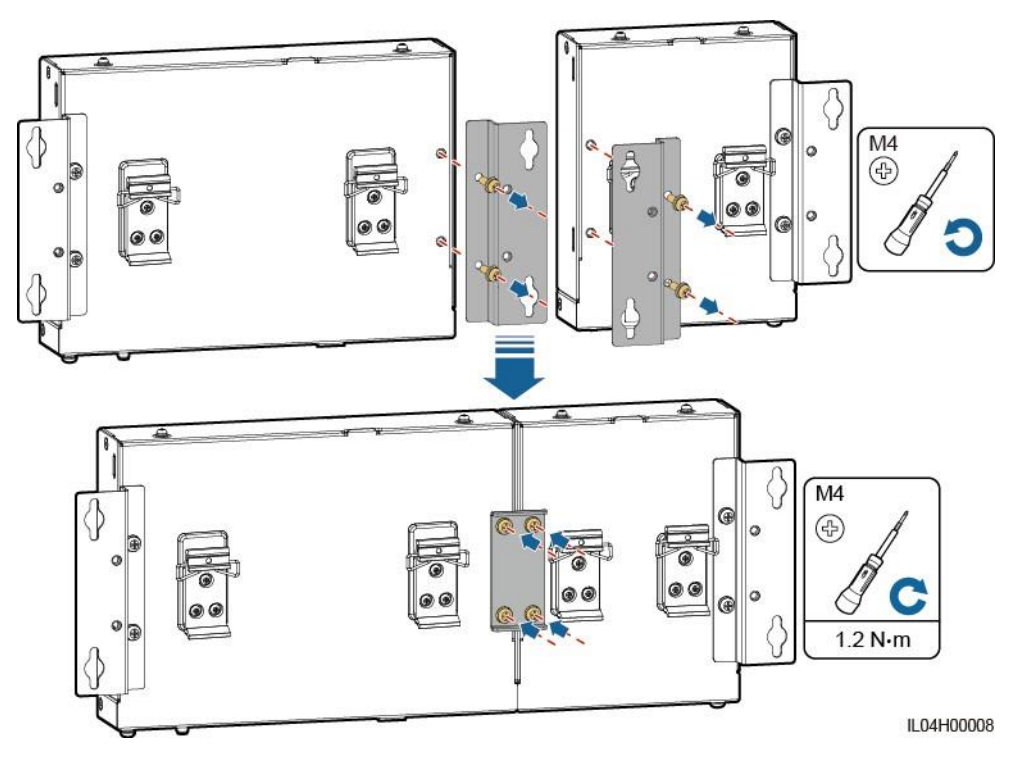

Rysunek 3-4 Łączenie SmartLoggera ze SmartModule za pomocą płytki łączącej

Krok 2 Montaż SmartLoggera i SmartModule.

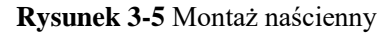

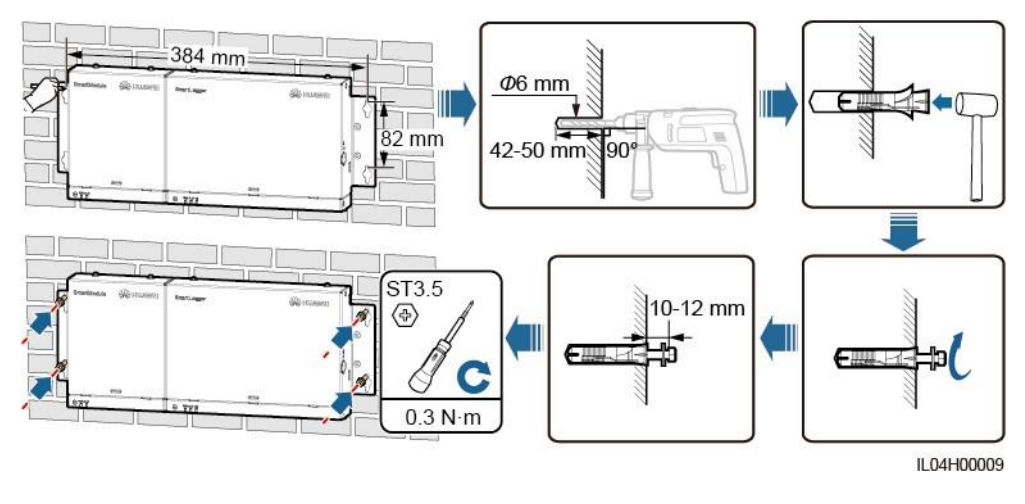

----Koniec

# Montaż na szynie montażowej (samodzielny)

Przygotuj samodzielnie standardową szynę montażową o szerokości 35 mm. Upewnij się, że szyna montażowa:

• Jest wystarczającej długości do zamocowania SmartLoggera i SmartModule. Zalecana efektywna długość wynosi 360 mm lub więcej.

• Została zamocowana przed zamontowaniem SmartLoggera i SmartModule.

#### 🛄 UWAGA

Upewnij się, że gniazdo karty SIM na SmartLoggerze nie jest zablokowane.

#### Rysunek 3-6 Montaż na szynie montażowej

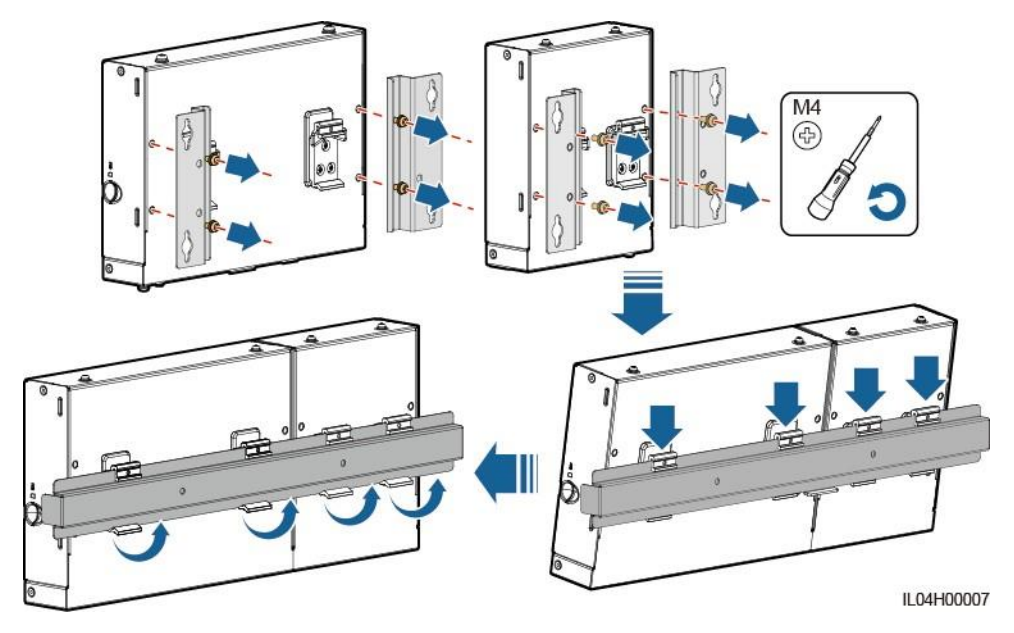

## Montaż na szynie montażowej (łączony)

Przygotuj samodzielnie standardową szynę montażową o szerokości 35 mm. Upewnij się, że szyna montażowa:

- Jest wystarczającej długości do zamocowania SmartLoggera i SmartModule. Zalecana efektywna długość wynosi 360 mm lub więcej.
- Została zamocowana przed zamontowaniem SmartLoggera i SmartModule.

#### 🛄 UWAGA

Upewnij się, że gniazdo karty SIM na SmartLoggerze nie jest zablokowane.

Krok 1 Powiąż SmartLogger i SmartModule.

#### UWAGA

Jeżeli SmartLogger i SmartModule zostały powiązane przed dostawą, wystarczy usunąć ucha montażowe i zaciski szyny prowadzącej pośrodku. Nie ma potrzeby używania płytki łączącej, aby połączyć SmartLogger i SmartModule.

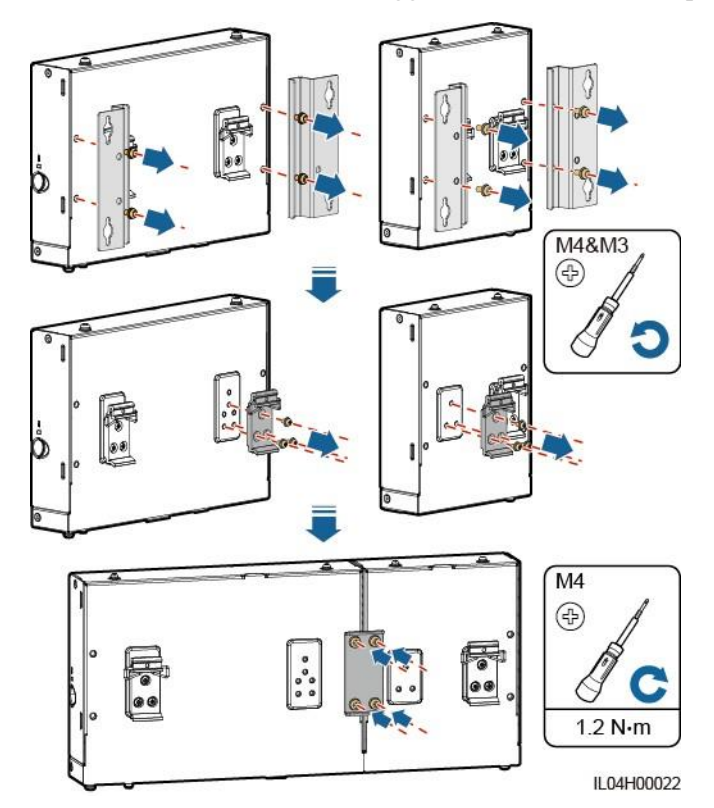

Rysunek 3-7 Łączenie SmartLoggera ze SmartModule za pomocą płytki łączącej

Krok 2 Montaż SmartLoggera i SmartModule.

Rysunek 3-8 Montaż na szynie montażowej

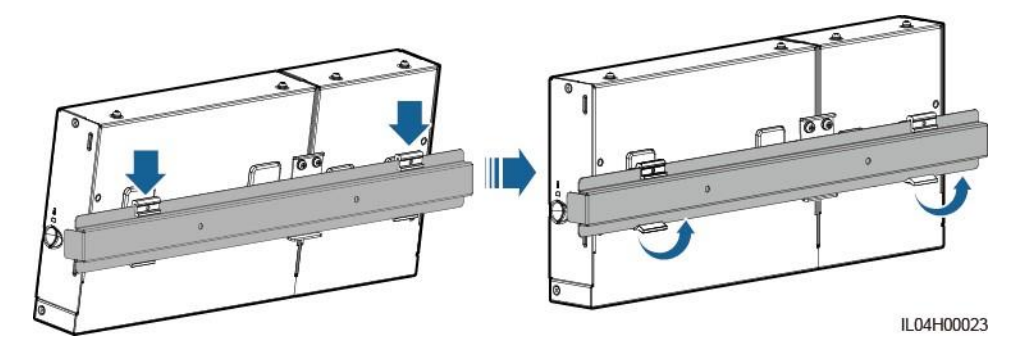

----Koniec

# 3.6 Montaż zasilacza

Zasilacz może być zamontowany na ścianie lub płaskiej powierzchni. Jeżeli SmartLogger do zasilania wymaga zasilacza, zamontuj zasilacz.

## Montaż naścienny

Zaleca się, aby zasilacz był zamontowany po prawej stronie SmartLoggera. Utrzymuj port kabla zasilającego AC skierowany do góry.

#### 

Unikać wiercenia otworów w miejscach prowadzenia w ścianach rur wodociągowych i kabli elektrycznych.

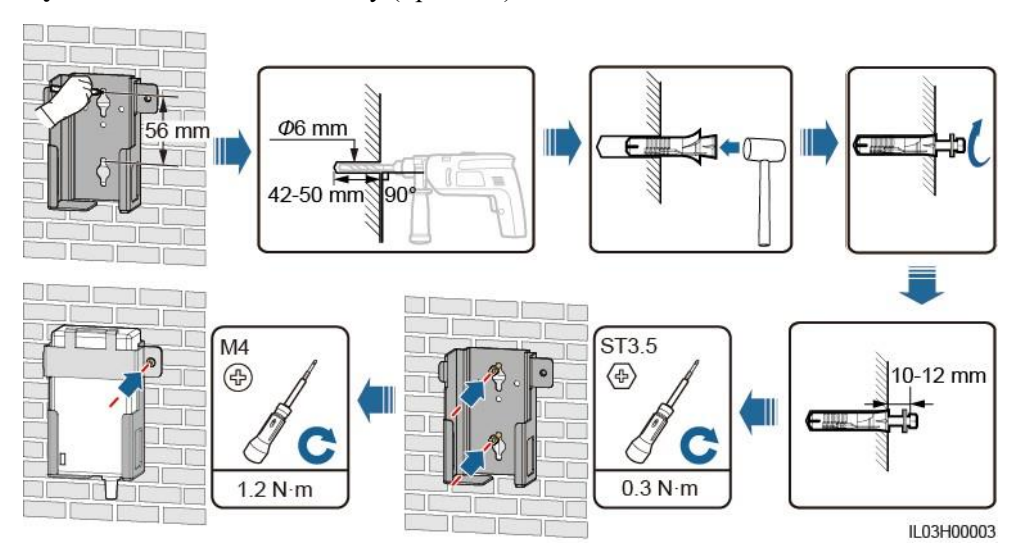

Rysunek 3-9 Montaż naścienny (Sposób 1)

Rysunek 3-10 Montaż naścienny (Sposób 2)

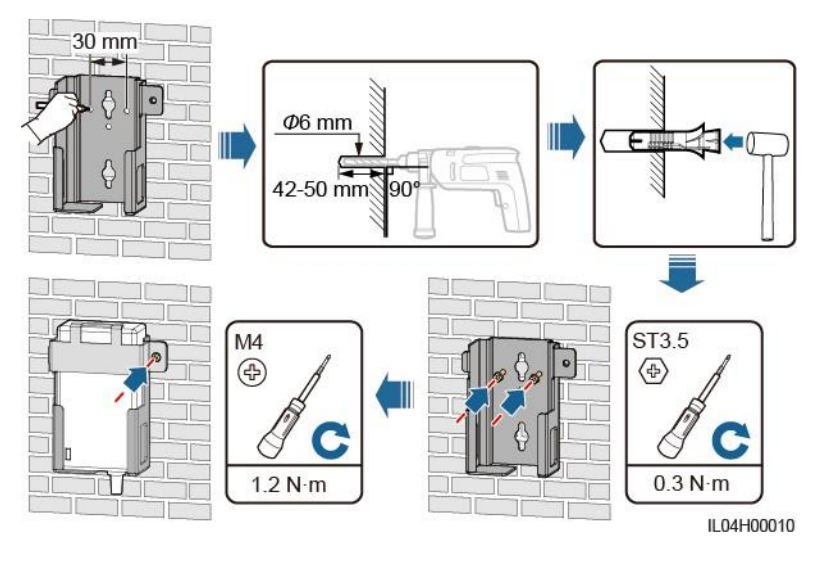

# Montaż na płaskiej powierzchni

Zamontuj zasilacz na płaskiej powierzchni. W tej sekcji opisano sposób montażu zasilacza na górze SmartLoggera.

Krok 1 Umieść zasilacz poziomo na górze SmartLoggera.

#### INFORMACJA

Upewnij się, że wskaźnik zasilacza jest skierowany do góry lub na zewnątrz.

Krok 2 Zaplanuj ułożenie kabla zasilacza, aby upewnić się, że karta SIM może zostać poprawnie umieszczona.

Rysunek 3-11 Montaż na płaskiej powierzchni

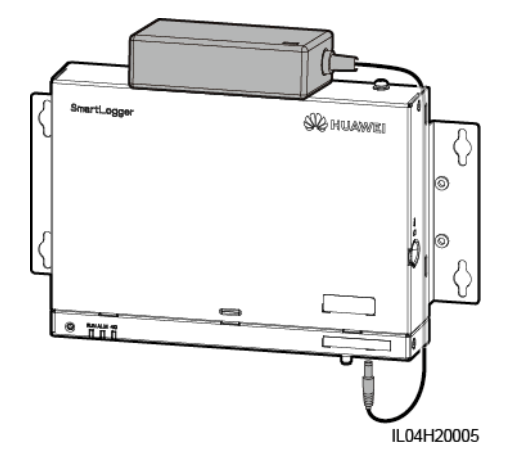

----Koniec

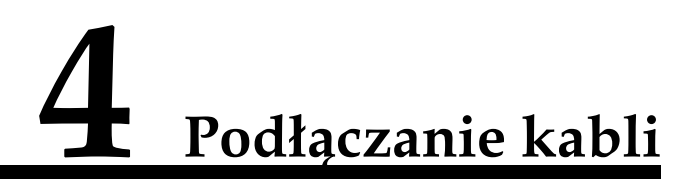

# 4.1 Podłączanie kabli do SmartLoggera

| Тур                                              | Zalecane specyfikacje kabli                                                                                                    |
|--------------------------------------------------|----------------------------------------------------------------------------------------------------|
| Przewód uziemiający<br>PE                        | Zewnętrzny kabel z rdzeniem miedzianym o przekroju 4-6 mm2 lub 12-10 AWG                                                                                                    |
| Kabel<br>komunikacyjny<br>RS485                  | Dwu- lub wielordzeniowy kabel o przekroju 0,2–2,5 mm2 lub 24–14 AWG                                                                                                    |
| (Opcjonalnie)<br>kabel MBUS                      | Dostarczony wraz ze SmartLoggerem, o długości 1,5 m                                                                                                    |
| Kabel sygnałowy DI                               | Dwu- lub wielordzeniowy kabel o przekroju 0,2–1,5 mm2 lub 24–16 AWG                                                                                                    |
| Kabel wyjścia<br>zasilania                       |                                                                                                    |
| Kabel sygnału<br>analogowego                     |                                                                                                    |
| Kabel sygnałowy<br>DO                            |                                                                                                    |
| Kabel sieciowy                                   | Dostarczony wraz ze SmartLoggerem, o długości 2,2 m. Jeżeli dostarczony kabel<br>sieciowy jest za krótki, zaleca się przygotowanie kabla sieciowego o specyfikacji Cat<br>5e lub wyższej i ekranowanych złączy RJ45. |
| (Opcjonalnie)<br>kabel wejścia<br>zasilania 24 V | Kabel dwurdzeniowy o przekroju 0,2–1,5 mm2 lub 24–16 AWG                                                                                                    |

# 4.1.1 Przygotowanie kabli

# 4.1.2 Podłączanie przewodu uziemiającego PE

# Procedura postępowania

Krok 1 Podłącz przewód uziemiający PE.

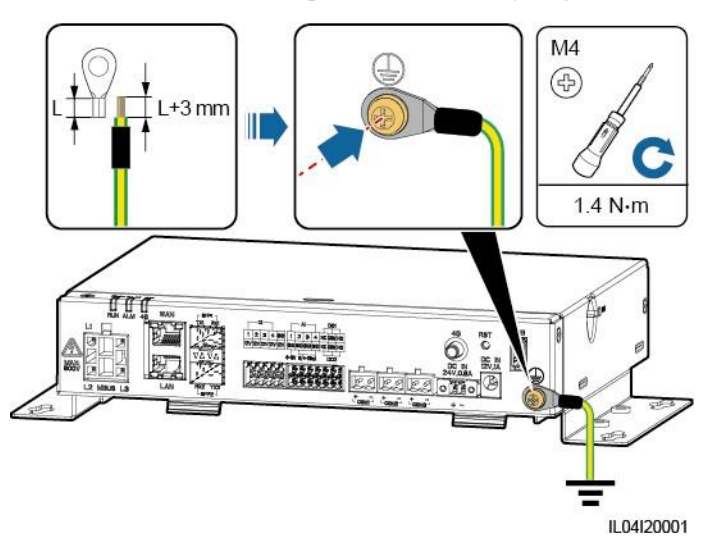

Rysunek 4-1 Podłączanie przewodu uziemiającego PE

----Koniec

# 4.1.3 Podłączanie kabla komunikacyjnego RS485

## Kontekst

- SmartLogger może łączyć się z urządzeniami komunikacyjnymi RS485, takimi jak falownik, urządzenie do monitorowania otoczenia (EMI), miernik mocy i PID przez port COM.
- Upewnij się, że RS485+ jest podłączony do COM+ SmartLoggera, a RS485– jest podłączony do COM– SmartLoggera.

## Procedura postępowania

Krok 1 Podłącz kabel komunikacyjny RS485.

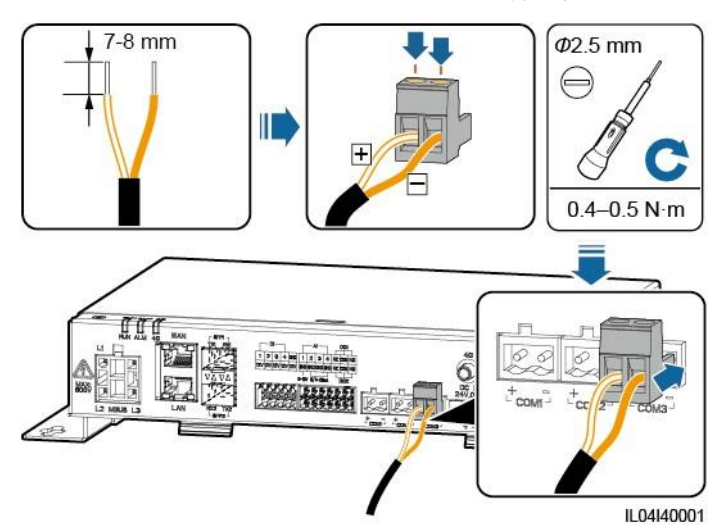

#### Rysunek 4-2 Podłączanie kabla komunikacyjnego RS485

| Port              | Etykieta | Opis                                |
|-------------------|----------|-------------------------------------|
| COM1, COM2 i COM3 | +        | RS485A, RS485, sygnał<br>różnicowy+ |
|                   | _        | RS485B, RS485, sygnał<br>różnicowy– |

Krok 2 Jeżeli urządzenia muszą być połączone kaskadowo, połącz je kaskadowo, a następnie podłącz je do SmartLoggera.

#### INFORMACJA

- Zaleca się podłączenie mniej niż 30 urządzeń do każdej trasy RS485.
- Prędkość transmisji, protokół komunikacyjny oraz parzystość wszystkich urządzeń podłączonych do połączenia kaskadowego RS485 muszą odpowiadać parametrom portu COM na SmartLoggerze.

#### Rysunek 4-3 Połączenie kaskadowe

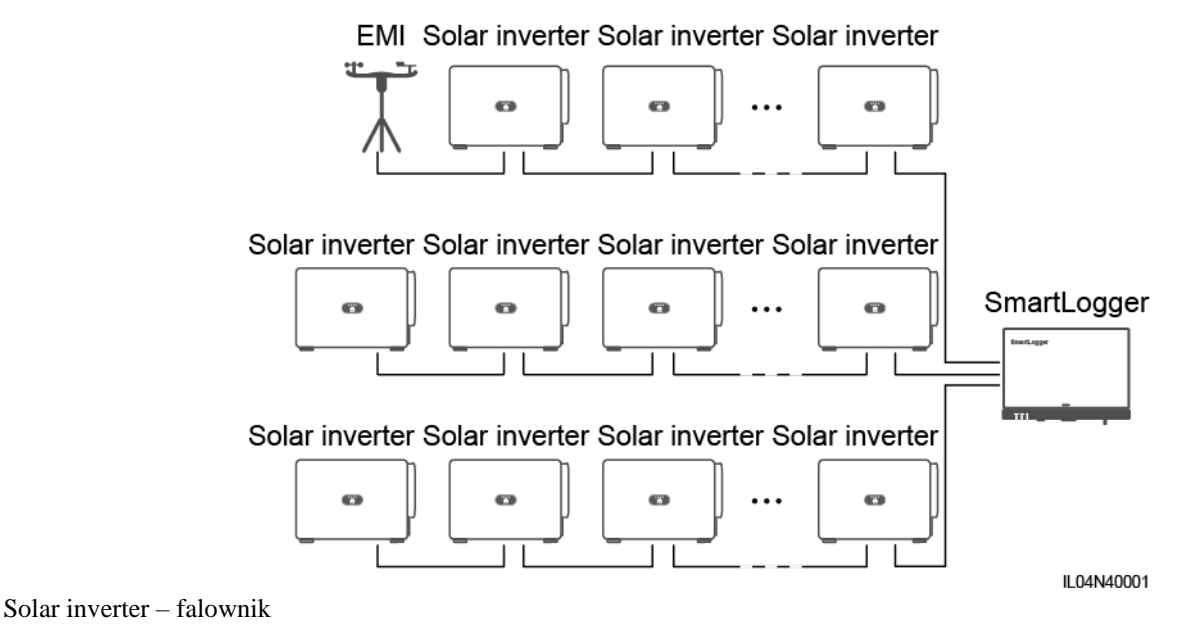

----Koniec

# 4.1.4 Podłączanie kabla MBUS

## Kontekst

Jeżeli zarówno SmartLogger, jak i falownik obsługują MBUS, SmartLogger można podłączyć do falownika za pomocą kabla zasilającego AC. W takim przypadku nie ma potrzeby podłączania kabla komunikacyjnego RS485 do falownika.

Jeżeli SmartLogger wykorzystuje do komunikacji kabel zasilający AC, należy zamontować wyłącznik nadmiarowo-prądowy (MCB) oraz rozłącznik bezpiecznikowy nożowy, aby zapobiec uszkodzeniu urządzenia w przypadku zwarcia.

#### INFORMACJA

Moc znamionowa instalacji PV podłączonej do portu MBUS na SmartLoggerze musi być większa niż 75 kW.

#### Rysunek 4-4 Sieć MBUS

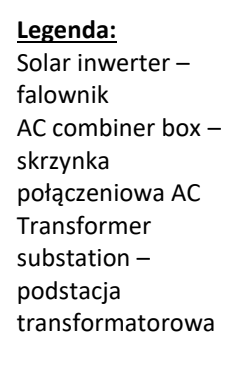

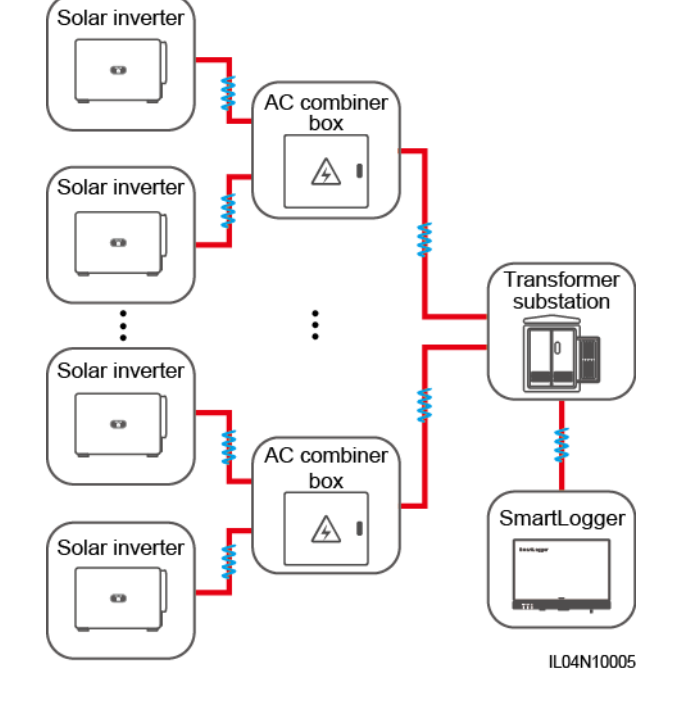

# Procedura postępowania

Krok 1 Podłącz kabel MBUS.

Rysunek 4-5 Podłączanie kabla MBUS

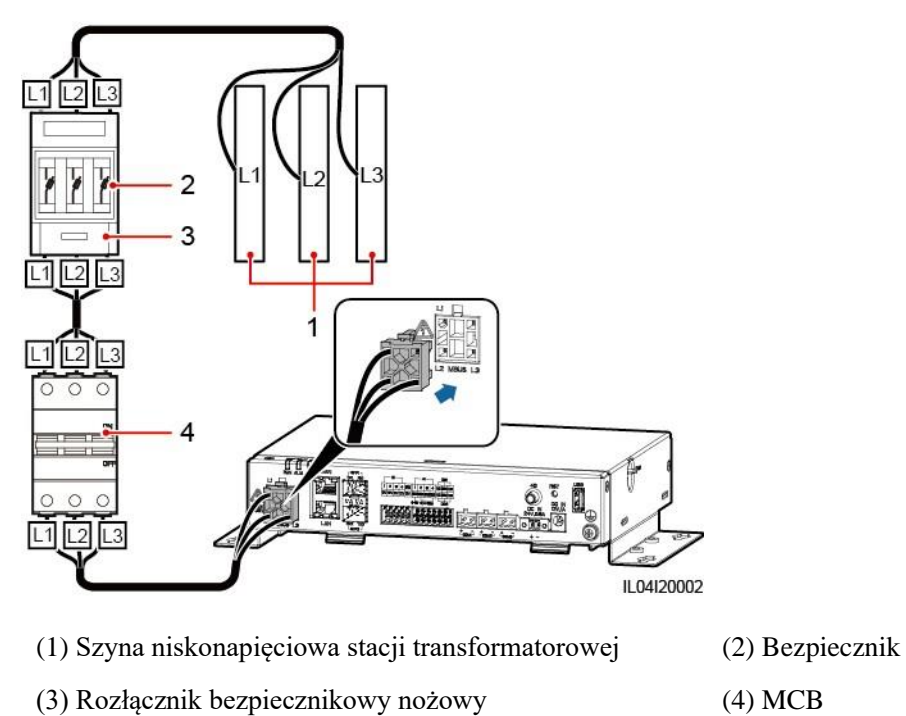

----Koniec

# 4.1.5 Podłączanie kabla sygnałowego do wejścia cyfrowego (DI)

## Kontekst

SmartLogger może odbierać sygnały cyfrowe, takie jak zdalne polecenia planowania mocy sieci energetycznej i alarmy przez porty DI. Może wyłącznie odbierać sygnały przez styki bezpotencjałowe. Zaleca się, aby zasięg transmisji sygnałów był mniejszy lub równy 10 m.

# Procedura postępowania

Krok 1 Podłącz kabel sygnałowy DI.

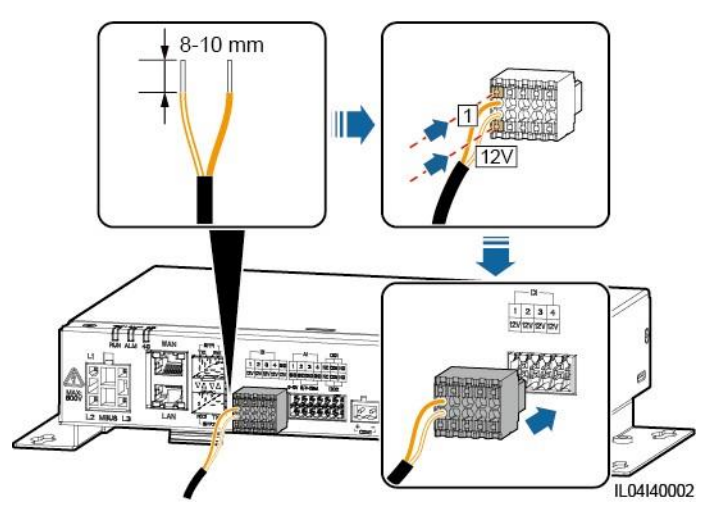

Rysunek 4-6 Podłączanie kabla sygnałowego do wejścia cyfrowego (DI)

| Port |     | Etykieta | Opis                                        |
|------|-----|----------|---------------------------------------------|
| DI   | DI1 | 1        | Może podłączyć się do                       |
|      |     | 12V      | czterech sygnałow stykow bezpotencjałowych. |
|      | DI2 | 2        |                                             |
|      |     | 12V      |                                             |
|      | DI3 | 3        |                                             |
|      |     | 12V      |                                             |
|      | DI4 | I4 4     |                                             |
|      |     | 12V      |                                             |

----Koniec

# 4.1.6 Podłączanie kabla wyjścia zasilania

## Kontekst

W scenariuszu limitacji wypływu energii do sieci lub scenariuszu alarmu głosowego i wizualnego, SmartLogger może sterować cewką przekaźnika zewnętrznego przez port wyjścia zasilania 12 V. Zaleca się, aby zasięg transmisji sygnałów był mniejszy lub równy 10 m.

## Procedura postępowania

Krok 1 Podłącz kabel wyjścia zasilania.

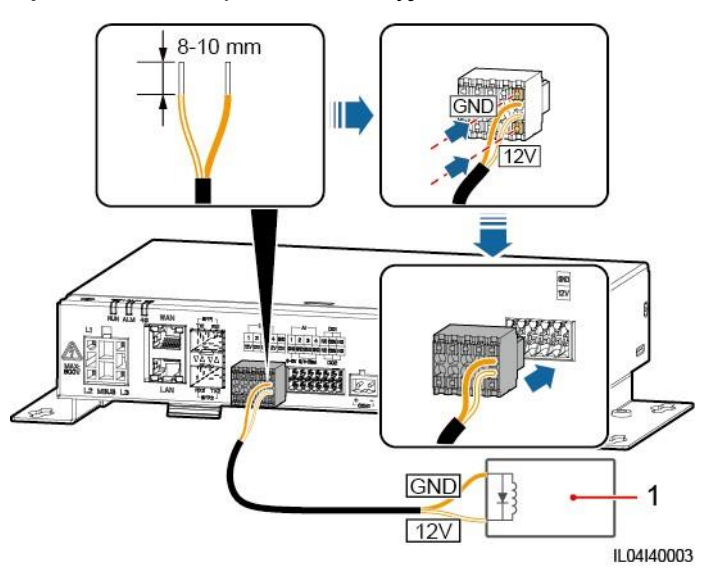

Rysunek 4-7 Podłączanie kabla wyjścia zasilania

(1) Przekaźnik zewnętrzny

----Koniec

# 4.1.7 Podłączanie kabla sygnałowego do wejścia analogowego (AI)

## Kontekst

SmartLogger może odbierać sygnały analogowe z urządzeń EMI przez porty AI. Zaleca się, aby zasięg transmisji sygnałów był mniejszy lub równy 10 m.

## Procedura postępowania

Krok 1 Podłącz kabel sygnału analogowego.

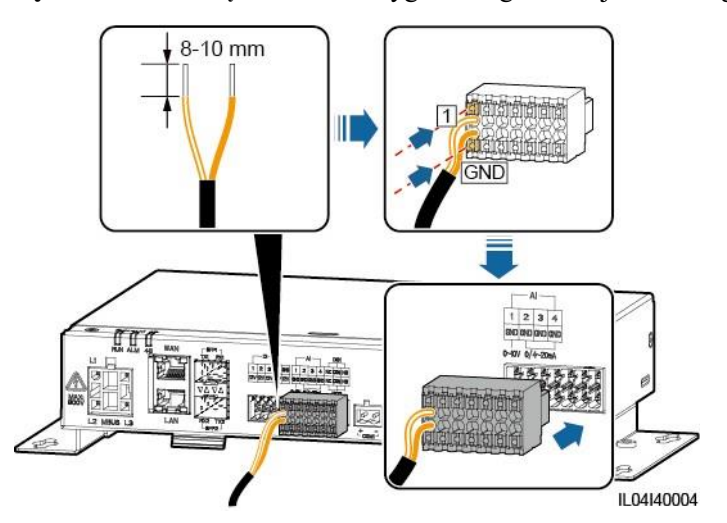

Rysunek 4-8 Podłączanie kabla sygnałowego do wejścia analogowego (AI)

| Port |     | Etykieta | Opis                              |
|------|-----|----------|-----------------------------------|
| AI   | AI1 | 1        | Obsługuje napięcie wejściowe 0–10 |
|      |     | GND      | V.                                |
|      | AI2 | 2        | Obsługuje prąd wejściowy 0–       |
|      |     | GND      | 20  mA lub  4-20  mA.             |
|      | AI3 | 3        |                                   |
|      |     | GND      |                                   |
|      | AI4 | 4        |                                   |
|      |     | GND      |                                   |

## 🛄 UWAGA

Porty AI 1, 2, 3 i 4 przeznaczone są dla sygnałów AI+, a port GND dla sygnałów AI-.

#### ----Koniec

# 4.1.8 Podłączanie kabla sygnałowego do wyjścia cyfowego (DO)

## Kontekst

Port DO obsługuje maksymalnie napięcie sygnału 12 V. NC/COM jest stykiem normalnie zamkniętym, a NO/COM jest stykiem normalnie otwartym. Zaleca się, aby zasięg transmisji sygnałów był mniejszy lub równy 10 m.

## Procedura postępowania

Krok 1 Podłącz kabel sygnałowy DO.

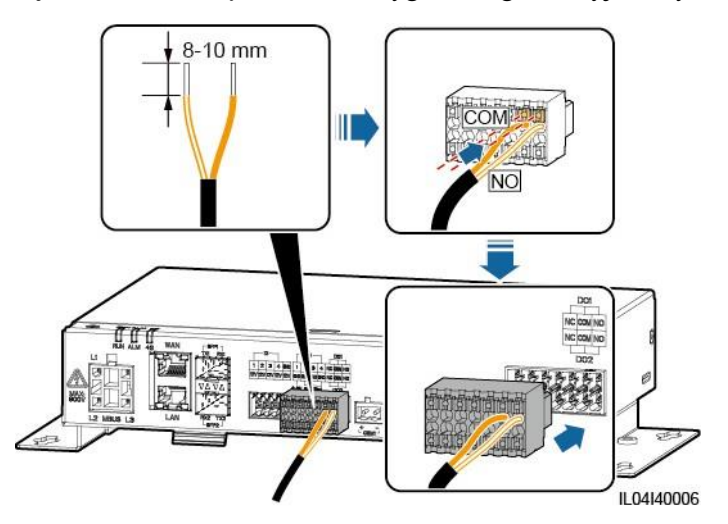

**Rysunek 4-9** Podłączanie kabla sygnałowego do wyjścia cyfrowego (DO)

----Koniec

# 4.1.9 Podłączanie kabla Ethernet

## Kontekst

- SmartLogger można podłączać do switch'a Ethernet, routera lub komputera poprzez port WAN.
- SmartLogger można podłączać do SmartModule lub komputera poprzez port LAN.

# Procedura postępowania

Krok 1 Podłącz kabel Ethernet.

#### 🛄 UWAGA

Zaciskając kabel sieciowy, upewnij się, że warstwa ekranująca kabla jest dobrze połączona z metalową osłoną złączy RJ45.

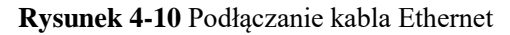

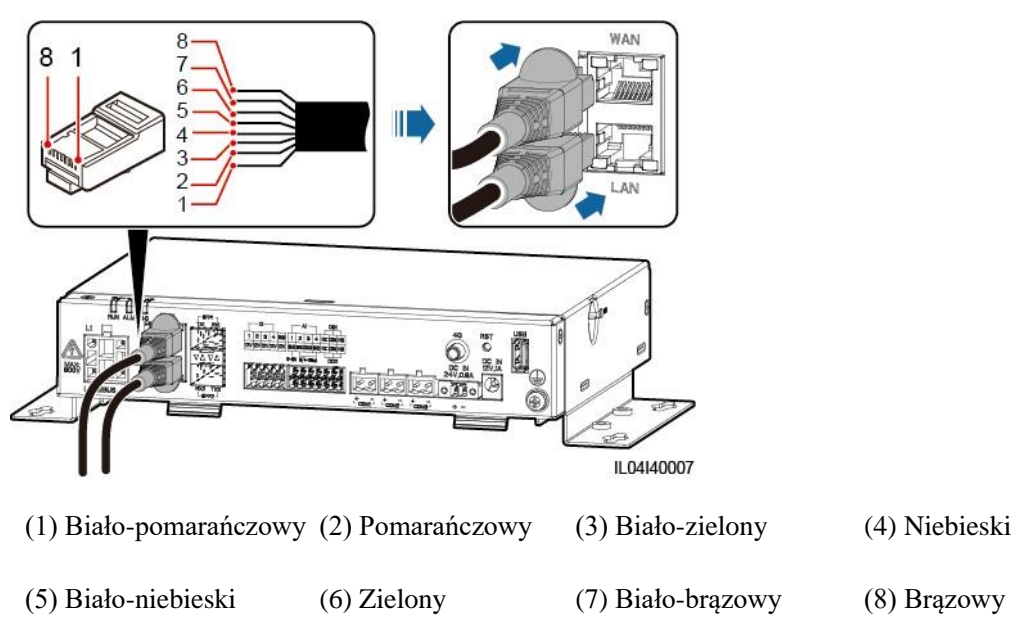

----Koniec

# 4.1.10 Podłączanie zworek światłowodowych

## Kontekst

SmartLogger można podłączać do urządzeń, takich jak skrzynka zaciskowa dostępu, za pośrednictwem światłowodów.

#### Procedura postępowania

**Krok 1** Umieść moduł optyczny w porcie SFP1 lub SFP2 SmartLoggera. Jeżeli występują dwa moduły, umieść po jednym module w każdym porcie.

#### INFORMACJA

- Moduły optyczne są opcjonalne. Skonfiguruj moduł optyczny 100M lub 1000M na podstawie portu peer znajdującego się na switch'u optycznym. Moduł optyczny powinien korzystać z hermetyzacji SFP lub eSFP. Zasięg transmisji obsługiwany przez moduł optyczny 100M powinien być większy lub równy 12 km, a zasięg transmisji obsługiwany przez moduł optyczny 1000M powinien być większy lub równy 10 km.
- Umieszczając moduł optyczny w porcie SFP1, sprawdź, czy strona z etykietą jest skierowana do góry. Umieszczając moduł optyczny w porcie SFP2, sprawdź, czy strona z etykietą jest skierowana w dół.
- **Krok 2** Podłącz zworki światłowodowe dostarczone wraz z modułem optycznym do portów modułu optycznego.

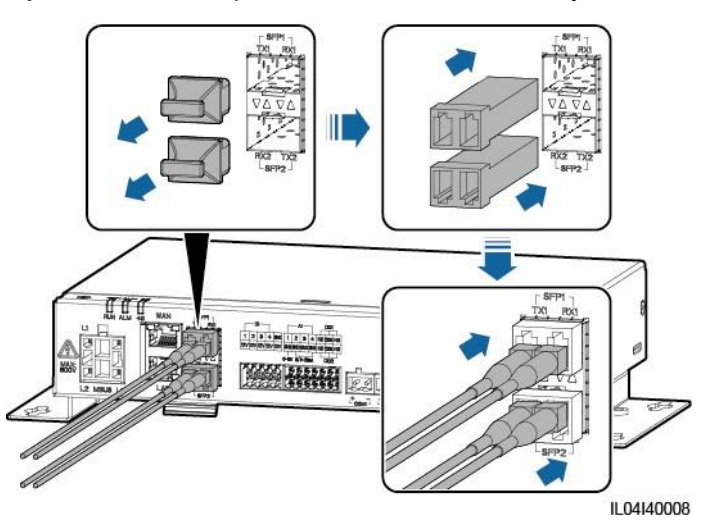

#### Rysunek 4-11 Podłączanie zworek światłowodowych

----Koniec

### Procedura następcza

Odłączanie można wykonać w odwrotnej kolejności.

#### UWAGA

- Podczas usuwania światłowodu, w pierwszej kolejności naciśnij zatrzask.
- Usuwając moduł optyczny, wyciągnij go za uchwyt. Upewnij się, że przerwa między usunięciem a umieszczeniem modułu optycznego jest większa niż 0,2 sek.

# 4.1.11 Wkładanie karty SIM i montaż anteny 4G

#### Kontekst

SmartLogger zapewnia funkcję komunikacji bezprzewodowej 4G. W celu umożliwienia połączenia dial-up można zastosować kartę SIM lokalnego operatora.

Przygotuj standardową kartę SIM (wymiary: 25 mm x 15 mm, pojemność  $\geq$  64 KB). Miesięczne zużycie danych na karcie SIM  $\geq$  Miesięczne zużycie danych falownika + Miesięczne zużycie danych miernika mocy + Miesięczne zużycie danych EMI. Jeżeli inne urządzenia są podłączone do SmartLoggera w sieci, miesięczne zużycie danych na karcie SIM musi zostać zwiększone zgodnie z wymaganiami.

| Miesięczne zapo<br>na karcie SIM | otrzebowanie na zużycie danych      | Bazowe zużycie danych                                                                                                   |
|----------------------------------|-------------------------------------|----------------------------------------------------------------------------------------------------|
| Falownik                         | 10 MB + 4 MB x Liczba<br>falowników | Dane dotyczące wydajności<br>urządzenia można aktualizować                                                              |
| Miernik mocy                     | 3 MB x Liczba mierników mocy        | <ul><li>Logi falownika i dane</li></ul>                                                                                 |
| EMI                              | 3 MB x Liczba EMI                   | diagnostyczne krzywej I-V mogą<br>być eksportowane co miesiąc.<br>Firmware falowników można<br>aktualizować co miesiąc. |

| Tabela 4-1 C | pis | zużycia | danych | na | karcie | SIM |
|--------------|-----|---------|--------|----|--------|-----|
|--------------|-----|---------|--------|----|--------|-----|

## Procedura postępowania

Krok 1 Włóż kartę SIM do gniazda karty SIM.

#### INFORMACJA

- Kierunek wkładania karty SIM określa znajdująca się na karcie etykieta.
- Wciśnij kartę SIM, aby ją zablokować. Karta SIM jest prawidłowo umieszczona.
- W celu wyjęcia karty SIM wciśnij ją, aby wyskoczyła.

Krok 2 Zamontuj antenę.

Rysunek 4-12 Wkładanie karty SIM i montaż anteny

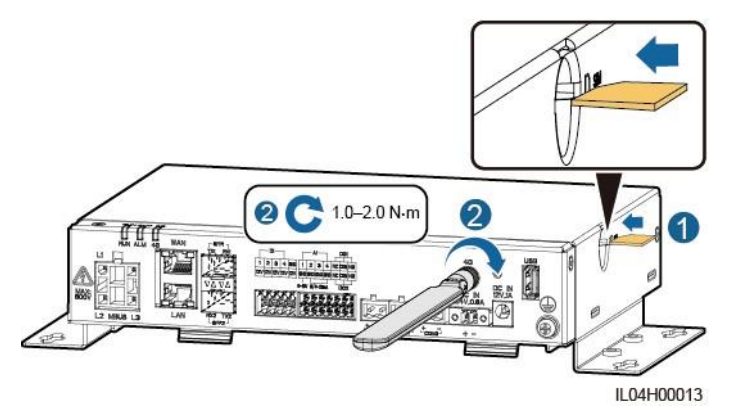

----Koniec

# 4.1.12 Podłączanie kabla wejścia zasilania 24 V

## Kontekst

Kabel wejścia zasilania 24 V należy podłączyć w następujących przypadkach:

- Scenariusz 1: Stosowany jest zasilacz 24 V DC.
- Scenariusz 2: SmartLogger podłącza się do zasilacza przez port wejścia zasilania 12 V, a port wejścia zasilania 24 V działa jako port wyjścia zasilania 12 V do zasilania urządzeń.

## Procedura postępowania

Krok 1 Podłącz kabel wejścia zasilania.

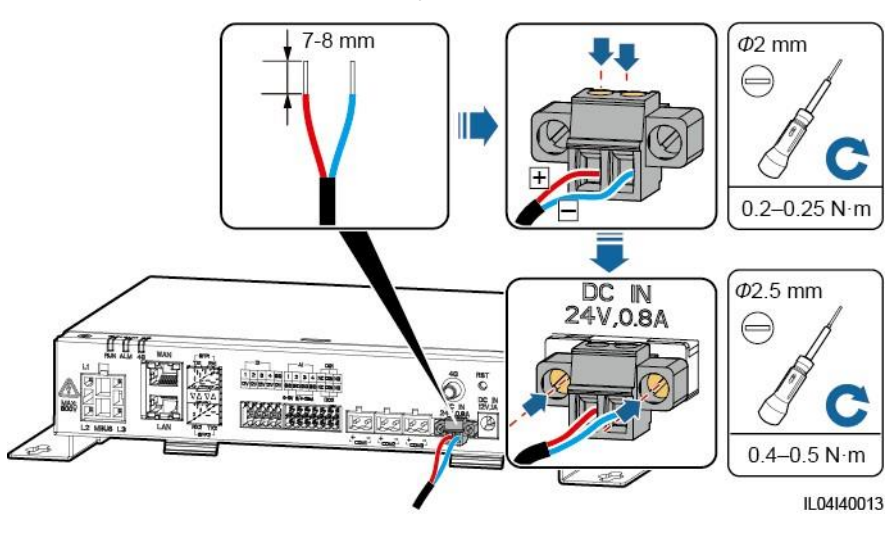

Rysunek 4-13 Podłączanie kabla wejścia zasilania

----Koniec

# 4.2 Podłączanie kabli do SmartModule

# 4.2.1 Przygotowanie kabli

| Тур                                              | Zalecane specyfikacje kabli                                                                                                    |
|--------------------------------------------------|----------------------------------------------------------------------------------------------------|
| Przewód uziemiający<br>PE                        | Zewnętrzny kabel z rdzeniem miedzianym o przekroju 4–6 mm <sup>2</sup> lub 12–10 AWG                                                                                                    |
| Kabel sieciowy                                   | Kabel jest dostarczany wraz ze SmartModule i ma 0,35 m długości. Jeżeli<br>dostarczony kabel sieciowy jest za krótki, zaleca się przygotowanie kabla<br>sieciowego o specyfikacji Cat 5e lub wyższej i ekranowanych złączy RJ45. |
| Kabel wejścia<br>zasilania 12 V                  | Kabel jest dostarczany wraz ze SmartModule i ma 0,5 m długości.                                                                                                    |
| Kabel<br>komunikacyjny<br>RS485                  | Dwu- lub wielordzeniowy kabel o przekroju 0,2–2,5 mm <sup>2</sup> lub 24–14 AWG                                                                                                    |
| Kabel sygnałowy DI                               | Dwu- lub wielordzeniowy kabel o przekroju 0,2–1,5 mm <sup>2</sup> lub 24–16 AWG                                                                                                    |
| Kabel wyjścia<br>zasilania                       |                                                                                                    |
| Kabel sygnału<br>analogowego                     |                                                                                                    |
| Kabel sygnałowy PT                               | Szczegółowe informacje na temat kabli i operacji połączeń kabli znajdują się w dokumentach dostarczonych wraz z PT100/PT1000.                                                                                                    |
| (Opcjonalnie)<br>Kabel wejścia<br>zasilania 24 V | Kabel dwurdzeniowy o przekroju 0,2–1,5 mm <sup>2</sup> lub 24–16 AWG                                                                                                    |

# 4.2.2 Podłączanie przewodu uziemiającego PE

## Procedura postępowania

Krok 1 Podłącz przewód uziemiający PE.

Rysunek 4-14 Podłączanie przewodu uziemiającego PE

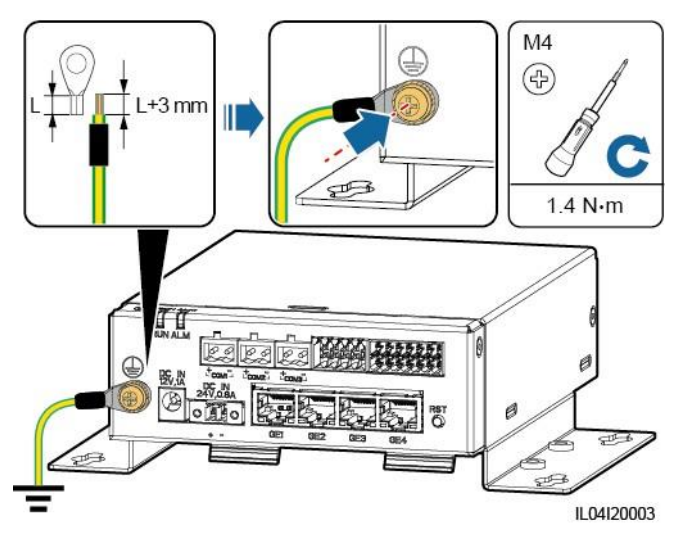

#### 🛄 UWAGA

Jeżeli SmartLogger jest podłączony do SmartModule za pomocą płytki łączącej, podłącz przewód uziemiający PE do punktu uziemienia SmartLoggera lub SmartModule na podstawie wymagań na miejscu wykonywania instalacji.

----Koniec

# 4.2.3 Podłączanie kabla Ethernet

## Kontekst

SmartModule można podłączać do SmartLoggera i komputera PC przez port GE.

Podłącz port LAN SmartLoggera do jednego portu GE SmartModule za pomocą kabla Ethernet. SmartModule uzyskuje adres IP z serwera DHCP i automatycznie zapisuje się w SmartLoggerze.

## Procedura postępowania

Krok 1 Podłącz kabel Ethernet.

#### 🛄 UWAGA

Zaciskając kabel sieciowy, upewnij się, że warstwa ekranująca kabla jest dobrze połączona z metalową osłoną złączy RJ45.

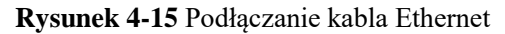

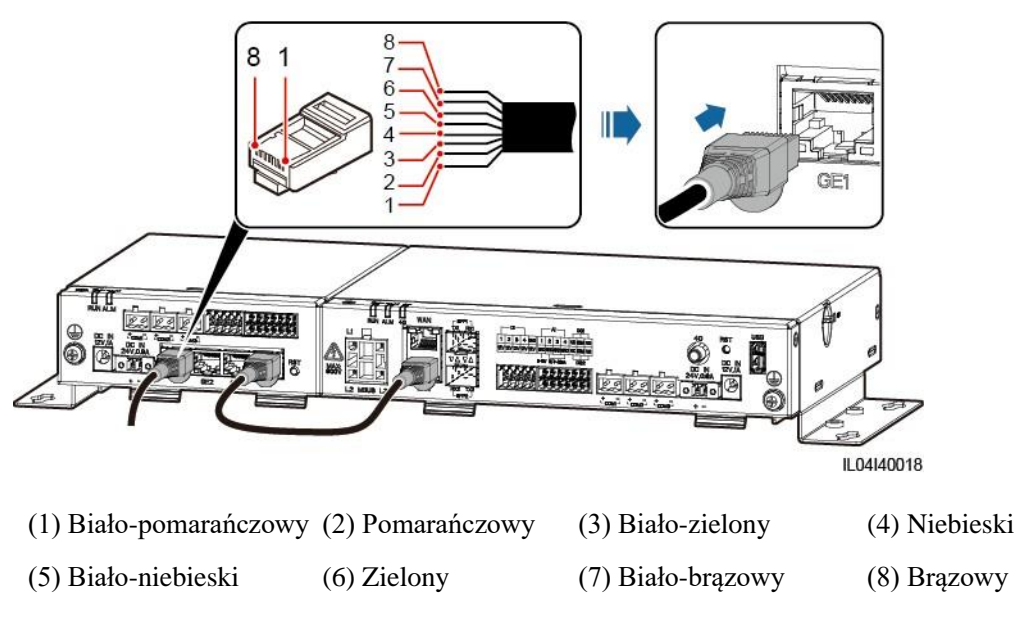

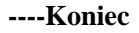

# 4.2.4 Podłączanie kabla wejścia zasilania 12 V

## Kontekst

SmartLogger podłącza się do zasilacza przez port wejścia zasilania 12 V, a port wejścia zasilania 24 V SmartLoggera działa jako port wyjścia zasilania 12 V do zasilania SmartModule.

## Procedura postępowania

Krok 1 Podłącz kabel wejścia zasilania 12 V.

Rysunek 4-16 Podłączanie kabla wejścia zasilania 12 V

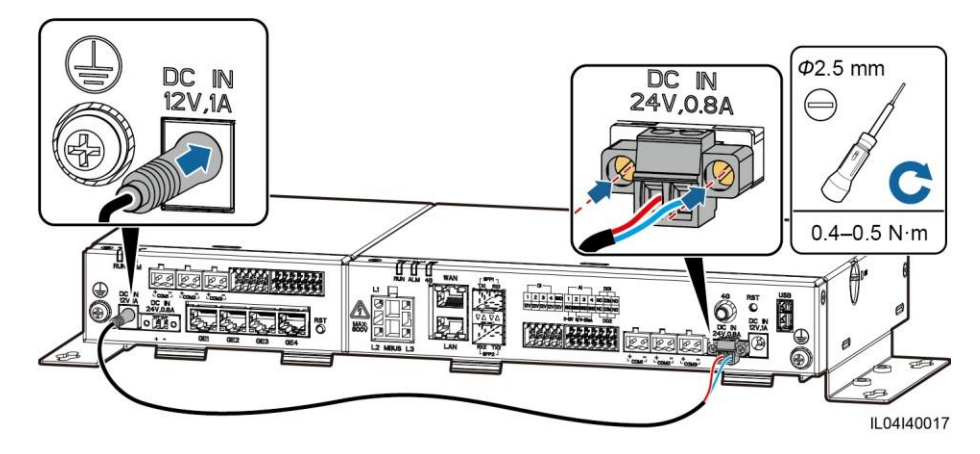

----Koniec

# 4.2.5 Podłączanie kabla komunikacyjnego RS485

## Kontekst

- SmartModule może łączyć się z urządzeniami komunikacyjnymi RS485, takimi jak falownik, EMI, miernik mocy i PID przez porty COM.
- Upewnij się, że RS485+ jest podłączony do COM+ SmartModule, a RS485– jest podłączony do COM– SmartModule.

### Procedura postępowania

Krok 1 Podłącz kabel komunikacyjny RS485.

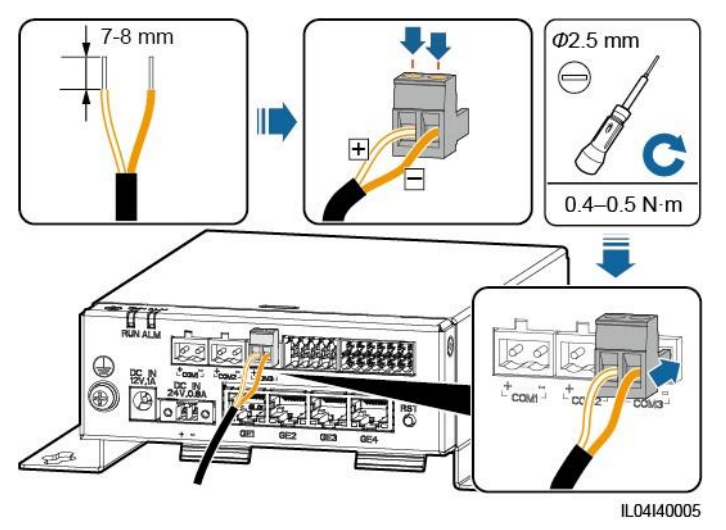

Rysunek 4-17 Podłączanie kabla komunikacyjnego RS485

| Port              | Etykieta | Opis                                |
|-------------------|----------|-------------------------------------|
| COM1, COM2 i COM3 | +        | RS485A, RS485, sygnał<br>różnicowy+ |
|                   | _        | RS485B, RS485, sygnał<br>różnicowy– |

Krok 2 Jeżeli urządzenia muszą być połączone kaskadowo, połącz je kaskadowo, a następnie podłącz je do SmartModule.

#### INFORMACJA

- Zaleca się podłączenie mniej niż 30 urządzeń do każdej trasy RS485.
- Prędkość transmisji, protokół komunikacyjny oraz parzystość wszystkich urządzeń podłączonych do połączenia kaskadowego RS485 muszą odpowiadać parametrom portu COM SmartModule.

#### Rysunek 4-18 Połączenie kaskadowe

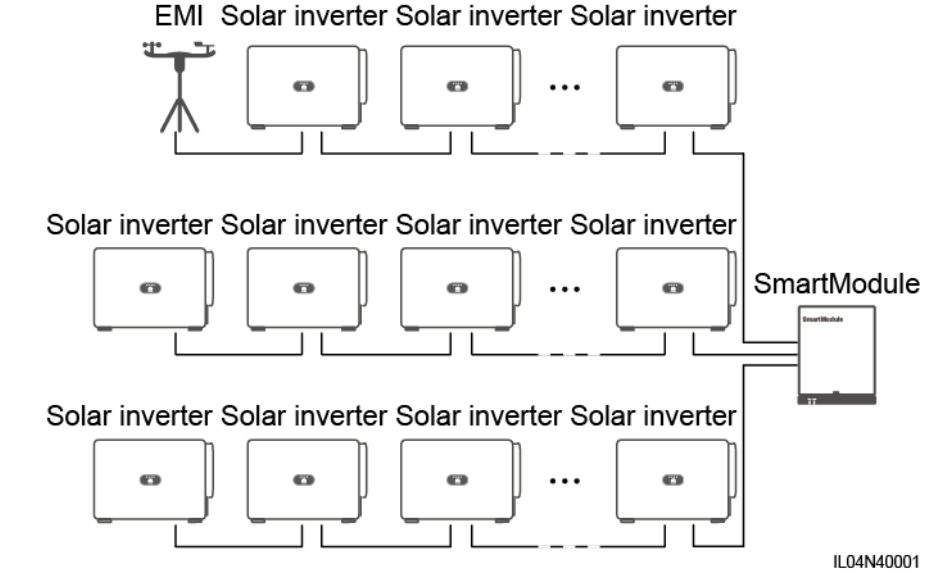

Solar inverter – falownik

----Koniec

# 4.2.6 Podłączanie kabla sygnałowego do wejścia cyfrowego (DI)

## Kontekst

SmartModule może odbierać sygnały cyfrowe, takie jak zdalne polecenia i alarmy przez porty DI. Może wyłącznie odbierać sygnały przez styki bezpotencjałowe. Zaleca się, aby zasięg transmisji sygnałów był mniejszy lub równy 10 m.

## Procedura postępowania

Krok 1 Podłącz kabel sygnałowy DI.

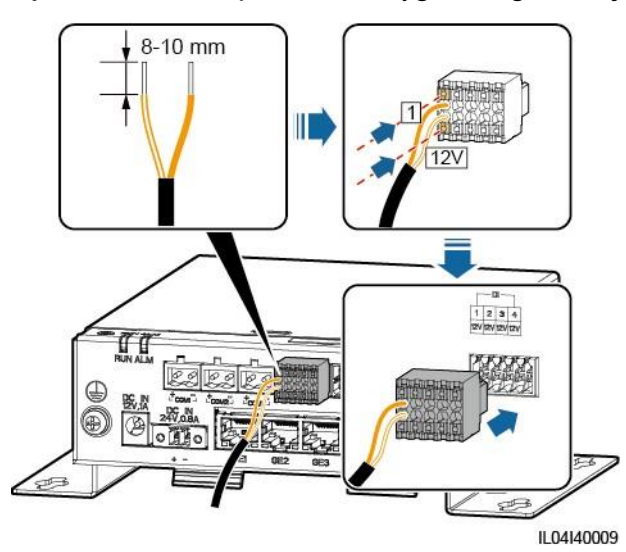

#### Rysunek 4-19 Podłączanie kabla sygnałowego do wejścia cyfrowego (DI)

| Port |     | Etykieta | Opis                                        |
|------|-----|----------|---------------------------------------------|
| DI   | DI1 | 1        | Może podłączyć się do                       |
|      |     | 12V      | czterech sygnałow stykow bezpotencjałowych. |
|      | DI2 | 2        |                                             |
|      |     | 12V      |                                             |
|      | DI3 | 3        |                                             |
|      |     | 12V      |                                             |
|      | DI4 | 4        |                                             |
|      |     | 12V      |                                             |

----Koniec

# 4.2.7 Podłączanie kabla wyjścia zasilania

## Kontekst

W scenariuszu limitacji wypływu energii do sieci lub scenariuszu alarmu głosowego i wizualnego, SmartModule może sterować cewką przekaźnika zewnętrznego przez port wyjścia zasilania 12 V. Zaleca się, aby zasięg transmisji był mniejszy lub równy 10 m.

## Procedura postępowania

Krok 1 Podłącz kabel wyjścia zasilania.

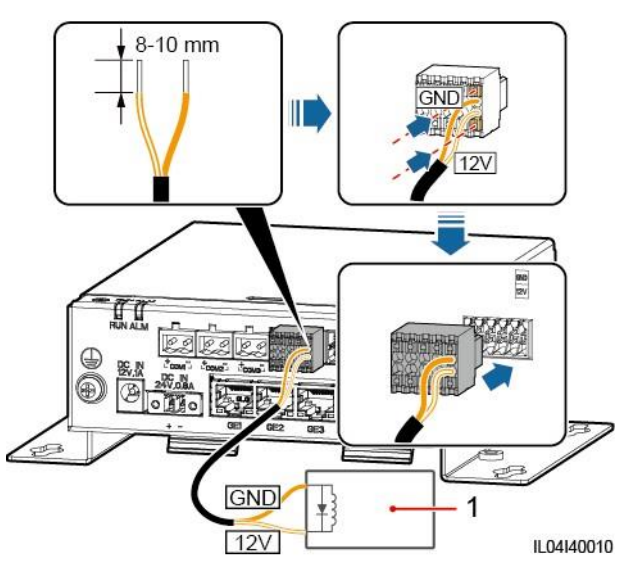

Rysunek 4-20 Podłączanie kabla wyjścia zasilania

(1) Przekaźnik zewnętrzny

----Koniec

# 4.2.8 Podłączanie kabla sygnałowego do wejścia analogowego (AI)

## Kontekst

SmartModule może odbierać sygnały analogowe z urządzeń EMI przez porty AI. Zaleca się, aby zasięg transmisji sygnałów był mniejszy lub równy 10 m.

# Procedura postępowania

Krok 1 Podłącz kabel sygnału analogowego.

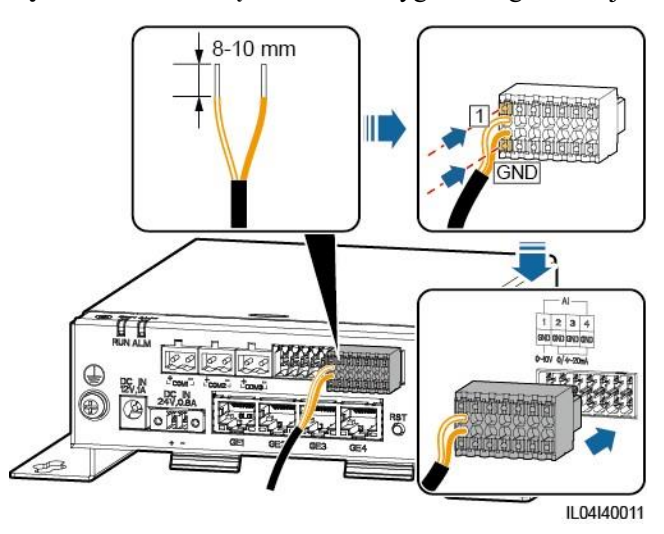

| Rysunek 4-21 | Podłaczanie | kabla sygnałow | ego do wejścia | analogowego (A | (I) |
|--------------|-------------|----------------|----------------|----------------|-----|
|--------------|-------------|----------------|----------------|----------------|-----|

| Port |     | Etykieta | Opis                              |
|------|-----|----------|-----------------------------------|
| AI   | AI1 | 1        | Obsługuje napięcie wejściowe 0–10 |
|      |     | GND      | ۷.                                |
|      | AI2 | 2        | Obsługuje prąd wejściowy 0–       |
|      |     | GND      | 20  mA lub  4-20  mA.             |
|      | AI3 | 3        |                                   |
|      |     | GND      |                                   |
|      | AI4 | 4        |                                   |
|      |     | GND      |                                   |

#### 🛄 UWAGA

Porty AI 1, 2, 3 i 4 przeznaczone są dla sygnałów AI+, a port GND dla sygnałów AI-.

#### ----Koniec

# 4.2.9 Podłączanie kabla sygnałowego czujnika temperatury (PT)

# Kontekst

SmartModule posiada dwa porty PT, które można wykorzystać do podłączenia trójprzewodowych lub dwuprzewodowych czujników temperatury PT100/PT1000.

Kiedy port PT musi być podłączony do dwuprzewodowego PT100/PT1000, użyj kabla zwarciowego do zwarcia **GND** i – portu.

# Procedura postępowania

Krok 1 Podłącz kabel sygnałowy PT.

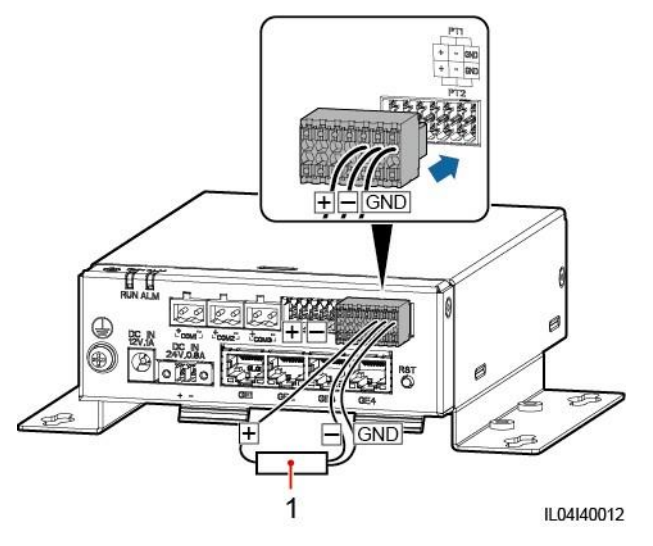

Rysunek 4-22 Podłączanie do trójprzewodowego PT100/PT1000

(1) Czujnik temperatury PT100/PT1000

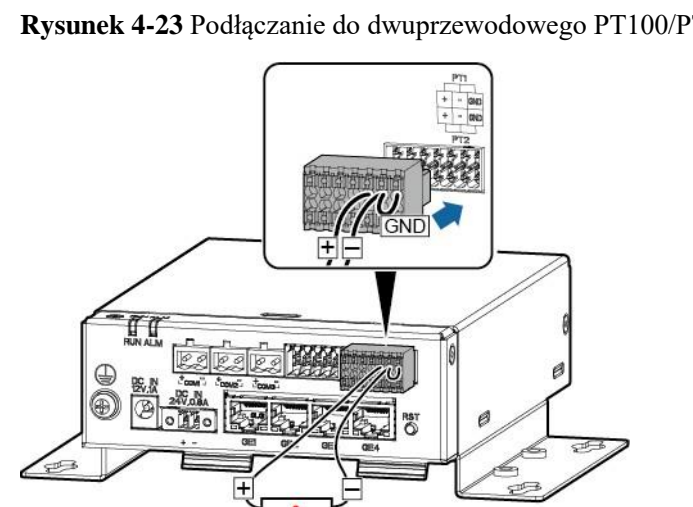

Rysunek 4-23 Podłączanie do dwuprzewodowego PT100/PT1000

(1) Czujnik temperatury PT100/PT1000

----Koniec

IL04I40014

# 4.2.10 Podłączanie kabla wejścia zasilania 24 V

# Kontekst

Kabel wejścia zasilania 24 V należy podłączyć w następujących przypadkach:

- Scenariusz 1: Stosowany jest zasilacz 24 V DC.
- Scenariusz 2: SmartModule podłącza się do zasilacza przez port wejścia zasilania 12 V, a kabel wejścia zasilania 24 V działa jako port wyjścia zasilania 12 V do zasilania urządzenia.

# Procedura postępowania

Krok 1 Podłącz kabel wejścia zasilania.

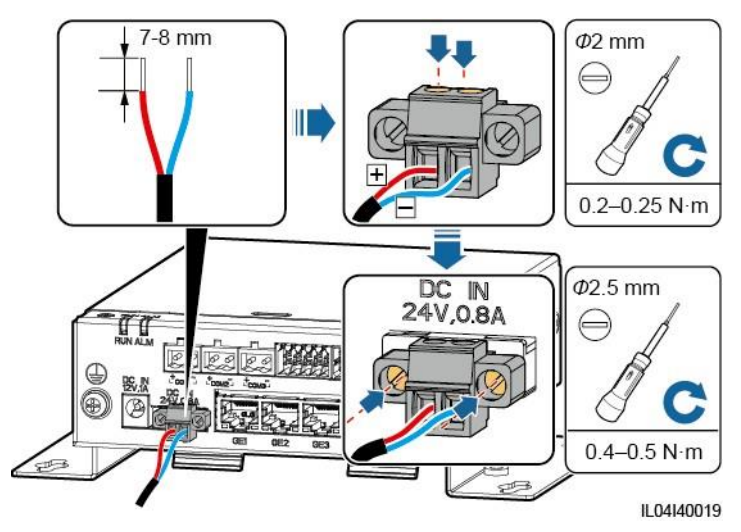

Rysunek 4-24 Podłączanie kabla wejścia zasilania

----Koniec

# **5** Obsługa instalacji

# 5.1 Kontrola przed włączeniem

| Nr | Sprawdź czy:                                                                                                    |
|----|----------------------------------------------------------------------------------------------------|
| 1  | SmartLogger i SmartModule są zamontowane prawidłowo i bezpiecznie.                                                                                                |
| 2  | Wszystkie kable są prawidłowo podłączone.                                                                                                    |
| 3  | Kable zasilające i sygnałowe są poprowadzone zgodnie z wymaganiami<br>dotyczącymi prowadzenia kabli wysoko- i nisko-prądowych oraz z planem<br>prowadzenia kabli. |
| 4  | Kable są dokładnie spięte, a opaski kablowe są przymocowane równomiernie i prawidłowo w tym samym kierunku.                                                       |
| 5  | Na kablach nie pozostawiono zbędnych elementów, takich jak<br>niepotrzebna taśma klejąca lub opaski kablowe.                                                      |

# 5.2 Włączanie instalacji

Krok 1 Podłącz zasilanie.

• **Metoda 1**: W przypadku użycia zasilacza, podłącz kabel zasilacza i włącz przełącznik znajdujący się po stronie gniazda AC.

#### UWAGA

- Znamionowe napięcie wejściowe zasilacza wynosi 100–240 V AC, a znamionowa częstotliwość wejściowa wynosi 50/60 Hz.
- Wybierz gniazdo AC kompatybilne z zasilaczem.

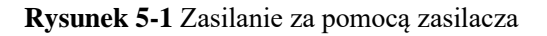

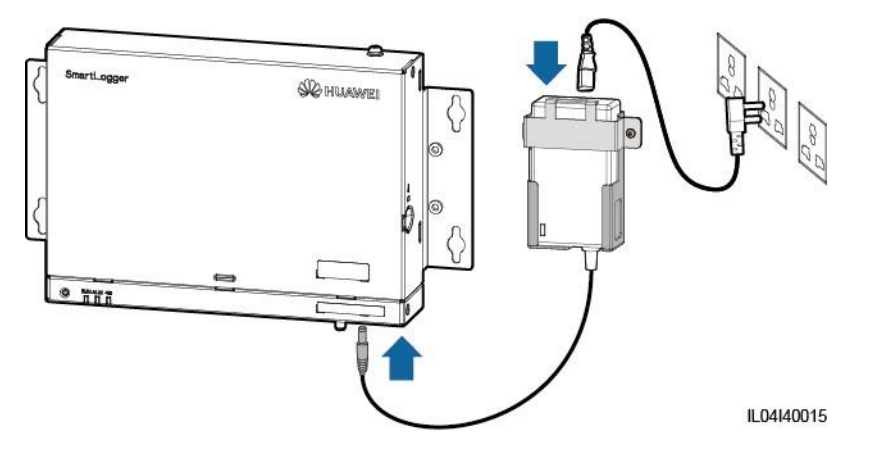

- **Metoda 2**: W przypadku korzystania z zasilacza DC, sprawdź, czy kabel pomiędzy zasilaczem DC a SmartLoggerem oraz SmartModule jest prawidłowo podłączony i ustaw przełącznik zasilacza DC w pozycji ON.
- **Krok 2** W przypadku korzystania z MBUS do komunikacji, ustaw wszystkie przełączniki portu MBUS w pozycji ON.

----Koniec

# **6** Operacje w interfejsie WebUI

# 6.1 Wprowadzenie do interfejsu WebUI

#### INFORMACJA

- Wersja oprogramowania internetowego odpowiadająca zrzutom ekranu interfejsu WebUI w niniejszym dokumencie to SmartLogger V300R001C00SPC010. Zrzuty ekranu mają wyłącznie charakter poglądowy.
- Nazwy parametrów, zakresy wartości oraz wartości domyślne mogą ulec zmianie. Pierwszeństwo mają rzeczywiste wyświetlane dane.
- Dostarczenie polecenia resetowania, wyłączania lub aktualizacji do falowników może spowodować przerwę połączenia z siecią energetyczną, co ma wpływ na uzysk energii.
- Tylko specjaliści mogą ustawiać parametry sieci energetycznej, parametry zabezpieczające, parametry funkcji i parametry regulacji mocy falowników. Jeżeli parametry sieci, parametry zabezpieczeń i parametry funkcji są ustawione nieprawidłowo, falowniki mogą nie połączyć się z siecią energetyczną. Jeżeli parametry regulacji mocy są ustawione nieprawidłowo, falowniki mogą nie połączyć się z siecią energetyczną zgodnie z wymaganiami. W takich przypadkach wpłynie to na uzysk energii.
- Tylko specjaliści mogą ustawiać parametry planowania mocy sieci energetycznej SmartLoggera. Nieprawidłowe ustawienia mogą spowodować, że instalacja fotowoltaiczna nie połączy się z siecią energetyczną zgodnie z wymaganiami, co ma wpływ na uzysk energii.

# 6.1.1 Wygląd interfejsu WebUI

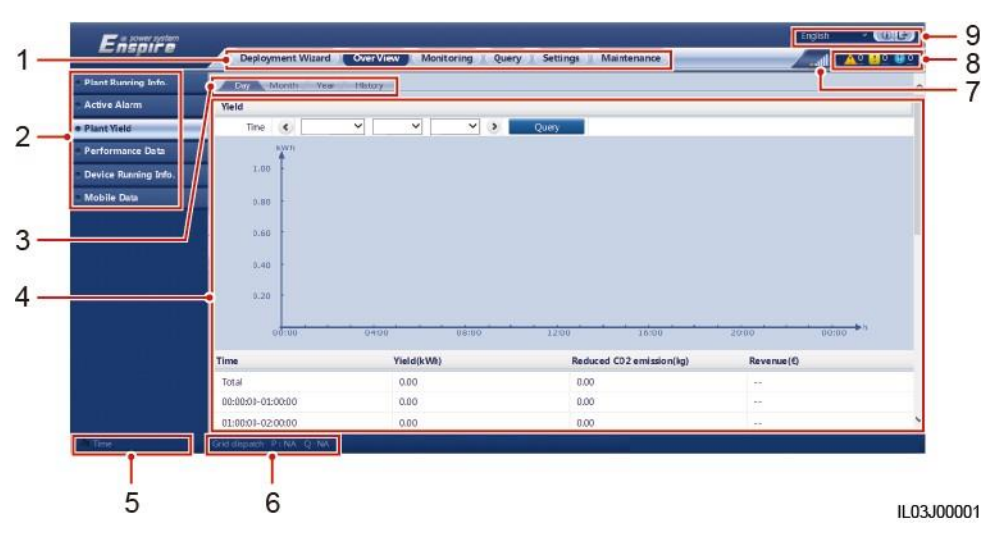

# Rysunek 6-1 Wygląd interfejsu WebUI

| Nr | Funkcja                           | Opis                                                                                                    |  |
|----|-----------------------------------|----------------------------------------------------------------------------------------------------|--|
| 1  | Menu pierwszego<br>poziomu        | Wybierz odpowiednie menu pierwszego poziomu przed<br>wykonaniem jakiejkolwiek operacji za pośrednictwem interfejsu<br>WebUI.                             |  |
| 2  | Menu drugiego<br>poziomu          | W menu pierwszego poziomu wybierz urządzenie, którego<br>szczegóły mają być przeglądane lub parametr, który ma być<br>ustawiony w menu drugiego poziomu. |  |
| 3  | Menu trzeciego<br>poziomu         | <ul> <li>Po wybraniu menu drugiego poziomu wybierz menu trzeciego<br/>poziomu, aby uzyskać dostęp do zakładki przeglądania lub<br/>ustawień.</li> </ul>  |  |
|    |                                   | <ul> <li>Pod pewnymi menu drugiego poziomu nie ma menu trzeciego poziomu.</li> </ul>                                                                     |  |
| 4  | Zakładka zawierająca informacje   | Wyświetla szczegóły przeglądanych informacji lub ustawień parametrów.                                                                                    |  |
| 5  | Czas systemowy                    | Wyświetla bieżący czas systemowy.                                                                                                    |  |
| 6  | Planowanie sieci<br>energetycznej | Wyświetla bieżący tryb planowania mocy sieci energetycznej w instalacji.                                                                                 |  |
| 7  | Ikona siły sygnału<br>karty SIM   | Wyświetla siłę sygnału karty SIM.                                                                                                    |  |
| 8  | Ikona alarmu                      | Wyświetla natężenie oraz liczbę aktywnych alarmów instalacji. Aby uzyskać dostęp do zakładki alarmów, kliknij numer.                                     |  |
| 9  | Język wyświetlania                | Wybiera język wyświetlania lub decyduje o wylogowaniu.                                                                                                   |  |

# 6.1.2 Opis ikon

| Ikona  | Opis                                                                                                    | Ikona    | Opis                                                                                                    |
|--------|----------------------------------------------------------------------------------------------------|----------|----------------------------------------------------------------------------------------------------|
|        | Kliknij ikonę About, aby<br>wyświetlić informacje o wersji<br>interfejsu WebUI.                                                                                                    | <b>~</b> | Kliknij ikonę Drop-down, aby<br>wybrać parametr lub czas.                                                                                                    |
| Ð      | Kliknij ikonę Exit, aby się<br>wylogować.                                                                                                    |          | Alarmy dzielą się na alarmy<br>priorytetowe, drugorzędne i<br>ostrzegawcze. Kliknij ikonę<br>Alarm, aby wyświetlić<br>informacje o alarmie.                                                                                                    |
| <<br>< | Kliknij ikonę Increase/Decrease,<br>aby ustawić czas.                                                                                                    | 0        | Kliknij ikonę Start, aby<br>uruchomić urządzenie.                                                                                                    |
| •      | Ikona Select wskazuje, że<br>parametr został wybrany.                                                                                                    | 0        | Kliknij ikonę Stop, aby<br>wyłączyć urządzenie.                                                                                                    |
| 0      | Ikona Select wskazuje, że parametr<br>nie został wybrany. Kliknij ikonę,<br>aby wybrać parametr.                                                                                                    |          | Kliknij ikonę Reset, aby<br>zresetować urządzenie.                                                                                                    |
| ««     | Ikona Hide oraz ikona Display.                                                                                                    | •        | <ul> <li>Falownik znajduje się w<br/>trybie<br/>On-grid.</li> <li>Urządzenie takie jak EMI,<br/>miernik mocy, SmartLogger<br/>typu slave lub MBUS<br/>znajduje się w trybie<br/>Online.</li> <li>PID znajduje się w trybie<br/>Running.</li> </ul> |
| •      | Urządzenie znajduje się w trybie<br><b>Disconnect</b> .<br>Jeżeli urządzenie znajduje się w<br>trybie <b>Disconnection</b> , nie ma<br>możliwości ustawienia jego<br>parametrów.                                                                                                    | •        | Falownik znajduje się w trybie<br><b>Loading</b> .                                                                                                    |
| •      | <ul> <li>Falownik znajduje się w trybie<br/>Initializing,<br/>Power-off, Idle, lub innym, w<br/>którym energia nie jest<br/>przekazywana do sieci.</li> <li>Urządzenie PID znajduje się w<br/>trybie Power-off, Idle lub<br/>innym, w którym nie pracuje<br/>prawidłowo.</li> </ul> | •        | Ikona kolejności rosnącej lub<br>malejącej. Kliknij ikonę, aby<br>posortować elementy w<br>kolejności rosnącej lub<br>malejącej dla odpowiedniej<br>kolumny.                                                                                       |
# 6.1.3 Menu interfejsu WebUI

## Tabela 6-1 Menu interfejsu WebUI

| Menu główne                                    | Menu drugiego<br>poziomu                                           | Menu trzeciego<br>poziomu                        | Funkcja                                                                                                    |
|------------------------------------------------|--------------------------------------------------------------------|--------------------------------------------------|----------------------------------------------------------------------------------------------------|
| Deployment<br>Wizard [Kreator<br>zastosowania] | N/D                                                                | N/D                                              | Obsługuje funkcję kreatora zastosowania.<br>Można ustawić parametry zastosowania,<br>podłączyć urządzenia oraz podłączyć do<br>systemu zarządzania zgodnie z kreatorem.                                                                                                    |
| Over View<br>[Przegląd]                        | Plant Running Info.<br>[Informacje dotyczące<br>pracy instalacji]  | N/D                                              | Umożliwia przeglądanie informacji dotyczących instalacji PV.                                                                                                    |
|                                                | Active Alarm [Aktywny alarm]                                       | N/D                                              | Umożliwia przeglądanie aktywnych alarmów.                                                                                                    |
|                                                | Plant Yield [Uzysk<br>instalacji]                                  | N/D                                              | <ul> <li>Umożliwia przeglądanie informacji dotyczących uzysku energii z instalacji.</li> <li>Dzienny uzysk energii: Dane w ujęciu godzinowym mogą być przechowywane przez okres 30 dni.</li> <li>Miesięczny uzysk energii: Dane w ujęciu dziennym mogą być przechowywane przez okres jednego roku.</li> <li>Roczny uzysk energii: Dane w ujęciu miesięcznym mogą być przechowywane przez okres 10 lat.</li> <li>Historyczny uzysk energii: Dane w ujęciu rocznym mogą być przechowywane przez okres 25 lat.</li> </ul> |
|                                                | Performance Data<br>[Osiągi]                                       | N/D                                              | Umożliwia przeglądanie danych<br>eksploatacyjnych urządzenia lub ich eksport.                                                                                                    |
|                                                | Device Running Info.<br>[Informacje dotyczące<br>pracy urządzenia] | N/D                                              | Umożliwia przeglądanie danych<br>dotyczących pracy urządzenia lub ich<br>eksport.                                                                                                    |
|                                                | Mobile Data [Dane<br>mobilne]                                      | N/D                                              | Umożliwia przeglądanie danych dotyczących sieci mobilnej.                                                                                                    |
| Monitoring<br>[Monitoring]                     | SmartLogger3000                                                    | Running Info.<br>[Informacje<br>dotyczące pracy] | Umożliwia przeglądanie informacji dotyczących pracy.                                                                                                    |
|                                                |                                                                    | Active Alarm<br>[Aktywny alarm]                  | Umożliwia przeglądanie aktywnych alarmów.                                                                                                    |
|                                                |                                                                    | About [Informacje]                               | Umożliwia przeglądanie informacji dotyczących wersji oraz komunikacji SmartLoggera typu master.                                                                                                    |
|                                                | SmartLogger                                                        | About [Informacje]                               | Umożliwia przeglądanie informacji<br>dotyczących wersji oraz komunikacji<br>SmartLoggera typu slave.                                                                                                    |
|                                                | SUN2000                                                            | Running Info.<br>[Informacje<br>dotyczące pracy] | Umożliwia przeglądanie informacji dotyczących pracy.                                                                                                    |

Instrukcja obsługi SmartLogger3000

6 Operacje w interfejsie WebUI

| Active Alarm<br>[Aktywny alarm]       | Umożliwia przeglądanie aktywnych alarmów.                                  |
|---------------------------------------|----------------------------------------------------------------------------|
| Performance Data<br>[Osiągi]          | Umożliwia przeglądanie danych eksploatacyjnych urządzenia lub ich eksport. |
| Yield [Uzysk]                         | Umożliwia przeglądanie informacji dotyczących uzysku energii.              |
| Running Param.<br>[Parametry pracy]   | Ustawia parametry pracy.                                                   |
| Tracking System<br>[System śledzenia] | Ustawia parametry systemu śledzenia.                                       |

| Menu główne | Menu drugiego<br>poziomu      | Menu trzeciego<br>poziomu                           | Funkcja                                                                                                    |
|-------------|-------------------------------|-----------------------------------------------------|----------------------------------------------------------------------------------------------------|
|             |                               | Characteristic<br>Curve [Krzywa<br>charakterystyki] | Ustawia krzywą charakterystyki.                                                                                                    |
|             |                               | About [Informacje]                                  | Umożliwia przeglądanie informacji<br>dotyczących wersji i komunikacji.                                                                                |
|             | MBUS                          | Running Info.<br>[Informacje dotyczące<br>pracy]    | Umożliwia przeglądanie informacji dotyczących pracy.                                                                                                  |
|             |                               | STA List [Lista STA]                                | <ul> <li>Ustawia lub synchronizuje prędkości<br/>transmisji urządzeń korzystających z<br/>komunikacji MBUS.</li> <li>Eksportuje wykaz STA.</li> </ul> |
|             |                               | Networking<br>Settings<br>[Ustawienia<br>sieci]     | <ul><li>Ustawia parametry pracy.</li><li>Zarządza wykazem numerów seryjnych.</li></ul>                                                                |
|             |                               | About [Informacje]                                  | Umożliwia przeglądanie informacji<br>dotyczących wersji i komunikacji.                                                                                |
|             | EMI                           | Running Info.<br>[Informacje dotyczące<br>pracy]    | Umożliwia przeglądanie informacji dotyczących pracy.                                                                                                  |
|             |                               | Performance Data<br>[Osiągi]                        | Umożliwia przeglądanie danych eksploatacyjnych urządzenia lub ich eksport.                                                                            |
|             |                               | Running Param.<br>[Parametry pracy]                 | Ustawia parametry pracy.                                                                                                    |
|             |                               | About [Informacje]                                  | Umożliwia przeglądanie informacji dotyczących komunikacji.                                                                                            |
|             | Power Meter<br>[Miernik mocy] | Running Info.<br>[Informacje dotyczące<br>pracy]    | Umożliwia przeglądanie informacji dotyczących pracy.                                                                                                  |
|             |                               | Performance Data<br>[Osiągi]                        | Umożliwia przeglądanie danych eksploatacyjnych urządzenia lub ich eksport.                                                                            |
|             |                               | Running Param.<br>[Parametry pracy]                 | Ustawia parametry pracy miernika<br>mocy korzystającego z protokołu<br>DL/T645.                                                                       |
|             |                               | About [Informacje]                                  | Umożliwia przeglądanie informacji dotyczących komunikacji.                                                                                            |
|             | PID                           | Running Info.<br>[Informacje dotyczące<br>pracy]    | Umożliwia przeglądanie informacji dotyczących pracy.                                                                                                  |
|             |                               | Active Alarm [Aktywny alarm]                        | Umożliwia przeglądanie aktywnych alarmów.                                                                                                    |
|             |                               | Performance Data<br>[Osiągi]                        | Umożliwia przeglądanie danych eksploatacyjnych urządzenia lub ich eksport.                                                                            |
|             |                               | Running Param.<br>[Parametry pracy]                 | Ustawia parametry pracy.                                                                                                    |

6 Operacje w interfejsie WebUI

| Instrukcja | obsługi |
|------------|---------|
| Carrowt    | 2000    |

| SinartLogger500 | 0   |                                                            |                                                                            |
|-----------------|-----|------------------------------------------------------------|----------------------------------------------------------------------------|
|                 |     | About [Informacje]                                         | Umożliwia przeglądanie informacji<br>dotyczących wersji i komunikacji.     |
|                 | STS | Teleindication [Zdalne<br>przekazywanie wskazań]           | Umożliwia przeglądanie parametrów zdalnego przekazywania wskazań.          |
|                 |     | Telemetering [Zdalne<br>przekazywanie wyników<br>pomiarów] | Umożliwia przeglądanie parametrów zdalnego przekazywania wyników pomiarów. |
|                 |     | Telecontrol [Zdalne sterowanie]                            | Ustawia parametry zdalnego sterowania.                                     |
|                 |     | Performance Data<br>[Osiągi]                               | Umożliwia przeglądanie danych eksploatacyjnych urządzenia lub ich eksport. |
|                 |     | Running Param.<br>[Parametry pracy]                        | Ustawia parametry pracy.                                                   |
|                 |     | About [Informacje]                                         | Umożliwia przeglądanie informacji dotyczących komunikacji.                 |

| Menu główne              | Menu drugiego poziomu                                             | Menu trzeciego<br>poziomu                                        | Funkcja                                                                                                    |
|--------------------------|-------------------------------------------------------------------|------------------------------------------------------------------|----------------------------------------------------------------------------------------------------|
|                          | Custom Device, IEC103<br>Device, and IEC104 Device<br>[Urządzenie | Running Info.<br>[Informacje<br>dotyczące pracy]                 | Umożliwia przeglądanie informacji<br>dotyczących pracy.                                                                                |
|                          | niestandardowe, Urządzenie<br>IEC103 oraz Urządzenie<br>IEC104]   | Teleindication<br>[Zdalne<br>przekazywanie<br>wskazań]           | Umożliwia przeglądanie parametrów zdalnego<br>przekazywania wskazań.                                                                   |
|                          |                                                                   | Telemetering<br>[Zdalne<br>przekazywanie<br>wyników<br>pomiarów] | Umożliwia przeglądanie parametrów zdalnego<br>przekazywania wyników pomiarów.                                                          |
|                          |                                                                   | Telecontrol [Zdalne sterowanie]                                  | Ustawia parametry zdalnego sterowania.                                                                                                 |
|                          |                                                                   | Teleadjust [Zdalna<br>nastawa]                                   | Ustawia parametry zdalnej nastawy.                                                                                                    |
| Query<br>[Przeglądanie]  | Alarm History [Historia<br>alarmów]                               | N/D                                                              | Umożliwia przeglądanie alarmów historycznych.                                                                                          |
|                          | Operation Log [Logi<br>operacyjne]                                | N/D                                                              | Umożliwia przeglądanie logów operacyjnych.                                                                                             |
|                          | Export Data [Eksportowane dane]                                   | N/D                                                              | Eksportuje dane dotyczące alarmów<br>historycznych, uzysku energii, logów<br>operacyjnych oraz planowania mocy sieci<br>energetycznej. |
| Settings<br>[Ustawienia] | User Param. [Ustawienia<br>użytkownika]                           | Date&Time [Data i czas]                                          | Ustawia datę i godzinę.                                                                                                    |
|                          |                                                                   | Plant [Instalacja]                                               | Ustawia informacje dotyczące instalacji fotowoltaicznej.                                                                               |
|                          |                                                                   | Revenue [Zysk]                                                   | Ustawia parametry zysku.                                                                                                    |
|                          |                                                                   | Save Period [Okres przechowywania]                               | Ustawia okres przechowywania danych eksploatacyjnych.                                                                                  |
|                          | Comm. Param. [Parametry komunikacji]                              | Wireless Network<br>[Sieć<br>bezprzewodowa]                      | <ul> <li>Ustawia parametry dla wbudowanej sieci<br/>WLAN.</li> <li>Ustawia parametry danych<br/>mobilnych (4G/3G/2G).</li> </ul>       |
|                          |                                                                   | Wired Network<br>[Sieć przewodowa]                               | Ustawia parametry sieci przewodowej.                                                                                                   |
|                          |                                                                   | RS485                                                            | Ustawia parametry RS485                                                                                                    |
|                          |                                                                   | Power Meter<br>[Miernik mocy]                                    | Ustawia parametry miernika mocy.                                                                                                    |
|                          |                                                                   | Management<br>System [System<br>zarządzania]                     | <ul><li>Ustawia parametry systemu zarządzania.</li><li>Przesyła certyfikat bezpieczeństwa.</li></ul>                                   |
|                          |                                                                   | Modbus TCP                                                       | Ustawia parametry Modbus TCP.                                                                                                    |
|                          |                                                                   | IEC103                                                           | Ustawia parametry IEC103.                                                                                                    |
|                          |                                                                   | IEC104                                                           | Ustawia parametry IEC104.                                                                                                    |

Instrukcja obsługi SmartLogger3000

6 Operacje w interfejsie WebUI

| 60 |                                   |                                                       |                                           |
|----|-----------------------------------|-------------------------------------------------------|-------------------------------------------|
|    |                                   | FTP                                                   | Ustawia parametry FTP.                    |
|    |                                   | Email                                                 | Ustawia parametry poczty elektronicznej.  |
|    | Power Adjustment [Regulacja mocy] | Active Power<br>Control [Sterowanie<br>mocą czynną]   | Ustawia parametry regulacji mocy czynnej. |
|    |                                   | Reactive Power<br>Control [Sterowanie<br>mocą bierną] | Ustawia parametry regulacji mocy biernej. |

| Menu<br>główne               | Menu drugiego poziomu                                               | Menu trzeciego<br>poziomu                                                                            | Funkcja                                                                                                    |
|------------------------------|---------------------------------------------------------------------|----------------------------------------------------------------------------------------------------|----------------------------------------------------------------------------------------------------|
|                              |                                                                     | Export Limitation<br>[Limitacji wypływu<br>energii do sieci]                                         | Zapewnia kreator dla limitacji wypływu<br>energii do sieci. Można ustawić parametry,<br>postępując zgodnie z następującymi<br>instrukcjami kreatora.                                                                                                    |
|                              |                                                                     | Smart Reactive<br>Power Compensation<br>[Inteligentna<br>kompensacja mocy<br>biernej]                | Zapewnia kreator dla inteligentnej kompensacji<br>mocy biernej. Można ustawić parametry,<br>postępując zgodnie z następującymi<br>instrukcjami kreatora.                                                                                                    |
|                              |                                                                     | DRM                                                                                                  | Ustawia parametry DRM.                                                                                                    |
|                              | Remote Shutdown [Zdalne<br>wyłączanie]                              | Dry Contact Remote<br>Shutdown [Zdalne<br>wyłączanie za<br>pośrednictwem styku<br>bezpotencjałowego] | Ustawia parametry dla zdalnego wyłączania za pośrednictwem styków bezpotencjałowych.                                                                                                    |
|                              | DI                                                                  | N/D                                                                                                  | Konfiguruje funkcje portu DI.                                                                                                    |
|                              | Alarm Output [Wyjście<br>alarmu]                                    | N/D                                                                                                  | Ustawia mapowanie pomiędzy alarmami falownika a portami DO.                                                                                                    |
|                              | Smart Tracking<br>Algorithm<br>[Inteligentny<br>Algorytm Śledzenia] | N/D                                                                                                  | Ustawia parametry inteligentnego<br>algorytmu śledzenia.                                                                                                    |
|                              | Other Parameters [Inne<br>parametry]                                | N/D                                                                                                  | <ul> <li>Włącza lub wyłącza adaptację szybkości aktualizacji RS485.</li> <li>Włącza lub wyłącza przekazywanie danych do niepodłączonych urządzeń.</li> <li>Ustawia czas przesyłania danych IEC104.</li> <li>Włącza lub wyłącza wykrywanie alarmu AI1 SPD.</li> <li>Włącza lub wyłącza zabezpieczenie przed przegrzaniem STS.</li> <li>Ustawia port sterowania resetowaniem routera zewnętrznego.</li> </ul> |
| Maintenance<br>[Konserwacja] | Firmware Upgrade<br>[Aktualizacje firmware'u]                       | N/D                                                                                                  | Aktualizuje firmware SmartLoggera,<br>falownika, MBUS lub PID.                                                                                                    |
|                              | Product Information<br>[Informacja o produkcie]                     | N/D                                                                                                  | Umożliwia przeglądanie informacji dotyczących produktu.                                                                                                    |
|                              | Security Settings<br>[Ustawienia<br>bezpieczeństwa]                 | N/D                                                                                                  | <ul> <li>Zmienia hasło użytkownika.</li> <li>Ustawia czas automatycznego wylogowania.</li> <li>Przesyła certyfikat zabezpieczeń sieci.</li> <li>Aktualizuje klucz.</li> <li>Ustawia sieć TLS1.0.</li> <li>Ustawia weryfikację podpisu cyfrowego.</li> </ul>                                                                                                    |

| Menu<br>główne | Menu drugiego<br>poziomu                             | Menu trzeciego<br>poziomu                                                    | Funkcja                                                                                                    |
|----------------|------------------------------------------------------|------------------------------------------------------------------------------|----------------------------------------------------------------------------------------------------|
|                | System Maint.<br>[Konserwacja instalacji]            | N/D                                                                          | <ul> <li>Resetuje instalację.</li> <li>Przywraca ustawienia fabryczne.</li> <li>Kasuje dane.</li> <li>Eksportuje wszystkie pliki konfiguracyjne.</li> <li>Importuje wszystkie pliki konfiguracyjne.</li> </ul> |
|                | Device Log [Logi<br>urządzenia]                      | N/D                                                                          | Eksportuje logi urządzenia.                                                                                                    |
|                | Onsite Test [Test na<br>miejscu instalacij]          | Inspection [Kontrola]                                                        | Rozpoczyna kontrolę stanu falowników.                                                                                                    |
|                | inicjseu instatacjij                                 | Spot-check [Kontrola na miejscu instalacji]                                  | Rozpoczyna kontrolę falowników na miejscu.                                                                                                    |
|                | License<br>Management<br>[Zarządzanie<br>licencjami] | N/D                                                                          | <ul> <li>Wyświetla informacje dotyczące licencji.</li> <li>Eksportuje plik licencyjny.</li> <li>Pobiera lub cofa licencję.</li> </ul>                                                                          |
|                | Device Mgmt.<br>[Zarządzanie<br>urządzeniem]         | Connect Device<br>[Podłączanie<br>urządzenia]                                | <ul><li>Dodaje lub usuwa urządzenie.</li><li>Importuje lub eksportuje konfiguracje.</li></ul>                                                                                                    |
|                |                                                      | SmartModule                                                                  | <ul><li>Usuwa SmartModule.</li><li>Ustawia hasło uwierzytelniajace.</li></ul>                                                                                                    |
|                |                                                      | Device List [Wykaz<br>urządzeń]                                              | <ul> <li>Zmienia informacje o urządzeniu.</li> <li>Importuje lub eksportuje informacje o urządzeniu.</li> </ul>                                                                                                |
|                |                                                      | Export Param.<br>[Eksport parametrów]                                        | Eksportuje parametry urządzenia.                                                                                                    |
|                |                                                      | Clear Alarm<br>[Kasowanie alarmu]                                            | Kasuje alarmy urządzenia.                                                                                                    |
|                |                                                      | Data Re-collection<br>[Ponowne<br>gromadzenie danych]                        | Ponownie gromadzi historyczne dane eksploatacyjne oraz uzysk energii z urządzeń.                                                                                                    |
|                |                                                      | Adjust total energy<br>yield [Dostosowanie<br>całkowitego uzysku<br>energii] | Dostosowuje całkowity uzysk energii.                                                                                                    |

## 🛄 UWAGA

Menu trzeciego poziomu różni się w zależności od modelu urządzenia i kodu sieci. Pierwszeństwo ma wyświetlane menu.

# 6.2 Uruchomienie urządzenia

## Warunki

wstępne

- Montaż urządzenia i podłączenie kabli sprawdzono zgodnie ze specyfikacjami i wymaganiami dotyczącymi instalacji fotowoltaicznej.
- Włączone zostały urządzenia wchodzące w skład instalacji fotowoltaicznej oraz SmartLogger.
- Uzyskany został adres IP SmartLoggera oraz nazwa użytkownika i hasło potrzebne do zalogowania się do interfejsu WebUI.

## Kontekst

Po zamontowaniu lub wymianie dowolnego urządzenia lub SmartLoggera należy ustawić parametry urządzenia i dodać urządzenie.

# 6.2.1 Przygotowanie i logowanie do interfejsu WebUI

## Warunki

- wstępne
- Obsługiwany jest system operacyjny Windows 7 lub nowszy.
- Przeglądarka: Zalecana jest przeglądarka Chrome 52, Firefox 58 lub Internet Explorer 9 lub nowsza wersja.

### Procedura postępowania

**Krok 1** Podłącz kabel sieciowy pomiędzy portem sieciowym komputera a portem WAN lub LAN SmartLoggera.

| Podłączony<br>port | Poz.                                 | Wartość<br>domyślna<br>SmartLoggera | Przykładowe<br>ustawienia<br>komputera |
|--------------------|--------------------------------------|-------------------------------------|----------------------------------------|
| Port LAN           | IP address [Adres IP]                | 192.168.8.10                        | 192.168.8.11                           |
|                    | Subnet mask [Maska podsieci]         | 255.255.255.0                       | 255.255.255.0                          |
|                    | Default gateway<br>[Bramka domyślna] | 192.168.8.1                         | 192.168.8.1                            |
| Port WAN           | IP address [Adres IP]                | 192.168.0.10                        | 192.168.0.11                           |
|                    | Subnet mask [Maska podsieci]         | 255.255.255.0                       | 255.255.255.0                          |
|                    | Default gateway<br>[Bramka domyślna] | 192.168.0.1                         | 192.168.0.1                            |

Krok 2 Ustaw adres IP dla komputera w tym samym segmencie sieci, co adres IP SmartLoggera.

#### 🛄 UWAGA

- Jeżeli adres IP portu WAN mieści się w segmencie sieci 192.168.8.1–192.168.8.255, adres IP portu LAN jest automatycznie przełączany na 192.168.3.10, a brama domyślna wynosi 192.168.3.1. Jeżeli port połączenia jest portem LAN, należy odpowiednio ustawić konfigurację sieci komputera.
- Zaleca się podłączenie komputera do portu LAN SmartLoggera lub do portu GE SmartModule. Gdy komputer jest podłączony do portu GE SmartModule, ustaw konfigurację sieci komputera na tryb konfiguracji, gdy komputer jest podłączony do portu LAN SmartLoggera.

Krok 3 Ustaw parametry LAN.

#### INFORMACJA

- Jeżeli SmartLogger jest podłączony do lokalnej sieci komputerowej (LAN) i ustawiony jest serwer proxy, anuluj ustawienia serwera proxy.
- Jeżeli SmartLogger jest podłączony do Internetu, a komputer jest podłączony do LAN, nie anuluj ustawień serwera proxy.
- 1. Otwórz przeglądarkę Internet Explorer.
- 2. Wybierz Tools > Internet Options.
- 3. Kliknij zakładkę Connections, a następnie kliknij opcję LAN settings.
- 4. Wyczyść opcję Use a proxy server for your LAN.

#### Rysunek 6-2 Ustawienia LAN

| Local Area Network (LAN) Settings                                                                                            |
|----------------------------------------------------------------------------------------------------|
| Automatic configuration                                                                                                    |
| Automatic configuration may override manual settings. To ensure the use of manual settings, disable automatic configuration. |
| Automatically detect settings                                                                                                |
| Use automatic configuration <u>s</u> cript                                                                                   |
| Address                                                                                                    |
| Proxy server                                                                                                    |
| Use a proxy server for your LAN (These settings will not apply to<br>bial-up or VPN connections).                            |
| Addr <u>e</u> ss: Por <u>t</u> : <b>80 Advan<u>c</u>ed</b>                                                                   |
|                                                                                                    |
| · · · · · · · · · · · · · · · · · · ·                                                                                        |
| OK Cancel                                                                                                    |

#### 5. Kliknij OK.

Krok 4 Zaloguj się do interfejsu WebUI SmartLoggera.

1. Wpisz https://XX.XX.XX (gdzie XX.XX.XX to adres IP SmartLoggera) w polu adresu przeglądarki i wciśnij Enter. Wyświetlona zostanie zakładka logowania. Przy pierwszym logowaniu do interfejsu WebUI wyświetlane zostaje ostrzeżenie o zagrożeniu dla bezpieczeństwa. Kliknij **Continue to this website**, aby zalogować się do interfejsu WebUI.

#### 🛄 UWAGA

- Zaleca się, aby użytkownicy korzystali z własnych certyfikatów. Jeżeli certyfikat nie zostanie zastąpiony, ostrzeżenie o zagrożeniu dla bezpieczeństwa będzie wyświetlane podczas każdego logowania.
- Po zalogowaniu się do interfejsu WebUI można zaimportować certyfikat wybierając opcję Maintenance > Security Settings > Network Security Certificate.
- Zaimportowany certyfikat zabezpieczeń należy powiązać z adresem IP SmartLoggera. W przeciwnym wypadku ostrzeżenie o zagrożeniu dla bezpieczeństwa będzie nadal wyświetlane podczas logowania.

#### Rysunek 6-3 Ostrzeżenie o zagrożeniu dla bezpieczeństwa

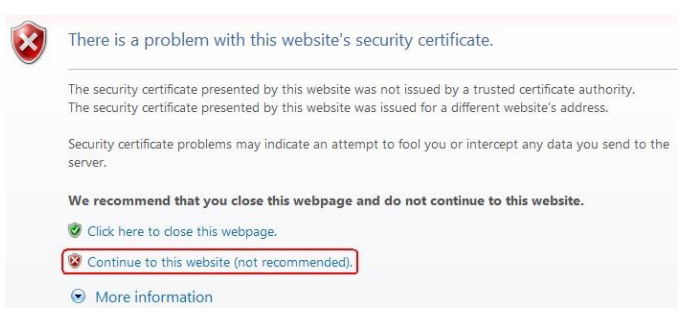

### 2. Wybierz Language, User Name i Password, a następnie kliknij

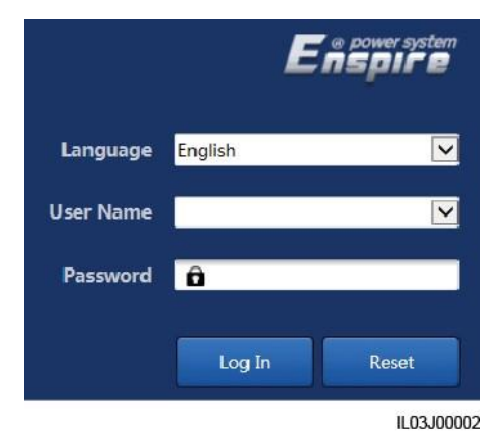

Log In. Rysunek 6-4 Zakładka logowania

| Parametr                         | Opis                                                                                                    |
|----------------------------------|----------------------------------------------------------------------------------------------------|
| Language [Język]                 | Ustaw ten parametr zgodnie z wymaganiami.                                                                                                    |
| User Name [Nazwa<br>użytkownika] | Wybierz <b>admin</b> .                                                                                                    |
| Password [Hasło]                 | • Hasło początkowe to <b>Changeme</b> .                                                                                                    |
|                                  | <ul> <li>Użyj hasła początkowego przy pierwszym logowaniu i<br/>zmień je niezwłocznie po zalogowaniu. Następnie, w<br/>celu ponownego zalogowania się, użyj nowego hasła.<br/>Aby zapewnić bezpieczeństwo konta, okresowo<br/>zmieniaj hasło i zapamiętuj nowe hasło. Hasło<br/>niezmieniane przez długi czas może zostać skradzione<br/>lub złamane. W przypadku utraty hasła, przywróć<br/>ustawienia fabryczne urządzenia. W takich<br/>przypadkach użytkownik ponosi odpowiedzialność za<br/>wszelkie straty wyrządzone na instalacji<br/>fotowoltaicznej.</li> </ul> |
|                                  | <ul> <li>Po pięciu następujących po sobie błędnych próbach<br/>wpisania hasła w ciągu 5 minut, Twoje konto zostanie<br/>zablokowane. Spróbuj ponownie za 10 minut.</li> </ul>                                                                                                    |

#### 🛄 UWAGA

Po zalogowaniu się do interfejsu WebUI zostanie wyświetlone okno dialogowe. Można wyświetlić ostatnie informacje dotyczące logowania. Kliknij **OK**.

#### ----Koniec

### Procedura następcza

Jeżeli po zalogowaniu do interfejsu WebUI strona jest pusta albo menu jest niedostępne, wyczyść pamięć podręczną, odśwież stronę lub zaloguj się ponownie.

# 6.2.2 Uruchomienie za pomocą Deployment Wizard

#### Kontekst

SmartLogger obsługuje kreator zastosowania do ustawiania podstawowych parametrów SmartLoggera, podłączania urządzeń Huawei, mierników mocy i EMI, konfigurowania NMS Huawei, konfigurowania NMS innych producentów i współpracy z urządzeniami innych producentów.

Po prawidłowym skomunikowaniu się SmartModule ze SmartLoggerem, SmartLogger automatycznie identyfikuje SmartModule. Nazwa urządzenia SmartModule to **Module(M1)**, a odpowiadający mu port to **M1. port**.

#### Procedura postępowania

**Krok 1** Zaloguj się jako **admin**, aby uzyskać dostęp do zakładki deployment wizard [kreator zastosowania].

**Krok 2** Ustaw parametry zgodnie z monitem. Aby uzyskać szczegółowe informacje, w zakładce kliknij **Help**.

#### UWAGA

Podczas ustawiania parametrów, kliknij Previous, Next lub Skip zgodnie z wymaganiami.

| Ensaire               |                                        |                       |             |   | English | - (0)     | 9   |
|-----------------------|----------------------------------------|-----------------------|-------------|---|---------|-----------|-----|
| and the second second | Deployment Wizard Over View Monitoring | Query Settings I      | Maintenance |   | and and | 🔔 🛄 🖉     | 0   |
| Deployment Wizard     |                                        | 3                     | - 4         | 5 | 6       |           | ~   |
| Basic parameters      | Deployment Wizard                      |                       |             |   |         |           |     |
| Huawei Devices        |                                        |                       |             | 0 | -       | Help      |     |
| Power Meter           | Country/Region                         | CN(China, People's Re | 1           | G | Help    |           |     |
| EMI                   | Local time zone                        | (UTC +08:00)Beijing   | ]           |   | Tiolp   |           |     |
| Huawel NMS            | - Date                                 |                       | (YMY-MM-DD) | 2 |         | -         |     |
| Third-party NMS       | Time                                   |                       | (HH:MM:SS)  |   |         |           |     |
| Third-party Devices   | Clock source                           | Management System 🗸   | 1           |   |         |           |     |
|                       | Synchronization server                 | NA                    |             |   |         |           |     |
|                       | Latest synchronization time            |                       |             |   |         |           | *   |
|                       |                                        |                       |             |   |         | Next Skip |     |
|                       |                                        |                       |             |   |         | 11.03.100 | 003 |

**Rysunek 6-5** Deployment wizard

Krok 3 Po ustawieniu parametrów, kliknij Finish.

----Koniec

# 6.3 Ustawienia parametrów

#### INFORMACJA

- Jeżeli parametry wymienione w niniejszym rozdziale zostały ustawione przy użyciu **Deployment Wizard**, pomiń odpowiednie ustawienia.
- Jeżeli instalacja fotowoltaiczna nie zawiera niektórych urządzeń, takich jak mierniki mocy, EMI, urządzenia IEC103, urządzenia niestandardowe oraz urządzenia IEC104, pomiń odpowiednie ustawienia.

## 6.3.1 Ustawianie parametrów użytkownika

Ustaw parametry użytkownika i kliknij **Submit**.

#### Rysunek 6-6 Ustawianieparametrów użytkownika

| User Param.      |                             |                     |  |
|------------------|-----------------------------|---------------------|--|
| Date&Time        | Local time zone             | (UTC +08:00)Beijing |  |
| Plant User Par   | am. Date                    | (YYYY-MM-DD)        |  |
| Revenue          | Time                        | (HH:MM:SS)          |  |
| Save Period      | Clock source                | Management System   |  |
| Comm Param       | Synchronization server      |                     |  |
|                  | Latest synchronization time |                     |  |
| Power Adjustment |                             | Submit              |  |

### Data i czas

| Parametr                                 | Opis                                                                                                    |
|------------------------------------------|----------------------------------------------------------------------------------------------------|
| Local time zone [Lokalna strefa czasowa] | Wybierz strefę czasową w zależności<br>od regionu, w którym znajduje się<br>instalacja fotowoltaiczna.                                                                                                    |
| DST enable [Czas letni włączony]         | Ustaw ten parametr zgodnie z wymaganiami.<br>UWAGA<br>Parametr ten jest niedostępny w przypadku<br>stref, w których nie stosuje się czasu letniego<br>(DST).                                                                      |
| Date [Data]                              | Ustaw ten parametr na datę lokalną.                                                                                                    |
| Time [Czas]                              | Ustaw ten parametr na czas lokalny.                                                                                                    |
| Clock source [Źródło sygnału zegarowego] | Ustaw ten parametr zgodnie z wymaganiami.<br>Dostępne opcje to <b>NTP</b> , <b>Management</b><br><b>System</b> , <b>IEC104</b> lub <b>Modbus TCP</b> . W<br>przypadku braku systemu zarządzania,<br>pomiń odpowiednie ustawienie. |

### INFORMACJA

- Po ustawieniu daty i godziny, data i godzina wszystkich falowników podłączonych do SmartLoggera są odpowiednio aktualizowane. Upewnij się, że ustawienia są prawidłowe.
- Zmiana daty i godziny wpływa na zapis uzysku energii z instalacji oraz danych eksploatacyjnych. Nie zmieniaj strefy czasowej lub czasu systemowego, gdy nie ma takiej konieczności.

### Instalacja

| Parametr                                           | Opis                                                                                                    |  |
|----------------------------------------------------|----------------------------------------------------------------------------------------------------|--|
| Plant name [Nazwa instalacji]                      | Ustaw ten parametr zgodnie z wymaganiami.                                                                                             |  |
| Plant address [Adres instalacji]                   | UWAGA<br>W przypadku niepełnowymiarowych znaków<br>alfanumerycznych w języku angielskim nie<br>można wprowadzać nastepujacych znaków: |  |
| Plant owner [Właściciel instalacji]                |                                                                                                    |  |
| Plant owner address [Adres właściciela instalacji] | <pre>&gt;:,`'?()#&amp;\\$ %+;~^"</pre>                                                                                                |  |
| Country/Region [Kraj/Region]                       | Wybierz kraj/region w zależności od<br>regionu, w którym znajduje się instalacja<br>fotowoltaiczna.                                   |  |

## Zysk

| Parametr                                                                 | Opis                                                                                                    |
|--------------------------------------------------------------------------|----------------------------------------------------------------------------------------------------|
| Currency [Waluta]                                                        | Ustaw ten parametr zgodnie z wymaganiami.<br>Dostępne opcje to EUR, GBP, USD,<br>CNY lub JPY.                                                   |
| Electricity price/kWh [Cena energii<br>elektrycznej/kWh]                 | Ustaw ten parametr na lokalną cenę<br>energii elektrycznej, która jest używana<br>do obliczania przeliczonego zysku z<br>tytułu uzysku energii. |
| CO2 emission reduction coefficient<br>[Współczynnik redukcji emisji CO2] | Ustaw ten parametr zgodnie z<br>lokalną normą.                                                                                                  |

## Okres przechowywania

| Parametr                                                                       | Opis                                                                                                    |
|--------------------------------------------------------------------------------|----------------------------------------------------------------------------------------------------|
| Performance data save period [Okres<br>przechowywania danych eksploatacyjnych] | Ustaw ten parametr na okres<br>przechowywania danych eksploatacyjnych.<br>Po ustawieniu, dane będą odpowiednio<br>wyświetlane w zakładce danych<br>eksploatacyjnych. |

# 6.3.2 Ustawianie parametrów dla połączenia z systemem zarządzania

### Procedura postępowania

Krok 1 Skonfiguruj połączenie sieciowe.

• **Metoda 1**: Gdy SmartLogger łączy się z systemem zarządzania przez sieć 4G/3G/2G, ustaw parametry danych mobilnych i kliknij **Submit**.

Rysunek 6-7 Ustawianie parametrów danych mobilnych

| Enspire            | Deployment Wizard Over View | w Monitoring Q          | uery Settings      |                                                                     |
|--------------------|-----------------------------|-------------------------|--------------------|---------------------------------------------------------------------|
| 🗈 User Param.      |                             |                         |                    |                                                                     |
| - Comm. Param.     | Wireless Network            | WLAN                    | OFF in Idle state  | ~                                                                   |
| Wireless Network   | Wileless Network            | SSID                    | -                  |                                                                     |
| Wired Network      |                             | Password                | •••••              | a-z','A-Z','0-9'(8-19 characters, at least two types of characters) |
| RS485              |                             | 1                       | Submit             |                                                                     |
| Power Meter        | Mobile Data(4G/3G/2G)       |                         |                    |                                                                     |
| Management System  |                             | Monthly traffic package | 0.00               | 10.00, 1024.001MB                                                   |
| Modbus TCP         |                             | Network mode            | 4G/3G/2G automatic | -                                                                   |
| IEC103             | 1                           | APN mode                | Automatic          | -                                                                   |
| IEC104             |                             | Authentication type     | CHAP               | 2                                                                   |
| FTP                |                             | APN                     |                    |                                                                     |
| Email              |                             | APN dialup number       |                    |                                                                     |
| I Power Adjustment |                             | APN user name           |                    |                                                                     |
| • Remote Shutdown  |                             | APN user password       | ******             |                                                                     |
| DI                 |                             |                         | Submit             |                                                                     |

IL04J00002

| Parametr                                                           | Opis                                                                                                    |
|--------------------------------------------------------------------|----------------------------------------------------------------------------------------------------|
| Monthly traffic package<br>[Pakiet miesięcznego zużycia<br>danych] | Ustaw ten parametr zgodnie z pakietem zużycia danych karty SIM.                                                                                                    |
| Network mode [Tryb<br>sieciowy]                                    | Ustaw ten parametr zgodnie z trybem sieciowym karty SIM.                                                                                                    |
| APN mode [Tryb APN]                                                | Wartość domyślna ustawiona jest na Automatic. Ustaw<br>ten parametr na Manual, jeśli w trybie Automatic nie<br>można ustawić połączenia dial-up.                         |
| Authentication type [Typ<br>uwierzytelnienia]                      | Gdy parametr <b>APN mode</b> jest ustawiony na <b>Manual</b> , ustaw<br>parametry związane z kartą SIM. Informacje na temat<br>parametrów uzyskaj u operatora karty SIM. |
| APN                                                                |                                                                                                    |
| APN dialup number [Numer dial-up APN]                              |                                                                                                    |
| APN user name [Nazwa<br>użytkownika APN]                           |                                                                                                    |
| APN user password [Hasło<br>użytkownika APN]                       |                                                                                                    |

• Metoda 2: Gdy SmartLogger łączy się z systemem zarządzania przez sieć przewodową, ustaw parametry sieci przewodowej i kliknij Submit.

| e napir e         | Deployment Wizard Over   | View Monitoring      | Query Settings Maintenance                                                                                                    | 🔺 🚺 🖉 |
|-------------------|--------------------------|----------------------|----------------------------------------------------------------------------------------------------|-------|
| User Param.       | Wired Network Parameters |                      |                                                                                                    |       |
| Comm. Param.      |                          | DHCP                 | Disable 1 Sottingo                                                                                                    |       |
| Wireless Network  | 2                        | IP address           | Settings                                                                                                    |       |
| Wired Network     | Mine of Machanala        | Subnet mask          |                                                                                                    |       |
| DC/DC             | vvired Network           | Default gateway      |                                                                                                    |       |
|                   |                          | Primary DNS server   |                                                                                                    |       |
| Power Meter       | 1                        | Secondary DNS server |                                                                                                    |       |
| Management System |                          |                      | and the second second se |       |
| Modbus TCP        |                          |                      | Submit                                                                                                    |       |

Rysunek 6-8 Ustawianie parametrów sieci przewodowej

| Parametr                                             | Opis                                                                                                    |
|------------------------------------------------------|----------------------------------------------------------------------------------------------------|
| IP Address [Adres IP]                                | Ustaw ten parametr zgodnie z planem instalacji fotowoltaicznej.                                                                                                    |
|                                                      | UWAGA<br>Jeżeli adres IP zostanie zmieniony, w celu ponownego zalogowania się<br>użyj nowego adresu IP.                                                                                                    |
| Subnet mask [Maska<br>podsieci]                      | Ustaw ten parametr zgodnie z rzeczywistą maską podsieci LAN, w której znajduje się SmartLogger.                                                                                                    |
| Default gateway [Bramka domyślna]                    | Ustaw ten parametr zgodnie z rzeczywistą bramką LAN,<br>w której znajduje się SmartLogger.                                                                                                    |
| Primary DNS server<br>[Podstawowy serwer DNS]        | Można pominąć ten parametr, jeśli SmartLogger łączy się z<br>LAN.                                                                                                    |
|                                                      | Ustaw ten parametr na adres IP routera LAN, gdy<br>SmartLogger łączy się z siecią publiczną (na przykład, łącząc<br>się z serwerem hostingowym w chmurze, serwerem e-mail<br>lub serwerem FTP innego producenta). |
| Secondary DNS server<br>[Alternatywny serwer<br>DNS] | W normalnych przypadkach parametr ten można pominąć.<br>Jeżeli podstawowy serwer DNS nie może odszyfrować<br>nazwy domeny, używany jest drugorzędny serwer DNS.                                                   |

Krok 2 Ustaw parametry systemu zarządzania.

• **Metoda 1**: Gdy SmartLogger łączy się z systemem zarządzania firmy Huawei lub innego producenta przy użyciu szyfrowanego protokołu Modbus TCP, ustaw parametry systemu zarządzania i kliknij **Submit**.

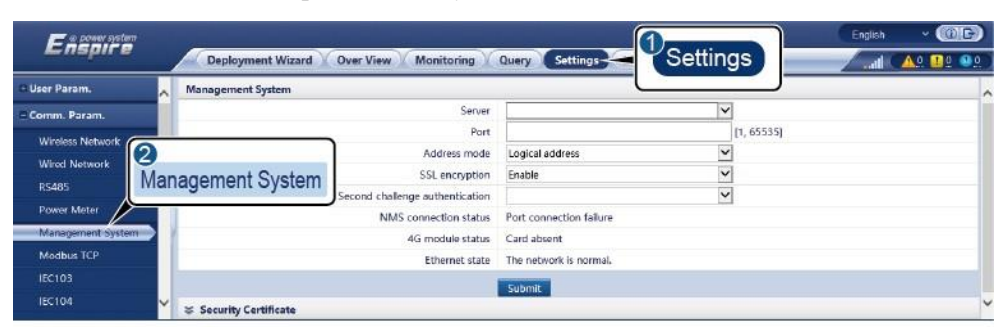

Rysunek 6-9 Ustawianie parametrów systemu zarządzania

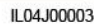

| Parametr                                                                     | Opis                                                                                                    |
|------------------------------------------------------------------------------|----------------------------------------------------------------------------------------------------|
| Server [Serwer]                                                              | Ustaw ten parametr na adres IP lub nazwę domeny systemu zarządzania.                                                                                                    |
| Port [Port]                                                                  | Ustaw ten parametr zgodnie z podłączonym systemem zarządzania.                                                                                                    |
| Address mode [Tryb<br>adresowania]                                           | Dostępne opcje to <b>Comm. Address</b> lub <b>Logical address</b> .<br>Jeżeli adres komunikacji urządzenia podłączonego do<br>SmartLoggera jest unikalny, zaleca się wybranie opcji<br><b>Comm. Address</b> . W pozostałych przypadkach należy<br>wybrać opcję <b>Logical address</b> .                             |
| SSL encryption<br>[Szyfrowanie SSL]                                          | Zachowaj wartość domyślną <b>Enable</b> .<br><b>UWAGA</b><br>Jeżeli ten parametr jest ustawiony na <b>Disable</b> , wymiana danych<br>pomiędzy SmartLoggerem a systemem zarządzania nie będzie<br>szyfrowana, co stanowi zagrożenie dla bezpieczeństwa.                                                             |
| Second challenge<br>authentication<br>[Uwierzytelnienie drugiego<br>stopnia] | Ustaw ten parametr zgodnie z podłączonym systemem<br>zarządzania.<br><b>UWAGA</b><br>Jeżeli parametr ten jest ustawiony na <b>Disable</b> , wynik drugiego<br>uwierzytelnienia nie jest sprawdzany, a dane użytkownika mogą zostać<br>skradzione. Dlatego zachowaj ostrożność podczas ustawiania tego<br>parametru. |
| Security certificate<br>[Certyfikat zabezpieczeń]                            | Opcjonalne. Ustaw ten parametr tylko wtedy, gdy<br>ważność certyfikatu wygasła lub klient musi użyć<br>własnego certyfikatu.                                                                                                    |

• Metoda 2: Gdy SmartLogger łączy się z systemem zarządzania innego producenta przy użyciu nieszyfrowanego protokołu Modbus TCP, ustaw parametry Modbus TCP i kliknij Submit.

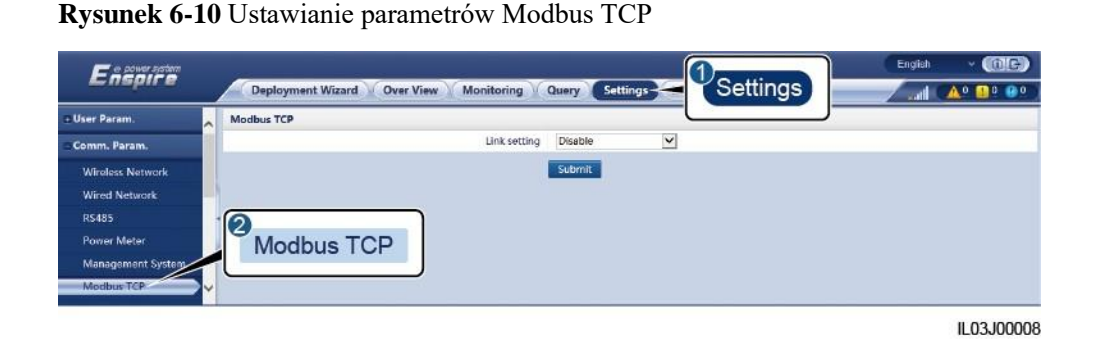

Parametr Opis Link setting [Ustawianie łacza] Modbus TCP jest uniwersalnym protokołem standardowym używanym do łaczenia się z systemem zarządzania innego producenta. Ponieważ nie ma mechanizmu uwierzytelniania bezpieczeństwa, dane przesyłane przez Modbus TCP nie sa szyfrowane. W celu ograniczenia zagrożeń dla bezpieczeństwa sieci, funkcja łączenia z systemem zarządzania innego producenta przy użyciu protokołu Modbus TCP jest domyślnie wyłączona. Protokół ten może przesyłać bieżące dane i sterować poleceniami instalacji fotowoltaicznych, co może spowodować naruszenie danych użytkownika i kradzież uprawnień w zakresie sterowania. Dlatego zachowaj ostrożność podczas korzystania z tego protokołu. Użytkownicy ponosza odpowiedzialność za wszelkie straty spowodowane użyciem tego protokołu w celu połączenia z systemem zarządzania innego producenta (protokół niezabezpieczony). Użytkownikom zaleca się podjęcie działań na poziomie instalacji fotowoltaicznej w celu zmniejszenia zagrożeń bezpieczeństwa lub skorzystanie z systemu zarządzania firmy Huawei w celu ograniczenia ryzyka. Aby skorzystać z tej funkcji, ustaw ten parametr na **Enable**(Limited) lub Enable(Unlimited). Jeżeli parametr ten jest ustawiony na Enable(Limited), SmartLogger może połączyć się maksymalnie z pięcioma istniejącymi systemami zarządzania innego producenta. Jeżeli parametr ten jest zostanie ustawiony na Enable(Unlimited), SmartLogger może połączyć się maksymalnie z pięcioma systemami zarządzania innego producenta z ważnym adresem IP. Client N IP Address [Adres IP Jeżeli parametr Link setting jest ustawiony na Enable(Limited), klienta N] ustaw ten parametr zgodnie z adresem IP systemu zarządzania innego producenta. UWAGA N oznacza 1, 2, 3, 4 lub 5. Address mode [Tryb Dostepne opcje to Comm. Address lub Logical address. adresowania] Jeżeli adres komunikacji urządzenia podłączonego do SmartLoggera jest unikalny, zaleca się wybranie opcji Comm. Address. W pozostałych przypadkach należy wybrać opcję Logical address.

• **Metoda 3**: Gdy SmartLogger łączy się z systemem zarządzania innego producenta przez IEC104, ustaw parametry IEC104 i kliknij **Submit**.

Ustaw ten parametr na adres komunikacyjny SmartLoggera.

SmartLogger address [Adres

SmartLoggera]

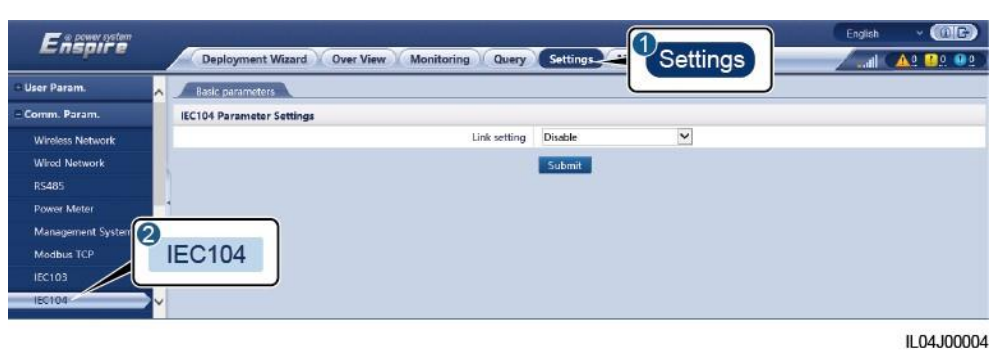

| Zakładka                                                      | Parametr             | Opis                                                                                                    |
|---------------------------------------------------------------|----------------------|----------------------------------------------------------------------------------------------------|
| Basic parameters<br>[Parametry podstawowe] [Ustawianie łącza] |                      | IEC104 jest uniwersalnym protokołem standardowym<br>używanym do łączenia się z systemem zarządzania innego<br>producenta. Ponieważ nie ma mechanizmu uwierzytelniania<br>bezpieczeństwa, dane przesyłane przez IEC104 nie są<br>szyfrowane. W celu ograniczenia zagrożeń dla<br>bezpieczeństwa sieci, funkcja łączenia z systemem<br>zarządzania innego producenta przy użyciu IEC104 jest<br>domyślnie wyłączona. Protokół ten może przesyłać bieżące<br>dane i sterować poleceniami instalacji fotowoltaicznych, co<br>może spowodować naruszenie danych użytkownika i<br>kradzież uprawnień w zakresie sterowania. Dlatego<br>zachowaj ostrożność podczas korzystania z tego protokołu.<br>Użytkownicy ponoszą odpowiedzialność za wszelkie straty<br>spowodowane użyciem tego protokołu w celu połączenia z<br>systemem zarządzania innego producenta (protokół<br>niezabezpieczony). Użytkownikom zaleca się podjęcie<br>działań na poziomie instalacji fotowoltaicznej w celu<br>zmniejszenia zagrożeń bezpieczeństwa<br>lub skorzystanie z systemu zarządzania firmy Huawei w<br>celu ograniczenia ryzyka. |
|                                                               |                      | <ul> <li>Aby skorzystać z tej funkcji, ustaw ten parametr na<br/>Enable(Limited) lub Enable(Unlimited).</li> <li>Jeżeli parametr ten jest ustawiony na<br/>Enable(Limited), SmartLogger może połączyć się<br/>maksymalnie z pięcioma istniejącymi systemami<br/>zarządzania innego producenta.</li> <li>Jeżeli parametr ten jest ustawiony na<br/>Enable(Unlimited), SmartLogger może połączyć się<br/>maksymalnie z pięcioma systemami zarządzania</li> </ul>                                                                                                    |
|                                                               | Public IP address    | innego producenta z ważnym adresem IP.                                                                                                    |
|                                                               | [Publiczny adres IP] | cour to paraneu y Zgouno z wymagamam.                                                                                                    |
| IEC104-N<br>UWAGA                                             | IEC104-N IP          | Jeżeli parametr <b>Link setting</b> jest ustawiony na <b>Enable</b> ( <b>Limited</b> ), ustaw ten parametr zgodnie z adresem IP systemu zarządzania innego producenta.                                                                                                    |

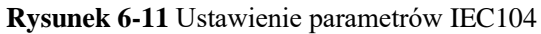

| Zakładka                                             | Parametr                                                                               | Opis                                                                                                    |  |  |  |  |
|------------------------------------------------------|----------------------------------------------------------------------------------------|----------------------------------------------------------------------------------------------------|--|--|--|--|
| N oznacza 1, 2, 3, 4<br>lub 5.                       | Teleindication default segment<br>[Domyślny segment zdalnego<br>przekazywania wskazań] | Ustaw te parametry zgodnie z wymaganiami.<br>UWAGA<br>Po poprawnym skonfigurowaniu w systemie zarządzania<br>innego producenta pliku konfiguracji IEC104                                                                                   |  |  |  |  |
|                                                      | Telemetry default segment<br>[Domyślny segment telemetrii]                             | wycksportowanego ze SmartLoggera i plikow<br>informacyjnych IEC104 dostarczonych wraz z<br>urządzeniami, system zarządzania innego producenta<br>będzie mógł monitorować urządzenia podłączone do<br>SmartLoggera poprzez protokół IEC104. |  |  |  |  |
|                                                      | Forwarding Tableconfiguration<br>[Przekazywanie tabeli<br>konfiguracji]                |                                                                                                    |  |  |  |  |
| Common<br>Configuration<br>[Wspólna<br>konfiguracja] | Teleindication default segment<br>[Domyślny segment zdalnego<br>przekazywania wskazań] | Jeżeli parametr Link setting jest ustawiony na<br>Enable(Unlimited), ustaw te parametry zgodnie z<br>wymaganiami.<br>UWAGA                                                                                                    |  |  |  |  |
|                                                      | Telemetry default segment<br>[Domyślny segment telemetrii]                             | Po poprawnym skonfigurowaniu w systemie zarządzania<br>innego producenta pliku konfiguracji IEC104<br>wyeksportowanego ze SmartLoggera i plików<br>informacyjnych IEC104 dostarczonych wraz z                                              |  |  |  |  |
|                                                      | Forwarding Tableconfiguration<br>[Przekazywania tabeli<br>konfiguracji]                | <ul> <li>urządzeniami, system zarządzania innego producenta<br/>będzie mógł monitorować urządzenia podłączone do<br/>SmartLoggera za pośrednictwem protokołu IEC104.</li> </ul>                                                            |  |  |  |  |

### 🛄 UWAGA

Wybierz Settings > Other Parameters i ustaw IEC104 Push Data Period, aby określić interwał przesyłania danych przez SmartLoggera do systemu zarządzania innego producenta za pośrednictwem protokołu IEC104. Jeżeli IEC104 Push Data Period jest ustawiony na 0 sek., nie ma ograniczenia co do interwału, w jakim SmartLogger wysyła dane IEC104.

----Koniec

# 6.3.3 Ustawianie parametrów komunikacji RS485

Ustaw parametry RS485 i kliknij Submit.

| Rysunek 6-12 Ustawienie parametrów RS48 | 35 |
|-----------------------------------------|----|
|-----------------------------------------|----|

| User Param.      | RS485 |          |   |           |    |        | l | _        |   |         |          |         |         |
|------------------|-------|----------|---|-----------|----|--------|---|----------|---|---------|----------|---------|---------|
| Comm. Param.     | R5485 | Protocol |   | Baud rate |    | Parity |   | Stop Bit |   | Start a | ddress   | End add | ress    |
| Wireless Network | COMI  | Modbus   | ~ | 9600      | ~  | None   | ~ | 1        | ~ | 1       | [1, 247] | 247     | 1, 247  |
| Wired Network    | -     | Modbus   | ~ | 9600      | ~  | None   | ~ | 1        | ~ | 10      | [1, 247] | 247     | [1, 247 |
| R5485            | DC/95 | Modbus   | × | 9600      | ~  | None   | ~ | 1        | ~ | 1       | [1, 247] | 247     | 1, 247  |
| Power Meter      | K3405 |          |   |           | Su | hmit   |   |          |   |         |          |         |         |

IL03J00010

#### 🛄 UWAGA

Gdy SmartModule jest podłączony do SmartLoggera, nazwa urządzenia SmartModule to **Module(M1)**, a odpowiadający mu port to **M1.COM**.

### RS485

Parametry **Protocol**, **Baud rate**, **Parity** i **Stop Bit** muszą być ustawione na takie same wartości, jak w przypadku urządzeń podłączonych do tego samego portu COM.

| Parametr                           | Opis                                                                                                    |
|------------------------------------|----------------------------------------------------------------------------------------------------|
| Protocol [Protokół]                | Ustaw ten parametr zgodnie z typem protokołu podłączonego urządzenia.                                                                                                    |
|                                    | Dostępne opcje to Modbus, IEC103,<br>DL/T645, Modbus-Slave lub Modbus-<br>Control.                                                                                                    |
|                                    | UWAGA                                                                                                    |
|                                    | <ul> <li>Gdy SmartLogger służy jako węzeł typu slave do<br/>wzajemnego połączenia z urządzeniem innego producenta za<br/>pośrednictwem protokołu Modbus-RTU, ustaw parametr<br/>Protocol na Modbus-Slave.</li> </ul> |
|                                    | <ul> <li>Gdy podłączony falownik realizuje szybkie planowanie sieci<br/>energetycznej przy użyciu zarówno MBUS, jak i RS485,<br/>ustaw parametr <b>Protocol</b> na <b>Modbus-Control</b>.</li> </ul>                 |
| Baud rate [Prędkość<br>transmisji] | Ustaw ten parametr zgodnie z prędkością transmisji<br>podłączonego urządzenia.                                                                                                    |
|                                    | Dostępne opcje to 1200, 2400, 4800, 9600, 19200 lub 115200.                                                                                                    |
| Parity [Parzystość]                | Ustaw ten parametr zgodnie z parzystością podłączonego urządzenia.                                                                                                    |
|                                    | Dostepne opcje to None, Odd parity lub Even parity.                                                                                                    |
| Stop Bit [Bit stopu]               | Ustaw ten parametr zgodnie z bitem stopu<br>podłączonego urządzenia.<br>Dostępne opcje to <b>1</b> lub <b>2</b> .                                                                                                    |
| Start address [Adres startowy]     | 1 ≤ Adres startowy ≤ Adres komunikacyjny podłączonego<br>urządzenia ≤ Adres końcowy ≤ 247                                                                                                    |
| End address [Adres                 | Segmenty adresów portów COM mogą się nakładać.                                                                                                    |
| końcowy]                           | UWAGA                                                                                                    |
|                                    | Adresy startowe i końcowe nie mają żadnego wpływu na urządzenia, które zostały podłączone.                                                                                                    |

## Ustawienia komunikacji nocnej

Jeżeli przeglądanie informacji o urządzeniu nie jest wymagane w porze nocnej, włącz funkcję **Night silent**.

| Parametr                         | Opis                                                    |
|----------------------------------|---------------------------------------------------------|
| Night silent [Cicha praca nocna] | Określa, czy włączony jest tryb cichej<br>pracy nocnej. |
| Enter time [Czas wejścia]        | Określa czas wejścia w tryb cichej<br>pracy nocnej.     |
| Exit time [Czas wyjścia]         | Określa czas wyjścia z trybu cichej pracy nocnej.       |

| Parametr                         | Opis                                                 |
|----------------------------------|------------------------------------------------------|
| Wakeup period [Okres wybudzenia] | Określa czas wybudzenia z trybu cichej pracy nocnej. |

## Zapisy

SmartLogger obsługuje eksport pakietów komunikacyjnych MBUS i RS485.

Aby uruchomić zapisywanie pakietu, wybierz parametr **Choose port** i kliknij **Start**. Aby zatrzymać zapisywanie pakietu i wyeksportować pakiety, kliknij **Export**.

| Parametr                   | Opis                             |
|----------------------------|----------------------------------|
| Choose port [Wybierz port] | Określa port do zapisu pakietów. |

# 6.3.4 Ustawianie parametrów dla SmartLoggera typu Slave

**Krok 1** Zaloguj się do interfejsu WebUI SmartLoggera typu slave, ustaw parametry Modbus TCP i kliknij **Submit**.

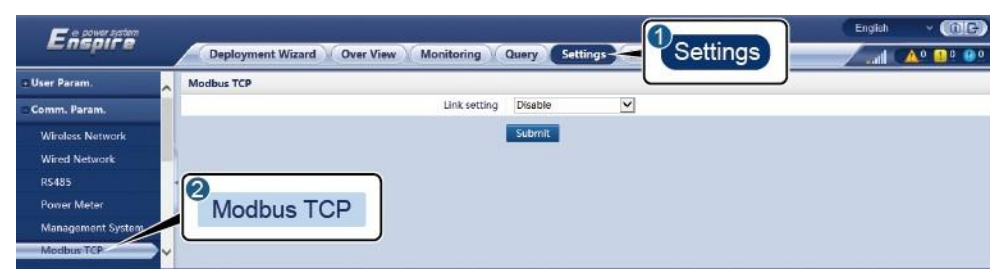

## Rysunek 6-13 Ustawianie parametrów Modbus TCP

IL03J00008

| Parametr                                    | Opis                                                                                                    |
|---------------------------------------------|----------------------------------------------------------------------------------------------------|
| Link setting [Ustawianie<br>łącza]          | Ustaw ten parametr na Enable(Limited).                                                                                                    |
| Client N IP Address [Adres<br>IP klienta N] | Ustaw ten parametr na adres IP SmartLoggera<br>typu master.                                                                                                    |
| Address mode [Tryb<br>adresowania]          | Dostępne opcje to <b>Comm. Address</b> lub <b>Logical address</b> .<br>Jeżeli adres komunikacji urządzenia podłączonego do<br>SmartLoggera jest unikalny, zaleca się wybranie opcji<br><b>Comm. Address</b> . W pozostałych przypadkach należy<br>wybrać opcję <b>Logical address</b> . |
| SmartLogger address<br>[Adres SmartLoggera] | Ustaw ten parametr na adres komunikacji SmartLoggera typu slave.                                                                                                    |

Krok 2 Zaloguj się do interfejsu WebUI SmartLoggera typu master, ustaw parametry dostępu dla SmartLoggera typu slave i kliknij Add Devices.

| Frener              |                                 |                        |                                            | English - (DE) |
|---------------------|---------------------------------|------------------------|--------------------------------------------|----------------|
| Enspire             | Deployment Wizard Over View     | Monitoring Q           | uery Settings Maintenance                  | 0              |
| Firmware Upgrade    | Total Device Qty:0              |                        | 6                                          | Maintenance    |
| Product Information | Connect Device                  | Add Devices            | Y                                          |                |
| Security Settings   |                                 | Device Type            | SmartLogger                                |                |
| System Maint.       | Des                             | Comm. Protocol         | Modbus-TCP                                 |                |
| Device Log          |                                 | IP address             | 0. 0. 0. 0                                 |                |
| Onsite Test         | Connect Device                  |                        |                                            | Device status  |
| License Management  |                                 |                        |                                            |                |
| - Device Mgmt.      |                                 |                        |                                            |                |
| Connect Device      | Add Devices                     |                        |                                            |                |
| Device List         | Add Devices                     |                        |                                            |                |
| Export Param.       |                                 |                        | Add Devices Close                          |                |
| Clear Alarm         | Auto. Search Add Devices Remove | e Devices 👘 Auto Assig | n Address 📕 Import Config. 📕 Export Config |                |

Rysunek 6-14 Ustawianie parametrów dostępu

IL03J00011

| Parametr                     | Opis                                                       |
|------------------------------|------------------------------------------------------------|
| Device Type [Typ urządzenia] | Ustaw ten parametr na <b>SmartLogger</b> .                 |
| IP address [Adres IP]        | Ustaw ten parametr na adres IP<br>SmartLoggera typu slave. |

----Koniec

# 6.3.5 Ustawianie parametrów MBUS

### Procedura postępowania

Krok 1 Ustaw parametry dostępu.

• Ustaw parametry dla wbudowanego MBUS i kliknij Submit.

Rysunek 6-15 Ustawianie parametrów dla wbudowanego MBUS

| Enspire                   |         | Deployr   | nent Wizard V Ove | r View Monitoring Qu      | ery Settings   | Maintenance     |        |               | A0 00 00 |
|---------------------------|---------|-----------|-------------------|---------------------------|----------------|-----------------|--------|---------------|----------|
| License Management        | Total I | Device Qt | y::1              |                           |                |                 |        |               | 00       |
| Device Mgmt.              | 2       |           |                   |                           |                |                 | Mair   | tenance       |          |
| Connect Device            | Co      | nner      | t Device          | Built-in MBUS             | Enable         | ~               |        |               |          |
| Device List               | 00      | mee       | Device            | Device disconnection time | 5              | min(5, 30)      | ्री    |               |          |
| Export Param.             | •//     |           |                   |                           | Submit         |                 |        |               |          |
| Clear Alarm               |         | No.       | Device :          |                           | Port-Comm Add  | /IP address * S | in =   | Device status |          |
| Data Re-collection        |         | 1         | 60KTL(COM1-1)     |                           | 1-1            |                 |        |               |          |
| Adjust total energy yield | Auto    | Search    | Add Devices Re    | emove Devices Auto Assign | Address Import | Config. Export  | Config |               |          |

IL03J00012

| Parametr                                                      | Opis                                                                                                    |
|---------------------------------------------------------------|----------------------------------------------------------------------------------------------------|
| Built-in MBUS<br>[Wbudowany MBUS]                             | <ul> <li>Jeżeli SmartLogger komunikuje się z falownikiem za pośrednictwem wbudowanego MBUS, ustaw ten parametr na Enable.</li> <li>Jeżeli wykorzystywana jest wyłącznie komunikacja RS485 pomiędzy SmartLoggerem a falownikiem i urządzeniem</li> </ul> |
|                                                               | innego producenta, ustaw ten parametr na Disable.                                                                                                    |
| Device disconnection time<br>[Czas rozłączenia<br>urządzenia] | Określa czas, przez jaki urządzenie jest odłączane.                                                                                                    |

- Ustaw parametry dostępu dla zewnętrznego MBUS.
  - Metoda 1: Kliknij **Auto**. **Search** aby podłączyć MBUS.
  - Metoda 2: Kliknij Add Devices, ustaw parametry dostępu i kliknij Add Devices.

Rysunek 6-16 Ustawianie parametrów dostępu dla zewnętrznego MBUS

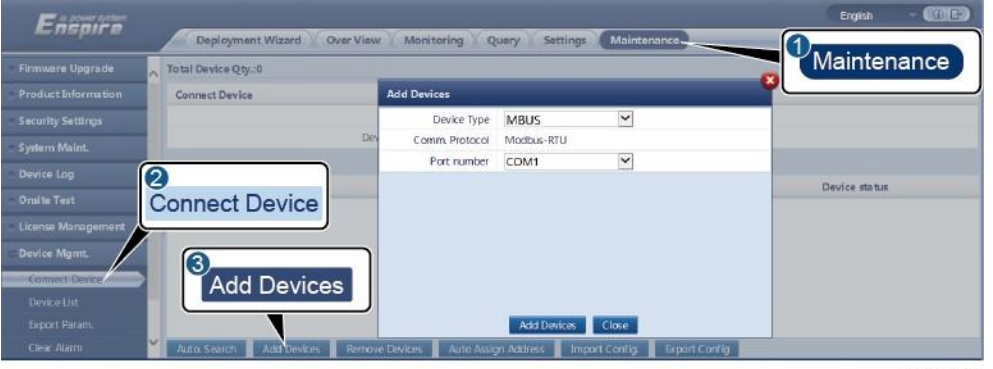

IL03J00013

| Parametr                        | Opis                                                                |
|---------------------------------|---------------------------------------------------------------------|
| Device type [Typ<br>urządzenia] | Ustaw ten parametr na MBUS.                                         |
| Port number [Numer portu]       | Ustaw ten parametr na numer seryjny portu COM podłączonego do MBUS. |

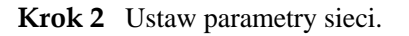

### Rysunek 6-17 Ustawienia sieci

| Ensi 1         | onitoring    | 7     | Monitoring                  | Query Settings Mainten | ance        | Engish |    |
|----------------|--------------|-------|-----------------------------|------------------------|-------------|--------|----|
| • SmartLogger1 | Jintornig    |       | STALIST Networking Settings | 8                      |             |        |    |
| D MBUS         | Running Para | m. () | SN List                     | Networki               | na Settinas |        |    |
| MBUS-inside    | 1            |       | Signal Name                 |                        | <u> </u>    | Unit   |    |
| 2              | MIDLIC       |       | Baud rate                   | 115200                 | ~           |        | ~  |
|                | INBUS        |       | Anti-crosstalk              | Disable                | $\sim$      |        |    |
|                |              |       | Network frequency band      | 2-12 (MHz)             | V           |        |    |
|                | 10           | 4     | Box-type transformer No.    | 0                      | [0, 511]    |        | 12 |
|                | 0            | 5     | Winding No.                 | 0                      | 10, 71      |        | v  |
|                | Submit       |       |                             |                        |             |        |    |
|                | Submit       | _     |                             |                        |             |        |    |

IL03J00014

| Kategoria                            | Parametr                                                                | Opis                                                                                                    |  |
|--------------------------------------|-------------------------------------------------------------------------|----------------------------------------------------------------------------------------------------|--|
| Running Param.<br>[Parametry pracy]  | Baud rate [Prędkość<br>transmisji]                                      | Zachowaj wartość domyślną <b>115200</b> w celu<br>zapewnienia optymalnej wydajności<br>komunikacji.                                                                                                    |  |
|                                      | Anti-crosstalk<br>[Zabezpieczenie<br>przed przesłuchem]                 | Ustaw ten parametr na <b>Enable</b> . Gdy numer<br>podstacji transformatorowej i numer uzwojenia<br>falownika są takie same jak w przypadku<br>MBUS lub gdy numer seryjny falownika<br>znajduje się na wykazie SN, falownik może<br>łączyć się ze SmartLoggerem za pośrednictwem<br>sieci MBUS. |  |
|                                      | Network frequency<br>band [Pasmo<br>częstotliwości sieci]               | Ustaw ten parametr zgodnie z wymaganiami.                                                                                                    |  |
|                                      | Box-type transformer<br>No. [Liczba<br>transformatorów<br>skrzynkowych] | Ustaw ten parametr zgodnie z liczbą podstacji<br>transformatorowych podłączonych do<br>SmartLoggera.                                                                                                    |  |
|                                      | Winding No. [Liczba<br>uzwojeń]                                         | W scenariuszach obejmujących<br>wielouzwojeniowe podstacje transformatorowe,<br>ustaw ten parametr na podstawie liczby uzwojeń<br>stacji transformatorowej podłączonej do<br>SmartLoggera.                                                                                                    |  |
|                                      | Networking [Sieć]                                                       | <ul> <li>Jeżeli SmartLogger komunikuje się z<br/>falownikiem za pośrednictwem MBUS, ustaw<br/>parametr Networking na Enable.</li> </ul>                                                                                                    |  |
|                                      |                                                                         | <ul> <li>Jeżeli SmartLogger komunikuje się z<br/>falownikiem wyłącznie za pośrednictwem<br/>RS485, ustaw parametr Networking na<br/>Disable.</li> </ul>                                                                                                    |  |
| SN List [Wykaz<br>numerów seryjnych] | N/D                                                                     | <ul> <li>Prowadź wykaz numerów seryjnych<br/>falownika.</li> </ul>                                                                                                    |  |
|                                      |                                                                         | <ul> <li>Możesz kliknąć Synchronize, aby<br/>zsynchronizować liczbę podstacji<br/>transformatorowych i liczbę uzwojeń MBUS z<br/>falownikami zamieszczonymi na wykazie SN.</li> </ul>                                                                                                    |  |

### ----Koniec

# 6.3.6 Ustawianie parametrów SUN2000

## Procedura postępowania

Krok 1 Ustaw parametry dostępu.

- Metoda 1: Kliknij Auto. Search, aby połączyć się z falownikiem.
- Metoda 2: Kliknij Add Devices, ustaw parametry dostępu, a następnie kliknij Add Devices.

Rysunek 6-18 Ustawianie parametrów dostępu

| Enspire            | -                              | No.                  |                         |                  | Erglish (ME)  |
|--------------------|--------------------------------|----------------------|-------------------------|------------------|---------------|
| Firmware Upprade   | Deployment Wizard Over View    | Monitoring Q         | uery Settings M5        | intenance.       | Maintenance   |
|                    | Connect Device                 | Add Devices          |                         |                  |               |
|                    |                                | Device Type          | SUN2000                 | •                |               |
|                    | Dev                            | Connection mode      | COM1                    | •                | 1             |
| Device Lon         |                                | Address              | 1                       | [1, 247]         |               |
| Onsite Test        | Connect Device                 |                      |                         |                  | Device status |
| License Maragement |                                |                      |                         |                  |               |
| - Device Mgmt.     |                                |                      |                         |                  |               |
| Connect Device     | Add Devices                    |                      |                         |                  |               |
|                    | , tata Borrioco                |                      |                         |                  |               |
|                    |                                |                      | Add Devices Close       |                  |               |
|                    | Auto Search Acid Devices Remov | e Devices Auto Assis | gn Address Troport Conf | ig Export Config | *             |

IL03J00015

| Parametr                             | Opis                                                                                                    |  |
|--------------------------------------|----------------------------------------------------------------------------------------------------|--|
| Device type [Typ<br>urządzenia]      | Ustaw ten parametr na SUN2000.                                                                                                    |  |
| Connection mode [Tryb<br>połączenia] | <ul> <li>Jeżeli falownik wykorzystuje do komunikacji MBUS, ustaw ten parametr na MBUS.</li> <li>Jeżeli falownik wykorzystuje do komunikacji RS485, ustaw ten parametr na port COM podłączony do falownika.</li> </ul> |  |
| Address [Adres]                      | Ustaw ten parametr na adres komunikacyjny falownika.                                                                                                    |  |

Krok 2 Ustaw parametry pracy i kliknij Submit.

#### INFORMACJA

Przed ustawieniem parametrów pracy falownika upewnij się, że włączone jest zasilanie falownika po stronie DC.

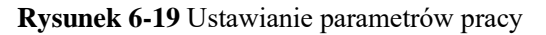

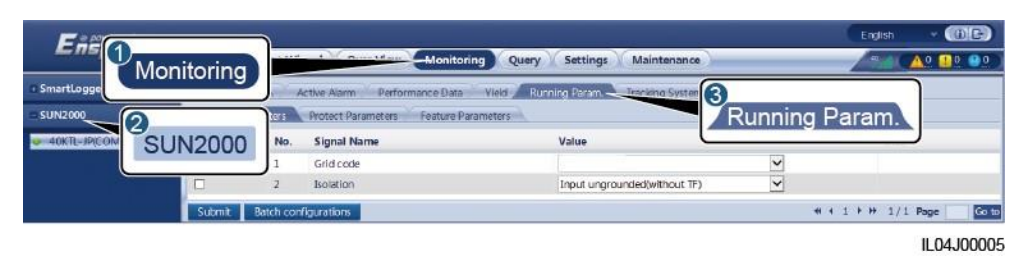

----Koniec

# 6.3.6.1 Parametry pracy

## **Parametry sieciowe**

| Parametr                                                                                                    | Opis                                                                                                    |
|----------------------------------------------------------------------------------------------------|----------------------------------------------------------------------------------------------------|
| Grid Code [Kod sieciowy]                                                                                                | Ustaw ten parametr zgodnie z kodem sieciowym w kraju lub regionie<br>użytkowania falownika oraz scenariuszem zastosowania urządzenia.                                                                                                    |
| Isolation settings [Ustawienia izolacji]                                                                                | Określa tryb pracy falownika zgodnie ze stanem uziemienia po stronie DC i z podłączeniem do sieci energetycznej.                                                                                                    |
| Output mode [Tryb wyjścia]                                                                                              | Określa, czy wyjście falownika posiada przewód neutralny zgodnie ze scenariuszem zastosowania.                                                                                                    |
| PQ mode [Tryb PQ]                                                                                                    | Jeżeli parametr ten jest ustawiony na <b>PQ mode 1</b> , maksymalna moc<br>wyjściowa AC jest równa maksymalnej mocy pozornej. Jeżeli parametr ten<br>jest ustawiony na <b>PQ mode 2</b> , maksymalna moc wyjściowa AC jest równa<br>znamionowej mocy wyjściowej.                |
| Automatically start upon grid recovery<br>[Automatyczne uruchomienie po<br>przywróceniu zasilania z sieci]              | Określa, czy umożliwić automatyczne uruchomienie falownika po przywróceniu zasilania z sieci energetycznej.                                                                                                    |
| Grid connected recovery time from grid<br>faults (s) [Czas przywracania podłączenia<br>do sieci po usterkach sieci (s)] | Określa czas, po którym falownik rozpocznie restart po przywróceniu zasilania z sieci energetycznej.                                                                                                    |
| Grid reconnection voltage upper limit (V)<br>[Górny próg napięcia ponownego startu (V)]                                 | Normy niektórych krajów i regionów wymagają, aby po wyłączeniu<br>falownika, w celu ochrony na skutek awarii, jeśli napięcie sieci energetycznej<br>jest wyższe niż <b>Grid reconnection voltage upper limit</b> , falownik nie mógł<br>ponownie podłączyć się do sieci.        |
| Grid reconnection voltage lower limit (V)<br>[Dolny próg napięcia ponownego startu (V)]                                 | Normy niektórych krajów i regionów wymagają, aby po wyłączeniu<br>falownika, w celu ochrony na skutek awarii, jeśli napięcie sieci energetycznej<br>jest niższe niż <b>Grid reconnection voltage lower limit</b> , falownik nie mógł<br>ponownie podłączyć się do sieci.        |
| Grid reconnection frequency upper limit<br>(Hz) [Górny próg częstotliwości ponownego<br>startu (Hz)]                    | Normy niektórych krajów i regionów wymagają, aby po wyłączeniu<br>falownika, w celu ochrony na skutek awarii, jeśli częstotliwość sieci<br>energetycznej jest wyższa niż <b>Grid reconnection frequency upper limit</b> ,<br>falownik nie mógł ponownie podłączyć się do sieci. |

| Parametr                                                                                                    | Opis                                                                                                    |
|----------------------------------------------------------------------------------------------------|----------------------------------------------------------------------------------------------------|
| Grid reconnection frequency lower limit<br>(Hz) [Dolny próg częstotliwości ponownego<br>startu (Hz)]                       | Normy niektórych krajów i regionów wymagają, aby po wyłączeniu<br>falownika, w celu ochrony na skutek awarii, jeśli częstotliwość sieci<br>energetycznej jest niższa niż <b>Grid reconnection frequency lower limit</b> ,<br>falownik nie mógł ponownie podłączyć się do sieci. |
| Reactive power compensation (cosφ-P)<br>trigger voltage (%) [Napięcie wyzwalania<br>(%) kompensacji mocy biernej (cosφ-P)] | Określa próg napięcia dla wyzwalania kompensacji mocy biernej na podstawie krzywej cosφ-P.                                                                                                    |
| Reactive power compensation (cosφ-P) exit<br>voltage (%) [Napięcie wyjściowe (%)<br>kompensacji mocy biernej (cosφ-P)]     | Określa próg napięcia dla wyjścia z trybu kompensacji mocy biernej na podstawie krzywej cosφ-P.                                                                                                    |

## Parametry ochrony

| Parametr                                                                                                    | Opis                                                                                                    |
|----------------------------------------------------------------------------------------------------|----------------------------------------------------------------------------------------------------|
| Insulation resistance protection threshold<br>(MΩ) [Próg ochrony rezystancji izolacji<br>(MΩ)]                         | Aby zapewnić bezpieczeństwo urządzenia, falownik mierzy rezystancję izolacji strony wejściowej względem uziemienia, kiedy rozpoczyna autokontrolę. Jeżeli wykryta wartość jest mniejsza od wartości zadanej, falownik nie łączy się z siecią. |
| Voltage unbalance protection threshold<br>(%) [Próg ochrony niezbalansowania<br>napięcia (%)]                          | Określa próg ochrony falownika w przypadku niezbalansowania napięcia w sieci energetycznej.                                                                                                    |
| Phase protection point (°) [Punkt ochrony fazy (°)]                                                                    | Zgodnie z normą japońską, ochrona powinna być aktywowana w przypadku wykrycia nagłej zmiany kąta fazowego podczas pasywnej ochrony przed pracą wyspową.                                                                                       |
| Phase angle offset protection [Ochrona<br>przy określonym offsecie kąta fazowego]                                      | Zgodnie z normami przyjętymi w niektórych krajach i regionach,<br>falownik musi być chroniony w sytuacji, gdy kąt przesunięcia<br>fazowego trzech faz sieci energetycznej przekroczy określoną wartość.                                       |
| 10-min overvoltage protection threshold<br>(V) [próg 10-minutowego zabezpieczenia<br>nadnapięciowego (V)]              | Określa próg 10-minutowego zabezpieczenia nadnapięciowego.                                                                                                    |
| 10-min overvoltage protection duration<br>(ms) [czas zadziałania 10-minutowego<br>zabezpieczenia nadnapięciowego (ms)] | Określa czas zadziałania 10-minutowego zabezpieczenia nadnapięciowego.                                                                                                    |
| Level-N OV protection (Hz)<br>[Zabezpieczenie nadnapięciowe stopnia N<br>(Hz)]                                         | Określa próg zabezpieczenia nadnapięciowego sieci stopnia N.                                                                                                    |
| Level-N OV protection time (ms) [Czas<br>zadziałania zabezpieczenia<br>nadnapięciowego stopnia N (ms)]                 | Określa czas zadziałania zabezpieczenia nadnapięciowego sieci stopnia N.                                                                                                    |
| Level-N UV protection (Hz)<br>[Zabezpieczenie podnapięciowe stopnia N<br>(Hz)]                                         | Określa próg zabezpieczenia podnapięciowego sieci stopnia N.                                                                                                    |
| Level-N UV protection time (ms)<br>[Czas zadziałania zabezpieczenia<br>podnapięciowego stopnia N (ms)]                 | Określa czas zadziałania zabezpieczenia podnapięciowego sieci stopnia N.                                                                                                    |

Instrukcja obsługi SmartLogger3000

| Level-N OF protection (Hz)<br>[Zabezpieczenie nadczęstotliwościowe<br>stopnia N (Hz)]                         | Określa próg zabezpieczenia nadczęstotliwościowego sieci stopnia N.             |
|----------------------------------------------------------------------------------------------------|---------------------------------------------------------------------------------|
| Level-N OF protection time (ms) [Czas<br>zadziałania zabezpieczenia<br>nadczęstotliwościowego stopnia N (ms)] | Określa czas zadziałania zabezpieczenia nadczęstotliwościowego sieci stopnia N. |
| Level-N UF protection (Hz)<br>[Zabezpieczenie podczęstotliwościowe<br>stopnia N (Hz)]                         | Określa próg zabezpieczenia podczęstotliwościowego sieci stopnia N.             |
| Level-N UF protection time (ms) [Czas<br>zadziałania zabezpieczenia<br>podczęstotliwościowego stopnia N (ms)] | Określa czas zadziałania zabezpieczenia podczęstotliwościowego sieci stopnia N. |

### 🛄 UWAGA

N oznacza 1, 2, 3, 4, 5 lub 6.

# Parametry właściwości

| Parametr                                                                                   | Opis                                                                                                    |
|--------------------------------------------------------------------------------------------|----------------------------------------------------------------------------------------------------|
| MPPT multi-peak scanning [Skanowanie<br>wielopunktowe MPPT]                                | Gdy falownik jest używany w scenariuszach, w których łańcuchy PV są znacznie<br>zacienione, ustaw ten parametr na <b>Enable</b> ; następnie falownik będzie<br>przeprowadzał skanowanie MPPT w regularnych odstępach czasu, aby<br>zlokalizować maksymalną moc.                                                                                                    |
| MPPT multi-peak scan interval (min)<br>[Interwał skanowania wielopunktowego<br>MPPT (min)] | Określa interwał skanowania MPPT.                                                                                                    |
| RCD enhancement [Wzmocnienie<br>wyłącznika różnicowoprądowego<br>(RCD)]                    | Wyłącznik różnicowoprądowy (RCD) odnosi się do prądu upływowego falownika<br>do ziemi. Aby zapewnić bezpieczeństwo urządzenia i osób, RCD należy<br>ograniczyć do wartości określonej w normie. Jeżeli przełącznik AC z funkcją<br>wykrywania upływowego jest zamontowany na zewnątrz falownika, należy<br>włączyć tę funkcję, aby ograniczyć generowanie prądu upływowego podczas<br>pracy falownika, zapobiegając w ten sposób niewłaściwemu działaniu<br>przełącznika AC. |
| Night-time reactive power<br>output [Wygenerowana moc<br>bierna w porze nocnej]            | W przypadku niektórych scenariuszy zastosowania operator sieci energetycznej<br>wymaga, aby falownik dokonywał kompensacji mocy biernej w nocy w celu<br>zapewnienia zgodności współczynnika mocy lokalnej sieci elektroenergetycznej z<br>wymaganiami.                                                                                                    |
|                                                                                            | Parametr ten jest wyświetlany, gdy parametr <b>Isolation settings</b> jest ustawiony na <b>Input ungrounded, with TF</b> .                                                                                                    |
| PID protection at night [Zabezpieczenie<br>PID w porze nocnej]                             | Gdy falownik generuje moc bierną w nocy, a parametr ten jest ustawiony na <b>Enable</b> , falownik wyłączy się automatycznie, jeśli wykryje nieprawidłowy stan kompensacji PID.                                                                                                    |
| Strong adaptability [Duża zdolność<br>adaptacji]                                           | Jeżeli moc zwarciowa sieci energetycznej lub moc zainstalowana instalacji<br>fotowoltaicznej jest mniejsza niż 3, na jakość sieci energetycznej wpłynie zbyt<br>wysoka impedancja sieci energetycznej, co może spowodować awarię falownika.<br>W takim przypadku, jeśli falownik ma działać poprawnie, ustaw ten parametr na<br><b>Enable</b> .                                                                                                    |
| Power quality optimization mode<br>[Tryb optymalizacji jakości<br>mocy]                    | Jeżeli ten parametr ustawiony jest na <b>Enable</b> , harmoniczne prądu wyjściowego falownika zostaną zoptymalizowane.                                                                                                    |

| Parametr                                                                                | Opis                                                                                                    |
|-----------------------------------------------------------------------------------------|----------------------------------------------------------------------------------------------------|
| PV module type [Typ modułu<br>fotowoltaicznego]                                         | Parametr ten służy do ustawiania różnych typów modułów fotowoltaicznych<br>i czasu wyłączenia modułu fotowoltaicznego z układem skupiającym<br>światło (CPV). Jeżeli moduły fotowoltaiczne z układem skupiającym<br>światło (CPV) są zacienione, moc może drastycznie spaść do 0 powodując<br>wyłączenie falownika. Wpływa to na uzysk energii ze względu na zbyt<br>długie wznowienie zasilania i ponowne uruchomienie falownika. Parametr<br>nie musi być ustawiony dla modułów wykonanych z krzemu krystalicznego<br>oraz cienkowarstwowych modułów PV. |
|                                                                                         | • Jeżeli parametr ten jest ustawiony na <b>Crystalline silicon</b> lub <b>Film</b> , falownik automatycznie wykrywa moc modułów fotowoltaicznych, gdy są one zacienione i wyłącza się, jeśli moc jest zbyt niska.                                                                                                    |
|                                                                                         | <ul> <li>Gdy stosowane są moduły fotowoltaiczne z układem skupiającym światło<br/>(CPV):</li> </ul>                                                                                                    |
|                                                                                         | <ul> <li>Jeśli parametr ten jest ustawiony na CPV 1, falownik może szybko<br/>uruchomić się ponownie w ciągu 60 minut, jeśli moc wejściowa<br/>modułów PV drastycznie spadnie z powodu zacienienia.</li> </ul>                                                                                                    |
|                                                                                         | <ul> <li>Jeśli parametr ten jest ustawiony na CPV 2, falownik może szybko<br/>uruchomić się ponownie w ciągu 10 minut, jeśli moc wejściowa<br/>modułów PV drastycznie spadnie z powodu zacienienia.</li> </ul>                                                                                                    |
| Built-in PID compensation<br>direction [Kierunek<br>kompensacji wbudowanego<br>PID]     | Gdy zewnętrzny moduł PID kompensuje napięcie PID dla instalacji<br>fotowoltaicznej, ustaw <b>Built-in PID compensation direction</b> na<br>rzeczywisty kierunek kompensacji modułu PID tak, aby falownik mógł<br>generować moc bierną w nocy.<br>Parametr ten jest wyświetlany, gdy <b>PV module type</b> jest ustawiony na<br><b>Crystalline silicon</b> . Wybierz <b>PV– positive offset</b> dla modułów PV typu                                                                                                    |
|                                                                                         | P. Wybierz <b>PV+ negative offset</b> dla modułów PV typu N.                                                                                                    |
| PID running mode [Tryb pracy PID]                                                       | Określa tryb pracy wbudowanego PID falownika.                                                                                                    |
| PID nighttime off-grid repair<br>[Naprawa PID po odłączeniu od sieci<br>w porze nocnej] | Określa, czy włączyć funkcję naprawy PID po odłączeniu od sieci w nocy.                                                                                                    |
| PID daytime off-grid repair [Naprawa<br>PID po odłączeniu od sieci w ciągu<br>dnia]     | Określa, czy włączyć funkcję naprawy PID po odłączeniu od sieci w ciągu dnia.                                                                                                    |
| String connection mode [Sposób                                                          | Określa sposób podłączania łańcuchów fotowoltaicznych.                                                                                                    |
| podłączania łańcuchów]                                                                  | <ul> <li>Gdy łańcuchy fotowoltaiczne są podłączane do falownika oddzielnie<br/>(wszystkie łańcuchy fotowoltaiczne osobno), nie ma potrzeby<br/>ustawiania tego parametru. Falownik może automatycznie wykryć<br/>sposób podłączania łańcuchów fotowoltaicznych.</li> </ul>                                                                                                    |
|                                                                                         | • Gdy łańcuchy fotowoltaiczne łączą się ze sobą równolegle na zewnątrz falownika, a następnie podłączane są do niego niezależnie (wszystkie podłączone łańcuchy fotowoltaiczne), ustaw ten parametr na <b>All PV</b> strings connected.                                                                                                    |

| Automatic OFF due to<br>communication interrupted<br>[Automatyczne wyłączenie z<br>powodu przerwania<br>komunikacji] | Zgodnie z normami przyjętymi w niektórych krajach i regionach, falownik<br>musi zostać wyłączony w przypadku trwającej zbyt długo przerwy w<br>komunikacji.                                                                                                    |
|----------------------------------------------------------------------------------------------------|----------------------------------------------------------------------------------------------------|
|                                                                                                    | Jeżeli parametr Automatic OFF due to communication interrupted jest<br>ustawiony na Enable, a komunikacja z falownikiem została przerwana na<br>ustalony czas (określany za pomocą parametru Communication<br>interruption duration), falownik zostanie automatycznie wyłączony. |
| Communication interruption<br>duration (min) [Czas przerwy w<br>komunikacji (min)]                                   | Określa czas określający przerwę w komunikacji. Służy do<br>automatycznego wyłączania w celu ochrony w przypadku przerwy w<br>komunikacji.                                                                                                    |

| Parametr                                                                                                    | Opis                                                                                                    |
|----------------------------------------------------------------------------------------------------|----------------------------------------------------------------------------------------------------|
| Automatic ON due to<br>communication resumed<br>[Automatyczne włączenie z<br>powodu wznowienia<br>komunikacji] | Jeżeli parametr ten jest ustawiony na <b>Enable</b> , falownik uruchamia się<br>automatycznie po przywróceniu komunikacji. Jeżeli parametr ten jest<br>ustawiony na <b>Disable</b> , falownik należy uruchomić ręcznie po przywróceniu<br>komunikacji.                                                                                                    |
| Soft start/boot time (s) [Łagodny rozruch/czas uruchamiania (s)]                                               | Określa czas, przez jaki moc będzie stopniowo wzrastać po uruchomieniu falownika.                                                                                                    |
| AFCI                                                                                                    | Norma obowiązująca w Ameryce Północnej wymaga, aby falownik posiadał funkcję wykrywania łuku DC.                                                                                                    |
| AFCI detection adaptive mode<br>[Adaptacyjny tryb wykrywania AFCI]                                             | Reguluje czułość wykrywania łuku.                                                                                                    |
| AFCI self-test [Autotest AFCI]                                                                                 | Wysyła ręcznie polecenie autokontroli AFCI.                                                                                                    |
| Current error during the scan (A) [Błąd<br>prądu podczas skanowania (A)]                                       | Aby zapobiec niedokładnemu skanowaniu spowodowanemu zmianą<br>nasłonecznienia, należy monitorować bieżącą zmianę prawidłowo działających<br>łańcuchów fotowoltaicznych podczas skanowania krzywych I-V łańcuchów<br>fotowoltaicznych. Gdy prąd przekroczy określoną wartość, stwierdza się, że<br>nasłonecznienie się zmienia. Krzywe I-V powinny zostać ponownie zeskanowane. |
| OVGR associated shutdown [Wyłączenie<br>związane z OVGR]                                                       | Jeżeli parametr ten jest ustawiony na <b>Enable</b> , falownik wyłącza się po<br>otrzymaniu sygnału OVGR. Jeżeli parametr ten jest ustawiony na <b>Disable</b> ,<br>falownik nie wyłącza się po otrzymaniu sygnału OVGR.                                                                                                    |
| Dry contact function [Funkcja styku<br>bezpotencjałowego]                                                      | Identyfikuje sygnały styku bezpotencjałowego ze SmartLoggera.<br>Ustaw ten parametr na <b>OVGR</b> dla sygnałów OVGR i ustaw go na <b>NC</b> dla innych<br>sygnałów. Parametr ten jest wyświetlany, jeśli wybrany jest japoński kod<br>sieciowy.                                                                                                    |
| Commanded shutdown hold after<br>power recovery [Polecone<br>zatrzymanie po przywróceniu<br>zasilania]         | Normy niektórych krajów i regionów wymagają, aby falownik był wyłączany po<br>otrzymaniu polecenia i ponownie włączany po przywróceniu zasilania oraz aby<br>nadal znajdował się w nakazanym stanie wyłączenia.                                                                                                    |
| Night-time hibernation [Hibernacja nocna]                                                                      | Falownik monitoruje w nocy stan łańcuchów fotowoltaicznych. Jeżeli parametr ten jest ustawiony na <b>Enable</b> , funkcja monitorowania falownika przejdzie w nocy w stan hibernacji, aby zmniejszyć zużycie energii.                                                                                                    |
| MBUS communication [Komunikacja<br>MBUS]                                                                       | Dla falowników obsługujących komunikację RS485 i komunikację MBUS zaleca się ustawienie tego parametru na <b>Disable</b> w celu zredukowania zużycia mocy.                                                                                                    |
| RS485-2 communication [Komunikacja<br>RS485-2]                                                                 | Jeżeli parametr ten jest ustawiony na <b>Enable</b> , można użyć portu RS485-2. Jeżeli port nie jest używany, zaleca się ustawienie tego parametru na <b>Disable</b> w celu zredukowania zużycia mocy.                                                                                                    |
| Delay upgrade [Opóźnienie akutalizacji]                                                                        | Parametr ten jest używany głównie w scenariuszach aktualizacji, w których zasilanie PV jest odłączane w nocy z powodu braku nasłonecznienia lub jest niestabilne o świcie lub zmierzchu z powodu słabego nasłonecznienia.                                                                                                    |
|                                                                                                    | Po rozpoczęciu aktualizacji falownika, jeśli parametr <b>Delay upgrade</b> jest<br>ustawiony na <b>Enable</b> , pakiet aktualizacji jest ładowany jako pierwszy. Po<br>przywróceniu zasilania PV i spełnieniu warunków aktywacji, falownik<br>automatycznie uruchamia aktualizację.                                                                                            |

| Parametr                                                                                                    | Opis                                                                                                    |
|----------------------------------------------------------------------------------------------------|----------------------------------------------------------------------------------------------------|
| String monitor [Monitor łańcucha]                                                                                                 | Falownik monitoruje w czasie rzeczywistym stan łańcuchów fotowoltaicznych.<br>W przypadku wykrycia nieprawidłowości na dowolnym łańcuchu<br>fotowoltaicznym (np. łańcuch PV jest zacieniony lub spada wydajność), falownik<br>generuje alarm przypominający personelowi konserwacyjnemu o terminowej<br>konserwacji łańcucha PV.                                     |
|                                                                                                    | Jeżeli łańcuchy PV są często zacienione, zaleca się ustawienie parametru <b>String monitor</b> na <b>Disable</b> , aby zapobiec fałszywym alarmom.                                                                                                    |
| String detection low power delay (min)<br>[Opóźnienie wykrywania łańcuchów o<br>niskiej mocy (min)]                               | Określa czas opóźnienia generowania alarmów nieprawidłowej pracy łańcucha po<br>wykryciu przez falownik, że łańcuch fotowoltaiczny pracuje z małą mocą.<br>Parametr ten jest stosowany głównie w sytuacji, gdy łańcuchy fotowoltaiczne<br>pozostają zacienione przez długi czas w godzinach porannych i wieczornych oraz<br>służy do zapobiegania fałszywym alarmom. |
| String detection high power delay<br>(min) [Opóźnienie wykrywania<br>łańcuchów o wysokiej mocy (min)]                             | Określa czas opóźnienia generowania alarmów nieprawidłowej pracy łańcucha po wykryciu przez falownik, że łańcuch fotowoltaiczny pracuje z dużą mocą.                                                                                                    |
| String detection power segment<br>division percentage (%) [Procentowy<br>podział segmentu mocy przy<br>wykrywaniu łańcuchów (%)]  | Określa wartości progowe dla ustalenia czy łańcuch fotowoltaiczny pracuje z<br>dużą lub małą mocą. Parametr ten służy do rozróżniania stanu pracy łańcuchów<br>fotowoltaicznych.                                                                                                    |
| String detection reference<br>asymmetric coefficient<br>[Współczynnik odniesienia dla<br>asymetrii wykrywania łańcucha]           | Określa wartość progową dla określenia nieprawidłowości łańcucha<br>fotowoltaicznego. Fałszywe alarmy spowodowane stałym zacienieniem można<br>kontrolować, zmieniając ten parametr.                                                                                                    |
| String detection starting power<br>percentage (%) [Wartość procentowa<br>mocy powodująca uruchomienie<br>wykrywania łańcucha (%)] | Określa wartość progową dla rozpoczęcia wykrywania nieprawidłowości łańcucha fotowoltaicznego. Fałszywe alarmy spowodowane stałym zacienieniem można kontrolować, zmieniając ten parametr.                                                                                                    |
| OFF at 0% power limit [Wyłączenie przy<br>limicie mocy 0%]                                                                        | Jeżeli parametr ten jest ustawiony na <b>Enable</b> , falownik wyłącza się po<br>otrzymaniu polecenia ograniczenia mocy na 0%. Jeżeli parametr ten jest<br>ustawiony na <b>Disable</b> , falownik nie wyłącza się po otrzymaniu polecenia<br>ograniczenia mocy na 0%.                                                                                                |
| Maximum apparent power (kVA)<br>[Maksymalna moc pozorna<br>(kVA)]                                                                 | Określa górny próg wyjściowy maksymalnej mocy pozornej w celu<br>dostosowania do wymagań w zakresie wydajności falowników standardowych i<br>niestandardowych.                                                                                                    |
| Maximum active power (kW)<br>[Maksymalna moc czynna kW)]                                                                          | Określa górny próg wyjściowy maksymalnej mocy czynnej w celu dostosowania do wymagań obowiązujących na różnych rynkach.                                                                                                    |
| Adjust total energy yield (kWh)<br>[Dostosowanie całkowitego uzysku<br>energii (kWh)]                                             | Określa początkowy uzysk energii falownika. Parametr ten jest używany w<br>scenariuszach wymiany falownika. Ustaw początkowy uzysk energii nowego<br>falownika na całkowity uzysk energii starego falownika, aby zapewnić ciągłe<br>statystyki skumulowanego uzysku energii.                                                                                         |
| Duration for determining short-time<br>grid disconnection (ms) [Czas<br>określania krótkotrwałego odłączenia<br>sieci (ms)]       | Normy niektórych krajów i regionów wymagają, aby falownik nie odłączał się od<br>sieci energetycznej, jeśli w sieci energetycznej wystąpi krótkotrwała awaria. Po<br>usunięciu awarii, należy szybko przywróć moc wyjściową falownika.                                                                                                    |

| Buzzer [Sygnał dźwiękowy] | Jeżeli parametr ten jest ustawiony na <b>Enable</b> , sygnał dźwiękowy włącza się, gdy<br>kabel wejściowy DC jest nieprawidłowo podłączony. Jeżeli parametr ten jest<br>ustawiony na <b>Disable</b> , sygnał dźwiękowy nie włącza się, gdy kabel wejściowy DC<br>jest nieprawidłowo podłączony. |
|---------------------------|----------------------------------------------------------------------------------------------------|
| LVRT                      | LVRT jest skrótem od pojęcia low voltage ride-through [podtrzymanie pracy w trakcie obniżenia napięcia w sieci]. Gdy napięcie w sieci jest nietypowo niskie przez krótki czas, falownik nie może natychmiast odłączyć się od sieci energetycznej i musi pracować przez pewien czas.             |

| Parametr                                                                                                    | Opis                                                                                                    |
|----------------------------------------------------------------------------------------------------|----------------------------------------------------------------------------------------------------|
| Threshold for triggering LVRT (V)<br>[Próg aktywacji funkcji LVRT (V)]                                                                                  | Określa próg aktywacji funkcji LVRT. Ustawienia wartości progowej powinny spełniać lokalne normy dotyczące sieci.                                                                                                    |
| LVRT reactive power<br>compensation factor<br>[Współczynnik kompensacji<br>mocy biernej w trakcie<br>działania funkcji LVRT]                            | W trakcie działania funkcji LVRT, falownik musi generować moc bierną do<br>obsługi sieci energetycznej. Parametr ten służy do ustawienia mocy biernej<br>wytwarzanej przez falownik.                                                                                                    |
| HVRT                                                                                                    | HVRT jest skrótem od angielskiego pojęcia high voltage ride-through<br>[podtrzymanie pracy w trakcie podwyższenia napięcia w sieci]. Gdy<br>napięcie w sieci jest nietypowo wysokie przez krótki czas, falownik nie<br>może natychmiast odłączyć się od sieci energetycznej i musi pracować przez<br>pewien czas. |
| Threshold for triggering HVRT (V) [Próg aktywacji funkcji HVRT (V)]                                                                                     | Określa próg aktywacji funkcji HVRT. Ustawienia wartości progowej powinny spełniać lokalne normy dotyczące sieci.                                                                                                    |
| HVRT reactive power compensation factor<br>[Współczynnik kompensacji mocy biernej w<br>trakcie działania funkcji HVRT]                                  | W trakcie działania funkcji HVRT, falownik musi generować moc bierną do<br>obsługi sieci energetycznej. Parametr ten służy do ustawienia mocy biernej<br>wytwarzanej przez falownik.                                                                                                    |
| VRT exit hysteresis threshold [Próg<br>histerezy wyjścia VRT]                                                                                           | Określa próg odzyskiwania LVRT/HVRT.                                                                                                    |
| LVRT undervoltage protection shield<br>[Zabezpieczenie podnapięciowe w trakcie<br>działania funkcji LVRT]                                               | Określa, czy w trakcie działania funkcji LVRT ma być aktywne zabezpieczenie podnapięciowe.                                                                                                    |
| Grid voltage protection shield during<br>VRT [Zabezpieczenie napięcia sieci w<br>trakcie działania funkcji VRT]                                         | Określa, czy w trakcie działania funkcji LVRT lub HVRT ma być aktywne zabezpieczenie podnapięciowe.                                                                                                    |
| Grid voltage jump triggering threshold<br>(%) [Próg wyzwalania skoku napięcia<br>sieci (%)]                                                             | Określa próg LVRT lub HVRT do wyzwalania przejściowego skoku napięcia<br>w sieci energetycznej. Przejściowy skok napięcia wskazuje, że falownik nie<br>może natychmiast odłączyć się od sieci energetycznej, gdy parametry sieci<br>energetycznej są nieprawidłowe z powodu przejściowych zmian.                  |
| Zero current due to power grid fault<br>[Prąd zerowy z powodu awarii sieci<br>energetycznej]                                                            | Określa tryb pracy falownika podczas działania funkcji LVRT lub HVRT.<br>Jeżeli parametr ten jest ustawiony na <b>Enable</b> , prąd wyjściowy falownika<br>będzie mniejszy niż 10% prądu znamionowego podczas działania funkcji<br>LVRT lub HVRT.                                                                 |
| Active islanding protection [Aktywna ochrona przed pracą wyspową]                                                                                       | Określa czy ma być włączona funkcja aktywnej ochrony przed pracą wyspową.                                                                                                    |
| Passive islanding protection [Pasywna ochrona przed pracą wyspową]                                                                                      | Określa czy ma być włączona funkcja pasywnej ochrony przed pracą wyspową.                                                                                                    |
| Voltage rise suppression [Funkcja<br>ograniczająca wzrost napięcia w sieci]                                                                             | Zgodnie z normami przyjętymi w niektórych krajach i regionach, falownik<br>musi stłumić wzrost napięcia poprzez wytwarzanie mocy biernej i<br>zmniejszanie mocy czynnej, gdy napięcie wyjściowe przekroczy określoną<br>wartość.                                                                                  |
| Voltage rise suppressing reactive power<br>adjustment point (%) [Punkt regulacji mocy<br>biernej funkcji ograniczającej wzrost<br>napięcia w sieci (%)] | Zgodnie z normami przyjętymi w niektórych krajach i regionach,<br>falownik powinien generować określoną wartość mocy biernej, gdy<br>napięcie sieci przekroczy określoną wartość.                                                                                                    |
| Voltage rise suppressing active power<br>derating point (%) [Punkt obniżania mocy<br>czynnej funkcji ograniczającej wzrost<br>napięcia w sieci (%)] | Zgodnie z normami przyjętymi w niektórych krajach i regionach, moc czynna<br>falownika powinna być ograniczana zgodnie z określoną krzywą, gdy napięcie<br>wyjściowe przekracza określoną wartość. |
|----------------------------------------------------------------------------------------------------|----------------------------------------------------------------------------------------------------|
| Voltage rise suppression P-U curve<br>[Krzywa P-U funkcji ograniczającej<br>wzrost napięcia w sieci]                                                | Normy niektórych krajów i regionów wymagają ustawienia krzywej P-U.                                                                                                    |
| Voltage rise suppression Q-U curve<br>[Krzywa Q-U funkcji ograniczającej<br>wzrost napięcia w sieci]                                                | Normy niektórych krajów i regionów wymagają ustawienia krzywej Q-U.                                                                                                    |

| Parametr                                                                                                    | Opis                                                                                                    |
|----------------------------------------------------------------------------------------------------|----------------------------------------------------------------------------------------------------|
| Frequency change rate protection<br>[Zabezpieczenie od prędkości zmian<br>częstotliwości napięcia sieci RoCoF<br>(df/dt)]         | Ustaw ten parametr na <b>Enable</b> , aby zabezpieczyć falownik, gdy częstotliwość w sieci zmienia się zbyt szybko.  |
| Frequency change rate protection<br>threshold (Hz/s) [Zadana wartość<br>prędkości zmian częstotliwości - RoCoF<br>(df/dt) (Hz/s)] | Określa wartość progową zabezpieczenia w zależności od szybkości zmian częstotliwości.                               |
| Frequency change rate protection duration<br>(s) [Zadany czas zadziałania<br>zabezpieczenia RoCoF (df/dt) (s)]                    | Falownik jest zabezpieczony, gdy czas zmiany częstotliwości sieci przekroczy tę wartość.                             |
| Soft start time after grid failure (s) [Czas<br>osiągnięcia mocy maksymalnej po awarii<br>(s)]                                    | Określa czas stopniowego zwiększania mocy, gdy falownik jest uruchamiany ponownie po wznowieniu sieci energetycznej. |

# Parametry regulacji mocy

| Parametr                                                                                   | Opis                                                                                                    |
|--------------------------------------------------------------------------------------------|----------------------------------------------------------------------------------------------------|
| Remote power schedule [Harmonogram zdalnego zasilania]                                     | Jeżeli parametr ten jest ustawiony na <b>Enable</b> , falownik reaguje na instrukcje<br>harmonogramu przesyłane z portu zdalnego. Jeżeli parametr ten jest ustawiony na<br><b>Disable</b> , falownik nie reaguje na instrukcje harmonogramu przesyłane z portu<br>zdalnego. |
| Schedule instruction valid<br>duration (s) [Harmonogram<br>ważności instrukcji (s)]        | Określa czas przechowywania instrukcji harmonogramu.<br>Jeżeli parametr ten jest ustawiony na 0, instrukcja harmonogramu obowiązuje przez<br>cały czas.                                                                                                    |
| Maximum apparent power (kVA)<br>[Maksymalna moc pozorna<br>(kVA)]                          | Określa górny próg wyjściowy maksymalnej mocy pozornej w celu<br>dostosowania do wymagań w zakresie wydajności falowników standardowych i<br>niestandardowych.                                                                                                    |
| Maximum active power (kW)<br>[Maksymalna moc czynna kW)]                                   | Określa górny próg wyjściowy maksymalnej mocy czynnej w celu dostosowania do wymagań obowiązujących na różnych rynkach.                                                                                                    |
| OFF at 0% power limit [Wyłączenie przy<br>limicie mocy 0%]                                 | Jeżeli parametr ten jest ustawiony na <b>Enable</b> , falownik wyłącza się po otrzymaniu polecenia ograniczenia mocy na 0%. Jeżeli parametr ten jest ustawiony na <b>Disable</b> , falownik nie wyłącza się po otrzymaniu polecenia ograniczenia mocy na 0%.                |
| Active power change gradient (%/s)<br>[Gradient zmiany mocy czynnej (%/s)]                 | Określa szybkość zmiany mocy czynnej falownika.                                                                                                    |
| Derated by fixed active power (kW)<br>[Obniżone przez stałą moc czynną (kW)]               | Reguluje wyjściową moc czynną falownika o ustaloną wartość.                                                                                                    |
| Derated by active power % (%) [Obniżone<br>przez moc czynną % (%)]                         | Reguluje wyjściową moc czynną falownika o wartość procentową.<br>Jeżeli parametr ten jest ustawiony na <b>100</b> , falownik generuje moc na podstawie<br>maksymalnej mocy wyjściowej.                                                                                      |
| Reactive power change gradient (%/s)<br>[Gradient zmiany mocy biernej (%/s)]               | Określa szybkość zmiany mocy biernej falownika.                                                                                                    |
| Plant active power gradient (min/100%)<br>[Gradient mocy czynnej instalacji<br>(min/100%)] | Określa prędkość wzrostu mocy czynnej wskutek zmian nasłonecznienia.                                                                                                    |
| Average active power filtering time (ms)<br>[Średni czas filtrowania mocy czynnej<br>(ms)] | Określa okres wzrostu mocy czynnej wskutek zmian nasłonecznienia.<br>Parametr ten jest używany wraz z parametrem <b>Plant active power gradient</b> .                                                                                                    |

| Parametr                                                                                                    | Opis                                                                                                    |
|----------------------------------------------------------------------------------------------------|----------------------------------------------------------------------------------------------------|
| PF (U) voltage detection filtering time (s)<br>[Czas filtrowania detekcji napięcia PF (U)<br>(s)]                                            | Określa czas filtrowania napięcia sieci na krzywej PF-U.                                                                                                    |
| Reactive power adjustment time (s)<br>[Czas regulacji mocy biernej (s)]                                                                      | Określa czas regulacji, po jakim moc bierna osiąga wartość docelową podczas regulacji mocy biernej.                                                                                                    |
| Power factor [Współczynnik mocy]                                                                                                    | Określa współczynnik mocy falownika.                                                                                                    |
| Reactive power compensation (Q/S)<br>[Kompensacja mocy biernej (Q/S)]                                                                        | Określa moc bierną generowaną przez falownik.                                                                                                    |
| Night-time reactive power compensation (Q/S) [Kompensacja mocy biernej (Q/S) w porze nocnej]                                                 | Podczas kompensacji mocy biernej w nocy, moc bierna jest planowana procentowo.                                                                                                    |
| Night-time reactive power output<br>[Wygenerowana moc bierna w<br>porze nocnej]                                                              | W przypadku niektórych scenariuszy zastosowania operator sieci energetycznej<br>wymaga, aby falownik dokonywał kompensacji mocy biernej w nocy w celu<br>zapewnienia zgodności współczynnika mocy lokalnej sieci elektroenergetycznej z<br>wymaganiami.    |
| Enable reactive power parameters at night<br>[Włączenie parametrów mocy biernej w<br>porze nocnej]                                           | Gdy parametr ten jest ustawiony na <b>Enable</b> , falownik generuje moc bierną na podstawie ustawienia parametru <b>Reactive power compensation at night</b> . W przeciwnym razie falownik wykona polecenie zdalnego planowania.                          |
| Night-time reactive power compensation<br>(kVar) [Kompensacja mocy biernej (kVar)<br>w porze nocnej]                                         | Podczas kompensacji mocy biernej w nocy, moc bierna jest planowana według ustalonej wartości.                                                                                                    |
| Overfrequency derating [Ograniczenie<br>mocy przy wzroście częstotliwości]                                                                   | Jeżeli parametr ten jest ustawiony na <b>Enable</b> , moc czynna falownika zostanie obniżona według określonej krzywej, gdy częstotliwość w sieci energetycznej przekroczy wartość powodującą uruchomienie ograniczenia mocy przy wzroście częstotliwości. |
| Frequency for triggering overfrequency<br>derating (Hz) [Częstotliwość wyzwalania<br>ograniczenia mocy przy wzroście<br>częstotliwości (Hz)] | Zgodnie z normami przyjętymi w niektórych krajach i regionach, wyjściowa moc<br>czynna falowników powinna być ograniczana, gdy częstotliwość w sieci<br>energetycznej przekracza określoną wartość.                                                        |
| Frequency for exiting overfrequency<br>derating (Hz) [Częstotliwość dla wyjścia z<br>ograniczenia nadczęstotliwości (Hz)]                    | Określa próg częstotliwości dla wyjścia z obniżenia mocy nadczęstotliwości.                                                                                                    |
| Cutoff frequency of overfrequency<br>derating (Hz) [Częstotliwość odcięcia<br>LFSM-O (=OFP) (Hz)]                                            | Określa próg częstotliwości odcięcia LFSM-O (=OFP).                                                                                                    |
| Cutoff power of overfrequency derating<br>(%) [Limitacja mocy w punkcie<br>częstotliwość odcięcia LFSM-O (POFP)<br>(%)]                      | Określa próg mocy odcięcia LFSM-O (=OFP).                                                                                                    |
| Frequency detection filtering time (ms)<br>[Czas filtrowania wykrywania<br>częstotliwości (ms)]                                              | Określa czas filtrowania wykrywania częstotliwości.                                                                                                    |
| Overfrequency derating power drop<br>gradient (%/s) [Gradient ograniczenia<br>mocy przy wzroście częstotliwości (%/s)]                       | Określa tempo spadku mocy przy wzroście częstotliwości.                                                                                                    |

| Power recovery gradient of overfrequency<br>derating (%/min) [Gradient przywracania<br>mocy po ograniczeniu przy wzroście<br>częstotliwości (%/min)] | Określa tempo przywracania mocy obniżania nadczęstotliwości.                                                                                                    |
|----------------------------------------------------------------------------------------------------|----------------------------------------------------------------------------------------------------|
| Voltage derating [Obniżenie napięcia]                                                                                                    | Jeżeli parametr ten jest ustawiony na <b>Enable</b> , moc czynna falownika zostanie<br>obniżona według określonej krzywej, gdy napięcie w sieci energetycznej<br>przekroczy wartość powodującą uruchomienie ograniczenia mocy przy<br>wzroście częstotliwości. |
| Voltage derating start point (V) [Punkt<br>początkowy ograniczenia napięcia (V)]                                                                     | Określa punkt początkowy ograniczenia napięcia.                                                                                                    |

| Parametr                                                                                                    | Opis                                                                                                    |
|----------------------------------------------------------------------------------------------------|----------------------------------------------------------------------------------------------------|
| Cut-off point of voltage derating (V)<br>[Punkt odcięcia ograniczenia napięcia (V)]                                                    | Określa punkt zatrzymania ograniczenia napięcia.                                                                                                    |
| Voltage derating cut-off power (V)<br>[Odcięcie mocy ograniczenia napięcia<br>(V)]                                                     | Określa próg mocy odcinający dla odcięcia ograniczenia napięcia.                                                                                                    |
| Communication disconnection fail-<br>safe [Bezawaryjne odłączenie<br>komunikacji]                                                      | W scenariuszu limitacji wypływu energii do sieci, jeśli parametr ten jest ustawiony<br>na <b>Enable</b> , falownik obniży moc czynną o wartość procentową, gdy komunikacja<br>między falownikiem a SmartLoggerem lub Smart Dongle zostanie rozłączona na<br>dłużej niż czas określony przez <b>Communication disconnection detection time</b> .                                                 |
| Communication disconnection<br>detection time (s) [Czas wykrycia<br>rozłączenia komunikacji (s)]                                       | Określa bezawaryjny czas wykrywania rozłączenia pomiędzy falownikiem a<br>SmartLoggerem lub Smart Dongle.                                                                                                    |
| Active power output limit for fail-safe (%)<br>[Limit wyjściowej mocy czynnej dla trybu<br>bezawaryjnego (%)]                          | Określa procentową wartość obniżenia mocy czynnej falownika.                                                                                                    |
| Apparent power baseline (kVA)<br>[Podstawowa moc pozorna (kVA)]                                                                        | Reguluje pozorną moc wyjściową falownika.                                                                                                    |
| Active power baseline (kW) [Podstawowa moc czynna (kW)]                                                                                | Reguluje aktywną moc wyjściową falownika.                                                                                                    |
| Frequency modulation control [Sterowanie<br>modulacją częstotliwości]                                                                  | Normy niektórych krajów i regionów wymagają, aby w przypadku oscylacji<br>częstotliwości sieci energetycznej wokół określonej wartości, falownik musiał<br>dostroić wygenerowaną moc czynną na podstawie parametru <b>Frequency</b><br><b>modulation control droop</b> , aby pomóc ustabilizować częstotliwość sieci<br>energetycznej. W takim przypadku, ustaw ten parametr na <b>Enable</b> . |
| Adjustment ratio of frequency modulation<br>control [Stosunek regulacji kontroli<br>modulacji częstotliwości]                          | Określa spadek generowanej mocy czynnej.                                                                                                    |
| Underfrequency rise power [Moc wzrostu<br>podczęstotliwości]                                                                           | Normy niektórych krajów i regionów wymagają, aby w przypadku, gdy<br>częstotliwość sieci energetycznej jest niższa niż <b>Frequency for triggering of</b><br><b>underfrequency rise power</b> , falownik musiał zwiększyć wygenerowaną moc<br>czynną, aby pomóc zwiększyć częstotliwość sieci energetycznej. W takim<br>przypadku, ustaw ten parametr na <b>Enable</b> .                        |
| Frequency for triggering of<br>underfrequency rise power (Hz)<br>[Częstotliwość dla wyzwalania mocy<br>wzrostu podczęstotliwości (Hz)] | Określa próg częstotliwości <b>Underfrequency rise power</b> .                                                                                                    |
| Power recovery gradient of<br>underfrequency rise (%/min) [Gradient<br>przywracania mocy po wzroście<br>podczęstotliwości (%/min)]     | Określa współczynnik przywrócenia zasilania parametru <b>Underfrequency rise</b><br><b>power</b> .                                                                                                    |
| Cutoff frequency of underfrequency rise<br>power (Hz) [Częstotliwość odcięcia mocy<br>wzrostu podczęstotliwości (Hz)]                  | Określa częstotliwość odcięcia <b>Underfrequency rise power</b> .                                                                                                    |

| Cutoff power of underfrequency rise<br>power (%) [Odcięcie mocy wzrostu<br>podczęstotliwości (%)]                                  | Określa moc odcięcia <b>Underfrequency rise power</b> .                      |
|----------------------------------------------------------------------------------------------------|------------------------------------------------------------------------------|
| Frequency for exiting of underfrequency<br>rise power (Hz) [Częstotliwość dla<br>wyjścia z mocy wzrostu podczęstotliwości<br>(Hz)] | Określa częstotliwość wyjściową parametru <b>Underfrequency rise power</b> . |

## Wykrywanie dostępu do łańcucha PV

- Wykrywanie dostępu do łańcucha fotowoltaicznego dotyczy dużych, komercyjnych, naziemnych instalacji fotowoltaicznych, w których łańcuchy fotowoltaiczne są skierowane w tym samym kierunku.
- W scenariuszach ograniczenia mocy AC lub DC:
  - Jeżeli typ dostępu do łańcucha fotowoltaicznego nie został zidentyfikowany, parametr PV string access type zostanie wyświetlony jako Disconnection. Typ dostępu do łańcucha fotowoltaicznego można zidentyfikować tylko wtedy, gdy falowniki powracają do stan braku ograniczenia mocy, a prąd wszystkich podłączonych łańcuchów PV osiąga startup current [prąd rozruchowy].
  - Jeżeli typ dostępu do łańcucha fotowoltaicznego został zidentyfikowany, po utracie określonego łańcucha fotowoltaicznego podłączonego do zacisków 2w1, nie zostanie wygenerowany żaden alarm. W przypadku przywrócenia określonego łańcucha fotowoltaicznego podłączonego do zacisków 2w1, nie można zidentyfikować typu dostępu. Można określić, czy oba łańcuchy fotowoltaicznego w 1 zostaną przywrócone tylko wtedy, gdy prąd łańcucha fotowoltaicznego osiągnie Startup current for 2-in-1 detection.
- Po ustawieniu parametrów można przejść do zakładki **Running Info**, aby sprawdzić, czy stan połączenia łańcucha PV jest prawidłowy.

| Parametr                                                                                  | Opis parametru                                                                                                    |
|-------------------------------------------------------------------------------------------|----------------------------------------------------------------------------------------------------|
| PV String Access Detection<br>[Wykrywanie dostępu do<br>łańcucha PV]                      | Parametr <b>PV String Access Detection</b> jest domyślnie ustawiony na <b>Disable</b> . Po podłączeniu falowników do sieci energetycznej, ustaw parametr <b>PV String Access Detection</b> na <b>Enable</b> .                                                                                                |
| Startup current [Prąd<br>rozruchowy]                                                      | Gdy prąd wszystkich podłączonych łańcuchów PV osiągnie ustawioną wcześniej wartość, funkcja wykrywania dostępu do łańcucha PV jest aktywna.                                                                                                    |
|                                                                                           | <ul> <li>UWAGA</li> <li>Zasady ustawienia prądu rozruchowego:</li> <li>Prąd rozruchowy = Isc (Stc) x 0,6 (wartość zaokrąglona w górę). Aby uzyskać</li> </ul>                                                                                                    |
|                                                                                           | <ul> <li>szczegółowe informacje na temat Isc (Stc), patrz tabliczka znamionowa modułu PV.</li> <li>Domyślny prąd rozruchowy (5 A): ma zastosowanie w scenariuszach, w których prąd zwarciowy Isc (Stc) jest większy niż 8 A dla monokrystalicznych i polikrystalicznych modułów fotowoltaicznych.</li> </ul> |
| Startup current for 2-in-1<br>detection [Prąd rozruchowy<br>do wykrywania 2w1]            | Kiedy prąd łańcucha PV osiągnie parametr <b>Startup current for 2-in-1 detection</b> ,<br>łańcuch PV jest automatycznie identyfikowany jako <b>2-in-1</b> .<br>Zaleca się zachowanie ustawień domyślnych.                                                                                                    |
| PV string <i>N</i> access type [Typ<br>dostępu do łańcucha<br>fotowoltaicznego <i>N</i> ] | Ustaw ten parametr w zależności od typu łańcucha fotowoltaicznego podłączonego do zacisku wejściowego DC <i>N</i> falownika. Obecnie dostępne są następujące opcje: Automatyczna identyfikacja (wartość domyślna), Rozłączenie, Pojedynczy łańcuch PV i 2w1.                                                 |
| <b>UWAGA</b><br><i>N</i> oznacza numer<br>zacisku wejścia DC<br>falownika.                | Zaleca się zachowanie wartości domyślnej. Jeżeli wartość jest ustawiona nieprawidłowo, typ<br>dostępu do łańcucha fotowoltaicznego może zostać nieprawidłowo zidentyfikowany, a alarmy<br>mogą zostać wygenerowane przez pomyłkę dla stanu dostępu do łańcucha PV.                                           |

#### Tabela 6-2 Opis parametru

## 6.3.6.2 System śledzenia

Jeżeli łańcuch fotowoltaiczny stosuje system śledzenia ze sterownikiem, ustaw parametry systemu śledzenia w zakładce **Tracking System**.

# 6.3.6.3 Krzywe charakterystyki

| Nazwa krzywej<br>charakterystyki                                                                         | Opis                                                                                                    |  |
|----------------------------------------------------------------------------------------------------|----------------------------------------------------------------------------------------------------|--|
| Krzywa charakterystyki LVRT                                                                              | Skonfiguruj tę krzywą charakterystyki na podstawie normy dotyczącej sieci energetycznej.                                                                                                    |  |
|                                                                                                    | <b>UWAGA</b><br>SmartLogger obsługuje tylko 10-sekundową konfigurację<br>krzywej charakterystyki LVRT. Jeżeli norma dotycząca sieci<br>energetycznej wymaga, aby czas trwania LVRT był dłuższy<br>niż 10 sekund, parametr <b>LVRT Characteristic Curve</b> nie<br>jest wyświetlany dla kodu sieciowego. |  |
| [Voltage Rise Suppression]Q-U<br>curve [Krzywa Q-U funkcji<br>ograniczającej wzrost napięcia<br>w sieci] | <ol> <li>Ustaw Voltage Rise Suppression na Enable.</li> <li>Skonfiguruj tę krzywą charakterystyki na<br/>podstawie normy dotyczącej sieci<br/>energetycznej.</li> </ol>                                                                                                    |  |
| [Voltage Rise Suppression]P-U<br>curve [Krzywa P-U funkcji<br>ograniczającej wzrost napięcia<br>w sieci] | <ol> <li>Ustaw Voltage Rise Suppression na Enable.</li> <li>Skonfiguruj te krzywą charakterystyki na<br/>podstawie normy dotyczącej sieci<br/>energetycznej.</li> </ol>                                                                                                    |  |

# 6.3.7 Ustawianie parametrów modułu PID

## Procedura postępowania

Krok 1 Ustaw parametry dostępu.

- Metoda 1: Kliknij Auto. Search aby podłączyć PID.
- Metoda 2: Kliknij Add Devices, ustaw parametry dostępu, a następnie kliknij Add Devices.

Rysunek 6-20 Ustawianie parametrów dostępu

| Factoria            |                                |                      |                          |               | Erglish - @E  |
|---------------------|--------------------------------|----------------------|--------------------------|---------------|---------------|
| Enspire             | Deployment Wizard Over View    | Monitoring Q         | uery Settings Mainte     | enance        | 0             |
| Firmware Upgrade    | Total Device Qty::0            |                      |                          |               | Maintenance   |
| Product Information | Connect Device                 | Add Devices          |                          |               |               |
| Security Settings   |                                | Device Type          | PID 🖌                    |               |               |
| System Maint.       | De                             | Comm. Protocol       | Modbus-RTU               |               |               |
| Device Lon          |                                | Port number          | COM1 Y                   | 21/24/2       |               |
| A                   | Connect Daylor                 | Addres s             | 1 [1                     | , 247]        | Device status |
| Unisto Test         | Connect Device                 |                      |                          |               |               |
| License Monagement  |                                |                      |                          |               |               |
| Device MgmL         |                                |                      |                          |               |               |
| Connect Device      | Add Devices                    |                      |                          |               |               |
| Device List         |                                |                      |                          |               |               |
| Export Param.       |                                |                      | Add Devices Close        |               |               |
| Clear Alarm         | Auto, Search Add Devices Remov | e Devices Auto Assig | n Address Import Config. | Export Config |               |

IL03J00017

| Parametr                        | Opis                               |
|---------------------------------|------------------------------------|
| Device Type [Typ<br>urządzenia] | Ustaw ten parametr na <b>PID</b> . |

| Parametr                  | Opis                                                                                                    |  |
|---------------------------|----------------------------------------------------------------------------------------------------|--|
| Port number [Numer portu] | <ul> <li>Jeżeli PID-PVBOX wykorzystuje do komunikacji<br/>MBUS, ustaw ten parametr na MBUS.</li> </ul>                      |  |
|                           | <ul> <li>Jeżeli PID wykorzystuje do komunikacji RS485,<br/>ustaw ten parametr na port COM podłączony do<br/>PID.</li> </ul> |  |
| Address [Adres]           | Ustaw ten parametr na adres komunikacyjny PID.                                                                              |  |

#### Krok 2 Ustaw parametry pracy i kliknij Submit.

Rysunek 6-21 Ustawianie parametrów pracy

| Ens 1          | onitoring |                 | Monitoring                    | Query Settings Maint | enance         | English - (0) E |
|----------------|-----------|-----------------|-------------------------------|----------------------|----------------|-----------------|
| SUN2000        |           | No.             | Signal Name                   | Value                | Running Param. | Unit            |
|                | PID       | 2               | Operation mode<br>Repair time | 0.D                  | [0.0, 6.0]     | h               |
| Custom1-BeiHen | Submit    | 3<br>Cléar Data | Voltage to be repaired        | NA                   | [50, 500]      | V<br>H 1/1 Page |

----Koniec

# 6.3.7.1 Parametry pracy modułu PID

#### 🔲 UWAGA

Wykaz parametrów przedstawiony w niniejszym dokumencie zawiera wszystkie konfigurowalne parametry. Konfigurowalne parametry różnią się w zależności od modelu urządzenia. Pierwszeństwo mają rzeczywiste wyświetlane dane.

| Parametr                               | Opis                                                                                                    |  |
|----------------------------------------|----------------------------------------------------------------------------------------------------|--|
| Offset mode [Tryb offsetu]             | Określa tryb przesunięcia modułu PID.                                                                                                    |  |
|                                        | • Wybierz <b>Disable</b> , jeśli moduł PID nie jest wymagany.                                                                                                    |  |
|                                        | <ul> <li>Wybierz N/PE, jeśli moduł PID ma używać napięcia wygenerowanego z wirtualnego<br/>punktu środkowego induktora.</li> </ul>                                                                      |  |
|                                        | <ul> <li>Wybierz PV/PE, jeśli moduł PID na używać napięcia wygenerowanego z bieguna<br/>ujemnego łańcucha fotowoltaicznego. Tryb ten ma zastosowanie wyłącznie dla<br/>SUN8000 firmy Huawei.</li> </ul> |  |
|                                        | • W scenariuszu SUN2000, parametr Automatic wskazuje tryb przesunięcia N/PE.                                                                                                    |  |
| Output enabled [Wyjście włączone]      | Określa, czy wyjście modułu PID jest włączone.                                                                                                    |  |
| PV type [Typ modułu PV]                | Określa typ modułu fotowoltaicznego zastosowanego w instalacji fotowoltaicznej. W celu uzyskania szczegółowych informacji na temat typu modułu fotowoltaicznego, skonsultuj się z producentem.          |  |
| PV/PE offset voltage [Napięcie offsetu | Określa napięcie wyjściowe DC w przypadku ustawienia trybu przesunięcia na PV/PE.                                                                                                    |  |
| PV/PE]                                 | <ul> <li>Jeżeli moduł fotowoltaiczny jest typu P, ustaw ten parametr na P-type. W takim<br/>przypadku napięcie wyjściowe modułu PID jest dodatnie.</li> </ul>                                           |  |
|                                        | <ul> <li>Jeżeli moduł fotowoltaiczny jest typu N, ustaw ten parametr na N-type. W takim<br/>przypadku napięcie wyjściowe modułu PID jest ujemne.</li> </ul>                                             |  |

| Parametr                                                                                                    | Opis                                                                                                    |
|----------------------------------------------------------------------------------------------------|----------------------------------------------------------------------------------------------------|
| Operation Mode [Tryb pracy]                                                                                                    | <ul> <li>Określa tryb pracy modułu PID.</li> <li>Tryb manual: Jeżeli parametr Offset mode jest ustawiony na N/PE lub PV/PE, a parametr Output enabled jest ustawiony na Enable, moduł PID generuje dane na podstawie parametru Output voltage (manual).</li> <li>Tryb Automatic: Po prawidłowym skomunikowaniu się modułu PID i falownika ze SmartLoggerem, moduł PID uruchamia się automatycznie.</li> <li>UWAGA <ul> <li>Aby sprawdzić, czy moduł PID działa poprawnie, zaleca się ustawienie parametru Operation Mode na Manual po pierwszym uruchomieniu.</li> <li>Po sprawdzeniu, czy moduł PID działa poprawnie, ustaw parametr Operation Mode na Automatic.</li> </ul> </li> </ul> |
| Output voltage (manual)<br>[Napięcie wyjściowe (ustawienie<br>ręczne)]                                                                       | Określa napięcie wyjściowe.<br><b>UWAGA</b><br>Po ustawieniu tego parametru i ustabilizowaniu się napięcia wyjściowego z modułu<br>PID, użyj multimetru ustawionego na pozycję DC w celu zmierzenia napięć<br>trójfazowych (A, B i C) w sieci energetycznej oraz sprawdź, czy wartości napięcia są<br>identyczne jak wartości skonfigurowane.                                                                                                    |
| Maximum system DC-to-ground<br>withstand voltage [Maksymalna<br>wytrzymałość napięciowa<br>instalacji pomiędzy biegunem<br>DC a uziemieniem] | Określa napięcie PV-PE w czasie normalnego trybu pracy.<br>Jeżeli moduł fotowoltaiczny jest typu P, wartość parametru oznacza<br>najwyższe napięcie DC pomiędzy PV+ i PE. Jeżeli moduł fotowoltaiczny<br>jest typu N, wartość parametru oznacza najwyższe napięcie DC pomiędzy<br>PV- i PE.                                                                                                    |
| Maximum output voltage<br>[Maksymalne napięcie<br>wyjściowe]                                                                                 | Określa maksymalne napięcie wyjściowe modułu PID.<br>Jeżeli ustawiony jest tryb przesunięcia <b>PV/PE</b> , wartość parametru oznacza<br>najwyższe napięcie wyjściowe DC pomiędzy PV i PE. Jeżeli ustawiony jest<br>tryb przesunięcia <b>N/PE</b> , wartość parametru oznacza najwyższe napięcie<br>wyjściowe DC pomiędzy N i PE.                                                                                                    |
| IMD access [Dostęp do IMD]                                                                                                    | Określa, czy moduł PID oraz urządzenie monitorujące izolację (IMD) mogą<br>pracować w trybie cyklicznym.<br>Obsługiwane są wyłącznie urządzenia IMD popularnych producentów,<br>takich jak DOLD i BENDER, przy czym urządzenia IMD muszą mieć<br>włączone styki bezpotencjałowe.<br><b>UWAGA</b><br>Możesz ustawić parametry <b>Periodic PID runtime</b> , <b>Periodic IMD runtime</b> oraz <b>IMD</b><br><b>control dry contact</b> tylko wtedy, gdy parametr <b>IMD access</b> jest ustawiony na <b>Enable</b> .                                                                                                    |
| Periodic PID runtime [Okresowe<br>uruchamianie PID]                                                                                          | Określa segment czasu pracy modułu PID, gdy moduł PID i<br>urządzenie IMD pracują w trybie cyklicznym.<br>W czasie pracy modułu PID urządzenie IMD jest wyłączone.                                                                                                    |
| Periodic IMD runtime [Okresowe<br>uruchamianie urządzenia IMD]                                                                               | Określa segment czasu pracy urządzenia IMD, gdy moduł PID i urządzenie<br>IMD pracują w trybie cyklicznym.<br>W czasie pracy urządzenia IMD moduł PID znajduje się w stanie czuwania.                                                                                                    |
| IMD control dry contact [Styk<br>bezpotencjałowy sterowania<br>pracą urządzenia IMD]                                                         | Określa numer styku bezpotencjałowego, za pomocą którego<br>SmartLogger steruje pracą urządzenia IMD.<br>Ustaw odpowiednie porty na podstawie połączeń kablowych pomiędzy<br>urządzeniem IMD a SmartLoggerem.                                                                                                    |

| Parametr                                                                     | Opis                                                                                                    |
|------------------------------------------------------------------------------|----------------------------------------------------------------------------------------------------|
| PV module compensation                                                       | Określa kierunek przesunięcia modułu PID.                                                                                                    |
| voltage direction<br>[Kierunek napięcia<br>kompensacji modulu PV]            | <ul> <li><b>PV– positive offset</b> odnosi się do podwyższenia napięcia pomiędzy<br/>PV– a uziemieniem powyżej 0 V poprzez kompensację napięcia.</li> </ul>                                                                                                    |
|                                                                              | Wybierz <b>PV– positive offset</b> dla modułów PV typu P lub modułów PV typu N, które zawierają ogniwa słoneczne, których dodatnie i ujemne polaryzacje umieszczone są po przeciwnych stronach. Na przykład moduły PV typu P, HIT, CIS, cienkowarstwowe moduły PV i moduły PV CdTe spełniają wymóg dodatniego przesunięcia PV– [PV– positive offset]. |
|                                                                              | • <b>PV+ negative offset</b> odnosi się do obniżenia napięcia pomiędzy<br>PV+ a uziemieniem poniżej 0 V poprzez kompensację napięcia.                                                                                                    |
|                                                                              | Wybierz <b>PV+ negative offset</b> dla modułów PV typu N, które zawierają ogniwa słoneczne, których dodatnie i ujemne polaryzacje umieszczone są po tej samej stronie.                                                                                                    |
|                                                                              | UWAGA<br>Podczas projektowania instalacji fotowoltaicznej firma projektująca lub<br>użytkownik powinni zapytać dostawcę modułów PV o kierunek kompensacji<br>napięcia w celu przeciwdziałania efektowi PID.                                                                                                    |
| Working mode [Tryb pracy]                                                    | Określa tryb pracy modułu PID.                                                                                                    |
|                                                                              | <ul> <li>Tryb manual: Moduł PID zapewnia wyjście zgodnie z<br/>parametrem Output voltage (manual).</li> </ul>                                                                                                    |
|                                                                              | <ul> <li>Tryb Automatic: Moduł PID działa automatycznie po prawidłowej<br/>komunikacji pomiędzy modułem PID, falownikiem i SmartLoggerem.</li> </ul>                                                                                                    |
|                                                                              | <ul> <li>UWAGA</li> <li>Aby sprawdzić, czy moduł PID działa poprawnie, zaleca się<br/>ustawienie parametru Operation Mode na Manual po pierwszym uruchomieniu.</li> </ul>                                                                                                    |
|                                                                              | <ul> <li>Po sprawdzeniu, czy moduł PID działa poprawnie, ustaw parametr Operation<br/>Mode na<br/>Automatic.</li> </ul>                                                                                                    |
| Maximum system DC-to-ground withstand voltage [Maksymalna                    | Określa napięcia pomiędzy stroną PV a PE oraz pomiędzy stroną AC a uziemieniem w trybie normalnym.                                                                                                    |
| wytrzymałość napięciowa<br>instalacji pomiędzy biegunem<br>DC a uziemieniem] | Określa dolne progi maksymalnych zakresów napięcia pomiędzy stroną<br>DC falownika (w tym falownik, moduł fotowoltaiczny, kabel, SPD i<br>przełącznik) a uziemieniem w instalacji fotowoltaicznej.                                                                                                    |
|                                                                              | Wartość domyślna wynosi 1000 V. Dla falownika 1500 V zalecana wartości wynosi 1500 V.                                                                                                    |
| AC-to-ground resistance alarm threshold [Próg alarmowy                       | Określa próg alarmowy dla impedancji pomiędzy stroną AC modułu PID a uziemieniem.                                                                                                    |
| rezystancji pomiędzy<br>przewodem fazowym a<br>uziemieniem]                  | Możesz ustawić próg alarmowy dla impedancji pomiędzy siecią AC a<br>uziemieniem dla modułu PID. Jeżeli wykryta impedancja jest poniżej<br>progu, moduł PID wygeneruje alarm.                                                                                                    |

| Parametr                                                      | Opis                                                                                                    |
|---------------------------------------------------------------|----------------------------------------------------------------------------------------------------|
| Compensation offset voltage<br>[Kompensacja napięcia offsetu] | Określa kompensację napięcia przesunięcia pomiędzy PV i PE po stabilnej pracy modułu PID.                                                                                                    |
|                                                               | Wartość mieści się w zakresie 0–500 V, a wartość domyślna wynosi 50 V.                                                                                                    |
|                                                               | <ul> <li>Jeżeli kierunek napięcia kompensacji modułu PV jest ustawiony na<br/>PV- positive offset, wartość wskazuje dodatnie napięcie pomiędzy<br/>PV- a uziemieniem, a zakres kompensacji wynosi 0-500 V.</li> </ul>                                                                                                    |
|                                                               | <ul> <li>Jeżeli parametr PV module compensation voltage direction jest<br/>ustawiony na PV+ negative offset, wartość wskazuje ujemne napięcie<br/>pomiędzy PV+ a uziemieniem, a kompensacja od -500 V do 0 V.</li> </ul>                                                                                                    |
|                                                               | UWAGA                                                                                                    |
|                                                               | <ul> <li>Jeżeli parametr Compensation offset voltage jest ustawiony na 500 V, moduł<br/>PID zapewnia maksymalną moc wyjściową, aby wzmocnić efekt kompensacji<br/>napięcia. Amplituda napięcia wyjściowego modułu PID jest automatycznie<br/>ograniczana, aby zapewnić bezpieczeństwo elektrowni fotowoltaicznej.<br/>Amplituda napięcia wyjściowego jest również związana z maksymalną<br/>wytrzymałością napięciową instalacji pomiędzy biegunem DC a uziemieniem i<br/>maksymalnym napięciem wyjściowym.</li> </ul> |
|                                                               | <ul> <li>Po ustawieniu tego parametru i prawidłowym działaniu modułu PID, użyj<br/>multimetru ustawionego w położeniu DC, aby zmierzyć napięcie pomiędzy<br/>zaciskiem wejściowym PV SUN2000 a uziemieniem. (W przypadku PV– positive<br/>offset sprawdź, czy napięcie pomiędzy PV– a uziemieniem jest większe lub równe<br/>0 V. W przypadku PV+ negative offset sprawdź, czy napięcie pomiędzy PV+ a<br/>uziemieniem jest równe lub mniejsze niż 0 V.)</li> </ul>                                                    |
| Clear data [Kasowanie danych]                                 | Kasuje aktywne i historyczne alarmy zapisane w module PID.                                                                                                    |
|                                                               | Możesz wybrać parametr <b>Clear data</b> w celu skasowania alarmów aktywnych i historycznych dla PID modułu.                                                                                                    |

# 6.3.7.2 Parametry pracy PID-PVBOX

| Parametr                                                               | Opis                                                                                                    |
|------------------------------------------------------------------------|----------------------------------------------------------------------------------------------------|
| Operation mode [Tryb pracy]                                            | Określa aktualny tryb pracy modułu PID.                                                                                                    |
|                                                                        | • Przed ustawieniem tego parametru na <b>Manual</b> , upewnij się, że<br>falowniki w łańcuchu modułów fotowoltaicznych są wyłączone, a ich<br>przełączniki DC są ustawione w pozycji OFF. Ten tryb pracy używany<br>jest podczas uruchamiania po wdrożeniu lub zlokalizowaniu usterki. W<br>takim przypadku, PID-PVBOX dostarcza napięcie wyjściowe na<br>podstawie wartości uruchomionego napięcia wyjściowego. |
|                                                                        | • Ustaw ten parametr na <b>Automatic</b> po upewnieniu się, że moduł PID działa prawidłowo.                                                                                                    |
| Output voltage (manual)<br>[Napięcie wyjściowe (ustawienie<br>ręczne)] | Określa napięcie wyjściowe, gdy moduł PID pracuje w trybie<br>uruchomienia.                                                                                                    |
| Repair time [Czas naprawy]                                             | Ustaw czas regeneracji na każdy dzień.                                                                                                    |
| Voltage to be repaired [Napięcie naprawy]                              | Określa napięcie wyjściowe, gdy moduł PID pracuje w normalnym trybie.                                                                                                    |

# 6.3.7.3 Parametry pracy PID-SSC

| Parametr                                                            | Opis                                                                                                    |
|---------------------------------------------------------------------|----------------------------------------------------------------------------------------------------|
| Operation mode [Tryb pracy]                                         | <ul> <li>Określa aktualny tryb pracy modułu PID.</li> <li>Ustaw ten parametr na Manual podczas uruchamiania po wdrożeniu lub zlokalizowaniu usterki. W takim przypadku, PID-SSC dostarcza napięcie wyjściowe na podstawie wartości uruchomionego napięcia wyjściowego.</li> <li>Ustaw ten parametr na Automatic po upewnieniu się, że moduł PID działa prawidłowo.</li> </ul> |
| Output voltage (manual) [Napięcie<br>wyjściowe (ustawienie ręczne)] | Określa napięcie wyjściowe, gdy moduł PID pracuje w trybie uruchomienia.<br>Zaleca się ustawienie parametru <b>Output voltage</b> ( <b>manual</b> ) na wartość większą<br>niż 250 V.                                                                                                    |

# 6.3.8 Ustawianie parametrów miernika mocy

# 6.3.8.1 Ustawianie parametrów miernika mocy korzystającego z protokołu DL/T645

## Procedura postępowania

Krok 1 Ustaw parametry dostępu i kliknij Add Devices.

 Errminet
 Deployment Wizard
 Over View
 Monitoring
 Query
 Settings
 Maintennance

 Firminete Upgrade
 Total Device Qtyc9
 Over View
 Monitoring
 Query
 Settings
 Maintennance

 System Maint
 Device Qtyc9
 Device Type
 Power Meter
 Commode Upgrade
 Device Type
 Power Meter

 Device Log
 Oratis Test
 Device Rights
 In 2010
 In 2471
 Device status

 Device Kignts
 Device Kignts
 In 2000000000000
 In 2471
 Device status

 Device Kignts
 Oratis Test
 In 2000000000000
 In 2471
 Device status

 Device Kignts
 Device Status
 In 2000000000000
 In 2471
 Device status

 Device Log
 Add Devices
 Mono Ausgra Address
 In 2010 Config
 Export Cardig

Rysunek 6-22 Ustawianie parametrów dostępu

IL03J00019

| Parametr                                   | Opis                                                                         |
|--------------------------------------------|------------------------------------------------------------------------------|
| Device Type [Typ urządzenia]               | Ustaw ten parametr na Power Meter.                                           |
| Comm. Protocol [Protokół<br>komunikacyjny] | Ustaw ten parametr na <b>DL/T645</b> .                                       |
| Port number [Numer portu]                  | Ustaw ten parametr na numer seryjny portu COM podłączonego do miernika mocy. |
| Address [Adres]                            | Ustaw ten parametr na adres komunikacyjny miernika mocy.                     |
| Table ID [ID tabeli]                       | Ustaw ten parametr na ID miernika.                                           |

#### Krok 2 Ustaw parametry pracy i kliknij Submit.

Rysunek 6-23 Ustawianie parametrów pracy

| E a a l       |          |                                  |                            | English 💉 🔞 🕞              |
|---------------|----------|----------------------------------|----------------------------|----------------------------|
| Mon           | itoring  | Monitoring                       | Query Settings Maintenance |                            |
| © SmartLogger |          | Performance Data 🧹 Running Param | R AlWIT B                  |                            |
| 9 SUN2000     | All No.  | Signal Name                      | Valle Running F            | Param. Unit                |
| = Power Meter |          | Protocol version                 | DL/I                       |                            |
| Meter/COM3-   |          | Number of lead bytes             | 4                          | [0, 4]                     |
| Pow           | er Meter | Voltage change ratio             | 1.0                        | [0.1, 2200.0]              |
|               |          | Current change ratio             | 1.0                        | [0.1, 2200.0]              |
|               | Submit   |                                  |                            | 44 4 1 + H+ 1/1 Page Go 10 |

IL03J00020

| Parametr                                                  | Opis                                                                                                    |
|-----------------------------------------------------------|----------------------------------------------------------------------------------------------------|
| Protocol version [Wersja<br>protokołu]                    | Wybierz <b>DL/T645-2007</b> lub <b>DL/T645-1997</b> zgodnie z wersją protokołu miernika mocy.                                                           |
| Number of lead bytes<br>[Liczba bajtów wiodących]         | Zachowaj wartość domyślną, chyba że określono inaczej.                                                                                                  |
| Voltage change ratio<br>[Współczynnik zmiany<br>napięcia] | <ul> <li>Ustaw ten parametr na 1, gdy miernik mocy przesyła wartość tylko raz.</li> <li>Jeżeli miernik mocy ładuje wartość dwukrotnie, ustaw</li> </ul> |
| Current change ratio<br>[Współczynnik zmiany<br>prądu]    | ten parametr na podstawie rzeczywistej przekładni zwojowej.                                                                                             |

#### ----Koniec

# 6.3.8.2 Ustawianie parametrów miernika mocy korzystającego z protokołu Modbus-RTU

### Procedura postępowania

Krok 1 Ustaw parametry miernika mocy i kliknij Submit.

#### Rysunek 6-24 Ustawianie parametrów miernika mocy

| Enspire          | Deployment Wizard           | Over View Monitoring         |                | tings         |
|------------------|-----------------------------|------------------------------|----------------|---------------|
| Comm. Param.     | Power Meter Param. Settings | (Modbus-RTU)                 |                |               |
| Wireless Network |                             | Intelligent Power Meter Type | algodue UPM209 | ~             |
| Wired Network    |                             | Voltage change ratio         | 1.0            | (0.1-65535.0) |
| R\$485           | Power Meter                 | Current change ratio         | 1.0            | (0.1-65535.0) |
| Power Meter      | rower weter                 |                              | Submit         |               |

• Jeżeli model podłączonego urządzenia jest widoczny w polu listy rozwijanej **Intelligent Power Meter Type**, ustaw parametry zgodnie z poniższą tabelą.

| Parametr                                                                 | Opis                                                                                                    |
|--------------------------------------------------------------------------|----------------------------------------------------------------------------------------------------|
| Intelligent Power Meter<br>Type [Typ inteligentnego<br>miernika energii] | Intelligent Power Meter Type [Typ inteligentnego miernika mocy]                                                                                     |
| Voltage change ratio<br>[Współczynnik zmiany<br>napięcia]                | <ul> <li>Ustaw ten parametr na 1, gdy miernik mocy przesyła wartość tylko raz.</li> <li>Jeżeli miernik mocy przesyła wartość dwukrotnie,</li> </ul> |
| Current change ratio<br>[Współczynnik zmiany<br>prądu]                   | ustaw ten parametr zgodnie z rzeczywistą przekładnią<br>zwojową.                                                                                    |

• Jeżeli podłączony jest inny model miernika mocy, ustaw parametry zgodnie z poniższą tabelą.

| Parametr                                                                                                    | Opis                                                                                                    |  |  |  |  |
|----------------------------------------------------------------------------------------------------|----------------------------------------------------------------------------------------------------|--|--|--|--|
| Intelligent Power Meter<br>Type [Typ inteligentnego<br>miernika energii]                                                        | Ustaw ten parametr na <b>Other</b> .                                                                                                    |  |  |  |  |
| Read function code<br>[Odczytywanie kodu funkcji]                                                                               | Ustaw ten parametr na <b>Read holding register 03H</b> lub <b>Read holding register 04H</b> zgodnie z protokołem przyjętym przez dostawcę.                                                                              |  |  |  |  |
| Read mode [Tryb odczytu]                                                                                                    | Dostępne opcje to Multiple read lub Single read.                                                                                                    |  |  |  |  |
| Word ordering [Kolejność<br>słów]                                                                                               | Ustaw ten parametr na <b>Big endian</b> lub <b>Little endian</b> zgodnie<br>z protokołem przyjętym przez dostawcę.                                                                                                    |  |  |  |  |
| Start address [Adres startowy]                                                                                                  | Jeżeli parametr <b>Read mode</b> jest ustawiony na <b>Multiple read</b> , ustaw adres startowy dla odczytu.                                                                                                    |  |  |  |  |
| End address [Adres<br>końcowy]                                                                                                  | Jeżeli parametr <b>Read mode</b> jest ustawiony na <b>Multiple read</b> , ustaw adres końcowy dla odczytu.                                                                                                    |  |  |  |  |
| Voltage change ratio<br>[Współczynnik zmiany<br>napięcia]                                                                       | <ul> <li>Ustaw ten parametr na 1, gdy miernik mocy przesyła wartość tylko raz.</li> <li>Jeżeli miernik mocy przesyła wartość dwukrotnie</li> </ul>                                                                      |  |  |  |  |
| Current change ratio<br>[Współczynnik zmiany<br>prądu]                                                                          | ustaw ten parametr zgodnie z rzeczywistą przekładnią<br>zwojową.                                                                                                    |  |  |  |  |
| Signal parameters<br>[Parametry sygnału]                                                                                        | Ustaw ten parametr zgodnie z protokołem dostawcy.                                                                                                    |  |  |  |  |
| UWAGA<br>Parametry sygnału<br>obejmują Signal<br>Name, Signal<br>address, Number of<br>Registers, Gain, Data<br>Type oraz Unit. | Jeżeli miernik mocy może gromadzić sygnały, ustaw<br>Signal address dla sygnału na odpowiedni adres rejestru.<br>Jeżeli miernik mocy nie może odbierać sygnałów, ustaw<br>parametr Signal address dla sygnału na 65535. |  |  |  |  |

Krok 2 Ustaw parametry dostępu i kliknij Add Devices.

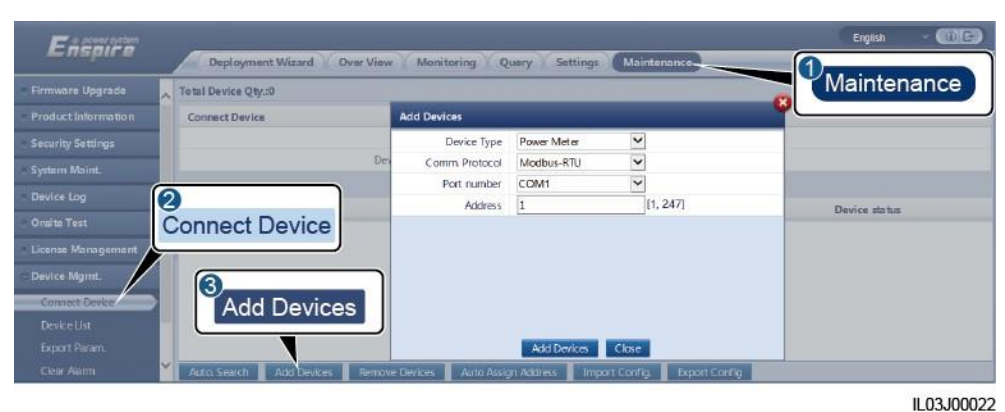

Rysunek 6-25 Ustawianie parametrów dostępu

| Parametr                                   | Opis                                                                         |
|--------------------------------------------|------------------------------------------------------------------------------|
| Device Type [Typ<br>urządzenia]            | Ustaw ten parametr na <b>Power Meter</b> .                                   |
| Comm. Protocol [Protokół<br>komunikacyjny] | Ustaw ten parametr na Modbus-RTU.                                            |
| Port number [Numer portu]                  | Ustaw ten parametr na numer seryjny portu COM podłączonego do miernika mocy. |
| Address [Adres]                            | Ustaw ten parametr na adres komunikacyjny miernika mocy.                     |

----Koniec

# 6.3.9 Ustawianie parametrów urządzenia EMI

# 6.3.9.1 Ustawianie parametrów urządzenia EMI korzystającego z protokołu Modbus-RTU

## Procedura postępowania

Krok 1 Ustaw parametry dostępu i kliknij Add Devices.

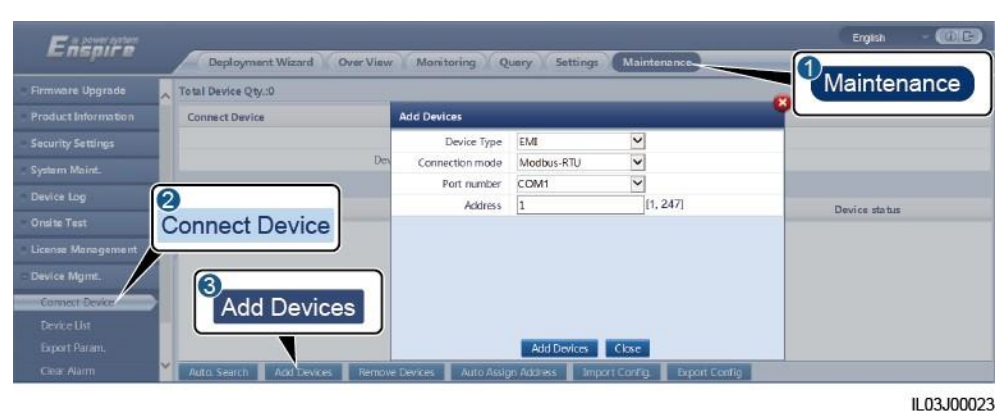

Rysunek 6-26 Ustawianie parametrów dostępu

| Parametr                             | Opis                                                                          |
|--------------------------------------|-------------------------------------------------------------------------------|
| Device Type [Typ<br>urządzenia]      | Ustaw ten parametr na EMI.                                                    |
| Connection mode [Tryb<br>połączenia] | Ustaw ten parametr na Modbus-RTU.                                             |
| Port number [Numer portu]            | Ustaw ten parametr na numer seryjny portu COM podłączonego do urządzenia EMI. |
| Address [Adres]                      | Ustaw ten parametr na adres komunikacyjny urządzenia EMI.                     |

#### Krok 2 Ustaw parametry pracy i kliknij Submit.

#### Rysunek 6-27 Ustawianie parametrów pracy

| Factor        |               |                                    |                            | فالمعرب والتشكر | English · (D)C+) |
|---------------|---------------|------------------------------------|----------------------------|-----------------|------------------|
|               | Aonitoring    | Monitoring                         | Query Settings Maintenance | )               |                  |
| E SmartLogger | lientering    | Performance Data 🖉 Running Param - | Alexe 3                    |                 | ^                |
| + SUN2000     | Environmental | Monitoring Instrument              | Running                    | Param.          |                  |
| EMI 2         |               | EMI model                          | Ingenieurbüro Si-          |                 |                  |
| EMICOM2-1     | EMI           | Synchronize Environment Data       | Disable                    | ~               |                  |
|               |               | Master/Slave                       | slave mode                 | ~               |                  |
|               |               |                                    | Submit                     |                 | ~                |

IL03J00024

• Jeżeli model podłączonego urządzenia EMI jest widoczny w polu listy rozwijanej **EMI model**, ustaw parametry zgodnie z poniższą tabelą.

| Parametr                                                                              | Opis                                                                                                    |
|---------------------------------------------------------------------------------------|----------------------------------------------------------------------------------------------------|
| EMI model [Model<br>urządzenia EMI]                                                   | Ustaw ten parametr na model podłączonego urządzenia EMI.                                                                                                    |
| Synchronize Environment<br>Data [Synchronizowanie<br>danych dotyczących<br>otoczenia] | Zaleca się zachowanie wartości domyślnej <b>Disable</b> .<br><b>UWAGA</b><br>Gdy parametr ten jest ustawiony na <b>Enable</b> , SmartLogger<br>przesyła dane dotyczące prędkości i kierunku wiatru do<br>falownika w instalacji fotowoltaicznej posiadającej system<br>śledzenia. |

| Parametr     | Opis                                                                                                    |
|--------------|----------------------------------------------------------------------------------------------------|
| Master/Slave | Gdy SmartLogger łączy się z kilkoma urządzeniami EMI,<br>ustaw jeden z nich na <b>master mode</b> . Wyświetlane dane<br>eksploatacyjne falownika są danymi urządzenia EMI w<br><b>trybie master</b> . |

• Jeżeli podłączone jest dzielone urządzenie EMI obsługujące protokół Modbus-RTU, ustaw parametry zgodnie z poniższą tabelą.

| Parametr                                                                                                    | Opis                                                                                                    |  |  |  |  |
|----------------------------------------------------------------------------------------------------|----------------------------------------------------------------------------------------------------|--|--|--|--|
| EMI model [Model urządzenia<br>EMI]                                                                                                    | Ustaw ten parametr na <b>Sensor(ADAM)</b> .                                                                                                    |  |  |  |  |
| Synchronize Environment Data<br>[Synchronizowanie danych<br>dotyczących otoczenia]                                                                                                    | Zaleca się zachowanie wartości domyślnej <b>Disable</b> .<br><b>UWAGA</b><br>Gdy parametr ten jest ustawiony na <b>Enable</b> , SmartLogger przesyła<br>dane dotyczące prędkości i kierunku wiatru do falownika w instalacji<br>fotowoltaicznej posiadającej system śledzenia.    |  |  |  |  |
| Master/Slave                                                                                                    | Gdy SmartLogger łączy się z kilkoma urządzeniami EMI, ustaw jeden z nich na <b>master mode</b> . Wyświetlane dane eksploatacyjne falownika są danymi urządzenia EMI w <b>trybie master</b> .                                                                                      |  |  |  |  |
| Read function code<br>[Odczytywanie kodu funkcji]                                                                                                    | Ustaw ten parametr na <b>Read holding register 03H</b> lub <b>Read</b><br><b>holding register 04H</b> zgodnie z protokołem przyjętym przez<br>dostawce.                                                                                                    |  |  |  |  |
| Data reporting mode [Tryb raportowania danych]                                                                                                    | Ustaw ten parametr na <b>Integer</b> lub <b>Floating point</b> zgodnie z protokołem przyjętym przez dostawcę.                                                                                                    |  |  |  |  |
| Word ordering [Kolejność słów]                                                                                                    | Ustaw ten parametr na <b>Big endian</b> lub <b>Little endian</b> zgodnie z protokołem przyjętym przez dostawcę.                                                                                                    |  |  |  |  |
| Read mode [Tryb odczytu]                                                                                                    | Dostępne opcje to Multiple read lub Single read.                                                                                                    |  |  |  |  |
| Start address [Adres startowy]                                                                                                    | Jeżeli parametr <b>Read mode</b> jest ustawiony na <b>Multiple read</b> , ustaw adres startowy dla odczytu.                                                                                                    |  |  |  |  |
| End address [Adres końcowy]                                                                                                    | Jeżeli parametr <b>Read mode</b> jest ustawiony na <b>Multiple read</b> , ustaw adres końcowy dla odczytu.                                                                                                    |  |  |  |  |
| Signal parameters [Parametry<br>sygnału]<br>UWAGA<br>Parametry sygnału<br>obejmują Signal Name,<br>Signal address, Lower<br>Thres., Upper Thres.,<br>Spec, Start (mV/mA),<br>End (mV/mA) oraz Unit. | Ustaw te parametry zgodnie z protokołem dostawcy.<br><b>UWAGA</b><br>Jeżeli EMI może odbierać sygnał, ustaw <b>Signal address</b> dla sygnału<br>na odpowiedni adres rejestru. Jeżeli EMI nie może odbierać sygnału,<br>ustaw <b>Signal address</b> dla sygnału na <b>65535</b> . |  |  |  |  |

• Jeżeli podłączony jest inny model urządzenia EMI, ustaw parametry zgodnie z poniższą tabelą.

| Parametr                            | Opis                                 |
|-------------------------------------|--------------------------------------|
| EMI model [Model<br>urządzenia EMI] | Ustaw ten parametr na <b>Other</b> . |

| Parametr                                                                                                    | Opis                                                                                                    |  |  |  |  |
|----------------------------------------------------------------------------------------------------|----------------------------------------------------------------------------------------------------|--|--|--|--|
| Synchronize Environment<br>Data [Synchronizowanie<br>danych dotyczących<br>otoczenia]                                    | Zaleca się zachowanie wartości domyślnej <b>Disable</b> .<br><b>UWAGA</b><br>Gdy parametr ten jest ustawiony na <b>Enable</b> , SmartLogger<br>przesyła dane dotyczące prędkości i kierunku wiatru do<br>falownika w instalacji fotowoltaicznej posiadającej system               |  |  |  |  |
| Master/Slave                                                                                                    | Gdy SmartLogger łączy się z kilkoma urządzeniami EMI, ustaw<br>jeden z nich na <b>master mode</b> . Wyświetlane dane<br>eksploatacyjne falownika są danymi urządzenia EMI w <b>trybie</b><br><b>master</b> .                                                                      |  |  |  |  |
| Read function code<br>[Odczytywanie kodu funkcji]                                                                        | Ustaw ten parametr na <b>Read holding register 03H</b> lub <b>Read holding register 04H</b> zgodnie z protokołem przyjętym przez dostawcę.                                                                                                    |  |  |  |  |
| Data reporting mode [Tryb raportowania danych]                                                                           | Ustaw ten parametr na <b>Integer</b> lub <b>Floating point</b> zgodnie z protokołem przyjętym przez dostawcę.                                                                                                    |  |  |  |  |
| Word ordering [Kolejność<br>słów]                                                                                        | Ustaw ten parametr na <b>Big endian</b> lub <b>Little endian</b> zgodnie z protokołem przyjętym przez dostawcę.                                                                                                    |  |  |  |  |
| Read mode [Tryb odczytu]                                                                                                 | Dostepne opeje to Multiple read lub Single read.                                                                                                    |  |  |  |  |
| Start address [Adres<br>startowy]                                                                                        | Jeżeli parametr <b>Read mode</b> jest ustawiony na <b>Multiple read</b> , ustaw adres startowy dla odczytu.                                                                                                    |  |  |  |  |
| End address [Adres<br>końcowy]                                                                                           | Jeżeli parametr <b>Read mode</b> jest ustawiony na <b>Multiple read</b> , ustaw adres końcowy dla odczytu.                                                                                                    |  |  |  |  |
| Signal parameters<br>[Parametry sygnału]<br>UWAGA<br>Parametry sygnału<br>obejmują Signal Name,<br>Signal address, Gain, | Ustaw te parametry zgodnie z protokołem dostawcy.<br><b>UWAGA</b><br>Jeżeli EMI może odbierać sygnał, ustaw <b>Signal address</b> dla<br>sygnału na odpowiedni adres rejestru. Jeżeli EMI nie może<br>odbierać sygnału, ustaw <b>Signal address</b> dla sygnału na <b>65535</b> . |  |  |  |  |

----Koniec

# 6.3.9.2 Ustawianie parametrów urządzenia EMI korzystającego z wejścia analogowego

# Procedura postępowania

Krok 1 Ustaw parametry dostępu i kliknij Add Devices.

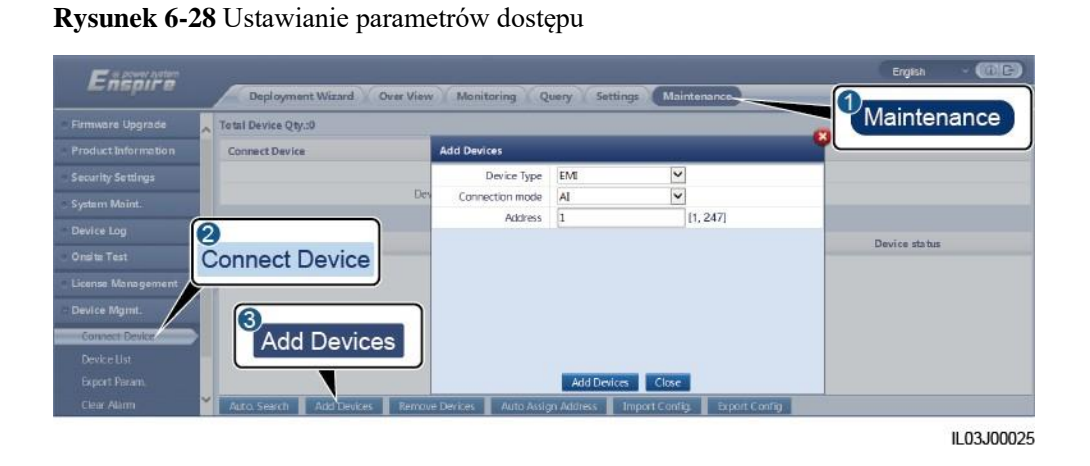

| Parametr                          | Opis                                                         |
|-----------------------------------|--------------------------------------------------------------|
| Device Type [Typ urządzenia]      | Ustaw ten parametr na <b>EMI</b> .                           |
| Connection mode [Tryb połączenia] | Ustaw ten parametr na AI.                                    |
| Address [Adres]                   | Ustaw ten parametr na adres<br>komunikacyjny urządzenia EMI. |

#### Krok 2 Ustaw parametry pracy i kliknij Submit.

| ogger 100 |        | Performance               | Data 🎵      | Running | Param   | Abreit     | 3            |              |            |       |
|-----------|--------|---------------------------|-------------|---------|---------|------------|--------------|--------------|------------|-------|
| 20        | Enviro | nmental Monitoring Instru | ment        |         |         |            | Runn         | ing Param    |            |       |
| 2         |        | Synch                     | aronize Env | konmer  | nt Data | Disable    |              | <u> </u>     |            |       |
|           | EMI    |                           |             | Master  | /Slave  | slave mode | •            |              | ~          |       |
|           |        | Name                      | Port nu     | mber    | Lower   | Thres.     | Upper Thres. | Start (V/mA) | End (V/mA) | Unit  |
|           | 1      | Total irradiance          | No          | v       | 0.0     |            | 0.0          | 0.0          | 20.0       | W/m^2 |
|           | . 2    | Total irradiance 2        | No          | ×       | 0.0     |            | 0.0          | 0.0          | 20.0       | W/m^2 |
|           | 3      | Ambient temperature       | No          | ×       | 0.0     |            | 0.0          | 0.0          | 20.0       | DegC  |
|           | 4      | PV module temperature     | No          | ×       | 0.0     |            | 0.0          | 0.0          | 20.0       | DegC  |
|           | 5      | Wind speed                | No          | ~       | 0.0     |            | 0.0          | 0.0          | 20.0       | m/s   |
|           | 6      | Wind direction            | No          | ~       | 0.0     |            | 0.0          | 0.0          | 20.0       |       |
|           | 7      | Custom 1                  | No          | Y       | 0.0     |            | 0.0          | 0.0          | 20.0       |       |
|           | 8      | Custom 2                  | No          | V       | 0.0     |            | 0.0          | 0.0          | 20.0       |       |

Rysunek 6-29 Ustawianie parametrów pracy

| Parametr                                                                           | Opis                                                                                                    |
|------------------------------------------------------------------------------------|----------------------------------------------------------------------------------------------------|
| Synchronize Environment Data<br>[Synchronizowanie danych dotyczących<br>otoczenia] | Zaleca się zachowanie wartości domyślnej<br>Disable.<br>UWAGA<br>Gdy parametr ten jest ustawiony na Enable,<br>SmartLogger przesyła dane dotyczące<br>prędkości i kierunku wiatru do falownika w<br>instalacji fotowoltaicznej posiadającej system<br>śledzenia. |

| Parametr                                                                                                    | Opis                                                                                                    |  |  |
|----------------------------------------------------------------------------------------------------|----------------------------------------------------------------------------------------------------|--|--|
| Master/Slave                                                                                                    | Gdy SmartLogger łączy się z kilkoma<br>urządzeniami EMI, ustaw jeden z nich na<br><b>master mode</b> . Wyświetlane dane<br>eksploatacyjne falownika są danymi<br>urządzenia EMI w <b>trybie master</b> . |  |  |
| Signal parameters [Parametry sygnału]                                                                                                  | Ustaw te parametry zgodnie z wymaganiami.                                                                                                    |  |  |
| UWAGA<br>Parametry sygnału obejmują Signal<br>Name, Port number, Lower Thres.,<br>Upper Thres., Start (V/mA), End<br>(V/mA) oraz Unit. | UWAGA<br>W przypadku konieczności zmiany numeru<br>skonfigurowanego portu, w pierwszej<br>kolejności ustaw parametr <b>Port number</b> na<br><b>No</b> , a następnie na żądany numer portu.              |  |  |

Krok 3 Jeżeli parametr Port number jest ustawiony na numer podłączonego portu PT, kliknij PT T Correction, aby skorygować temperaturę.

----Koniec

# 6.3.10 Ustawianie parametrów STS

## Procedura postępowania

Krok 1 Ustaw parametry dostępu i kliknij Add Devices.

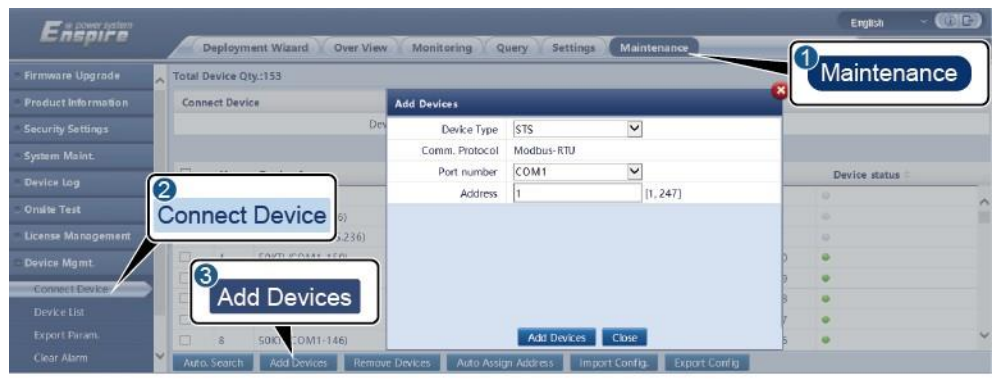

Rysunek 6-30 Ustawianie parametrów dostępu

IL04J00006

| Parametr                        | Opis                                                       |
|---------------------------------|------------------------------------------------------------|
| Device Type [Typ<br>urządzenia] | Ustaw ten parametr na STS.                                 |
| Port number [Numer portu]       | Ustaw ten parametr na numer portu COM podłączonego do STS. |
| Address [Adres]                 | Ustaw ten parametr na adres komunikacyjny STS.             |

Krok 2 Ustaw parametry monitorowania urządzenia i kliknij Submit.

#### Rysunek 6-31 Monitorowanie urządzenia

| Earla        |         |                                              |                     | English 👻 |     |
|--------------|---------|----------------------------------------------|---------------------|-----------|-----|
| U            | onitori | Monitoring Query 5                           | ettings Maintenance | and 🔺 🚺   | 000 |
| = SmartLogge | ormorn  | Telemetering Telecontrol Performance Data Ru | mning Param. About  |           |     |
| © SUN2000    | No.     | Signal Name                                  | Value               | Unit      |     |
| sts          |         | armer heavy gas                              | 0                   |           | ~   |
| STOCOM-      | STS     | ormer light gas                              | 0                   |           |     |
|              | 010     | ormer pressure valve action                  | 0                   |           |     |
|              | 4       | transformer low oil level                    | 0                   |           |     |
|              | 5       | Transformer high oil level                   | 0                   |           |     |
|              | 6       | Transformer high oil temperature             | 0                   |           |     |
|              | 7       | Transformer ultra-high oil temperature       | 0                   |           | ¥   |
|              |         |                                              |                     |           |     |

IL04J00007

| Zakładka                                                   | Funkcja                                                                                                    | Opis                                         |
|------------------------------------------------------------|----------------------------------------------------------------------------------------------------|----------------------------------------------|
| Teleindication [Zdalne<br>przekazywanie wskazań]           | Wyświetla parametry stanu urządzenia, takie<br>jak stan włączenia lub wyłączenia.                                                | N/D                                          |
| Telemetering [Zdalne<br>przekazywanie wyników<br>pomiarów] | Wyświetla w czasie rzeczywistym danych dot. urządzenia, np. napięcia.                                                            | N/D                                          |
| Telecontrol [Zdalne<br>sterowanie]                         | Ustawia parametry kontroli stanu, takie jak<br>parametr sterowania włączaniem lub<br>wyłączaniem.                                | Ustaw ten parametr<br>zgodnie z wymaganiami. |
| Performance Data<br>[Osiągi]                               | Wyświetla lub eksportuje dane eksploatacyjne<br>urządzenia.                                                                      | N/D                                          |
| Running Param.<br>[Parametry pracy]                        | Ustawia sygnały czuwania dla zdalnego<br>przekazywania wskazań, zdalnego<br>przekazywania wyników pomiarów i zdalnej<br>nastawy. | Ustaw ten parametr<br>zgodnie z wymaganiami. |
| About [Informacje]                                         | Umożliwia przeglądanie informacji<br>dotyczących komunikacji.                                                                    | N/D                                          |

Krok 3 Wybierz Settings > Other Parameters i ustaw STS overtemperature protection zgodnie z wymaganiami.

----Koniec

# 6.3.11 Ustawianie parametrów urządzenia korzystającego z protokołu IEC103

Opis

Urządzenie korzystające z protokołu IEC103 obsługuje dwa tryby transmisji danych:

- Transparent transmission mode [Tryb transmisji transparentnej]: W przypadku podłączenia do systemu zarządzania, SmartLogger w transparentny sposób przesyła do systemu zarządzania informacje z urządzenia korzystającego z protokołu IEC103.
   SmartLogger nie przeprowadza analizy składniowej danych przesyłanych z urządzenia korzystającego z protokołu IEC103.
- **Parsing mode** [Tryb analizy składniowej]: Urządzenie korzystające z protokołu IEC103 jest podłączane do SmartLoggera, a SmartLogger przeprowadza analizę składniową danych z urządzenia korzystającego z protokołu IEC103.

## Tryb transmisji transparentnej

Krok 1 Ustaw parametry IEC103 i kliknij Submit.

Rysunek 6-32 Ustawianie parametrów IEC103

| Enspire           | Deployment Wizard Over View Monitoring |              |
|-------------------|----------------------------------------|--------------|
| – Comm. Param.    | EC103                                  |              |
| Wireless Network  | TEC103 port No.                        | No           |
| Wired Network     | IEC103 address                         | 126 [1, 255] |
| R\$485            | 1EC103 IP                              | 0. 0. 0. 0   |
| Power Meter       |                                        | Submit       |
| Management Syster |                                        |              |
| Modbus TCP        | IEC103                                 |              |
| 1EC103            |                                        |              |
|                   | Beech Ballinannan -                    | IL03J0002    |

| Parametr                                                                   | Opis                                                                      |
|----------------------------------------------------------------------------|---------------------------------------------------------------------------|
| IEC103 port No. [Nr portu urządzenia<br>korzystającego z protokołu IEC103] | Ustaw ten parametr zgodnie z portem COM podłączonym do urządzenia.        |
| IEC103 address [Adres urządzenia<br>korzystającego z protokołu IEC103]     | Ustaw ten parametr na adres urządzenia korzystającego z protokołu IEC103. |
| IEC103 IP [Adres IP urządzenia<br>korzystającego z protokołu IEC103]       | Ustaw ten parametr na adres IP systemu zarządzania.                       |

Krok 2 Wybierz Settings > Other Parameters i sprawdź, czy parametr Data forwarding jest ustawiony na Enable.

#### INFORMACJA

- Jeżeli parametr **Data forwarding** jest ustawiony na **Enable**, SmartLogger w transparentny sposób przesyła do systemu zarządzania informacje o niepodłączonych urządzeniach bez analizy składniowej danych urządzenia.
- Jeżeli parametr **Data forwarding** jest ustawiony na **Disable**, SmartLogger nie przesyła do systemu zarządzania informacji o niepodłączonych urządzeniach.

## Tryb analizy składniowej

SmartLogger można podłączać do urządzeń innych producentów, które obsługują protokół IEC103, np. zabezpieczenie przekaźnikowe lub urządzenie monitorujące, takie jak podstacja transformatorowa. Punkty informacji zawartych w protokole różnią się w zależności od dostawców. W związku z tym od firmy Huawei należy uzyskać plik informacji zawartych w protokole w formacie **.cfg** i zaimportować go do SmartLoggera w celu zapewnienia prawidłowego połączenia z urządzeniem niestandardowym.

Obsługiwane typy urządzeń to urządzenia korzystające z protokołu IEC103 od 1 do 5. Odpowiadające nazwy plików konfiguracyjnych to **iec103\_equip\_custom\_1.cfg** to **iec103\_equip\_custom\_5.cfg**. Możliwe jest podłączenie kilku urządzeń tego samego typu.

**Krok 1** Skonfiguruj plik dotyczący punktów informacji zawartych w protokole w formacie **.cfg** i zaimportuj plik do SmartLoggera.

<sup>----</sup>Koniec

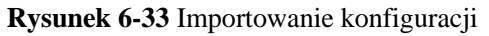

| Contraction of the local division of the |      | Deployn | nent Wizard    | Iver View Mo   | nitoring Query      | Settings Main | tenance              |               |   |
|------------------------------------------|------|---------|----------------|----------------|---------------------|---------------|----------------------|---------------|---|
| cense Management                         | 2    |         |                |                |                     |               | 0                    |               |   |
| evice Mgmt.                              | Con  | noct    | Device         |                |                     |               | Maint                | enance        |   |
| Connect Devke                            | CON  | neci    | Device         |                | Built-in MBUS Enat  | le 🗸          |                      |               | ] |
| Device List                              | 1    |         |                | Device dis     | connection          |               |                      |               |   |
| Export Param                             |      |         |                |                | Im                  | port Conf     | ia                   |               |   |
| Clear Alarm                              |      | No.     | Device :       |                |                     |               | ·9.                  | Device status |   |
| Data Re-collection                       |      | 1       | 60 KTL(COM1-1) |                | 1-1                 |               | 21010735286TG8900003 | •             |   |
| Adjust total energy vield 🐱              | Auto | Search  | Add Devices    | Remove Devices | Auto Assian Address | Invoit onto   | Expert Config        |               |   |

Krok 2 Ustaw parametry dostępu i kliknij Add Devices.

Rysunek 6-34 Ustawianie parametrów dostępu

| Enspire                                                                           | Deployment Wizard Over View     | Monitoring Q                                  | uary Settings Maintenance               | Ergish - CE   |
|-----------------------------------------------------------------------------------|---------------------------------|-----------------------------------------------|-----------------------------------------|---------------|
| Firmware Upgrade                                                                  | Total Device Qty.:0             |                                               |                                         | Maintenance   |
| Product Information                                                               | Connect Device                  | Add Devices                                   |                                         |               |
| Security Settings<br>System Maint.                                                | Dev                             | Device Type<br>Comm. Protocol<br>Port. number | IEC103 Device 1                         |               |
| Device Log<br>Onsite Test                                                         | 2<br>Connect Device             | Address                                       | 1 [1, 247]                              | Device status |
| Comect Device     Device Mgmt.     Comect Device     Device Ust     Export Param. | 3<br>Add Devices                |                                               | Add Devices Close                       |               |
| Ciear Alàrm                                                                       | Auto Search Acid Devices Remove | e Devices 🛛 Auto Assi                         | gn Address Import ConFig. Export Config |               |

IL03J00029

| Parametr                        | Opis                                                                                                    |
|---------------------------------|----------------------------------------------------------------------------------------------------|
| Device Type [Typ<br>urządzenia] | Dostępne opcje to <b>IEC103 Device 1</b> do <b>IEC103 Device 5</b> .<br>Wybierz wartość na podstawie pliku konfiguracyjnego. Na<br>przykład, jeśli wymagane jest zaimportowanie pliku<br><b>iec103_equip_custom_1.cfg</b> , wybierz <b>IEC103 Device 1</b> . |
| Port number [Numer portu]       | Ustaw ten parametr na port COM podłączony do urządzenia korzystającego z protokołu IEC103.                                                                                                    |
| Address [Adres]                 | Ustaw ten parametr na adres komunikacyjny<br>urządzenia korzystającego z protokołu IEC103.                                                                                                    |

Krok 3 Ustaw parametry monitorowania urządzenia i kliknij Submit.

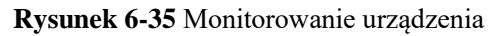

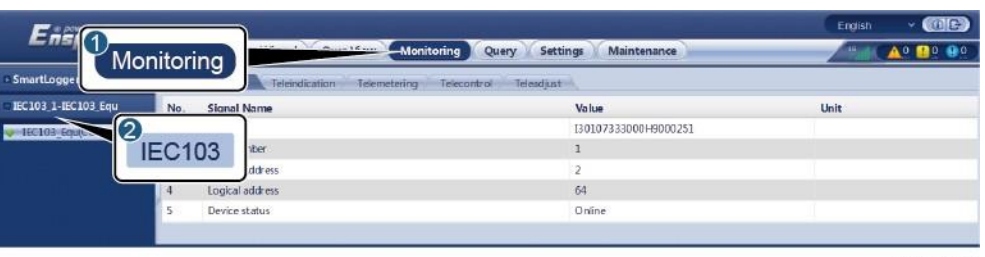

IL03J00030

| Zakładka                                                   | Funkcja                                                                                           | Opis                                                     |
|------------------------------------------------------------|---------------------------------------------------------------------------------------------------|----------------------------------------------------------|
| Running Info. [Informacje<br>dotyczące pracy]              | Umożliwia podgląd informacji dot.<br>pracy urządzenia korzystającego z<br>protokołu IEC103.       | N/D                                                      |
| Teleindication [Zdalne<br>przekazywanie wskazań]           | Umożliwia podgląd stanu<br>urządzenia, np. stanu<br>przełączników.                                | N/D                                                      |
| Telemetering [Zdalne<br>przekazywanie wyników<br>pomiarów] | Umożliwia podgląd w czasie<br>rzeczywistym danych analogowych<br>urządzenia, np. napięcia.        | N/D                                                      |
| Telecontrol [Zdalne<br>sterowanie]                         | Ustaw parametry kontroli stanu,<br>takie jak parametry włączania lub<br>wyłączania przełączników. | Ustaw parametry na<br>zakładce zgodnie z<br>wymaganiami. |
| Teleadjust [Zdalna nastawa]                                | Umożliwia ustawienie parametrów<br>analogowych, np. parametrów<br>ochrony napięciowej.            | Ustaw parametry na<br>zakładce zgodnie z<br>wymaganiami. |

----Koniec

# 6.3.12 Ustawianie parametrów urządzenia niestandardowego

## Kontekst

SmartLogger może łączyć się z urządzeniami innych producentów obsługującymi protokół Modbus-RTU, takimi jak podstacja transformatorowa i urządzenie EMI. Punkty informacji zawartych w protokole różnią się w zależności od dostawców. W związku z tym należy skonfigurować plik informacji zawartych w protokole w formacie **.cfg** i zaimportować go do SmartLoggera w celu zapewnienia prawidłowego połączenia z urządzeniem niestandardowym.

Obsługiwane typy urządzeń to urządzenia niestandardowe od 1 do 10. Odpowiadające nazwy plików konfiguracyjnych to **modbus\_equip\_custom\_1.cfg** to **modbus\_equip\_custom\_10.cfg**. Możliwe jest podłączenie kilku urządzeń tego samego typu.

### Procedura postępowania

**Krok 1** Skonfiguruj plik z informacjami zawartymi w protokole w formacie **.cfg** i zaimportuj plik do SmartLoggera.

Rysunek 6-36 Importowanie konfiguracji

| icense Management           | 2    |        | Association and |                |                  |              |             |                      |               | 00 |
|-----------------------------|------|--------|-----------------|----------------|------------------|--------------|-------------|----------------------|---------------|----|
| evice Mgmt.                 | Con  | nect   | Device          |                | Built in MOLIS   | able         |             | Mainte               | nance         |    |
| Device List                 | N    |        |                 | Device diso    | onnection        | паріе        |             |                      |               | ,  |
| Export Param.               |      |        |                 |                | 3                | nnort C      | opfig       |                      |               |    |
| Clear Alarm                 |      | No.    | Device :        |                |                  | npon o       | oning.      | 12.                  | Device status |    |
| Data Re-collection          |      | 1      | 60 KTL(COM1-1)  |                | 1-               |              |             | 21010735286TG8900003 |               |    |
| Adjust total energy yield 🎽 | Alto | Search | Add Devices     | Remove Devices | Auto Assian Addr | rss Imported | onfin. Expe | at Config            |               |    |

Krok 2 Ustaw parametry dostępu i kliknij Add Devices.

Rysunek 6-37 Ustawianie parametrów dostępu

| Enspire                                                                | Deployment Wizard Over View   | Monitoring Q          | uery Settings Maintenance                                    | Ergish (CE)   |
|------------------------------------------------------------------------|-------------------------------|-----------------------|--------------------------------------------------------------|---------------|
| Firmware Upgrade                                                       | Total Device Qty.:0           |                       |                                                              | Maintenance   |
|                                                                        | Connect Device                | Add Devices           |                                                              |               |
|                                                                        |                               | Device Type           | Custom Device1                                               |               |
| System Maints                                                          | Dev                           | Comm Protocol         | Modbus-RTU                                                   |               |
|                                                                        |                               | Port number           | COM1 Y                                                       |               |
|                                                                        |                               | Address               | 1 [1, 247]                                                   | Device status |
| Unsite Lest                                                            | Connect Device                |                       |                                                              |               |
| License Managensent     Device Mgmt.     Connect Device     Device Ust | 3<br>Add Devices              |                       |                                                              |               |
| Export Param,<br>Clear Alarm                                           | Auto Search Add Devices Remov | e Devices 🔹 Auto Assi | Add Devices Cloxe<br>gn Address Import ConFig. Export Config |               |

IL03J00031

| Parametr                        | Opis                                                                                                    |
|---------------------------------|----------------------------------------------------------------------------------------------------|
| Device Type [Typ<br>urządzenia] | Dostępne opcje to <b>Custom Device 1</b> do <b>Custom Device 10</b> .<br>Wybierz wartość na podstawie zaimportowanego pliku<br>konfiguracyjnego. Na przykład, jeżeli zaimportowany jest<br>plik <b>modbus_equip_custom_1.cfg</b> , wybierz <b>Custom Device</b><br><b>1</b> . |
| Port number [Numer portu]       | Ustaw ten parametr na numer portu COM podłączonego do urządzenia niestandardowego.                                                                                                    |
| Address [Adres]                 | Ustaw ten parametr na adres komunikacyjny<br>urządzenia niestandardowego.                                                                                                    |

Krok 3 Ustaw parametry monitorowania urządzenia i kliknij Submit.

#### Rysunek 6-38 Monitorowanie urządzenia

| F                       |                                       | English · · · · · · · · · · · · · · · · · · · |
|-------------------------|---------------------------------------|-----------------------------------------------|
| Monitoring              | Monitoring Query Settings Maintenance |                                               |
| D SmartLogger           | etering Telecontrol Teleadjust        |                                               |
| SUN2000 No. Signal Name | Value                                 | Unit                                          |
| : PID 2                 | CT0107333000H9000251                  | ^                                             |
| B Curram La Custom      | 1                                     |                                               |
| ddress                  | 3                                     | ~                                             |
| BelHengKa(CO.M1-5)      |                                       |                                               |

IL03J00032

| Zakładka                                                   | Funkcja                                                                                              | Opis                                                     |
|------------------------------------------------------------|----------------------------------------------------------------------------------------------------|----------------------------------------------------------|
| Running Info. [Informacje<br>dotyczące pracy]              | Umożliwia podgląd<br>informacji dot. pracy<br>urządzenia<br>niestandardowego.                        | N/D                                                      |
| Teleindication [Zdalne<br>przekazywanie wskazań]           | Umożliwia podgląd stanu<br>urządzenia, np. stanu<br>przełączników.                                   | N/D                                                      |
| Telemetering [Zdalne<br>przekazywanie wyników<br>pomiarów] | Umożliwia podgląd w<br>czasie rzeczywistym<br>danych analogowych<br>urządzenia, np. napięcia.        | N/D                                                      |
| Telecontrol [Zdalne<br>sterowanie]                         | Ustaw parametry kontroli<br>stanu, takie jak parametry<br>włączania lub wyłączania<br>przełączników. | Ustaw parametry na<br>zakładce zgodnie z<br>wymaganiami. |
| Teleadjust [Zdalna nastawa]                                | Umożliwia ustawienie<br>parametrów analogowych,<br>np. parametrów ochrony<br>napięciowej.            | Ustaw parametry na<br>zakładce zgodnie z<br>wymaganiami. |

----Koniec

# 6.3.13 Ustawianie parametrów urządzenia korzystającego z protokołu IEC104

#### Kontekst

SmartLogger można podłączać do urządzeń innych producentów, które obsługują protokół IEC104, np. zabezpieczenie przekaźnikowe lub urządzenie monitorujące, takie jak podstacja transformatorowa. Punkty informacyjne protokołu różnią się w zależności od dostawców. W związku z tym należy skonfigurować plik informacji zawartych w protokole w formacie .cfg i zaimportować go do SmartLoggera w celu połączenia z urządzeniem innego producenta.

Obsługiwane typy urządzeń to urządzenia korzystające z protokołu IEC104 od 1 do 5. Odpowiadające nazwy plików konfiguracyjnych to **iec104\_equip\_custom\_1.cfg** to **iec104\_equip\_custom\_5.cfg**. Możliwe jest podłączenie kilku urządzeń tego samego typu.

#### Procedura postępowania

**Krok 1** Skonfiguruj plik z informacjami zawartymi w protokole w formacie **.cfg** i zaimportuj plik do SmartLoggera.

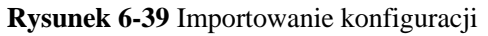

| Contraction of the local data |      | Deployn | nent Wizard    | Iver View Mo   | nitoring Query 1     | iettings Mainte | enance               |               |   |
|-------------------------------|------|---------|----------------|----------------|----------------------|-----------------|----------------------|---------------|---|
| cense Management              | 2    |         |                |                |                      |                 | 0                    |               |   |
| evice Mgmt.                   | Con  | noct    | Device         |                |                      |                 | Mainte               | nance         |   |
| Connect Devke                 | CON  | neci    | Device         |                | Built-in MBUS Enable | ~               |                      |               | J |
| Device List                   | 1    |         |                | Device dis     | connection           |                 |                      |               |   |
| Export Param                  |      |         |                |                | Imp                  | ort Confi       | a                    |               |   |
| Clear Alarm                   |      | No.     | Device :       |                | Imp                  | on conin        | 9.                   | Device status |   |
| Data Re-collection            |      | 1       | 60 KTL(COM1-1) |                | 1-1                  |                 | 21010735286TG8900003 | •             |   |
| Adjust total energy vield 💆   | Auto | Search  | Add Devices    | Remove Devices | Auto Assian Address  | Import Costin   | Export Config        |               |   |

Krok 2 Ustaw parametry dostępu i kliknij Add Devices.

Rysunek 6-40 Ustawianie parametrów dostępu

| Enspire            | Deployment Warard Over View | Monitoring Q   | uery Settings   | laintenance |                 |     |
|--------------------|-----------------------------|----------------|-----------------|-------------|-----------------|-----|
|                    | Total Device Qty::153       |                |                 |             | Waintenan       | ice |
|                    | Connect Device              | Add Devices    |                 |             |                 |     |
|                    | Dev                         | Device Type    | IEC104 Device 1 | ~           |                 |     |
| System Maint       |                             | Comm. Protocol | IEC104          |             |                 |     |
|                    |                             | IP address     | 0. 0. 0.        | 0           | Device status : |     |
| Device Lig         |                             | Common address | 1               | [D, 65535]  |                 | 0   |
|                    | Connect Device              | Address        | 1               | [1, 247]    | 9               |     |
| License Management |                             |                |                 |             |                 |     |
| Device Mgmt.       |                             |                |                 |             | 0 0             |     |
| Connect Days       |                             |                |                 |             | 9 0             |     |
| Davie o 1 St       | Add Devices                 |                |                 |             | 8 😐             |     |
|                    |                             |                | -               |             | 7 •             | ~   |
|                    | 8 50KL COM1-146             | Street States  | Add Levices Lic |             | 5 🔮             |     |

IL04J00012

| Parametr                        | Opis                                                                                                    |
|---------------------------------|----------------------------------------------------------------------------------------------------|
| Device Type [Typ<br>urządzenia] | Dostępne opcje to <b>IEC104 Device 1</b> do <b>IEC104 Device 5</b> .<br>Wybierz wartość na podstawie zaimportowanego pliku<br>konfiguracyjnego. Na przykład, jeżeli zaimportowany jest<br>plik <b>iec104_equip_custom_1.cfg</b> , wybierz <b>IEC104 Device</b><br><b>1</b> . |
| IP address [Adres IP]           | Ustaw ten parametr na adres IP urządzenia korzystającego z protokołu IEC104.                                                                                                    |
| Common address [Wspólny adres]  | Ustaw ten parametr na wspólny adres urządzenia korzystającego z protokołu IEC104.                                                                                                    |
| Address [Adres]                 | Ustaw ten parametr na adres komunikacyjny<br>urządzenia korzystającego z protokołu IEC104.                                                                                                    |

Krok 3 Ustaw parametry monitorowania urządzenia i kliknij Submit.

#### Rysunek 6-41 Monitorowanie urządzenia

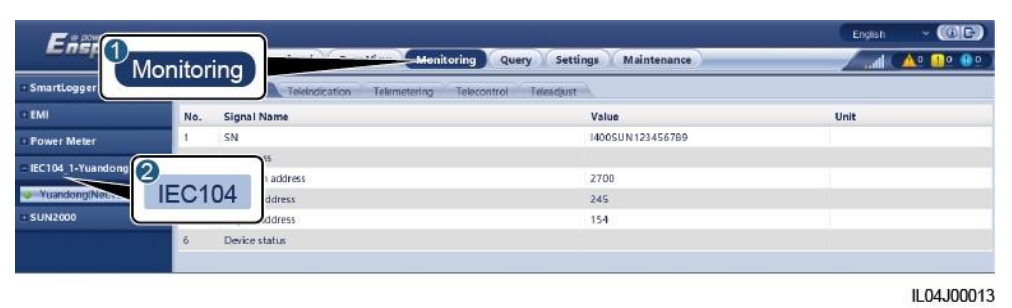

| Zakładka                                                   | Funkcja                                                                                              | Opis                                                     |
|------------------------------------------------------------|----------------------------------------------------------------------------------------------------|----------------------------------------------------------|
| Running Info. [Informacje<br>dotyczące pracy]              | Umożliwia podgląd informacji<br>dot. pracy urządzenia<br>niestandardowego.                           | N/D                                                      |
| Teleindication [Zdalne<br>przekazywanie wskazań]           | Umożliwia podgląd stanu<br>urządzenia, np. stanu<br>przełączników.                                   | N/D                                                      |
| Telemetering [Zdalne<br>przekazywanie wyników<br>pomiarów] | Umożliwia podgląd w czasie<br>rzeczywistym danych<br>analogowych urządzenia, np.<br>napięcia.        | N/D                                                      |
| Telecontrol [Zdalne<br>sterowanie]                         | Ustaw parametry kontroli<br>stanu, takie jak parametry<br>włączania lub wyłączania<br>przełączników. | Ustaw parametry na<br>zakładce zgodnie z<br>wymaganiami. |
| Teleadjust [Zdalna nastawa]                                | Umożliwia ustawienie<br>parametrów analogowych, np.<br>parametrów ochrony<br>napięciowej.            | Ustaw parametry na<br>zakładce zgodnie z<br>wymaganiami. |

----Koniec

# 6.4 Planowanie mocy sieci energetycznej

# 6.4.1 Opis regulacji mocy

Zgodnie ze standardowymi wymogami, SmartLogger może skutecznie regulować moc podłączonych falowników w czasie rzeczywistym, aby zapewnić reakcję instalacji fotowoltaicznej na wymagania operatora sieci energetycznej w odpowiednim czasie.

#### INFORMACJA

- Aby zapewnić, że SmartLogger dostarczy polecenia planowania do podłączonych falowników, przed przystąpieniem do regulacji mocy czynnej lub biernej instalacji fotowoltaicznej należy wybrać tryb regulacji mocy czynnej lub biernej.
- Jeżeli parametr Active power control mode jest ustawiony na No limit lub parametr Reactive power control mode jest ustawiony na No output, SmartLogger nie wysyła poleceń planowania do podłączonych falowników.

# 6.4.2 Ustawianie regulacji mocy czynnej

Jeżeli instalacja fotowoltaiczna ma wymagania dotyczące ograniczenia mocy, pracownicy odpowiedzialni za planowanie mocy sieci energetycznej powinni ograniczyć moc czynną lub wyłączyć całą moc czynną dla instalacji PV, tzn. uruchomić tryb ograniczania mocy czynnej.

- Krok 1 Wybierz Monitoring > SUN2000 > Running Param. > Power Adjustment. W wyświetlonej zakładce sprawdź, czy parametr Remote power schedule jest ustawiony na Enable.
- Krok 2 Ustaw parametry regulacji mocy czynnej i kliknij Submit.

#### Rysunek 6-42 Sterowanie mocą czynną

| Enspire                                  |                           |                | Settings | English (DE) |
|------------------------------------------|---------------------------|----------------|----------|--------------|
|                                          | and Over View Monitoring  | query settings | Gettings |              |
| Active Power Control                     | Active power control mode | Nolimit        | ~        |              |
| Power Adjust ent<br>Active Power Control |                           |                |          |              |
| Reactive Power Control                   |                           |                |          |              |
| Export Limitation                        |                           |                |          |              |
| DRM                                      |                           | Submit         |          |              |
|                                          |                           |                |          | 11.04.100000 |

----Koniec

### No Limit [Bez ograniczenia]

| Parametr                                                      | Opis                                                                        |
|---------------------------------------------------------------|-----------------------------------------------------------------------------|
| Active power control<br>mode [Tryb regulacji<br>mocy czynnej] | Ustaw ten parametr na <b>No limit</b> , aby falownik pracował z pełną mocą. |

## DI Active Scheduling [Planowanie mocy czynnej za pomocą wejść cyfrowych]

#### INFORMACJA

- Podczas ustawiania tej funkcji upewnij się, że zdefiniowany przez użytkownika port DI nie jest zajęty. W przeciwnym razie ustawienie zakończy się niepowodzeniem.
- Ustawiając tę funkcję upewnij się, czy SmartLogger jest prawidłowo podłączony do odbiornika sterowania mocą. (Na terenie Niemiec i w niektórych regionach Europy stosuje się odbiornik sterowania mocą w celu przetwarzania sygnału z planowania mocy sieci energetycznej na sygnał dla styków bezpotencjałowych, gdzie wymagany jest styk bezpotencjałowy).

| Parametr                                                                                   | Opis                                                                                                    |
|--------------------------------------------------------------------------------------------|----------------------------------------------------------------------------------------------------|
| Active power control<br>mode [Tryb regulacji<br>mocy czynnej]                              | Ustaw ten parametr na <b>DI active scheduling</b> .                                                                                                    |
| DI<br>UWAGA<br>Parametry wejścia<br>cyfrowego to DI1, DI2,<br>DI3, DI4 i<br>Percentage(%). | <ul> <li>Obsługiwanych jest szesnaście poziomów procentowego ograniczenia mocy czynnej.</li> <li>"√" wskazuje niski poziom. Kiedy cztery porty DI SmartLoggera są podłączone, są to porty stanu niskiego. W przypadku braku podłączenia, porty są portami stanu wysokiego.</li> <li>Poziomy procentowe DI1–DI4 powinny różnić się od siebie. W przeciwnym razie generowane będzie nieprawidłowe polecenie.</li> <li>Jeżeli wejściowy sygnał cyfrowy jest niezgodny z sygnałem skonfigurowanym w interfejsie WebUI, SmartLogger powoduje ustawienie falownika do pracy z pełną mocą i generowany jest alarm Abnormal Active Schedule.</li> </ul> |

# Percentage Fixed-Value Limitation (Open Loop) [Procentowe ograniczenie wartości stałej (pętla otwarta)]

SmartLogger zapewnia uproszczoną konfigurację procentowej wartości mocy czynnej oraz automatyzację regulacji mocy, tzn. automatyczne dostosowanie procentowej wartości ograniczenia mocy czynnej w różnych porach dnia.

| Parametr                                                      | Opis                                                                                                    |
|---------------------------------------------------------------|----------------------------------------------------------------------------------------------------|
| Active power control<br>mode [Tryb regulacji<br>mocy czynnej] | Ustaw ten parametr na <b>Percentage fixed-value limitation</b> ( <b>open loop</b> ), aby sterować maksymalną mocą wyjściową falownika według segmentu czasowego.                                                                                                    |
| Start time [Czas<br>uruchomienia]                             | Jeżeli falownik ma pracować z określoną mocą maksymalną<br>w określonych porach dnia, dodaj zapisy ustawień zgodnie z                                                                                                    |
| Percentage (%) [Wartość<br>procentowa (%)]                    | Wymaganiami miejsca instalacji.<br>W przypadku ustawienia kilku punktów czasowych, falownik<br>będzie pracował z maksymalną mocą określoną dla punktu<br>czasowego, który znajduje się najbliżej aktualnego czasu<br>systemowego i jest od niego wcześniejszy. Na przykład, jeśli w<br>interfejsie WebUI dodasz 00:00:00 i 12:00:00, a bieżący prąd<br>systemu to 14:30:00, falownik będzie pracował z maksymalną<br>mocą określoną dla godziny 12:00:00. |

# Remote Communication Scheduling [Planowanie komunikacji zdalnej]

System zarządzania lub niezależne urządzenie do regulacji mocy wysyła polecenia planowania przez port komunikacyjny, który współpracuje z protokołem Modbus-TCP lub IEC104, bez konieczności konfiguracji lub obsługi przez użytkownika. SmartLogger może automatycznie przełączać się pomiędzy trybami planowania mocy i wysyłać polecenia planowania mocy.

| Parametr                                                      | Opis                                                                                                    |
|---------------------------------------------------------------|----------------------------------------------------------------------------------------------------|
| Active power control<br>mode [Tryb regulacji<br>mocy czynnej] | Ustaw ten parametr na <b>Remote communication scheduling</b> .<br>SmartLogger przeprowadza analizę składniową polecenia<br>planowania przekazanego przez system zarządzania górnego<br>poziomu w celu zatwierdzenia danych z instrukcji, które mogą<br>być identyfikowane przez falowniki w instalacji<br>fotowoltaicznej, a następnie przekazuje dane do wszystkich<br>falowników podłączonych do SmartLoggera.<br>Ponieważ tryb <b>Remote communication scheduling</b> posiada<br>większy priorytet, SmartLogger po otrzymaniu polecenia<br>planowania przekazanego przez system zarządzania siecią |
|                                                               | górnego poziomu automatycznie zmienia tryb Active power control mode na Remote communication scheduling.                                                                                                    |
| Schedule strategy [Strategia planowania mocy]                 | <ul> <li>Dostępne opcje to Disable, Strategy 1 lub Strategy 2.</li> <li>Disable: SmartLogger ustawia falownik do pracy z pełną mocą i nie będzie odbierać poleceń planowania mocy wysyłanych przez system zarządzania.</li> </ul>                                                                                                    |
|                                                               | • Strategia 1: Zasada planowania mocy w otwartej pętli.<br>Oznacza to, że SmartLogger równomiernie przydziela<br>wartość mocy wynikającą z planowania i przekazuje średnią<br>wartość do każdego falownika, który następnie pracuje z<br>określoną mocą. Wartość nastawy przekazywana przez<br>SmartLogger jest stała. Jeżeli ustawiony jest parametr<br>Adjustment coefficient, do falownika przesłana zostanie<br>wartość mocy pomnożona przez zadany współczynnik.                                                                                                    |
|                                                               | <ul> <li>Strategia 2: Dla konkretnej instalacji fotowoltaicznej<br/>zapewniona jest spersonalizowana funkcja. Ustaw parametry<br/>Overshoot, Adjustment period i Adjustment deadband<br/>dotyczącymi planowania mocy zgodnie z wymaganiami<br/>instalacji PV.</li> </ul>                                                                                                    |

# Grid connection with limited power (kW) [Podłączenie do sieci o ograniczonej mocy (kW)]

#### INFORMACJA

- Zaleca się wybranie Settings > Grid connection with limited power i włączenie funkcji podłączenia do sieci z ograniczoną mocą.
- Aby włączyć tę funkcję, ustaw miernik mocy, falownik i podłączenie do sieci z ograniczonymi parametrami mocy. W tej sekcji opisano sposób ustawienia połączenia sieciowego z ograniczonymi parametrami mocy.
- Przed ustawieniem parametrów upewnij się, że miernik mocy został podłączony do SmartLoggera.

| Krok 1 | Ustaw parametry | limitacji wypływu | energii do sieci | i kliknij <b>Submit</b> . |
|--------|-----------------|-------------------|------------------|---------------------------|
|        |                 |                   | 0                |                           |

| Parametr                                                                    | Opis                                                                                                    |
|-----------------------------------------------------------------------------|----------------------------------------------------------------------------------------------------|
| Active power control mode<br>[Tryb regulacji mocy czynnej]                  | Ustaw ten parametr na Grid connection with limited power (kW).                                                                                                    |
| Miernik mocy                                                                | Ustaw ten parametr na <b>Smart meter</b> . W przeciwnym razie funkcja nie zadziała.                                                                                                    |
| Electric meter power direction<br>[Kierunek mocy miernika<br>elektrycznego] | Gdy falownik nie ma mocy wyjściowej, ustaw ten parametr na <b>Positive</b> jeśli odczyt mocy czynnej miernika mocy jest dodatni. W przeciwnym razie ustaw ten parametr na <b>Reverse</b> .                                                                                                    |
| Limitation mode [Tryb<br>ograniczenia]                                      | <ul> <li>Całkowita moc: kontroluje całkowitą moc w punkcie przyłączenia do sieci w celu ograniczenia mocy dostarczanej do sieci energetycznej.</li> <li>Moc jednofazowa: kontroluje moc każdej fazy w punkcie podłączenia do sieci, aby ograniczyć moc dostarczaną do sieci energetycznej.</li> </ul>  |
| Maximum grid feed-in power<br>[Maksymalna moc oddawana<br>do sieci]         | Wskazuje maksymalną moc, jaką falownik może dostarczyć do sieci<br>energetycznej.<br>Wskazówka: Ustaw ten parametr zgodnie z wartością progową limitacji<br>wypływu energii do sieci dopuszczalną przez operatora sieci energetycznej.                                                                 |
| Power lowering adjustment<br>period [Czas regulacji<br>obniżania mocy]      | Określa czas obniżania mocy wyjściowej falownika.                                                                                                    |
| Maximum protection time<br>[Maksymalny czas<br>zabezpieczenia]              | Określa maksymalny czas trwania od momentu wykrycia przez SmartLogger prądu<br>zwrotnego do momentu osiągnięcia wartości 0 mocy wyjściowej falownika.<br>Wskazówka: Ustaw ten parametr zgodnie z maksymalnym czasem występowania<br>prądu zwrotnego dopuszczalnym przez operatora sieci energetycznej. |
| Power raising threshold<br>[Wartość progowa wzrostu<br>mocy]                | Określa wartość progową wzrostu mocy wyjściowej falownika.                                                                                                    |
| Fail-safe power threshold [Próg zasilania bezawaryjnego]                    | Procentowa moc wyjściowa falownika jest sterowana przez SmartLogger, gdy komunikacja pomiędzy SmartLoggerem a miernikiem mocy jest nieprawidłowa.                                                                                                    |
| Switch-off with 0% power limit<br>[Wyłączenie przy limicie mocy<br>0%]      | Określa, czy port DO może sterować wyłączaniem.                                                                                                    |
| Switch-off control port [Port<br>sterujący wyłączaniem]                     | Ustaw ten parametr na port DO, który steruje wyłączaniem.                                                                                                    |
| Switch-on control port [Port<br>sterujący włączaniem]                       | Ustaw ten parametr na port DO, który steruje wyłączaniem.                                                                                                    |

| Parametr                                                                                  | Opis                                                          |
|-------------------------------------------------------------------------------------------|---------------------------------------------------------------|
| Switch-off state feedback port<br>[Port przesyłający informację<br>zwrotną o wyłączeniu]  | Ustaw ten parametr na port DI, który zgłasza stan wyłączenia. |
| Switch-on state feedback<br>port [Port przesyłający<br>informację zwrotną o<br>włączeniu] | Ustaw ten parametr na port DI, który zgłasza stan włączenia.  |

**Krok 2** Sprawdź, czy SmartLogger może zdalnie włączać i wyłączać wyłączniki nadmiarowoprądowe w scenariuszach z wyłącznikami nadmiarowo-prądowymi.

- Kliknij **Switch off** i sprawdź, czy wyłącznik nadmiarowo-prądowy jest prawidłowo wyłączony.
- Kliknij **Switch on** i sprawdź, czy wyłącznik nadmiarowo-prądowy jest prawidłowo włączony.

----Koniec

### Zdalne sterowanie wyjściem

Krok 1 Zsynchronizuj źródło zegara na serwerze.

| Ścieżka               | Parametr                                           | Opis                                                                             |
|-----------------------|----------------------------------------------------|----------------------------------------------------------------------------------|
| Settings ><br>User    | Clock source [Źródło sygnału zegarowego]           | Ustaw ten parametr na NTP.                                                       |
| Param. ><br>Date&Time | Server [Serwer]                                    | Ustaw ten parametr na adres IP lub nazwę domeny serwera do synchronizacji czasu. |
|                       | NTP synchronization test [Test synchronizacji NTP] | Kliknij ten przycisk, aby sprawdzić stan synchronizacji czasu.                   |

Krok 2 Ustaw parametry zdalnego sterowania wyjściami.

| Ścieżka                    | Parametr                                                                 | Opis                                                                                                    |
|----------------------------|--------------------------------------------------------------------------|----------------------------------------------------------------------------------------------------|
| Settings ><br>Active Power | Active power control mode [Tryb<br>regulacji mocy czynnej]               | Ustaw ten parametr na <b>Remote output control</b> .                                                                                                    |
| Control                    | Control area [Obszar sterowania]                                         | Ustaw ten parametr na obszar, na którym używana jest<br>funkcja zdalnego sterowania wyjściem. Aby włączyć<br>funkcję na niektórych obszarach, konieczne jest<br>zaimportowanie i włączenie licencji. |
|                            | Output control duration [Czas sterowania wyjściem]                       | Ustaw ten parametr na czas, jaki falownik będzie<br>potrzebować do zmiany swojej mocy wyjściowej z 0%<br>na 100% lub ze 100% na 0%.                                                                  |
|                            | PV plant ID [ID instalacji PV]                                           | Ustaw ten parametr na ID instalacji fotowoltaicznej.                                                                                                    |
|                            | Remote output control<br>server [Serwer zdalnego<br>sterowania wyjściem] | Ustaw ten parametr na adres IP lub nazwę domeny serwera.                                                                                                    |

| Ścieżka | Parametr                                       | Opis                                                                                                    |
|---------|------------------------------------------------|----------------------------------------------------------------------------------------------------|
|         | Enable certificate [Włącz certyfikat]          | Określa, czy zaimportować i włączyć certyfikat na podstawie rzeczywistej sytuacji.                                             |
|         | PV module capacity<br>[Wydajność modułu PV]    | Ustaw ten parametr na moc modułów<br>fotowoltaicznych podłączonych do instalacji<br>fotowoltaicznej.                           |
|         | Plant AC capacity [Wydajność<br>AC instalacji] | Ustaw ten parametr na moc AC ograniczonej mocy,<br>która jest podawana do sieci energetycznej z<br>instalacji fotowoltaicznej. |

#### 🛄 UWAGA

- Jeżeli połączenie pomiędzy SmartLoggerem a serwerem jest nieprawidłowe, pobierz ze strony internetowej przedsiębiorstwa energetycznego plik sterowania wyjściem w formacie .data i zaimportuj go.
- Po połączeniu się SmartLoggera z serwerem można wyeksportować odpowiedni plik.

----Koniec

# 6.4.3 Ustawianie regulacji mocy biernej

Do regulacji napięcia w punkcie podłączenia do sieci wymagane są duże instalacje fotowoltaiczne. Personel odpowiedzialny za planowanie mocy sieci energetycznej umożliwia instalacji fotowoltaicznej pobieranie lub generowanie mocy biernej w miejscu przyłączenia do sieci, to znaczy umożliwia kompensację mocy biernej na podstawie stanu transmisji mocy biernej w sieci energetycznej w czasie rzeczywistym.

- Krok 1 Wybierz Monitoring > SUN2000 > Running Param. > Power Adjustment. W wyświetlonej zakładce sprawdź, czy parametr Remote power schedule jest ustawiony na Enable.
- Krok 2 Ustaw parametry dla regulacji mocy biernej i kliknij Submit.

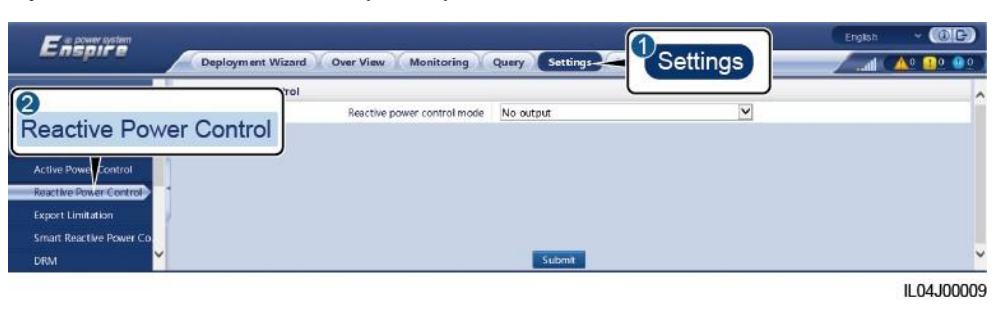

**Rysunek 6-43** Sterowanie mocą bierną

----Koniec

## No Output [Brak wyjścia]

| Parametr                                                        | Opis                                                                                                    |
|-----------------------------------------------------------------|----------------------------------------------------------------------------------------------------|
| Reactive power control<br>mode [Tryb regulacji<br>mocy biernej] | Jeżeli instalacja fotowoltaiczna nie musi dostosowywać<br>napięcia w miejscu przyłączenia do sieci ani przeprowadzać<br>kompensacji mocy biernej, falowniki mogą generować czystą<br>moc czynną. W takim przypadku, ustaw ten parametr na <b>No</b><br><b>output</b> . |

## DI Active Scheduling [Planowanie mocy biernej za pomocą wejść cyfrowych]

#### INFORMACJA

- Podczas ustawiania tej funkcji upewnij się, że zdefiniowany przez użytkownika port DI nie jest zajęty. W przeciwnym razie ustawienie zakończy się niepowodzeniem.
- Scenariusz SmartLoggera: Przed ustawieniem tej funkcji upewnij się, czy SmartLogger jest prawidłowo podłączony do odbiornika sterowania mocą.
- Scenariusz SmartLogger+SmartModule: Przed ustawieniem tej funkcji upewnij się, czy SmartLogger jest prawidłowo podłączony do odbiornika sterowania mocą.

| Parametr                                                                                     | Opis                                                                                                    |  |
|----------------------------------------------------------------------------------------------|----------------------------------------------------------------------------------------------------|--|
| Reactive power control mode<br>[Tryb regulacji mocy<br>biernej]                              | Ustaw ten parametr na <b>DI reactive scheduling</b> .                                                                                                    |  |
| DI<br>UWAGA<br>Parametry wejścia<br>cyfrowego to DI1, DI2,<br>DI3, DI4 oraz Power<br>factor. | <ul> <li>Obsługiwanych jest szesnaście poziomów współczynnika mocy.</li> <li>"√" wskazuje niski poziom. Kiedy cztery porty DI SmartLoggera są podłączone, są to porty stanu niskiego. W przypadku braku podłączenia, porty są portami stanu wysokiego.</li> <li>Poziomy procentowe DI1–DI4 powinny różnić się od siebie. W przeciwnym razie generowane jest nieprawidłowe polecenie.</li> <li>Jeżeli rzeczywisty sygnał wejściowy DI jest niezgodny z sygnałem skonfigurowanym w interfejsie WebUI, SmartLogger powoduje ustawienie falownika do pracy z pełną mocą i generowany jest alarm Abnormal Reactive Schedule.</li> </ul> |  |

#### Tabela 6-3 Scenariusz SmartLoggera

Tabela 6-4 Scenariusz SmartLogger+SmartModule

| Parametr                                                        | Opis                                                  |
|-----------------------------------------------------------------|-------------------------------------------------------|
| Reactive power control<br>mode [Tryb regulacji<br>mocy biernej] | Ustaw ten parametr na <b>DI reactive scheduling</b> . |
| Parametr                                                                                         | Opis                                                                                                    |
|--------------------------------------------------------------------------------------------------|----------------------------------------------------------------------------------------------------|
| DI<br>UWAGA<br>Parametry DI obejmują<br>M1.DI1, M1.DI2, M1.DI3,<br>M1.DI4 oraz<br>Percentage(%). | <ul> <li>Obsługuje 16 poziomów wartości procentowych.</li> <li>"√" wskazuje niski poziom. Kiedy cztery porty DI<br/>SmartModule są podłączone, są to porty stanu niskiego.<br/>W przypadku braku podłączenia, porty są portami<br/>wysokiego poziomu.</li> <li>Poziomy procentowe M1.DI1 do M1.DI4 powinny różnić<br/>się od siebie. W przeciwnym razie podczas analizy<br/>składniowej komend wystąpią nieprawidłowości.<br/>Jeżeli rzeczywisty sygnał wejściowy DI jest niezgodny<br/>z sygnałem skonfigurowanym w interfejsie WebUI,<br/>SmartLogger powoduje ustawienie falowników do<br/>pracy z pełną mocą i generuje alarm Abnormal<br/>Bosotiwa Schedule</li> </ul> |
| Parametry DI obejmują<br>M1.DI1, M1.DI2, M1.DI3,<br>M1.DI4 oraz<br>Percentage(%).                | <ul> <li>SmartModule są podłączone, są to porty stanu niskiego.<br/>W przypadku braku podłączenia, porty są portami<br/>wysokiego poziomu.</li> <li>Poziomy procentowe M1.DI1 do M1.DI4 powinny różni<br/>się od siebie. W przeciwnym razie podczas analizy<br/>składniowej komend wystąpią nieprawidłowości.<br/>Jeżeli rzeczywisty sygnał wejściowy DI jest niezgodny<br/>z sygnałem skonfigurowanym w interfejsie WebUI,<br/>SmartLogger powoduje ustawienie falowników do<br/>pracy z pełną mocą i generuje alarm Abnormal<br/>Reactive Schedule.</li> </ul>                                                                                                    |

## 🛄 UWAGA

- Przed podłączeniem SmartModule do SmartLoggera, jeśli parametr **DI reactive scheduling** został skonfigurowany dla portu DI, a sygnał planowania musi być podłączony do SmartModule, usuń konfigurację DI i ponownie ją skonfiguruj.
- W scenariuszu, w którym SmartLogger i SmartModule są powiązane, jeśli SmartModule jest usunięty, a sygnał planowania musi być podłączony do SmartLoggera, usuń konfigurację DI i ponownie przeprowadź konfigurację.

## Reactive Power Fix Control [Ustawienie stałej wartości mocy biernej]

| Parametr                                                        | Opis                                                                                                    |
|-----------------------------------------------------------------|----------------------------------------------------------------------------------------------------|
| Reactive power control<br>mode [Tryb regulacji<br>mocy biernej] | Jeżeli falownik ma wytwarzać stałą moc bierną w określonym czasie, ustaw ten parametr <b>Reactive power fix control</b> .                                                                                                    |
| Start time [Czas<br>uruchomienia]                               | Jeżeli falownik ma pracować z określoną mocą<br>maksymalną w określonych porach dnia, dodaj zapisy                                                                                                    |
| Reactive power (kVar)<br>[Moc bierna (kVar)]                    | W przypadku ustawienia kilku punktów czasowych, falownik<br>będzie pracował z maksymalną mocą określoną dla punktu<br>czasowego, który znajduje się najbliżej aktualnego czasu<br>systemowego i jest od niego wcześniejszy. Na przykład, jeśli<br>w interfejsie WebUI dodasz 00:00:00 i 12:00:00, a bieżący<br>czas systemu to 14:30:00, falownik będzie pracował z<br>maksymalną mocą określoną dla godziny 12:00:00. |

## Power Factor Fix Control [Ustawienie stałej wartości współczynnika mocy]

| Parametr                                                        | Opis                                                                                                    |
|-----------------------------------------------------------------|----------------------------------------------------------------------------------------------------|
| Reactive power control<br>mode [Tryb regulacji mocy<br>biernej] | Jeżeli instalacja fotowoltaiczna ma generować moc o stałym<br>współczynniku mocy w miejscu przyłączenia do sieci, a<br>falownik ma dostosowywać moc bierną w czasie rzeczywistym<br>na podstawie zadanego współczynnika mocy, ustaw ten<br>parametr na <b>Power factor fix control</b> . |
| Start time [Czas<br>uruchomienia]                               | Jeżeli falownik ma pracować z określonym współczynnikiem<br>mocy w określonych porach dnia, dodaj zapisy ustawień<br>zgodnie z wymaganiami miejsca instalacji.                                                                                                    |

| Parametr                            | Opis                                                                                                    |
|-------------------------------------|----------------------------------------------------------------------------------------------------|
| Power factor<br>[Współczynnik mocy] | W przypadku ustawienia kilku punktów czasowych, falownik<br>będzie pracował z maksymalną mocą określoną dla punktu<br>czasowego, który znajduje się najbliżej aktualnego czasu<br>systemowego i jest od niego wcześniejszy. Na przykład, jeśli<br>w interfejsie WebUI dodasz 00:00:00 i 12:00:00, a bieżący<br>czas systemu to 14:30:00, falownik będzie pracował z<br>maksymalną mocą określoną dla godziny 12:00:00. |

## Q-U Characteristic Curve [Krzywa charakterystyki Q-U]

Jeżeli SmartLogger nie musi wysyłać zdalnych poleceń regulacji mocy biernej, można alternatywnie skonfigurować krzywą charakterystyki. SmartLogger przesyła do falownika wartości skonfigurowane dla krzywej charakterystyki, który następnie pracuje zgodnie z konfiguracją. SmartLogger nie dostosowuje już wartości.

#### INFORMACJA

W celu zapewnienia prawidłowego działania falownika, skonfiguruj krzywą charakterystyki według instrukcji specjalistów.

Tryb sterowania na podstawie krzywej charakterystyki Q-U służy do dynamicznego dostosowywania współczynnika Q/S, czyli stosunku wyjściowej mocy biernej do mocy pozornej, zgodnie ze współczynnikiem U/Un(%), czyli stosunkiem rzeczywistego napięcia w sieci do znamionowego napięcia w sieci.

| Parametr                                                           | Opis                                                                                                    |
|--------------------------------------------------------------------|----------------------------------------------------------------------------------------------------|
| Reactive power control<br>mode [Tryb regulacji mocy<br>biernej]    | Ustaw ten parametr na <b>Q-U characteristic curve</b> .                                                                                                    |
| Reactive power adjustment<br>time [Czas regulacji mocy<br>biernej] | Określa interwał zmiany mocy biernej dla miejsca<br>przyłączenia do sieci.                                                                                                    |
| Trigger power ratio<br>[Współczynnik mocy<br>wyzwalania]           | Zgodnie z określonym kodem sieciowym, po ustawieniu tego<br>parametru, krzywa charakterystyki zaczyna obowiązywać<br>dopiero wtedy, gdy rzeczywista wyjściowa moc czynna<br>falownika jest większa niż wartość zadana. |
| Characteristic curve points<br>[Punkty krzywej<br>charakterystyki] | Określa liczbę punktów krzywej charakterystyki.<br>Krzywa charakterystyki obsługuje maksymalnie 10<br>punktów.                                                                                                    |
| U/Un(%)                                                            | W czasie konfigurowania krzywej upewnij się, że wartość<br>U/Un(%) punktu jest większa niż wartość U/Un(%)<br>poprzedniego punktu. W przeciwnym razie wyświetlony<br>zostanie komunikat o nieprawidłowym wejściu.      |
| Q/S                                                                |                                                                                                    |

## cosφ-P/Pn Characteristic Curve [Krzywa charakterystyki cosφ-P/Pn]

Jeżeli SmartLogger nie musi wysyłać zdalnych poleceń regulacji mocy biernej, można alternatywnie skonfigurować krzywą charakterystyki. SmartLogger przesyła do falownika wartości skonfigurowane dla krzywej charakterystyki, który następnie pracuje zgodnie z konfiguracją. SmartLogger nie dostosowuje już wartości.

#### INFORMACJA

W celu zapewnienia prawidłowego działania falownika, skonfiguruj krzywą charakterystyki według instrukcji specjalistów.

Tryb sterowania na podstawie krzywej charakterystyki cosφ-P/Pn służy do dynamicznego dostosowywania współczynnika mocy cosφ zgodnie z P/Pn (%) na podstawie niemieckich norm VDE-4105 i BDEW.

| Parametr                                                           | Opis                                                                                                    |
|--------------------------------------------------------------------|----------------------------------------------------------------------------------------------------|
| Reactive power control<br>mode [Tryb regulacji mocy<br>biernej]    | Ustaw ten parametr na cosφ-P/Pn characteristic curve.                                                                                                  |
| Characteristic curve points<br>[Punkty krzywej<br>charakterystyki] | Określa liczbę punktów krzywej charakterystyki.<br>Krzywa charakterystyki obsługuje maksymalnie 10<br>punktów.                                         |
| U/Un(%)                                                            | W czasie konfigurowania krzywej upewnij się, że wartość                                                                                                |
| cosφ                                                               | P/Pn(%) punktu jest większa niż wartosc P/Pn(%)<br>poprzedniego punktu. W przeciwnym razie wyświetlony<br>zostanie komunikat o nieprawidłowym wejściu. |

## Hysteresis Curve (CEI0-16) [Krzywa histerezy Q-U (CEI0-16)]

Jeżeli SmartLogger nie musi wysyłać zdalnych poleceń regulacji mocy biernej, można alternatywnie skonfigurować krzywą charakterystyki. SmartLogger przesyła do falownika wartości skonfigurowane dla krzywej charakterystyki, który następnie pracuje zgodnie z konfiguracją. SmartLogger nie dostosowuje już wartości.

#### INFORMACJA

W celu zapewnienia prawidłowego działania falownika, skonfiguruj krzywą charakterystyki według instrukcji specjalistów.

Tryb sterowania na podstawie krzywej histerezy Q-U (CEI0-16) jest wersją krzywej charakterystyki Q-U zgodną z normą włoską CEI0-16. Dynamicznie dostosowuje wyjściową moc bierną falownika zgodnie ze stosunkiem wartości napięcia rzeczywistego do wartości napięcia znamionowego. Wartość końcowa powinna być w postaci Q/S.

| Parametr                                                        | Opis                                                 |
|-----------------------------------------------------------------|------------------------------------------------------|
| Reactive power control<br>mode [Tryb regulacji mocy<br>biernej] | Ustaw ten parametr na Q-U hysteresis curve(CEI0-16). |

| Parametr                                                                              | Opis                                                                                                    |
|---------------------------------------------------------------------------------------|----------------------------------------------------------------------------------------------------|
| Reactive power adjustment<br>time [Czas regulacji mocy<br>biernej]                    | Określa interwał zmiany mocy biernej dla miejsca przyłączenia do sieci.                                                                                                    |
| Percents of trigger<br>frequency [Procentowa<br>wartość częstotliwości<br>wyzwalania] | Zgodnie z określonym kodem sieciowym, po ustawieniu tego<br>parametru, krzywa charakterystyki zaczyna obowiązywać<br>dopiero wtedy, gdy rzeczywista wyjściowa moc czynna<br>falownika jest większa niż wartość zadana.                                                                                                    |
| U/Un(%)<br>Q/S                                                                        | W czasie konfigurowania krzywej upewnij się, że wartość<br>U/Un(%) punktu jest większa niż wartość U/Un(%)<br>poprzedniego punktu. W przeciwnym razie wyświetlony<br>zostanie komunikat o nieprawidłowym wejściu.<br>W czasie konfigurowania krzywej upewnij się, że wartości Q/S<br>w punktach A i B są takie same i ustawione w kolejności oraz<br>że wartości Q/S w punktach C i D są takie same i ustawione w<br>kolejności. W przeciwnym razie wyświetlany jest komunikat o |
|                                                                                       | nieprawidłowym wejściu.                                                                                                    |

## Remote Communication Scheduling [Planowanie komunikacji zdalnej]

System zarządzania lub niezależne urządzenie do regulacji mocy wysyła polecenia planowania przez port komunikacyjny, który współpracuje z protokołem Modbus-TCP lub IEC104, bez konieczności konfiguracji lub obsługi przez użytkownika. SmartLogger może automatycznie przełączać się pomiędzy trybami planowania mocy i wysyłać polecenia planowania mocy.

| Parametr                                                        | Opis                                                                                                    |
|-----------------------------------------------------------------|----------------------------------------------------------------------------------------------------|
| Reactive power control<br>mode [Tryb regulacji<br>mocy biernej] | Ponieważ tryb <b>Remote communication scheduling</b> posiada<br>większy priorytet, SmartLogger po otrzymaniu polecenia<br>planowania przekazanego przez system zarządzania górnego<br>poziomu automatycznie zmienia tryb <b>Reactive power control</b><br><b>mode</b> na <b>Remote communication scheduling</b> .                                                                                                    |
|                                                                 | Jeżeli parametr ten jest ustawiony na <b>Remote communication</b><br>scheduling, SmartLogger przeprowadza analizę składniową<br>polecenia planowania przekazanego przez system zarządzania<br>siecią górnego poziomu w celu zatwierdzenia danych z<br>instrukcji, które mogą być identyfikowane przez falowniki w<br>instalacji fotowoltaicznej, a następnie przekazuje dane do<br>wszystkich falowników podłączonych do SmartLoggera. |

## Power Factor Closed-Loop Control (Old Policy) [Regulacja współczynnika mocy w pętli zamkniętej (stary algorytm)]

## INFORMACJA

Przed ustawieniem tego parametru upewnij się, że miernik mocy jest prawidłowo podłączony do SmartLoggera.

| Parametr                                                        | Opis                                                                                                    |
|-----------------------------------------------------------------|----------------------------------------------------------------------------------------------------|
| Reactive power control<br>mode [Tryb regulacji<br>mocy biernej] | Ustaw ten parametr na <b>Power factor closed-loop control (old policy)</b> .                                                                                             |
| Target power factor<br>[Docelowy współczynnik<br>mocy]          | Określa wartość docelową dla dostosowania współczynnika mocy.                                                                                                    |
| Adjustment period [Okres dostosowania]                          | Określa interwał wysyłania poleceń dostosowania przez<br>SmartLogger.                                                                                                    |
| Adjustment deadband<br>[Dostosowanie nieczułości]               | Określa precyzję dostosowania współczynnika mocy.<br>UWAGA<br>Parametr ten obowiązuje tylko wtedy, gdy wartość<br>współczynnika mocy miernika mocy jest większa niż 0,9. |

## Power Factor Closed-Loop Control [Regulacja współczynnika mocy w pętli zamkniętej]

Aby zwiększyć zysk, w przypadku rozproszonej instalacji fotowoltaicznej trzeba ograniczyć lub wyeliminować przeciążenie współczynnika mocy poprzez kompensację rozproszonej mocy biernej. Aby włączyć funkcję ustaw odpowiednie parametry.

#### INFORMACJA

- Zaleca się wybranie Settings > Smart Reactive Power Compensation, aby włączyć inteligentną kompensację mocy biernej.
- Przed ustawieniem parametrów upewnij się, że licencja na inteligentną kompensację mocy biernej została wgrana w zakładce Maintenance > License Management.
- Przed ustawieniem parametrów upewnij się, że miernik mocy został podłączony do SmartLoggera.

| Parametr                                                                       | Opis                                                                                                    |
|--------------------------------------------------------------------------------|----------------------------------------------------------------------------------------------------|
| Reactive power control mode<br>[Tryb regulacji mocy biernej]                   | Ustaw ten parametr na <b>Power factor closed-loop control</b> .                                                                                                    |
| Electric meter power<br>direction [Kierunek<br>mocy miernika<br>elektrycznego] | Gdy falownik nie ma mocy wyjściowej, ustaw ten parametr na<br><b>Positive</b> , jeśli moc czynna wyświetlana na mierniku jest<br>dodatnia. W przeciwnym razie ustaw ten parametr na <b>Reverse</b> .<br>Po zakończeniu ustawiania można sprawdzić kierunek zasilania<br>miernika mocy. |
| Miernik mocy                                                                   | Ustaw ten parametr na <b>Smart meter</b> .                                                                                                    |
| Target power factor [Docelowy<br>współczynnik mocy]                            | Określa wartość docelową dla dostosowania współczynnika mocy.<br>Wartość docelowa powinna być większa niż wartość szacowana<br>współczynnika mocy instalacji fotowoltaicznej.                                                                                                    |
| Adjustment period [Okres dostosowania]                                         | Określa interwał wysyłania poleceń dostosowania przez<br>SmartLogger.                                                                                                    |

| Parametr                                                                   | Opis                                                                                                    |
|----------------------------------------------------------------------------|----------------------------------------------------------------------------------------------------|
| Adjustment deadband<br>[Dostosowanie nieczułości]                          | Określa precyzję dostosowania współczynnika mocy.<br>UWAGA<br>Parametr ten obowiązuje tylko wtedy, gdy wartość współczynnika<br>mocy miernika mocy jest większa niż 0,9. |
| Reactive compensation<br>delay [Opóźnienie<br>kompensacji mocy<br>biernej] | Określa czas opóźnienia rozpoczęcia kompensacji<br>współczynnika mocy rozproszonej, jeśli bieżący współczynnik<br>mocy jest mniejszy od docelowego współczynnika mocy.   |

#### INFORMACJA

Po odebraniu przez SmartLogger polecenia zdalnego planowania mocy biernej z instalacji fotowoltaicznej, automatycznie zmienia parametr **Reactive power control mode** na **Remote communication scheduling**. Jeżeli wymagana jest regulacja współczynnika mocy w pętli zamkniętej, ustaw tryb **Reactive power control mode** na **Power factor closed-loop control** i prawidłowo ustaw docelowy współczynnik mocy.

## 6.4.4 Ustawianie parametrów limitacji wypływu energii do sieci

## Kontekst

Gdy instalacja fotowoltaiczna wytwarza energię na użytek własny, do sieci energetycznej przekazywany może być prąd zwrotny, jeśli odbiorniki nie mogą zużyć całej energii. W takim przypadku za pomocą interfejsu WebUI można ustawić parametry limitacji wypływu energii do sieci, aby zapobiec występowaniu prądu zwrotnego.

• Scenariusz bez wyłącznika nadmiarowo-prądowego: Przepływ prądu zwrotnego do sieci energetycznej można wyeliminować przez wysłanie ze SmartLoggera polecenia obniżenia mocy wyjściowej falownika.

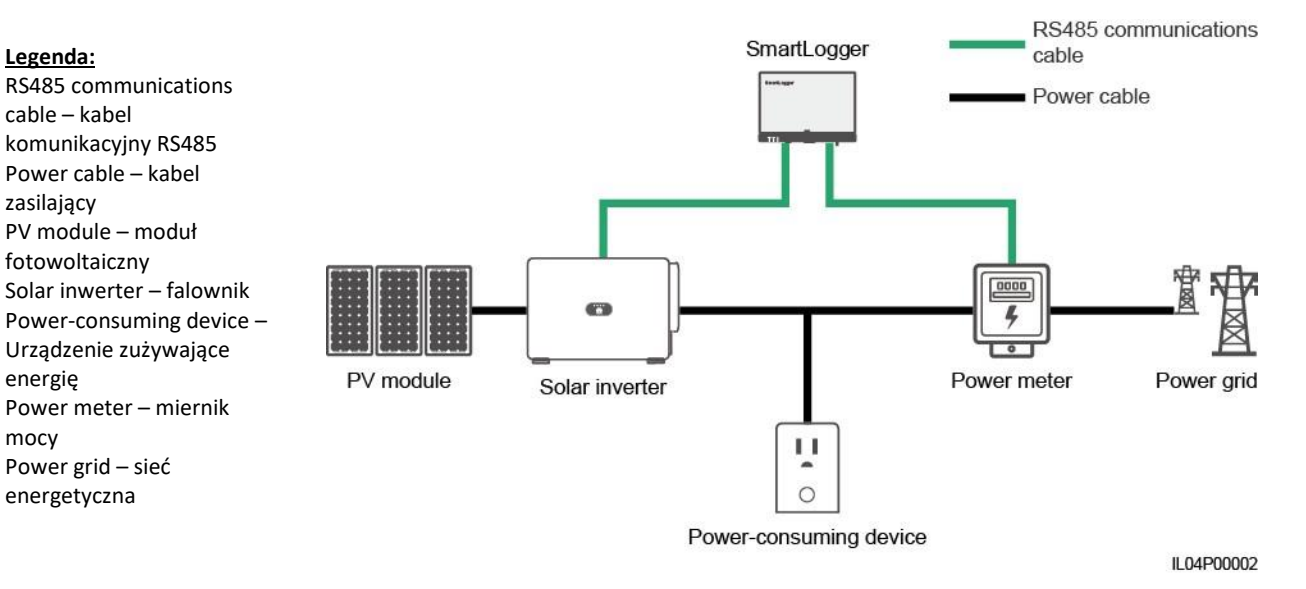

#### Rysunek 6-44 Schemat sieci (bez wyłącznika nadmiarowo-prądowego)

Scenariusz z wyłącznikiem nadmiarowo-prądowym: Jeżeli przepływu prądu zwrotnego do sieci energetycznej nie da się wyeliminować poprzez wysłanie ze SmartLoggera polecenia obniżenia mocy wyjściowej falownika, a Maximum protection time jest przekroczony, SmartLogger uruchomi przekaźnik w celu wyłączenia wyłącznika nadmiarowo-prądowego sterując portem DO, aby zapobiec wystąpieniu prądu zwrotnego. W przypadku wykrycia przez port DI, że wyłącznik nadmiarowo-prądowy jest wyłączony, port DO SmartLoggera oraz przekaźnik zostaną wyłączone, a SmartLogger powróci do stanu początkowego.

#### 🛄 UWAGA

Połącz porty DO szeregowo z pętlą zasilania 12 V cewek przekaźników. Do zasilania cewek przekaźnika zaleca się użycie portu wyjścia zasilania 12 V na SmartLoggerze. Możesz również przygotować zasilacz 12 V.

#### Rysunek 6-45 Schemat sieci (z wyłącznikiem nadmiarowo-prądowym)

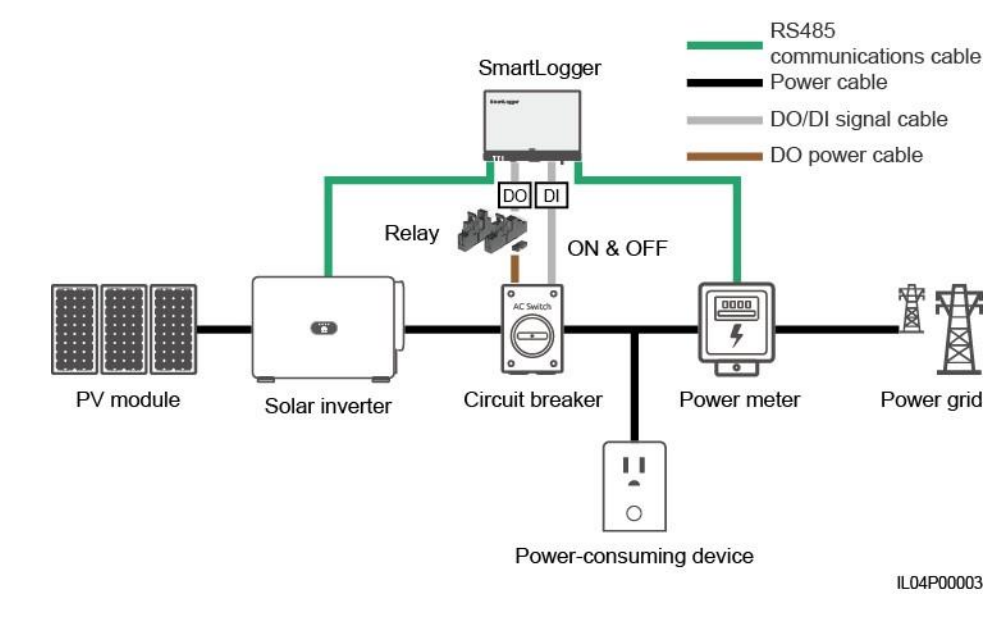

## 🕂 PRZESTROGA

W scenariuszu z wyłącznikiem nadmiarowo-prądowym, umieść zasilacz SmartLoggera przed wyłącznikiem nadmiarowo-prądowym, aby uniknąć wyłączenia zasilania SmartLoggera po tym, jak DO wyłączy wyłącznik nadmiarowo-prądowy.

## Procedura postępowania

Krok 1 Ustaw parametry zgodnie z monitem. Aby uzyskać szczegółowe informacje, w zakładce kliknij Help.

### 🛄 UWAGA

Kliknij **Previous** i **Next** zgodnie z wymaganiami.

#### Legenda: **RS485** communications cable - kabel komunikacyjny RS485 Power cable - kabel zasilający DO/DI signal cable – kabel cyfrowego sygnału wyjściowego/wejściowego DO power cable – kabel zasilający wyjścia cyfrowego (DO)' Relay – przekaźnik PV module - moduł fotowoltaiczny Solar inwerter – falownik Circuit breaker – wyłącznik nadmiarowo-prądowy Power-consuming device -Urządzenie zużywające energie Power meter – miernik mocy Power grid – sieć

| User Param.              | 2 2                                  | 3                              | daily Suit    |       | County      |       |
|--------------------------|--------------------------------------|--------------------------------|---------------|-------|-------------|-------|
| Comm. Param.             | Power Meter Inverter E<br>Parameters | xport Limitation<br>Parameters |               |       |             |       |
| Power Adjustment         |                                      |                                |               |       |             | Que   |
| Active Power Control     | 2                                    | Part .                         | 0.000         | 4     |             | • nep |
| Reactive Power Contra    | Export Limitation                    | Port                           | 0500          |       |             |       |
| Export Limitation        |                                      | Baud rate                      | Nore          |       |             |       |
| Smart Reactive Power Co. | 1                                    | Stop Bt                        | t             |       |             |       |
| DRM                      | In                                   | telligent Power Meter Type     | Janitza UMG10 | 03/UM |             |       |
| Remote Shutdown          | 1                                    | Voltage change ratio           | 1.0           | 10.1  | 1, 65535.0] |       |
| DI                       |                                      | Current change ratio           | 1.0           | 10.1  | 65535.0     |       |
| Alarm Output             |                                      | Address                        | 1             | [t.   | 247]        |       |
| Smart Tracking Algorit   |                                      |                                | Add Devices   |       |             |       |
|                          |                                      |                                |               |       |             |       |

Rysunek 6-46 Ustawianie parametrów limitacji wypływu energii do sieci

----Koniec

## 6.4.5 Ustawianie parametrów dla inteligentnej kompensacji mocy biernej

## Kontekst

Inteligentny algorytm kompensacji mocy biernej uzyskuje dane o energii z wyjścia miernika mocy za pośrednictwem SmartLoggera, przeprowadza inteligentną analizę algorytmu, dostosowuje generowaną moc bierną falownika, optymalizuje współczynnik mocy wyjścia i redukuje lub eliminuje opłaty za moc bierną w celu zwiększenia uzysku energii z instalacji fotowoltaicznej.

#### 🛄 UWAGA

- Przed ustawieniem parametrów upewnij się, że falowniki są podłączone do SmartLoggera.
- Jeżeli miernik mocy jest podłączony do SmartLoggera, procedura dostępu do miernika mocy w kreatorze jest używana wyłącznie jako przewodnik kontrolny. Jeżeli do SmartLoggera nie jest podłączony żaden miernik mocy, dodaj miernik mocy, postępując zgodnie z instrukcjami kreatora.
- Przed ustawieniem parametrów upewnij się, że licencja na inteligentną kompensację mocy biernej została wgrana w zakładce **Maintenance** > License Management.

## Procedura postępowania

**Krok 1** Ustaw parametry zgodnie z monitem. Aby uzyskać szczegółowe informacje, w zakładce kliknij **Help**.

| Rysunek 6-47 | Ustawianie | parametrów | dla inteligentnej | kompensacji | mocy biern | ej |
|--------------|------------|------------|-------------------|-------------|------------|----|
|              |            |            |                   |             |            | -  |

| Ensorre                                     |                                                       | English - 🔞 🕞 |
|---------------------------------------------|-------------------------------------------------------|---------------|
| + Liser Param-                              | Deployment Wizard Over View Monitoring Query Settings |               |
| Comm. Param,                                | Scenario                                              | <u> </u>      |
| - Power Adjustment                          | Serection                                             | 0             |
| Active Power Control                        | 2                                                     | U Help        |
| Reactive Power Control<br>Export Limitation | Smart Reactive Power Compensation                     |               |
| Smart Reactive Power Cr                     | Devices that need to be connected Inverter            | ~             |
| DRM                                         | ~                                                     | Next          |
|                                             |                                                       | IL04J00014    |

#### INFORMACJA

Po odebraniu przez SmartLogger polecenia zdalnego planowania mocy biernej z instalacji fotowoltaicznej, automatycznie zmienia parametr **Reactive power control mode** na **Remote communication scheduling**. Jeżeli wymagana jest regulacja współczynnika mocy w pętli zamkniętej, ustaw tryb **Reactive power control mode** na **Power factor closed-loop control** i prawidłowo ustaw docelowy współczynnik mocy.

----Koniec

## 6.4.6 Ustawianie parametrów DRM

## Kontekst

Zgodnie z normą australijską, falowniki muszą obsługiwać tryby reakcji na zapotrzebowanie (DRM).

## Rysunek 6-48 Schemat elektryczny dla funkcji DRM

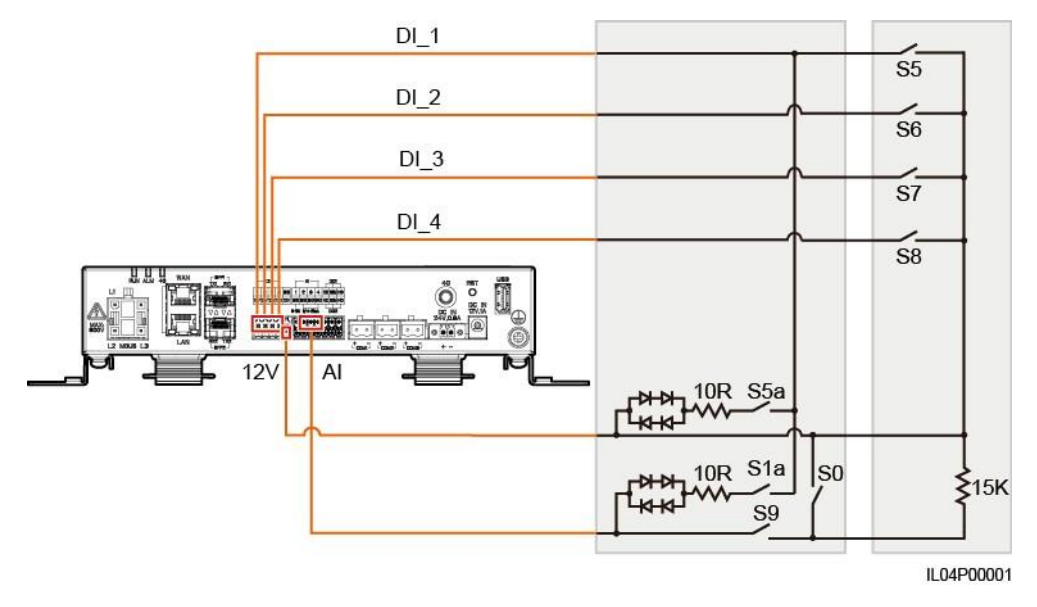

Tabela 6-5 Wymagania dotyczące DRM

| Tryb | Odpowiedni port<br>na SmartLoggerze | Wymagania                                                                                                    | Uwagi                                    |
|------|-------------------------------------|----------------------------------------------------------------------------------------------------|------------------------------------------|
| DRM0 | AI2–AI4                             | <ul> <li>Jeżeli włączony jest S0,<br/>falowniki wyłączają się.</li> <li>Jeżeli wyłączony jest S0,<br/>falowniki zostają podłączone<br/>do sieci energetycznej.</li> </ul> | N/D                                      |
| DRM5 | DI1                                 | Jeżeli włączony jest S5, falowniki<br>nie generują mocy czynnej.                                                                                                    | Jeżeli<br>równocześnie<br>używane są dwa |

| Tryb | Odpowiedni port<br>na SmartLoggerze | Wymagania                                                                                                    | Uwagi                                          |
|------|-------------------------------------|----------------------------------------------------------------------------------------------------|------------------------------------------------|
| DRM6 | DI2                                 | Gdy S6 jest włączony, wyjściowa<br>moc czynna falowników nie<br>przekracza 50% mocy znamionowej.                                                   | lub więcej<br>DRM,<br>spełniony musi<br>zostać |
| DRM7 | DI3                                 | Gdy S7 jest włączony, wyjściowa<br>moc czynna falowników nie<br>przekracza 75% mocy znamionowej,<br>a falowniki zużywają maksymalną<br>moc bierną. | najbardziej<br>rygorystyczny<br>wymóg.         |
| DRM8 | DI4                                 | Gdy S8 jest włączony,<br>przywrócona zostaje wyjściowa<br>moc czynna falowników.                                                                   |                                                |
|      |                                     | <b>UWAGA</b><br>Falowniki generują moc czynną na<br>podstawie wartości procentowej<br>ustawionej na SmartLoggerze.                                 |                                                |

## Procedura postępowania

- Krok 1 Kliknij Settings i upewnij się, że parametr Active Power Control Mode jest ustawiony na No output, parametr Reactive Power Control Mode jest ustawiony na No output, a connection port dla Remote Shutdown jest ustawiony na No.
- Krok 2 Ustaw parametry DRM i kliknij Submit.

Rysunek 6-49 Ustawianie parametrów DRM

| Enspire                | Deployment Wizard Over View Monitoring Query Settings |
|------------------------|-------------------------------------------------------|
| 🕫 User Param.          | Wet Contact Remote Shutdown                           |
| B Comm. Param.         | connection port No                                    |
| - Power Adjustment     | Startup current range 0.500 ~ 5.000 [0, 20.000]mA     |
| Active Power Control   | Submit                                                |
| Reactive Power Control | Power Control                                         |
| Export Lime (2)        | No. DI1 Di2 DI3 DI4 Percentage(%) Q/S                 |
|                        | Delete Modify                                         |
| DRM                    | Submit                                                |

IL04J00015

| Parametr                                             | Opis                                                                                                    |
|------------------------------------------------------|----------------------------------------------------------------------------------------------------|
| connection port [port<br>przyłączeniowy]             | Ustaw parametr na AI port for DRM signals.                                                                                                    |
| Startup current range [Zakres<br>prądu rozruchowego] | Jeżeli natężenie prądu na porcie AI mieści się w ustawionym<br>zakresie, falowniki są włączone. W przeciwnym razie<br>falowniki są wyłączone. |
| Power Control [Regulacja mocy]                       | Ustaw parametry DI zgodnie z wymaganiami DRM.                                                                                                 |

----Koniec

## 6.4.7 Ustawianie zdalnego wyłączania

## Kontekst

SmartLogger posiada cztery porty DI. OVGR może być podłączony do dowolnego portu DI. SmartLogger wyłącza falownik za pomocą sygnałów z OVGR.

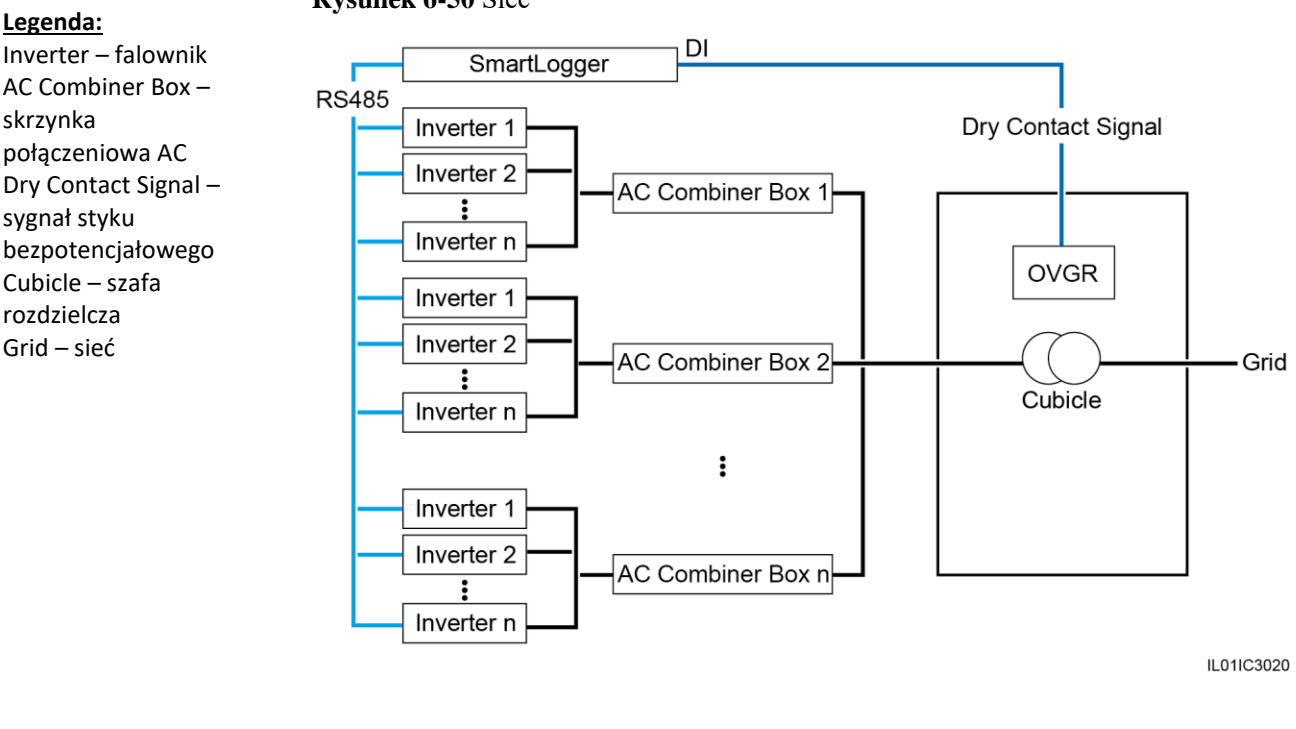

#### Rysunek 6-50 Sieć

#### INFORMACJA

Podczas ustawiania tej funkcji upewnij się, że zdefiniowany przez użytkownika port DI nie jest zajęty. W przeciwnym razie ustawienie zakończy się niepowodzeniem.

## Procedura postępowania

Krok 1 Ustaw parametry zdalnego wyłączania.

#### Rysunek 6-51 Zdalne wyłączanie

| Enspire Destayment Wizard Over View Monit | toring Query Settings | Settings | English Y (OLD) |
|-------------------------------------------|-----------------------|----------|-----------------|
| 2 Remote Shutdown                         | and the second second |          |                 |
| I terriote officiatiowith conne           | ction port No         | ×        |                 |
| Power Adjust     ent     OvcP             | shutziown Disable     | ×        |                 |
| Remote Shutdown     Cubicle alarm         | n enabling Disable    | ×        |                 |
| - 01                                      | Submit                |          |                 |
|                                           |                       |          | IL 04J0001      |

| Parametr                                                                | Opis                                                                                                    |
|-------------------------------------------------------------------------|----------------------------------------------------------------------------------------------------|
| connection port [port przyłączeniowy]                                   | Ustaw ten parametr na DI port connected to OVGR signals.                                                                                                    |
| Effective dry contact status [Rzeczywisty stan styku bezpotencjałowego] | Dostępne opcje to <b>Open</b> lub <b>Close</b> .<br><b>UWAGA</b><br>Jeżeli funkcja wyłączania za pomocą OVGR jest<br>aktywna, a parametr ten jest ustawiony na <b>Close</b> ,<br>SmartLogger wysyła polecenie wyłączenia<br>falownika tylko wtedy, gdy odpowiedni port DI<br>znajduje się w stanie <b>Close</b> . |
| OVGR shutdown [Wyłączanie za pomocą<br>OVGR]                            | Określa, czy włączyć funkcję wyłączania<br>za pomocą OVGR.                                                                                                    |
| Cubicle alarm enabling [Aktywacja alarmu<br>szafy rozdzielczej]         | Jeżeli parametr ten jest ustawiony na <b>Enable</b> ,<br>alarm Abnormal Cubicle generowany jest w<br>sytuacji, gdy sygnał styku beznapięciowego<br>jest skuteczny, a praca szafy rozdzielczej jest<br>nieprawidłowa.                                                                                              |

----Koniec

# **7** Konserwacja urządzenia

## 7.1 Konserwacja rutynowa

- Upewnij się, SmartLogger znajduje się poza obszarem silnych zakłóceń elektromagnetycznych.
- Upewnij się, że SmartLogger znajduje się z dala od źródeł ciepła.
- Upewnij się, że otwory do odprowadzania ciepła nie są zasłonięte.
- Regularnie czyść SmartLogger.
- Regularnie sprawdzaj, czy kable są prawidłowo zamocowane.

## 7.2 Rozwiązywanie problemów

| Nr | Awaria                                | Przyczyna                                                                                                    | Wskazówki                                                                                                    |
|----|---------------------------------------|----------------------------------------------------------------------------------------------------|----------------------------------------------------------------------------------------------------|
| 1  | Nie można<br>włączyć<br>SmartLoggera. | <ol> <li>Kabel wyjścia zasilania DC<br/>zasilacza nie jest podłączony jest<br/>do portu 12V IN SmartLoggera.</li> <li>Kabel zasilania nie jest podłączony<br/>do portu wejścia zasilania AC<br/>zasilacza</li> </ol> | <ol> <li>Podłącz kabel wyjścia zasilania DC<br/>zasilacza do portu 12V IN<br/>SmartLoggera.</li> <li>Sprawdź, czy kabel zasilania jest<br/>podłączony do portu wejścia<br/>zasilania AC zasilacza</li> </ol> |
|    |                                       | <ol> <li>Kabel wejścia zasilania AC nie<br/>jest podłączony do gniazda AC.</li> <li>Zasilacz jest uszkodzony.</li> <li>SmartLogger jest uszkodzony.</li> </ol>                                                       | <ol> <li>Sprawdź, czy kabel zasilania jest<br/>podłączony do gniazda AC.</li> <li>Wymień zasilacz.</li> <li>Skontaktuj się ze sprzedawcą lub<br/>działem pomocy technicznej firmy<br/>Huawei.</li> </ol>     |

| Nr | Awaria                                                                                  | Przyczyna                                                                                                    | Wskazówki                                                                                                    |
|----|-----------------------------------------------------------------------------------------|----------------------------------------------------------------------------------------------------|----------------------------------------------------------------------------------------------------|
| 2  | SmartLogger<br>nie może<br>wykrywa<br>żadnego<br>urządzenia.                            | <ol> <li>Porty COM nie są podłączone do<br/>urządzeń lub kable są jest<br/>poluzowane, odłączone lub<br/>podłączone odwrotnie.</li> <li>Parametry komunikacji RS485 nie<br/>są prawidłowo ustawione, a adres<br/>falownika wykracza poza zakres<br/>wyszukiwania ustawiony wcześniej<br/>w SmartLoggerze.</li> <li>Urządzenia, których nie można<br/>wykryć automatycznie, np.<br/>urządzenie EMI i miernik mocy, nie<br/>zostały dodane ręcznie.</li> </ol> | <ol> <li>Sprawdź podłączenie kabla RS485.<br/>Jeżeli kabel jest poluzowany,<br/>odłączony lub odwrotnie podłączony,<br/>podłącz go ponownie mocno.</li> <li>Sprawdź ustawienia parametrów<br/>komunikacji RS485. Upewnij się, że<br/>prędkość transmisji i adres<br/>komunikacyjny są ustawione<br/>poprawnie i że adres falownika mieści<br/>się w zakresie wyszukiwania<br/>SmartLoggera.</li> <li>Ręcznie dodaj urządzenia, które nie<br/>mogą być wykrywane automatycznie,<br/>takie jak urządzenie EMI i miernik<br/>mocy.</li> </ol>                                                               |
| 3  | Komunikacja<br>dla sieci<br>MBUS nie<br>powiodła się.                                   | <ol> <li>Falownik i SmartLogger nie<br/>obsługują MBUS.</li> <li>Kabel zasilający AC jest poluzowany,<br/>odłączony lub odwrotnie podłączony.</li> <li>Wyłącznik napięciowo-prądowy<br/>kabla zasilającego AC jest<br/>wyłączony.</li> <li>W sieci MBUS, parametr Built-in<br/>MBUS lub Networking jest<br/>ustawiony na Disable.</li> <li>SmartLogger jest uszkodzony.</li> </ol>                                                                           | <ol> <li>Sprawdź, czy falownik i<br/>SmartLogger obsługują MBUS.</li> <li>Sprawdź kabel zasilający AC. Jeżeli<br/>jest poluzowany, odłączony lub<br/>odwrotnie podłączony, podłącz go<br/>ponownie w prawidłowy sposób.</li> <li>Sprawdź, czy wyłącznik napięciowo-<br/>prądowy kabla zasilającego AC jest<br/>włączony.</li> <li>Ustaw Built-in MBUS i Networking<br/>na Enable.</li> <li>Skontaktuj się ze sprzedawcą lub<br/>działem pomocy technicznej firmy<br/>Huawei.</li> </ol>                                                                                                    |
| 4  | Stan<br>urządzenia<br>jest<br>wyświetlany<br>jako<br>odłączony na<br>SmartLogger<br>ze. | <ol> <li>Kabel pomiędzy falownikiem a<br/>SmartLoggerem jest poluzowany<br/>lub odłączony.</li> <li>Falownik jest wyłączony.</li> <li>Zmieniona została prędkość<br/>transmisji lub adres RS485 falownika.</li> <li>Falownik został wymieniony.</li> <li>Falownik został usunięty i nie został<br/>ponownie podłączony.</li> </ol>                                                                                                    | <ol> <li>Sprawdź kabel pomiędzy<br/>falownikiem a SmartLoggerem.<br/>Jeżeli kabel jest poluzowany lub<br/>odłączony, podłącz go ponownie<br/>mocno.</li> <li>Sprawdź podłączenie i zasilanie<br/>falownika.</li> <li>Sprawdź, czy prędkość transmisji i<br/>adres RS485 falownika są<br/>prawidłowo ustawione.</li> <li>Jeżeli jakiekolwiek urządzenie<br/>zostało wymienione, wyszukaj<br/>urządzenie ponownie lub ręcznie<br/>dodaj urządzenie.</li> <li>Jeżeli urządzenie zostało usunięte,<br/>przeprowadź operację <b>Remove<br/>Devices</b> dostępną w zakładce <b>Device<br/>Mgmt</b>.</li> </ol> |

| Nr | Awaria                                                                | Przyczyna                                                                                                    | Wskazówki                                                                                                    |
|----|-----------------------------------------------------------------------|----------------------------------------------------------------------------------------------------|----------------------------------------------------------------------------------------------------|
| 5  | Nie działa<br>komunikacja<br>z<br>urządzeniem<br>EMI.                 | <ol> <li>Kabel komunikacyjny RS485<br/>pomiędzy urządzeniem EMI a<br/>SmartLoggerem jest nieprawidłowo<br/>podłączony, jest poluzowany lub<br/>odłączony.</li> <li>Urządzenie EMI nie jest włączone.</li> <li>Urządzenie EMI i SmartLogger<br/>używają różnych ustawień<br/>parametrów komunikacji RS485.</li> <li>Parametry urządzenia EMI są<br/>nieprawidłowo ustawione.</li> </ol> | <ol> <li>Sprawdź połączenie kablowe. Jeżeli<br/>kabel jest poluzowany lub odłączony,<br/>podłącz go ponownie mocno.</li> <li>Włącz urządzenie EMI.</li> <li>Sprawdź, czy parametry komunikacji<br/>RS485 urządzenia EMI są prawidłowo<br/>ustawione.</li> <li>Zaloguj się do interfejsu WebUI i<br/>upewnij się, że parametry urządzenia<br/>EMI są prawidłowo ustawione.</li> </ol>                                                                                                    |
| 6  | SmartLogger<br>nie<br>komunikuje<br>się z<br>systemem<br>zarządzania. | <ol> <li>SmartLogger nie jest podłączony do<br/>komputera lub kabel jest<br/>poluzowany lub odłączony.</li> <li>Parametry sieci przewodowej lub<br/>bezprzewodowej są nieprawidłowo<br/>ustawione.</li> <li>Parametry systemu zarządzania są<br/>nieprawidłowo ustawione.</li> </ol>                                                                                                   | <ol> <li>Sprawdź, czy port Ethernet<br/>SmartLoggera jest prawidłowo<br/>podłączony do komputera lub<br/>routera.</li> <li>Sprawdź, czy parametry sieci<br/>przewodowej lub bezprzewodowej są<br/>prawidłowo ustawione.</li> <li>Sprawdź, czy parametry systemu<br/>zarządzania są prawidłowo<br/>ustawione.</li> </ol>                                                                                                    |
| 7  | Komunikacja<br>dla sieci<br>RS485 nie<br>powiodła się.                | <ol> <li>Kabel komunikacyjny RS485 jest<br/>nieprawidłowo podłączony, jest<br/>poluzowany lub odłączony.</li> <li>SmartLogger nie jest włączony.</li> <li>Parametry komunikacji<br/>RS485 są ustawione<br/>nieprawidłowo.</li> </ol>                                                                                                    | <ol> <li>Podłączenie przez listwę zaciskową:<br/>Sprawdź, czy kabel komunikacyjny<br/>RS485 jest podłączony do<br/>prawidłowego portu na listwie<br/>zaciskowej.</li> <li>Podłączenie przez port sieciowy<br/>RJ45: Sprawdź, czy złącze RJ45 jest<br/>prawidłowo zaciśnięte oraz czy<br/>każdy przewód jest podłączony do<br/>prawidłowego styku.</li> <li>Sprawdź, czy porty RS485 innych<br/>urządzeń są podłączone do<br/>prawidłowych portów SmartLoggera.</li> <li>Sprawdź podłączenie kabla RS485.<br/>Jeżeli kabel jest poluzowany,<br/>odłączony lub odwrotnie podłączony,<br/>podłącz go ponownie mocno.</li> <li>Włącz SmartLogger i podłączone do<br/>niego urządzenie.</li> <li>Sprawdź ustawienia parametrów<br/>komunikacji RS485.</li> </ol> |
| 8  | Nieprawidłowa<br>komunikacja<br>4G.                                   | <ol> <li>Karta SIM nie jest włożona, nie jest<br/>opłacona lub jest uszkodzona.</li> <li>Antena 4G jest niedokręcona lub jest<br/>uszkodzona.</li> <li>Parametry systemu zarządzania oraz<br/>parametry sieci bezprzewodowej są<br/>nieprawidłowo ustawione.</li> <li>Rejestracja karty SIM nie powiodła się.</li> </ol>                                                               | <ol> <li>Włóż lub wymień kartę SIM.</li> <li>Dokręć lub wymień antenę 4G.</li> <li>Sprawdź, czy parametry systemu<br/>zarządzania oraz parametry sieci<br/>bezprzewodowej są prawidłowo<br/>ustawione.</li> <li>Skontaktuj się z operatorem karty<br/>SIM lub wsparciem technicznej<br/>firmy Huawei.</li> </ol>                                                                                                    |

## 7.3 Lista alarmów

| ID<br>alarmu | Nazwa<br>alarmu                                                                                                    | Stopień<br>alarmu | Podident<br>yfikator<br>alarmu | Przyczyna                                                                                                    | Wskazówki                                                                                                    |
|--------------|----------------------------------------------------------------------------------------------------|-------------------|--------------------------------|----------------------------------------------------------------------------------------------------|----------------------------------------------------------------------------------------------------|
| 1100         | Active<br>Power<br>Scheduling<br>Instruction<br>Exception<br>[Wyjątek<br>dla<br>instrukcji<br>planowania<br>mocy<br>czynnej]   | Priorytetowy      | 4                              | W trybie <b>Dry</b><br><b>contact remote</b><br><b>control</b> mocy<br>czynnej, cztery<br>porty DI odczytują<br>nieskonfigurowane<br>kombinacje<br>poleceń. | <ol> <li>Sprawdź, czy kable są prawidłowo<br/>podłączone do portów DI.</li> <li>Wejdź w zakładkę konfiguracji Dry contact<br/>remote control mocy czynnej i sprawdź<br/>tabelę mapowania konfiguracji sygnału<br/>cyfrowego.</li> <li>Skontaktuj się z operatorem energii<br/>elektrycznej, aby sprawdzić, czy<br/>konfiguracje w tabeli mapowania są<br/>kompletne i spełniają wymagania.</li> </ol> |
| 1101         | Reactive<br>Power<br>Scheduling<br>Instruction<br>Exception<br>[Wyjątek<br>dla<br>instrukcji<br>planowania<br>mocy<br>biernej] | Priorytetowy      | 4                              | W trybie <b>Dry</b><br><b>contact remote</b><br><b>control</b> mocy<br>biernej, cztery<br>porty DI odczytują<br>nieskonfigurowane<br>kombinacje<br>poleceń. | <ol> <li>Sprawdź, czy kable są prawidłowo<br/>podłączone do portów DI.</li> <li>Wejdź w zakładkę konfiguracji Dry contact<br/>remote control mocy biernej i sprawdź<br/>tabelę mapowania konfiguracji sygnału<br/>cyfrowego.</li> <li>Skontaktuj się z operatorem energii<br/>elektrycznej, aby sprawdzić, czy<br/>konfiguracje w tabeli mapowania są<br/>kompletne i spełniają wymagania.</li> </ol> |
| 1103         | General<br>Circuit<br>Breaker<br>Disconn<br>ected<br>[Główny<br>wyłącznik<br>nadmiarow<br>o-prądowy<br>odłączony]              | Priorytetowy      | 1                              | Główny<br>wyłącznik<br>napięciowo-<br>prądowy w<br>miejscu<br>przyłączenia do<br>sieci jest<br>odłączony.                                                   | Sprawdź, czy odłączenie nastąpiło w<br>prawidłowy sposób. Jeżeli nastąpiło w sposób<br>nieprawidłowy, skontaktuj się z inżynierami<br>serwisu w celu ponownego podłączenia<br>wyłącznika napięciowo-prądowego.                                                                                                    |
| 1104         | Abnormal<br>Cubicle<br>[Nieprawidłow<br>a praca szafy<br>rozdzielczej]                                                         | Priorytetowy      | 1                              | Szafa rozdzielcza<br>wykryła<br>nieprawidłowości<br>w miejscu<br>przyłączenia do<br>sieci.                                                                  | W przypadku wystąpienia alarmu szafy<br>rozdzielczej sprawdź, czy sygnał DI<br>odbierany przez SmartLogger jest zgodny ze<br>stanem styku bezpotencjałowego. Jeżeli tak,<br>zrestartuj falownik.                                                                                                    |

| ID<br>alarmu | Nazwa<br>alarmu                                                                                                    | Stopień<br>alarmu | Podidenty<br>fikator<br>alarmu | Przyczyna                                                                                                    | Wskazówki                                                                                                    |
|--------------|----------------------------------------------------------------------------------------------------|-------------------|--------------------------------|----------------------------------------------------------------------------------------------------|----------------------------------------------------------------------------------------------------|
| 1105         | Device<br>Address<br>Conflict<br>[Konflikt<br>adresów<br>urządzeń]                                                                                                    | Priorytetowy      | 1                              | Adres RS485<br>SmartLoggera jest<br>w konflikcie z<br>adresem fizycznym<br>(adres RS485) lub<br>adresem logicznym<br>podłączonego<br>urządzenia<br>podrzędnego. | <ul> <li>W przypadku konfliktu pomiędzy adresem<br/>RS485 SmartLoggera a adresem<br/>komunikacyjnym podłączonego urządzenia<br/>podrzędnego, wybierz Settings &gt; Modbus<br/>TCP i zmień adres SmartLoggera lub wybierz<br/>Maintenance &gt; Device<br/>Mgmt. &gt; Connect Device i zmień adres<br/>urządzenia podrzędnego. Jeżeli urządzeniem<br/>podrzędnym jest falownik, jego adres<br/>można zmienić przy użyciu aplikacji.</li> <li>W przypadku konfliktu pomiędzy adresem<br/>RS485 SmartLoggera a adresem logicznym<br/>podłączonego urządzenia podrzędnego,<br/>wybierz Settings &gt; Modbus TCP i zmień<br/>adres SmartLoggera.</li> </ul> |
| 1106         | AC SPD Fault<br>[Awaria AC<br>SPD]                                                                                                    | Priorytetowy      | 1                              | SPD w<br>inteligentnym<br>sterowniku<br>łańcuchów<br>modułów<br>fotowoltaicznych<br>jest uszkodzony.                                                            | <ul> <li>Sprawdź, czy kabel SPD w inteligentnym sterowniku łańcuchów modułów fotowoltaicznych nie jest poluzowany, odłączony lub podłączony odwrotnie. Jeżeli tak, ponownie podłącz mocno kabel.</li> <li>Sprawdź, czy SPD w inteligentnym sterowniku łańcuchów modułów fotowoltaicznych nie jest uszkodzony. Jeżeli tak, wymień uszkodzony SPD.</li> </ul>                                                                                                    |
| 1107–1110    | DI1 user-defi<br>ned alarm to<br>DI4 user-defi<br>ned alarm<br>[Alarm DI1<br>zdefiniowan<br>y przez<br>użytkownika<br>na alarm DI4<br>zdefiniowany<br>przez<br>użytkownika]                    | Priorytetowy      | 1                              | Sygnał przesyłany<br>przez styki<br>bezpotencjałowe z<br>urządzenia<br>peryferyjnego do<br>odpowiedniego<br>portu DI<br>SmartLoggera jest<br>nieprawidłowy.     | <ul> <li>Sprawdź połączenie kablowe portu DI. Jeżeli<br/>kabel jest poluzowany, odłączony lub<br/>odwrotnie podłączony, podłącz go ponownie<br/>mocno.</li> <li>Sprawdź, czy odpowiednie urządzenie<br/>działa prawidłowo.</li> </ul>                                                                                                    |
| 1111–1114    | M1.DI1 user-<br>defi ned alarm<br>to M1.DI4<br>user-defi ned<br>alarm [Alarm<br>M1.DI1<br>zdefiniowan<br>y przez<br>użytkownika<br>na alarm<br>M1.DI4<br>zdefiniowany<br>przez<br>użytkownika] | Priorytetowy      | 1                              | Sygnał przesyłany<br>przez styki<br>bezpotencjałowe z<br>urządzenia<br>peryferyjnego do<br>odpowiedniego<br>portu DI<br>SmartModule jest<br>nieprawidłowy.      | <ul> <li>Sprawdź połączenie kablowe portu DI. Jeżeli<br/>kabel jest poluzowany, odłączony lub<br/>odwrotnie podłączony, podłącz go ponownie<br/>mocno.</li> <li>Sprawdź, czy odpowiednie urządzenie<br/>działa prawidłowo.</li> </ul>                                                                                                    |

7 Konserwacja urządzenia

| 1115 | 24 V<br>Power<br>Failure<br>[Awaria<br>zasilania<br>24 V] | Priorytetowy | 1 | Zasilacz 24V w<br>inteligentnym<br>sterowniku<br>łańcuchów modułów<br>fotowoltaicznych<br>jest uszkodzony. | 1. | Sprawdź, czy kabel zasilacza 24 V w<br>inteligentnym sterowniku łańcuchów<br>modułów fotowoltaicznych nie jest<br>poluzowany, odłączony lub podłączony<br>odwrotnie. Jeżeli tak, ponownie podłącz<br>bezpiecznie kabel.<br>Sprawdź, czy zasilacz 24 V w inteligentnym<br>sterowniku łańcuchów modułów<br>fotowoltaicznych nie jest uszkodzony. Wymień<br>uszkodzony moduł zasilania. |
|------|-----------------------------------------------------------|--------------|---|----------------------------------------------------------------------------------------------------|----|----------------------------------------------------------------------------------------------------|
|------|-----------------------------------------------------------|--------------|---|----------------------------------------------------------------------------------------------------|----|----------------------------------------------------------------------------------------------------|

| ID<br>alarmu | Nazwa<br>alarmu                                                                                           | Stopień<br>alarmu | Podiden<br>tyfikato<br>r alarmu | Przyczyna                                                                                                    | Wskazówki                                                  |
|--------------|----------------------------------------------------------------------------------------------------|-------------------|---------------------------------|----------------------------------------------------------------------------------------------------|------------------------------------------------------------|
| 1116         | WebUI Server<br>Certificate<br>Invalid<br>[Certyfikat<br>serwera WebUI<br>jest nieważny]                  | Ostrzeżenie       | 1                               | Certyfikat<br>podpisu<br>cyfrowego<br>serwera WebUI<br>jest nieważny                                                                                       | Sprawdź godzinę lub zmień certyfikat<br>podpisu cyfrowego. |
| 1117         | WebUI Server<br>Certificate to<br>Expire<br>[Certyfikat<br>serwera WebUI<br>niebawem<br>wygaśnie]         | Ostrzeżenie       | 1                               | Certyfikat podpisu<br>cyfrowego serwera<br>WebUI niebawem<br>wygaśnie                                                                                      | W porę zmień certyfikat podpisu cyfrowego.                 |
| 1118         | WebUI Server<br>Certificate<br>Expired<br>[Certyfikat<br>serwera WebUI<br>wygasł]                         | Priorytetowy      | 1                               | Certyfikat<br>podpisu<br>cyfrowego<br>serwera WebUI<br>wygasł                                                                                              | Niezwłocznie zmień certyfikat podpisu<br>cyfrowego.        |
| 1119         | License<br>Expired<br>[Licencja<br>wygasła]                                                               | Ostrzeżenie       | 1                               | <ul> <li>Licencja<br/>pierwszeństwa<br/>weszła w okres<br/>karencji.</li> <li>Funkcja<br/>pierwszeństwa<br/>wkrótce<br/>przestanie<br/>działać.</li> </ul> | Zawnioskuj o nową licencję i zastąp<br>obecną.             |
| 1120         | Management<br>System<br>Certificate<br>Invalid<br>[Certyfikat<br>systemu<br>zarządzania jest<br>nieważny] | Ostrzeżenie       | 1                               | Certyfikat podpisu<br>cyfrowego systemu<br>zarządzania jest<br>nieważny                                                                                    | Sprawdź godzinę lub zmień certyfikat<br>podpisu cyfrowego. |
| 1121         | Management<br>System<br>Certificate to<br>Expire<br>[Certyfikat                                           | Ostrzeżenie       | 1                               | Certyfikat podpisu<br>cyfrowego systemu<br>zarządzania<br>niebawem wygaśnie                                                                                | W porę zmień certyfikat podpisu cyfrowego.                 |
| 1122         | Management<br>System<br>Certificate<br>Expired<br>[Certyfikat<br>systemu<br>zarządzania<br>wygasł]        | Priorytetowy      | 1                               | Certyfikat podpisu<br>cyfrowego systemu<br>zarządzania wygasł                                                                                              | Niezwłocznie zmień certyfikat podpisu<br>cyfrowego.        |

| ID<br>alarmu | Nazwa<br>alarmu                                                                                                    | Stopień<br>alarmu | Podident<br>yfikator<br>alarmu | Przyczyna                                                                                                    | Wskazówki                                                  |
|--------------|----------------------------------------------------------------------------------------------------|-------------------|--------------------------------|----------------------------------------------------------------------------------------------------|------------------------------------------------------------|
| 1123         | Remote Output<br>Control<br>Certificate<br>Invalid<br>[Certyfikat<br>zdalnego<br>sterowania<br>wyjściem jest<br>nieważny]                      | Ostrzeżenie       | 1                              | Certyfikat podpisu<br>cyfrowego<br>zdalnego<br>sterowania<br>wyjściem jest<br>nieważny                                                                         | Sprawdź godzinę lub zmień certyfikat<br>podpisu cyfrowego. |
| 1124         | Remote Output<br>Control<br>Certificate to<br>Expire<br>[Certyfikat<br>zdalnego<br>sterowania<br>wyjściem<br>niebawem<br>wygaśnie]             | Ostrzeżenie       | 1                              | Certyfikat podpisu<br>cyfrowego<br>zdalnego<br>sterowania<br>wyjściem<br>niebawem<br>wygaśnie                                                                  | W porę zmień certyfikat podpisu cyfrowego.                 |
| 1125         | Remote Output<br>Control<br>Certificate<br>Expired<br>[Certyfikat<br>zdalnego<br>sterowania<br>wyjściem<br>wygasł]                             | Priorytetowy      | 1                              | Certyfikat podpisu<br>cyfrowego<br>zdalnego<br>sterowania<br>wyjściem wygasł                                                                                   | Niezwłocznie zmień certyfikat podpisu<br>cyfrowego.        |
| 1126         | Certyfikat<br>Poverty<br>Alleviation<br>Monitoring<br>Center [Centrum<br>monitorowania<br>redukcji poziomu<br>ubóstwa] jest<br>nieważny        | Ostrzeżenie       | 1                              | Podpis cyfrowy<br>Certyfikatu<br>Poverty Alleviation<br>Monitoring Center<br>[Centrum<br>monitorowania<br>redukcji poziomu<br>ubóstwa] jest<br>nieważny        | Sprawdź godzinę lub zmień certyfikat<br>podpisu cyfrowego. |
| 1127         | Certyfikat<br>Poverty<br>Alleviation<br>Monitoring<br>Center [Centrum<br>monitorowania<br>redukcji poziomu<br>ubóstwa]<br>niebawem<br>wygaśnie | Ostrzeżenie       | 1                              | Podpis cyfrowy<br>Certyfikatu<br>Poverty Alleviation<br>Monitoring Center<br>[Centrum<br>monitorowania<br>redukcji poziomu<br>ubóstwa]<br>niebawem<br>wygaśnie | W porę zmień certyfikat podpisu cyfrowego.                 |

7 Konserwacja urządzenia

| 5 III. | unthogger 5000                                                                                                    |              |   |                                                                                                    |                                                     |
|--------|----------------------------------------------------------------------------------------------------|--------------|---|----------------------------------------------------------------------------------------------------|-----------------------------------------------------|
| 1128   | Certyfikat<br>Poverty<br>Alleviation<br>Monitoring<br>Center [Centrum<br>monitorowania<br>redukcji poziomu<br>ubóstwa] wygasł | Priorytetowy | 1 | Podpis cyfrowy<br>Certyfikatu<br>Poverty Alleviation<br>Monitoring Center<br>[Centrum<br>monitorowania<br>redukcji poziomu<br>ubóstwa] wygasł | Niezwłocznie zmień certyfikat podpisu<br>cyfrowego. |

7 Konserwacja urządzenia

| ID<br>alarmu | Nazwa alarmu                                                                                      | Stopień<br>alarmu | Podidentyfikator<br>alarmu | Przyczyna                                                                 | Wskazówki                                                  |
|--------------|---------------------------------------------------------------------------------------------------|-------------------|----------------------------|---------------------------------------------------------------------------|------------------------------------------------------------|
| 1129         | SmartLogger<br>Certificate Invalid<br>[Certyfikat<br>SmartLoggera jest<br>nieważny]               | Ostrzeżenie       | 1                          | Certyfikat<br>podpisu<br>cyfrowego<br>SmartLoggera<br>jest nieważny.      | Sprawdź godzinę lub zmień<br>certyfikat podpisu cyfrowego. |
| 1130         | SmartLogger<br>Certificate About to<br>Expire [Certyfikat<br>SmartLoggera<br>niebawem wygaśnie]   | Ostrzeżenie       | 1                          | Certyfikat<br>podpisu<br>cyfrowego<br>SmartLoggera<br>wkrótce             | W porę zmień certyfikat podpisu cyfrowego.                 |
| 1131         | SmartLogger<br>Certificate Expired<br>[Certyfikat<br>SmartLoggera<br>wygasł]                      | Priorytetowy      | 1                          | Certyfikat<br>podpisu<br>cyfrowego<br>SmartLoggera<br>wygasł.             | Niezwłocznie zmień certyfikat<br>podpisu cyfrowego.        |
| 1251         | SmartModule<br>Certificate Invalid<br>[Certyfikat<br>SmartModule jest<br>nieważny]                | Ostrzeżenie       | 1                          | Certyfikat<br>podpisu<br>cyfrowego<br>SmartModule jest<br>nieważny.       | Sprawdź godzinę lub zmień<br>certyfikat podpisu cyfrowego. |
| 1252         | SmartModule<br>Certificate About to<br>Expire [Certyfikat<br>SmartModule<br>niebawem<br>wygaśnie] | Ostrzeżenie       | 1                          | Certyfikat<br>podpisu<br>cyfrowego<br>SmartModule<br>wkrótce<br>wygaśnie. | W porę zmień certyfikat podpisu<br>cyfrowego.              |
| 1253         | SmartModule<br>Certificate Expired<br>[Certyfikat<br>SmartModule<br>wygasł]                       | Priorytetowy      | 1                          | Certyfikat<br>podpisu<br>cyfrowego<br>SmartModule<br>wygasł.              | Niezwłocznie zmień certyfikat<br>podpisu cyfrowego.        |

## 7.4 Czynności konserwacyjne wykonywane przy użyciu interfejsu WebUI

## 7.4.1 Aktualizacja wersji firmware'u urządzenia

## Kontekst

Możesz zaktualizować firmware SmartLoggera, falownika, modułu MBUS lub modułu PID za pośrednictwem interfejsu WebUI.

## Procedura postępowania

Krok 1 Przeprowadź aktualizację.

#### Rysunek 7-1 Aktualizacja

| Enspire             | Dep      | oloyment W  | izard Over View  | Monitoring Query        | Settings      | Maintenance |              | · · · · · · · · · · · · · · · · · · · |
|---------------------|----------|-------------|------------------|-------------------------|---------------|-------------|--------------|---------------------------------------|
| Firmware Upgrade    | Single   | Upgrade 🔿 8 | atch Upgrade     |                         |               |             | 1<br>Mainton | anco                                  |
| Product Information | 2        |             |                  | Select an upgrade file: |               | Upica       | Iviainten    | lance                                 |
| Security Settings   | Firn     | nware       | Upgrade          |                         | Device status | Curr. ver.  | Target ver.  | Upgrade Progre                        |
| System Maint.       | <u> </u> |             |                  |                         | •             |             | NA           |                                       |
| Device Log          |          | 2           | 40KTL-JP(COM1-1) |                         | 0             |             | NA           |                                       |
| Oneite Test         |          | Street In   | v-useria         |                         |               |             |              | ,                                     |

IL03J00037

| Zakładka                                       | Funkcja                                                                                                    | Opis czynności                                                                                                    |
|------------------------------------------------|----------------------------------------------------------------------------------------------------|----------------------------------------------------------------------------------------------------|
| Single Upgrade<br>[Aktualizacja<br>pojedyncza] | Aktualizacja urządzenia dowolnego<br>typu.<br><b>UWAGA</b><br>Tryb Single Upgrade nie ma<br>zastosowania do dwóch lub<br>więcej typów urządzeń<br>jednocześnie. Na przykład, nie<br>można wybrać równocześnie<br><b>SUN2000</b> i <b>MBUS</b> . | <ol> <li>Wybierz pakiet aktualizacji<br/>i kliknij Upload.</li> <li>Wybierz urządzenie, które<br/>wymaga aktualizacji<br/>firmware'u.</li> <li>Kliknij Upgrade.</li> </ol> |
| Batch Upgrade<br>[Aktualizacja<br>zbiorcza]    | Aktualizacja falowników partiami.                                                                                                    | <ol> <li>Wybierz pakiet aktualizacji<br/>i kliknij Upload.</li> <li>Kliknij Upgrade.</li> </ol>                                                                            |

#### 🛄 UWAGA

Funkcja Stop Upgrade ma zastosowanie wyłącznie w przypadku urządzeń oczekujących na aktualizację.

----Koniec

## 7.4.2 Ustawianie parametrów bezpieczeństwa

Rysunek 7-2 Ustawienia bezpieczeństwa

| Enspire             | Deployment Wizard Over View | Monitoring Ouer       | v Settings    | Maintenance |          | English |   |
|---------------------|-----------------------------|-----------------------|---------------|-------------|----------|---------|---|
| Firmware Upgrade    | Security Settings           |                       | ,             |             |          |         | _ |
| Product Information |                             |                       | Device status |             | Maintena | ance    |   |
| Security Settings   | Security Settings           |                       | Online        |             |          |         |   |
| - System Maint.     | occurry octango             |                       | Password Chan | pe .        |          |         |   |
| - Device Log        | Automatic logout time       |                       |               |             |          |         |   |
| Onsite Test         |                             | Automatic logout time | 5 minutes     | ~           |          |         |   |
| Ucense Management   |                             |                       | Submit        |             |          |         |   |

IL03J00038

| Parametr                                                      | Opis                                                                                                    |
|---------------------------------------------------------------|----------------------------------------------------------------------------------------------------|
| Password Change [Zmiana hasła]                                | Zmienia hasło logowania do interfejsu WebUI dla aktualnie zalogowanego użytkownika.                                                                       |
| Automatic logout time<br>[Czas automatycznego<br>wylogowania] | Po ustawieniu tego parametru, użytkownik jest<br>automatycznie wylogowywany, jeżeli nie wykona żadnej<br>operacji w czasie określonym przez ten parametr. |

| Parametr                                                                                                    | Opis                                                                                                    |  |  |  |
|----------------------------------------------------------------------------------------------------|----------------------------------------------------------------------------------------------------|--|--|--|
| WebUI Security<br>Certificate [Certyfikat<br>zabezpieczeń WebUI]                                                        | Zaleca się stosowanie istniejącego certyfikatu i klucza zabezpieczeń sieci.                                                                                                    |  |  |  |
| Update Key [Aktualizacja klucza]                                                                                        | Aktualizacja klucza do zapisywania haseł.                                                                                                    |  |  |  |
| SmartModule Security<br>Certificate [Certyfikat<br>zabezpieczeń SmartModule]                                            | Wgraj certyfikat zabezpieczeń sieci SmartModule.<br>Jeżeli plik klucza prywatnego jest zabezpieczony hasłem,<br>wybierz parametr <b>Enable key password</b> i wprowadź hasło<br>klucza uzyskane od dostawcy certyfikatu.                                                                                                    |  |  |  |
| Communication using<br>expired certificate<br>[Komunikacja przy użyciu<br>wygasłego certyfikatu]                        | Określa, czy włączyć komunikację przy użyciu wygasłego<br>certyfikatu.<br>Jeżeli parametr ten jest ustawiony na <b>Enable</b> , SmartLogger może<br>komunikować się ze SmartModule. Po wygaśnięciu certyfikatu,<br>ustaw ten parametr na <b>Disable</b> , aby uniemożliwić SmartLoggerowi<br>komunikację ze SmartModule w celu zapewnienia bezpieczeństwa<br>sieci. |  |  |  |
| TLS1.0 enable [Włączony<br>TLS1.0]                                                                                      | Włącza lub wyłącza funkcję TLS1.0.                                                                                                    |  |  |  |
| Digital signature verification<br>for upgrade package<br>[Weryfikacja podpisu<br>cyfrowego dla pakietu<br>aktualizacji] | <ul> <li>Jeżeli parametr ten jest ustawiony na Enable, pakiet<br/>aktualizacji musi zawierać plik podpisu cyfrowego i nie<br/>może być zmodyfikowany.</li> <li>Jeżeli parametr ten jest ustawiony na Disable, podpis cyfrowy<br/>pakietu aktualizacji nie jest weryfikowany.</li> </ul>                                                                             |  |  |  |

## 7.4.3 Wysyłanie polecenia konserwacji systemu

Rysunek 7-3 Konserwacja instalacji

| Enspire                               | Deployment Ward Over Very Monitoring Overy Settings Mintenance |             |
|---------------------------------------|----------------------------------------------------------------|-------------|
| - Firmware Upgrade                    | System Maintenance                                             |             |
| Product Information                   | Reset System                                                   | Maintenance |
| <ul> <li>Security Settings</li> </ul> | Submit                                                         |             |
| System Maint                          | Restore Factory Settings                                       |             |
| - Device Lo                           | Siltent                                                        |             |
| 2                                     | Gear Data                                                      |             |
| System Maint                          | Submit                                                         |             |
| <u> </u>                              | Full profile export                                            |             |
|                                       | Export Save                                                    |             |
|                                       | Full profile import                                            |             |
|                                       | Import                                                         |             |

IL03J00039

| Funkcja                         | Opis                                                                 |
|---------------------------------|----------------------------------------------------------------------|
| Reset System [Reset<br>systemu] | Resetuje SmartLogger, który automatycznie się wyłączy i zrestartuje. |

| Funkcja                                                            | Opis                                                                                                    |
|--------------------------------------------------------------------|----------------------------------------------------------------------------------------------------|
| Restore Factory Settings<br>[Przywracanie ustawień<br>fabrycznych] | Po przywróceniu ustawień fabrycznych, wszystkie<br>skonfigurowane parametry (z wyjątkiem bieżącej daty,<br>godziny i parametrów komunikacyjnych) zostają<br>przywrócone do fabrycznych wartości domyślnych.<br>Informacje dotyczące pracy, rejestry alarmów i logi<br>systemowe pozostają bez zmian. Zachowaj ostrożność<br>decydując się na przeprowadzenie tej operacji. |
| Clear Data [Kasowanie danych]                                      | Kasuje wszystkie dane historyczne ze SmartLoggera.                                                                                                    |
| Full profile export [Eksport całego profilu]                       | Przed wymianą SmartLoggera wyeksportuj plik<br>konfiguracyjny SmartLoggera na lokalny komputer.                                                                                                    |
| Full profile import [Import<br>całego profilu]                     | Po wymianie SmartLoggera zaimportuj lokalny plik<br>konfiguracyjny do nowego SmartLoggera. Po pomyślnym<br>zakończeniu importu, SmartLogger resetuje się, aby plik<br>konfiguracyjny mógł zadziałać. Upewnij się, że parametry w<br>zakładce <b>Settings</b> oraz parametry dla wbudowanego MBUS<br>są prawidłowo ustawione.                                               |

## 7.4.4 Eksport logów urządzenia

## Procedura postępowania

Krok 1 Wejdź w zakładkę logi urządzenia.

### Rysunek 7-4 Eksport logów

| Firmware Upgrade    | > Dev | ice Log |     |                  |                      |             |                |
|---------------------|-------|---------|-----|------------------|----------------------|-------------|----------------|
| Product Information | Se    | ect     | No. | Device           | SN                   | Maintenance | Execution Stat |
| Security Settings   | 2     |         |     | Logger(Local)    | 2101073330ESH9000251 |             |                |
| System Maint        | Dev   | ice L   | oq  | 40KTL-JP(COM1-1) | INVSUN2000V2R2C00001 |             |                |

Krok 2 Wybierz urządzenie, którego logi mają zostać wyeksportowane i kliknij Export Log.

### UWAGA

- Logi dwóch lub większej liczby typów urządzeń nie mogą być eksportowane jednocześnie. Na przykład, nie można wybrać równocześnie **SUN2000** i **MBUS**.
- Jednocześnie można wyeksportować logi maksymalnie pięciu urządzeń tego samego typu.
- Krok 3 Obserwuj pasek postępu i zaczekaj aż eksport logów zostanie zakończony.
- Krok 4 Po pomyślnym zakończeniu eksportu kliknij Log archiving, aby zapisać logi.

#### ----Koniec

## 7.4.5 Rozpoczęcie testu na miejscu instalacji

## Kontekst

Po przekazaniu falownika do użytku, okresowo kontroluj jego stan, aby móc wykryć potencjalne zagrożenia i problemy.

## Procedura postępowania

Krok 1 Rozpocznij test na miejscu instalacji.

Rysunek 7-5 Test na miejscu instalacji

| Ensoure             | -                    |                                                                                                    |                             |               |          | English          | - (8E)   |
|---------------------|----------------------|----------------------------------------------------------------------------------------------------|-----------------------------|---------------|----------|------------------|----------|
|                     | Deployment Wi        | zard 🔨 Over View 🍸 Mo                                                                                                    | nitoring Y Query Y Settings | Maintenance   |          | 2000             | A. 00 00 |
| Firmware Upgrade    | A Instaction Spo     | t-check                                                                                                    |                             |               |          |                  |          |
| Product Information | Single Inspection O  | Batch Inspection Ins                                                                                                    | spection type: IV scan      |               | Maint    | enance           |          |
| Security Settings   | Inspected devices: 0 | inspection succeeded: 0 Ins                                                                                                    | pection failure: 0          |               |          |                  |          |
| System Maint.       | 2                    | Device                                                                                                    | SN                          | Device status | Progress | Execution Status | Start t  |
| Device Log          | Onsite Test          | IP(COM1-1)                                                                                                    | INVSUN2000V2R2C00001        | •             |          |                  |          |
| Onsite Test         | Start Inspection     | itop Inspection Log archiv                                                                                                    | ing                         |               |          |                  | ,        |
|                     |                      | and the second second s |                             |               |          |                  |          |

IL03J00041

| Zakładka                                             | Funkcja                                                                                                    | Opis czynności                                                                                                    |
|------------------------------------------------------|----------------------------------------------------------------------------------------------------|----------------------------------------------------------------------------------------------------|
| Inspection<br>[Kontrola]                             | Sprawdź stan<br>falownika.                                                                                                    | <ol> <li>Jeżeli zaznaczony jest parametr Single<br/>Inspection, wybierz urządzenie, które ma<br/>być sprawdzone. Jeżeli wybrany jest<br/>parametr Batch Inspection, nie trzeba<br/>wybierać urządzenia.</li> <li>Ustaw Inspection type.</li> <li>Kliknij Start Inspection.</li> <li>Obserwuj pasek postępu, zaczekaj aż<br/>proces kontroli zostanie zakończony.</li> </ol> |
| Spot-check<br>[Kontrola na<br>miejscu<br>instalacji] | Rozpocznij kontrolę<br>na miejscu instalacji.<br><b>UWAGA</b><br>Funkcja kontroli na<br>miejscu instalacji jest<br>dostępna tylko dla<br>urządzenia, którego<br>kod sieciowy jest | <ol> <li>Wybierz urządzenie, które ma zostać poddane<br/>kontroli na miejscu instalacji.</li> <li>Kliknij Start Spot-Check.</li> <li>Przeprowadź kontrolę na miejscu instalacji.</li> <li>Po zakończeniu kontroli na miejscu instalacji<br/>kliknij Stop Spot-Check.</li> </ol>                                                                                             |

----Koniec

## 7.4.6 Zarządzanie licencjami

## Kontekst

Inteligentna diagnostyka krzywej I-V, inteligentne monitorowanie łańcucha PV, inteligentny algorytm śledzenia oraz inteligentne funkcje kompensacji mocy biernej mogą być używane wyłącznie po zakupie licencji.

Pliki licencyjne do inteligentnej diagnostyki krzywej I-V i inteligentnego monitorowania łańcucha PV muszą być przechowywane w falowniku, a pliki licencyjne dla inteligentnego algorytmu śledzenia i inteligentnej kompensacji mocy biernej muszą być przechowywane w SmartLoggerze. Dopasowanie numeru seryjnego urządzenia do licencji jest unikalne.

Zarządzanie licencjami umożliwia podgląd informacji licencyjnych o falowniku i uzyskanie danych dotyczących bieżącego stanu licencji. Przed wymianą urządzenia jego aktualną licencję należy wycofać w celu wygenerowania kodu wycofania, który posłuży do wnioskowania o nową licencję na urządzenie.

## Procedura postępowania

Krok 1 Wejdź w zakładkę zarządzanie licencjami.

#### Rysunek 7-6 Zarządzanie licencjami

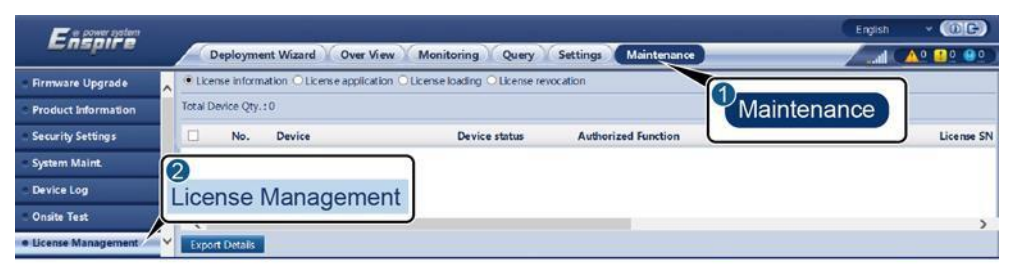

IL03J00042

| Zakładka                                               | Funkcja                                                                    | Opis czynności                                                                                                    |
|--------------------------------------------------------|----------------------------------------------------------------------------|----------------------------------------------------------------------------------------------------|
| License<br>information<br>[Informacje<br>o licencji]   | Wyświetla<br>informacje<br>dotyczące<br>licencji.                          | <ol> <li>Wybierz nazwę urządzenia, którego<br/>szczegóły dotyczące licencji mają być<br/>wyeksportowane.</li> <li>Kliknij Export Details.</li> </ol>                                                                                                    |
| License application<br>[Wniosek o wydanie<br>licencji] | Eksportuje plik<br>wniosku<br>licencyjnego.                                | <ol> <li>Wybierz nazwę urządzenia, dla którego<br/>chcesz wnioskować o wydanie licencji.</li> <li>Kliknij Export License Appli File.</li> <li>Kup licencję od firmy Huawei i uzyskaj plik<br/>z licencją od inżynierów wsparcia<br/>technicznego firmy Huawei.</li> </ol> |
| License loading<br>[Wgrywanie licencji]                | Umożliwia wgranie<br>uzyskanej licencji<br>do odpowiedniego<br>urządzenia. | <ol> <li>Kliknij Upload License.</li> <li>Wybierz nazwę urządzenia, którego<br/>licencja ma być wgrana.</li> <li>Kliknij Load License.</li> </ol>                                                                                                    |

| Zakładka                                   | Funkcja                                                                                  | Opis czynności                                                                                                    |
|--------------------------------------------|------------------------------------------------------------------------------------------|----------------------------------------------------------------------------------------------------|
| License revocation<br>[Cofnięcie licencji] | Umożliwia<br>wycofanie licencji<br>lub<br>wyeksportowanie<br>pliku z kodem<br>wycofania. | <ol> <li>Wybierz nazwę urządzenia, którego<br/>licencja ma być wycofana.</li> <li>Kliknij <b>Revoke License</b>.</li> <li>Kliknij <b>Export Revo Code File</b>.</li> </ol> |

### 🛄 UWAGA

Upewnij się, że plik licencji do zaimportowania posiada rozszerzenie .dat lub .zip.

----Koniec

## 7.4.7 Zarządzanie SmartModule

## Kontekst

Podczas wymiany SmartModule należy ręcznie usunąć urządzenie w interfejsie WebUI.

## Procedura

postępowania

1. Wybierz Maintenance > Device Mgmt. > SmartModule.

Wybierz urządzenie, które ma zostać usunięte i kliknij usunąć.
UWAGA

służy do zmiany dodatkowego hasła uwierzytelniającego SmartModule.

## 7.4.8 Pobieranie danych eksploatacyjnych

## Kontekst

Możesz pobrać dane eksploatacyjne falownika oraz dzienne, miesięczne i roczne uzyski energii.

## Procedura postępowania

### Krok 1 Wybierz Maintenance > Device Mgmt. > Data Re-Collection.

Krok 2 Wybierz typ danych, które mają zostać pobrane i ustaw okres pobierania.

Krok 3 Wybierz nazwę urządzenia, którego dane mają zostać pobrane i kliknij Collect Data.

Krok 4 Poczekaj, aż wszystkie dane zostaną zgromadzone. W zakładce Monitoring sprawdź wynik zgromadzenia danych.

----Koniec

## 7.4.9 Dostosowanie całkowitego uzysku energii

## Procedura postępowania

Krok 1 Wybierz Maintenance > Device Mgmt. > Adjust total energy yield.

Krok 2 Ustaw parametr Adjust total energy yield(kWh), wybierz nazwę urządzenia, którego całkowity uzysk energii ma zostać dostosowany i kliknij Submit.

----Koniec

## 7.5 Utylizacja urządzenia

Jeżeli okres użytkowania SmartLoggera wygaśnie, zutylizowuj SmartLogger zgodnie z lokalnymi przepisami dotyczącymi utylizacji zużytych urządzeń elektrycznych.

# **8** FAQ

## 8.1 Jak połączyć SmartLogger z aplikacją SUN2000 lub aplikacją FusionSolar?

## Warunki

## wstępne

- SmartLogger został włączony.
- W SmartLoggerze została włączona funkcja WLAN.

## 🛄 UWAGA

- Domyślnie, parametr WLAN jest ustawiony na OFF in idle state.
- Gdy parametr **WLAN** jest ustawiony na **OFF in idle state**, funkcja WLAN jest dostępna w ciągu 4 godzin po włączeniu SmartLoggera. W innych przypadkach, aby włączyć funkcję WLAN przytrzymaj przycisk RST (1 sek. 3 sek.),
- Jeżeli parametr WLAN jest ustawiony na Always OFF, wybierz Settings > Wireless Network w interfejsie WebUI SmartLoggera i ustaw WLAN na Always ON lub OFF in idle state.
- Aplikacja FusionSolar jest zalecana, gdy SmartLogger jest połączony z chmurą hostingową FusionSolar. Aplikacja SUN2000 jest zalecana, gdy SmartLogger jest podłączony do innych systemów zarządzania.
- W telefonie została zainstalowana aplikacja SUN2000 lub FusionSolar.

## Kontekst

- Aplikacja SUN2000 lub FusionSolar komunikuje się ze SmartLoggerem za pośrednictwem sieci WLAN, aby zapewnić funkcje, takie jak przeglądanie alarmów, ustawianie parametrów oraz konserwacja rutynowa.
- System operacyjny telefonu komórkowego: Android 4.0 lub wersja późniejsza
- Wejdź do Huawei app store (https://appstore.huawei.com), wyszukaj **SUN2000** lub **FusionSolar**, a następnie pobierz pakiet instalacyjny aplikacji.

#### Rysunek 8-1 Zasięg sieci WLAN

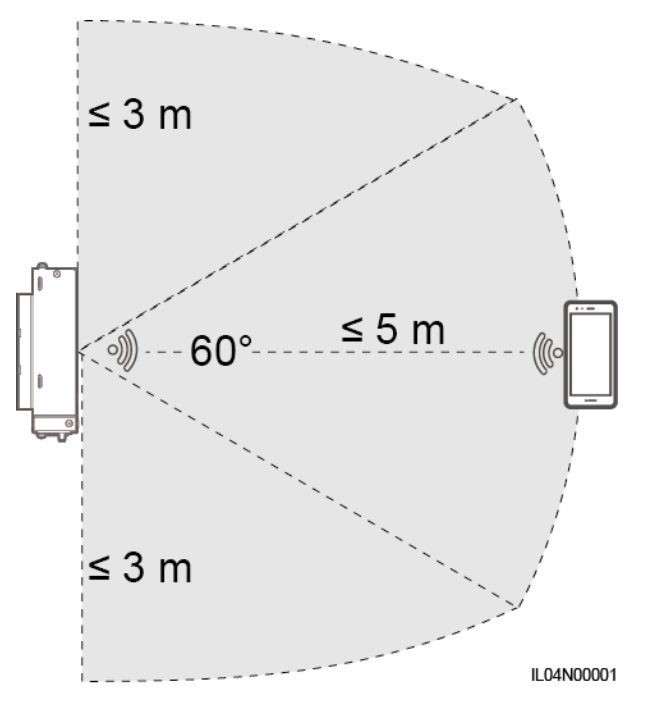

## Procedura postępowania

Krok 1 Zaloguj się do aplikacji.

- (Podłączanie SmartLoggera do chmury hostingowej FusionSolar) Otwórz aplikację FusionSolar, zaloguj się na stronie intl.fusionsolar.huawei.com na koncie instalatora [installer] i wybierz My > Device commissioning, aby połączyć się z hotspotem WLAN SmartLoggera.
- 2. (Podłączanie SmartLoggera do innych systemów zarządzania) Otwórz aplikację SUN2000 i połącz się z hotspotem WLAN SmartLoggera.
- 3. Wybierz installer i wprowadź hasło logowania.
- 4. Naciśnij LOG IN i przejdź do ekranu Quick Settings lub ekranu SmartLogger

#### 🛄 UWAGA

- Zrzuty ekranu zamieszczone w niniejszym dokumencie odpowiadają wersji narzędzia do lokalnego uruchamiania 3.2.00.002 (Android) aplikacji SUN2000 i aplikacji FusionSolar.
- Początkowa nazwa hotspotu WLAN SmartLoggera to **Logger\_***SN*, a hasło początkowe to **Changeme**. Numer seryjny (SN) znajduje się na etykiecie SmartLoggera.
- Hasła początkowe instalatora i użytkownika to 00000a do uruchamiania urządzenia za pomocą aplikacji SUN2000 i aplikacji FusionSolar.
- Użyj hasła początkowego przy pierwszym logowaniu i zmień je niezwłocznie po zalogowaniu. Aby zapewnić bezpieczeństwo konta, okresowo zmieniaj hasło i zapamiętuj nowe hasło. Brak zmiany hasła początkowego może spowodować jego ujawnienie. Hasło niezmieniane przez długi czas może zostać skradzione lub złamane. W przypadku utraty hasła nie można uzyskać dostępu do urządzenia. W takich przypadkach użytkownik ponosi odpowiedzialność za wszelkie straty wyrządzone na instalacji fotowoltaicznej.
- W przypadku gdy SmartLogger zostanie włączony po raz pierwszy lub gdy przywrócone zostaną ustawienia fabryczne, a konfiguracja parametru nie zostanie przeprowadzona w interfejsie WebUI, po zalogowaniu się do aplikacji wyświetlony zostanie ekran quick settings. Możesz ustawić parametry zgodnie z wymaganiami miejsca instalacji.

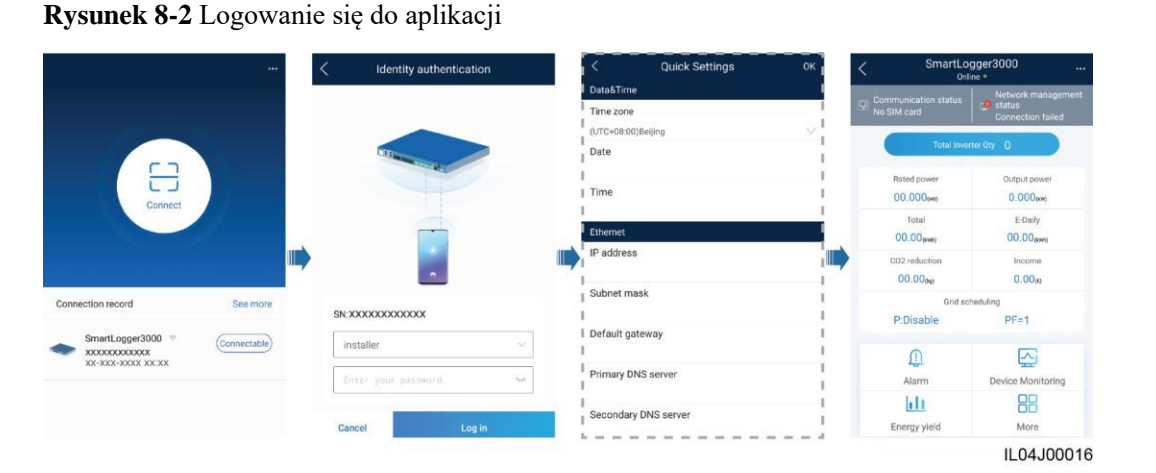

----Koniec

## 8.2 Jak ustawić parametry FTP?

## Kontekst

Funkcja FTP umożliwia dostęp do systemu NMS innego producenta. SmartLogger może zgłaszać informacje o konfiguracji oraz dane dotyczące pracy zarządzanej instalacji fotowoltaicznej za pośrednictwem protokołu FTP. System NMS innego producenta może uzyskać dostęp do urządzeń firmy Huawei po skonfigurowaniu.

FTP to uniwersalny protokół standardowy bez żadnego mechanizmu uwierzytelniania bezpieczeństwa. Dane przesyłane przez FTP nie są szyfrowane. Aby zmniejszyć zagrożenia bezpieczeństwa sieci, adres IP podłączonego serwera FTP innego producenta jest domyślnie pozostawiony pusty. Protokół ten może przesyłać bieżące dane instalacji fotowoltaicznych, co może spowodować naruszenie danych użytkownika. Dlatego zachowaj ostrożność podczas korzystania z tego protokołu. Użytkownicy ponoszą odpowiedzialność za wszelkie straty spowodowane włączeniem protokołu FTP (protokół niezabezpieczony). Użytkownikom zaleca się podjęcie działań na poziomie instalacji fotowoltaicznej w celu zmniejszenia zagrożeń bezpieczeństwa lub skorzystanie z systemu zarządzania firmy Huawei w celu ograniczenia ryzyka.

## Procedura postępowania

Krok 1 Ustaw parametry FTP i kliknij Submit.

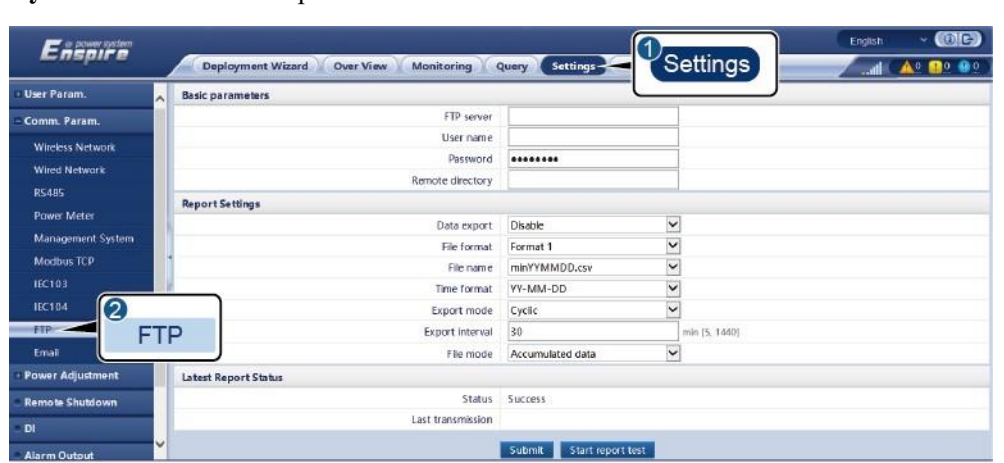

Rysunek 8-3 Ustawianie parametrów FTP

IL04J00017

| Parametr                          | Opis                                                                                                    |
|-----------------------------------|----------------------------------------------------------------------------------------------------|
| FTP server [Serwer FTP]           | Ustaw ten parametr na domain name lub IP address serwera FTP.                                                                                                    |
| User name [Nazwa<br>użytkownika]  | Ustaw ten parametr na user name do logowania do serwera FTP.                                                                                                    |
| Password [Hasło]                  | Ustaw ten parametr na password do logowania do serwera FTP.                                                                                                    |
| Remote directory [Katalog zdalny] | Po ustawieniu tego parametru, w domyślnym katalogu do wysłania danych (określonym przez serwer FTP) utworzony zostanie podkatalog o takiej samej nazwie.                                                                                                    |
| Data export [Eksport danych]      | Określa, czy dane mogą być zgłaszane.                                                                                                    |
| File format [Format pliku]        | Obsługiwane są formaty: Format 1, Format 2, Format 3 oraz<br>Format 4.<br>UWAGA<br>Format 2 posiada dwa dodatkowe punkty informacji w porównaniu do<br>Formatu 1: E-Day (uzysk energii w bieżącym dniu) i E-Total (całkowity<br>uzysk energii). Format 3 posiada więcej punktów informacyjnych niż<br>Format 1 i Format 2: dane dotyczące miernika mocy, modułu PID,<br>urządzenia zdefiniowanego przez użytkownika oraz SmartLoggera.<br>Format 4 posiada więcej punktów informacyjnych niż Format 3: mocy<br>czynna i bierna mierników mocy. |
| File name [Nazwa pliku]           | Ustaw ten parametr na format nazwy pliku.                                                                                                    |
| Time format [Format czasu]        | Ustaw ten parametr na time format.                                                                                                    |
| Export mode [Tryb eksportu]       | <ul> <li>Dostępne opcje to Cyclic lub Fixed time.</li> <li>Cyclic: Okresowo zgłasza dane. Parametr Export interval określa czas zgłaszania danych. Parametr File mode określa, czy za każdym razem zgłaszane są wszystkie dane, czy tylko dane przyrostowe z danego dnia.</li> <li>Fixed time: Przesyła dane w określonym czasie. Fixed time określa czas zgłaszania danych.</li> </ul>                                                                                                    |

## 🛄 UWAGA

Kliknij Start report test, aby sprawdzić, czy SmartLogger może zgłaszać dane do serwera FTP.

----Koniec

## Rozwiązywanie problemów

## INFORMACJA

Jeżeli kod błędu nie jest wymieniony w poniższej tabeli, dostarcz logi uruchamiania SmartLoggera i skontaktuj się ze wsparciem technicznym firmy Huawei.

| Kod błędu | Wskazówka dotycząca<br>rozwiązywania problemów                                                                                                    | Kod błędu | Wskazówka dotycząca<br>rozwiązywania problemów                                                                                                    |
|-----------|----------------------------------------------------------------------------------------------------|-----------|----------------------------------------------------------------------------------------------------|
| 0x1002    | Skonfiguruj adres serwera FTP.                                                                                                    | 0x1003    | <ol> <li>Sprawdź, czy adres serwera<br/>DNS jest poprawnie<br/>skonfigurowany.</li> <li>Sprawdź, czy nazwa domeny<br/>serwera FTP innego producenta<br/>jest prawidłowo skonfigurowana.</li> </ol> |
| 0x1004    | Skonfiguruj nazwę użytkownika<br>konta FTP.                                                                                                    | 0x1005    | Skonfiguruj nazwę użytkownika<br>konta FTP.                                                                                                    |
| 0x3001    | <ol> <li>Sprawdź, czy adres serwera FTP<br/>jest poprawnie skonfigurowany.</li> <li>Sprawdź, czy serwer FTP<br/>innego producenta działa<br/>prawidłowo.</li> </ol> | 0x3002    | <ol> <li>Sprawdź, czy nazwa<br/>użytkownika konta FTP jest<br/>prawidłowo skonfigurowana.</li> <li>Sprawdź, czy hasło do konta<br/>FTP jest prawidłowo<br/>skonfigurowane.</li> </ol>              |
| 0x3007    | Sprawdź, czy serwer FTP innego<br>producenta pozwala klientowi<br>załadować dane.                                                                                   | 0x3008    | Upewnij się, że na serwerze FTP<br>innego producenta istnieje katalog<br>do przesyłania danych ze<br>SmartLoggera.                                                                                 |
| Inne kody | Zapewnij logi pracy SmartLoggera<br>i skontaktuj się ze wsparciem<br>technicznym firmy Huawei.                                                                      | N/D       | N/D                                                                                                    |

## 8.3 Jak ustawić parametry poczty elektronicznej?

## Kontekst

SmartLogger może wysyłać do użytkowników wiadomości e-mail z informacjami o aktualnym uzysku energii, alarmach oraz stanie urządzenia, o instalacji fotowoltaicznej, ułatwiając użytkownikom zapoznanie się z aktualnymi warunkami pracy instalacji fotowoltaicznej.

W przypadku korzystania z tej funkcji upewnij się, że SmartLogger może łączyć się ze skonfigurowanym serwerem poczty elektronicznej, a parametry Ethernet oraz parametry poczty elektronicznej są ustawione prawidłowo dla SmartLoggera.

## Procedura postępowania

Krok 1 Ustaw parametry poczty elektronicznej i kliknij Submit.

Rysunek 8-4 Ustawianie parametrów poczty elektronicznej

| User Param.              | Basic parameters      |               |   |                                      |
|--------------------------|-----------------------|---------------|---|--------------------------------------|
| Comm. Param.             | SMTP server           |               |   |                                      |
| Wireless Network         | Encryption mode       | No encryption | ~ | •                                    |
| Wired Network            | SMT <sup>p</sup> port | 25            |   | [1, 65535]                           |
| 05485                    | User name             |               |   | (A non-private malibox is preterned) |
| Denver Marten            | Password              |               |   |                                      |
| Power Meter              | Email language        | English       | Y | •                                    |
| Management System        | Send address          |               |   |                                      |
| Modbus TCP               | Receive address 1     |               |   |                                      |
| IEC103                   | Receive address 2     |               |   | ]                                    |
| IEC104                   | Receive address 3     |               | ] |                                      |
| FTP (2)                  | Receive address 4     |               |   | ]                                    |
| Emai En                  | Receive address 5     |               |   |                                      |
| Power Adjustme           |                       |               |   |                                      |
| emote Shutdown           | Send Email            | Disable       | × |                                      |
|                          | Sent on schedule      | 22:00         |   | (HH-MM)                              |
| Л                        | Alarms                |               |   |                                      |
| Alarm Output             | Send Email            | Disable       | v | •                                    |
| imart Tracking Algorithm | Alarm level           | Major         | ¥ |                                      |
| Other Parameters         | Latest Report Status  |               |   |                                      |
|                          | Status                | Success       |   |                                      |
|                          | Last transmission     |               |   |                                      |
|                          |                       |               |   |                                      |

| Parametr                                    | Opis                                                                                                    |
|---------------------------------------------|----------------------------------------------------------------------------------------------------|
| SMTP server [Serwer SMTP]                   | Ustaw ten parametr na domain name lub IP address serwera SMTP.                                                 |
| Encryption mode [Tryb<br>szyfrowania]       | Ustaw ten parametr na email encryption mode.                                                                   |
| SMTP port [Port SMTP]                       | Ustaw ten parametr na email sending port.                                                                      |
| User name [Nazwa użytkownika]               | Ustaw ten parametr na user name do logowania do serwera SMTP.                                                  |
| Password [Hasło]                            | Ustaw ten parametr na password do logowania do serwera SMTP.                                                   |
| Email language [Język<br>wiadomości e-mail] | Ustaw ten parametr na language dla przesyłanych wiadomości e-mail.                                             |
| Send address [Adres wysyłki]                | Ustaw ten parametr na email address, na który wysyłane będą wiadomości e-mail.                                 |
| Receive address N [Adres<br>odbioru N]      | Ustaw ten parametr na email address, z którego odbierane będą wiadomości e-mail.                               |
| UWAGA                                       |                                                                                                    |
| N oznacza 1, 2, 3, 4 lub 5.                 |                                                                                                    |
| Yield [Uzysk]                               | Określa, czy wysyłać pocztą elektroniczną dane dotyczące uzysku energii oraz czas wysyłania wiadomości e-mail. |
| Alarms [Alarmy]                             | Określa, czy wysyłać pocztą elektroniczną alarmy oraz stopień wysyłanych alarmów.                              |

Możesz kliknąć **Send test mail**, aby sprawdzić, czy SmartLogger może z powodzeniem wysyłać wiadomości e-mail do użytkowników.

----Koniec

## Rozwiązywanie problemów

### INFORMACJA

Jeżeli kod błędu nie jest wymieniony w poniższej tabeli, dostarcz logi uruchamiania SmartLoggera i skontaktuj się ze wsparciem technicznym firmy Huawei.

| Kod błędu | Wskazówka dotycząca<br>rozwiązywania problemów                                                                                                    | Kod błędu | Wskazówka dotycząca<br>rozwiązywania problemów                                                                                                    |
|-----------|----------------------------------------------------------------------------------------------------|-----------|----------------------------------------------------------------------------------------------------|
| 0x2002    | <ol> <li>Sprawdź, czy adres serwera<br/>DNS jest poprawnie<br/>skonfigurowany.</li> <li>Sprawdź, czy nazwa domeny i<br/>adres IP serwera SMTP są<br/>prawidłowe.</li> <li>Sprawdź, czy komunikacja<br/>sieciowa pomiędzy systemem<br/>zarządzania a serwerem DNS<br/>jest prawidłowa.</li> </ol> | 0x2003    | <ol> <li>Spróbuj ponownie później.</li> <li>Sprawdź, czy nazwa domeny i<br/>adres IP serwera SMTP są<br/>prawidłowe.</li> </ol>                                                                                                    |
| 0x200b    | <ol> <li>Sprawdź, czy adres serwera<br/>DNS jest poprawny.</li> <li>Sprawdź, czy nazwa domeny i<br/>adres IP serwera SMTP są<br/>prawidłowe.</li> </ol>                                                                                                    | 0x4016    | <ol> <li>Spróbuj ponownie później.</li> <li>Sprawdź, czy adres serwera<br/>DNS jest poprawnie<br/>skonfigurowany.</li> <li>Sprawdź, czy nazwa domeny i<br/>adres IP serwera SMTP są<br/>prawidłowe.</li> </ol>                                                                                                    |
| 0x406e    | Potwierdź tryb szyfrowania i port<br>obsługiwany przez skrzynkę e-mail<br>oraz sprawdź, czy są poprawne.                                                                                                    | 0x8217    | <ol> <li>Sprawdź, czy nazwa<br/>użytkownika i hasło są<br/>poprawne.</li> <li>Zaloguj się do skrzynki nadawcy<br/>wiadomości e-mail i uruchom<br/>usługę SMTP.</li> <li>Zaloguj się do skrzynki<br/>nadawcy wiadomości e-mail i<br/>uruchom funkcję kodu<br/>licencyjnego użytkownika<br/>zewnętrznego.</li> </ol> |
| 0xa003    | Sprawdź, czy nazwa domeny i<br>adres IP serwera SMTP są<br>prawidłowe.                                                                                                    | 0xa005    | Wprowadź prawidłowo nazwę<br>użytkownika.                                                                                                    |
| 0xa006    | Prawidłowo wprowadź hasło.                                                                                                    | 0xe002    | Prawidłowo skonfiguruj nazwę<br>domeny/adres IP serwera<br>SMTP.                                                                                                    |
| 0xe003    | Prawidłowo skonfiguruj<br>adresy do wysyłania i<br>odbierania wiadomości e-<br>maili                                                                                                    | Inne      | Podaj logi pracy SmartLoggera i<br>skontaktuj się z Centrum<br>Serwisowym firmy Huawei.                                                                                                    |
#### 8.4 Jak zmienić SSID i hasło wbudowanej sieci WLAN?

#### Procedura postępowania

Krok 1 Wybierz Settings > Wireless Network, ustaw parametry dla wbudowanej sieci WLAN, a następnie kliknij Submit.

| Parametr         | Opis                                                                                                    |
|------------------|----------------------------------------------------------------------------------------------------|
| WLAN             | <ul> <li>Określa stan wbudowanej sieci WLAN.</li> <li>Always ON: Moduł WLAN jest włączony.</li> <li>OFF in idle state: W stanie bezczynności moduł WLAN jest automatycznie wyłączany. Możesz przycisnąć przycisk RST przez 1 do 3 sekund, aby włączyć moduł WLAN i poczekać na połączenie się z aplikacją SUN2000. Jeżeli nie uda się połączyć z aplikacją SUN2000, moduł WLAN automatycznie wyłącza się po 4 godzinach pracy.</li> <li>Always OFF: Moduł WLAN nie jest włączony i nie można go włączyć przez przytrzymanie przycisku.</li> </ul>                                                                                                    |
| SSID             | <ul> <li>Określa nazwę wbudowanej sieci WLAN.</li> <li>Domyślna nazwa wbudowanej sieci WLAN to Logger_SN.</li> </ul>                                                                                                    |
| Password [Hasło] | <ul> <li>Określa hasło dostępu do wbudowanej sieci WLAN.</li> <li>Hasło początkowe wbudowanej sieci WLAN to Changeme.</li> <li>Użyj hasła początkowego przy pierwszym logowaniu i zmień je niezwłocznie po zalogowaniu. Aby zapewnić bezpieczeństwo konta, okresowo zmieniaj hasło i zapamiętuj nowe hasło. Brak zmiany hasła początkowego może spowodować jego ujawnienie. Hasło niezmieniane przez długi czas może zostać skradzione lub złamane. W przypadku utraty hasła należy przywrócić ustawienia fabryczne urządzenia. W takich przypadkach użytkownik ponosi odpowiedzialność za wszelkie straty wyrządzone na instalacji fotowoltaicznej.</li> </ul> |

----Koniec

#### 8.5 Jak korzystać z portów wejścia cyfrowego (DI)?

SmartLogger posiada cztery porty DI, które obsługują funkcję planowania mocy czynnej DI, planowania mocy biernej DI, DRM, zdalnego wyłączania i wprowadzania skorelowanych alarmów.

Aby uzyskać szczegółowe informacje na temat planowania mocy czynnej DI, planowania mocy biernej DI, DRM i zdalnego wyłączania, patrz 6.4 Planowanie mocy sieci energetycznej.

#### INFORMACJA

Przed ustawieniem odpowiedniej funkcji upewnij się, że port DI nie jest ustawiony do innych celów. W przeciwnym razie ustawienie zakończy się niepowodzeniem.

#### Wejście alarmu

Jeżeli do portu DI przesłany zostanie właściwy sygnał, wygenerowany zostanie alarm. Możesz ustawić nazwę i stopień alarmu.

| Krok 1 | Wybierz Se | ettings > l | D <b>I</b> i pov | vi <mark>ą</mark> ż alar | my z p | ortami DI. |
|--------|------------|-------------|------------------|--------------------------|--------|------------|
|--------|------------|-------------|------------------|--------------------------|--------|------------|

| Parametr                                          | Opis                                                                                                    |
|---------------------------------------------------|----------------------------------------------------------------------------------------------------|
| Activation Status [Stan aktywacji]                | Jeżeli parametr ten jest ustawiony na <b>Activated</b> dla portu DI,<br>można ustawić funkcję portu DI. W przeciwnym razie nie można<br>ustawić funkcji portu DI. |
| Dry contact status [Stan styku bezpotencjałowego] | Określa prawidłowy stan wejścia portu DI.                                                                                                    |
| Alarm Generation [Generowanie<br>alarmów]         | Określa, czy zezwolić na generowanie alarmów.                                                                                                    |
| Alarm Severity [Stopień alarmu]                   | Określa stopień alarmu.                                                                                                    |
| Trigger shutdown [Wyzwolenie<br>wyłączenia]       | Określa, czy wysyłać polecenie zdalnego wyłączania falownika.                                                                                                    |
| Trigger startup [Wyzwalanie<br>uruchomienia]      | Określa, czy wysyłać polecenie zdalnego uruchamiania falownika.                                                                                                   |
| Alarm Name [Nazwa alarmu]                         | Określa nazwę alarmu.                                                                                                    |
| Startup delay [Opóźnienie<br>uruchomienia]        | Określa czas opóźnienia dla automatycznego uruchomienia falownika po ustawieniu parametru <b>Trigger startup</b> na <b>Enable</b> .                               |

----Koniec

#### 8.6 Jak korzystać z portów wyjścia cyfrowego (DO)?

SmartLogger posiada dwa porty DO, które obsługują funkcję resetowania routerów zewnętrznych, głosowego i wizualnego alarmowania o usterkach uziemienia i generują skorelowane alarmy.

#### INFORMACJA

Przed ustawieniem odpowiedniej funkcji upewnij się, że port DO nie jest ustawiony do innych celów. W przeciwnym razie ustawienie zakończy się niepowodzeniem.

#### Resetowanie routera zewnętrznego

Podłącz jeden kabel zasilania DC routera 3G do portu DO na SmartLoggerze, a następnie włącz i wyłącz moduł bezprzewodowy poprzez podłączenie lub odłączenie styku bezpotencjałowego portu DO w celu zresetowania routera 3G.

Krok 1 Odłącz kabel zasilania DC routera i podłącz kabel zasilania DC do portu DO na SmartLoggerze.

Rysunek 8-5 Podłączanie do portu DO

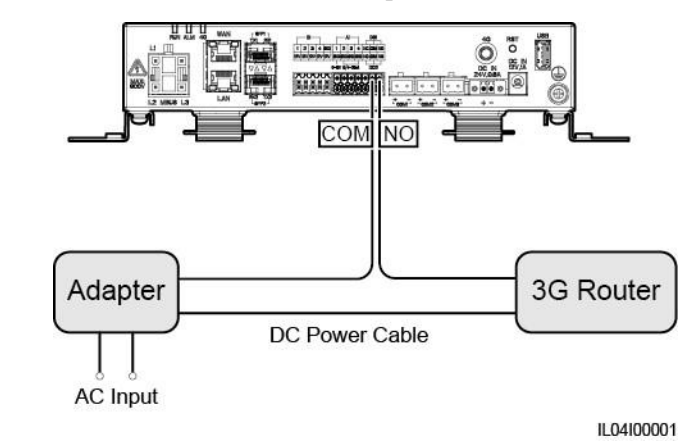

**Krok 2** Wybierz Settings > Other parameters i ustaw parameter Reset the external router na port DO.

----Koniec

#### Głosowy i wizualny alarm o usterkach uziemienia

Podłącz jeden kabel zasilania DC alarmu dźwiękowego i optycznego do portu DO na SmartLoggerze, a następnie włącz i wyłącz alarm dźwiękowy i optyczny poprzez podłączenie lub odłączenie styku bezpotencjałowego portu DO w celu wdrożenia funkcji głosowego i wizualnego alarmu o usterkach uziemienia.

- Krok 1 Podłącz jeden kabel zasilania DC alarmu głosowego i wizualnego do portu DO (COM/NO) na SmartLoggerze.
- Krok 2 Wybierz Settings > Alarm Output i skojarz Low Insulation Resistance z portem DO.

#### ----Koniec

#### Wyjście alarmu

- Po powiązaniu alarmu falownika z portem DO, sygnał alarmowy zostaje wysłany z portu DO w momencie wygenerowania alarmu przez falownik.
  - Krok 1 Wybierz Settings > Alarm Output i skojarz alarmy falownika z portem DO.

#### UWAGA

Jeżeli SmartLogger zostanie zrestartowany lub wyłączony po włączeniu funkcji, stan portu DO może ulec zmianie, a wygenerowany alarm może być nieprawidłowy.

Legenda:

3G

AC

Adapter – adapter 3G Router – router

AC Input – weiście

DC Power Cable – kabel zasilający DC

8 FAQ

----Koniec

#### 8.7 Jak korzystać z portu USB?

SmartLogger posiada port USB, który zapewnia zasilanie 5V/1A.

• Do portu USB można podłączyć router 3G w celu zasilania routera, a po rozłączeniu komunikacji następuje rozłączenie zasilania portu USB, realizując funkcję resetowania routera 3G.

#### INFORMACJA

Jeżeli maksymalne natężenie prądu roboczego routera 3G jest większe niż 1A, routera nie można podłączyć przez port USB.

• Do pamięci USB można podłączyć port USB w celu przeprowadzenia konserwacji lokalnej, wyeksportowania logów urządzenia oraz aktualizacji urządzenia.

#### 🛄 UWAGA

W celu zapewnienia zgodności zalecane jest stosowanie pamięci USB firmy SanDisk, Netac lub Kingston.

#### Podłączanie do routera 3G

Jeżeli kabel zasilania DC routera 3G posiada standardowe złącze USB, którego maksymalne natężenie prądu roboczego wynosi mniej niż 1A, można go podłączyć bezpośrednio do portu USB na SmartLoggerze.

- Krok 1 Podłącz złącze USB kabla zasilania DC routera 3G do portu USB na SmartLoggerze.
- Krok 2 Jeżeli potrzebujesz użyć funkcji resetowania routera zewnętrznego, wybierz Settings > Other Parameters i ustaw parametr Reset the external router na USB.
  - ----Koniec

#### Podłączanie do pamięci USB w celu konserwacji lokalnej

Krok 1 Umieść pamięć USB w porcie USB znajdującym się na spodzie SmartLoggera.

Krok 2 Zaloguj się do aplikacji jako installer, wybierz More > System Maintenance na ekranie SmartLoggera i przeprowadź lokalną konserwację.

| Lokalna konserwacja                             | Opis                                                                                                    | Warunki wstępne                                                                                                |
|-------------------------------------------------|----------------------------------------------------------------------------------------------------|----------------------------------------------------------------------------------------------------|
| Offline Configuration<br>[Konfiguracja offline] | Po zaimportowaniu pliku<br>konfiguracji wdrożenia<br>stacji energetycznej za<br>pomocą Offline<br>Configuration [konfiguracji<br>offline], SmartLogger<br>automatycznie kończy<br>konfigurację wdrożenia. | Plik konfiguracyjny<br>wdrożenia stacji<br>energetycznej został<br>zapisany w katalogu<br>głównym pamięci USB. |

| Lokalna konserwacja                                | Opis                                                                                                    | Warunki wstępne                                                                          |
|----------------------------------------------------|----------------------------------------------------------------------------------------------------|------------------------------------------------------------------------------------------|
| Exporting All Files [Eksport<br>wszystkich plików] | Przed wymianą<br>SmartLoggera wyeksportuj<br>plik konfiguracyjny<br>SmartLoggera na lokalny<br>komputer.                                                                                                    | N/D                                                                                      |
| Importing All Files [Import<br>wszystkich plików]  | Po wymianie SmartLoggera<br>zaimportuj lokalny plik<br>konfiguracyjny do nowego<br>SmartLoggera. Po<br>pomyślnym zakończeniu<br>importu, SmartLogger<br>resetuje się, aby plik<br>konfiguracyjny mógł<br>zadziałać. Upewnij się, że<br>parametry w zakładce<br>Settings oraz parametry dla<br>wbudowanego MBUS są<br>prawidłowo ustawione. | Wszystkie wyeksportowane<br>pliki zostały zapisane w<br>katalogu głównym pamięci<br>USB. |

Krok 3 Po zakończeniu lokalnej konserwacji, usuń pamięć USB.

INFORMACJA

Po zaimportowaniu plików, SmartLogger automatycznie restartuje się.

----Koniec

#### Podłączanie do pamięci USB w celu eksportu logów urządzenia

- Krok 1 Podłącz pamięć USB do portu USB na SmartLoggerze.
- Krok 2 Zaloguj się w aplikacji jako installer, wybierz More > Device Logs, wybierz urządzenie, którego logi chcesz wyeksportować, a następnie kliknij Next.

**Krok 3** Wybierz typy logów, które mają zostać wyeksportowane i kliknij **Confirm**, aby rozpocząć eksport logów urządzenia.

Krok 4 Po wyeksportowaniu logów, usuń pamięć USB.

----Koniec

#### Podłączanie do pamięci USB w celu aktualizacji urządzenia

Możesz zaktualizować SmartLogger, falownik, moduł MBUS lub moduł PID przy użyciu pamięci USB.

Krok 1 Zapisz pakiet aktualizacji urządzenia w pamięci USB.

#### 🛄 UWAGA

Nie rozpakowuj pakietu aktualizacji.

Krok 2 Podłącz pamięć USB do portu USB na SmartLoggerze.

- Krok 3 Zaloguj się w aplikacji jako installer, wybierz More > Upgrade, wybierz pojedyncze urządzenie lub wiele urządzeń tego samego typu i kliknij Next.
- Krok 4 Wybierz pakiet aktualizacji i kliknij Next.
- Krok 5 Potwierdź pakiet aktualizacji oraz urządzenie, które ma być zaktualizowane, a następnie kliknij **Finish**, aby rozpocząć aktualizację urządzenia.

#### 🛄 UWAGA

Po zakończeniu aktualizacji, urządzenie automatycznie restartuje się.

Krok 6 Po zakończeniu aktualizacji, usuń pamięć USB.

----Koniec

#### 8.8 Jak zmienić nazwę urządzenia?

#### Procedura postępowania

Krok 1 Wybierz Maintenance > Device Mgmt > Device List.

Krok 2 Zmień nazwę urządzenia zgodnie ze stanem rzeczywistym, wybierz zmieniony wpis i kliknij Modify Device Info.

#### 🛄 UWAGA

Informacje o urządzeniu możesz również wyeksportować do pliku .csv, zmienić plik i zaimportować zmieniony plik w celu zmiany informacji o urządzeniu.

----Koniec

#### 8.9 Jak zmienić adres komunikacji?

SmartLogger umożliwia zmianę adresów komunikacyjnych urządzeń firmy Huawei w zakładce **Connect Device** lub **Device List**.

#### Zmiana adresu komunikacyjnego w zakładce Connect Device

- Krok 1 Wybierz Maintenance > Device Mgmt. > Connect Device.
- Krok 2 Kliknij parametr Auto Assign Address, ustaw adres startowy dla przydzielenia i potwierdź przydzielenie adresu.
- Krok 3 Potwierdź dostosowanie adresu, dostosuj adres urządzenia zgodnie z wymaganiami i kliknij Address Adjustment.
- Krok 4 Potwierdź, aby ponownie wyszukać urządzenie.
- Krok 5 Po zakończeniu wyszukiwania kliknij Close.

----Koniec

#### Zmiana adresu komunikacyjnego w zakładce Device List

- Krok 1 Wybierz Maintenance > Device Mgmt. > Device List.
- Krok 2 Zmień adres komunikacyjny urządzenia i nazwę urządzenia zgodnie z wymaganiami miejsca instalacji, zaznacz zmienione wpisy i kliknij Modify Device Info.
- Krok 3 Wybierz Maintenance > Device Mgmt. > Connect Device i kliknij Auto. Search.
- Krok 4 Po zakończeniu wyszukiwania kliknij Close.

----Koniec

#### 8.10 Jak wyeksportować parametry falownika?

#### Kontekst

Możesz wyeksportować parametry konfiguracji kilku falowników do pliku .csv. Inżynierowie na miejscu instalacji mogą następnie sprawdzić, czy konfiguracje falownika są prawidłowe w wyeksportowanym pliku.

#### Procedura postępowania

- Krok 1 Wybierz Maintenance > Device Mgmt > Export Param.
- Krok 2 Wybierz nazwę urządzenia, którego parametry mają zostać wyeksportowane i kliknij Export.
- Krok 3 Obserwuj pasek postępu i zaczekaj aż eksport zostanie zakończony.
- Krok 4 Po pomyślnym zakończeniu eksportu kliknij Log archiving, aby zapisać plik.

----Koniec

#### 8.11 Jak skasować alarmy?

#### Kontekst

Możesz skasować wszystkie aktywne i historyczne alarmy dla wybranego urządzenia i ponownie zebrać dane alarmowe.

#### Procedura postępowania

- Krok 1 Wybierz Maintenance > Device Mgmt. > Clear Alarm.
- Krok 2 Wybierz nazwę urządzenia, którego alarmy mają zostać skasowane, kliknij Submit i wybierz All, Locally synchronized alarms lub Alarms stored on devices, aby skasować alarmy.

#### 🛄 UWAGA

W przypadku skasowania alarmów dla SmartLoggera, należy zresetować alarmy systemu zarządzania. W przeciwnym razie system zarządzania nie może uzyskać informacji o alarmie zgromadzonych przez SmartLogger po skasowaniu alarmów.

----Koniec

### 8.12 Jak włączyć port AI1 w celu wykrywania alarmów SPD?

#### Kontekst

W przypadku scenariusza zastosowania inteligentnego sterownika łańcuchów modułów fotowoltaicznych, port AI1 na SmartLoggerze może zostać podłączony do wyjścia alarmowego SPD w celu wygenerowania alarmu w razie usterki SPD.

#### Procedura postępowania

 $Krok \ 1 \quad Wybierz \ Settings > Other \ Parameters \ i \ ustaw \ AI1 \ SPD \ detection \ alarm \ na \ Enable.$ 

----Koniec

### 8.13 Które modele mierników mocy i urządzeń EMI są obsługiwane przez SmartLogger?

| Dostawca  | Model                 | Limitacji wypływu energii do sieci                                                                                                    |
|-----------|-----------------------|----------------------------------------------------------------------------------------------------|
| Janitza   | UMG604/UMG103/UMG 104 | Obsługiwane                                                                                                    |
| NARUN     | PD510                 | N/D                                                                                                    |
| Acrel     | PZ96L                 | Obsługiwane                                                                                                    |
| algodue   | UPM209                | Obsługiwane<br><b>UWAGA</b><br>Kiedy miernik mocy podłącza się do<br>SmartLoggera, podłącz zewnętrzny 120–<br>omowy rezystor do magistrali RS485 miernika<br>mocy. Szczegółowe informacje można znaleźć<br>w instrukcji obsługi miernika mocy.                                                                                   |
| CHNT      | DTSU666               | N/D                                                                                                    |
| HUAWEI    | DTSU666-H             | Obsługiwane                                                                                                    |
| Socomec   | COUNTIS E43           | <ul> <li>Obsługiwane</li> <li>UWAGA <ul> <li>Nie dotyczy scenariuszy zasilania jednofazowego.</li> </ul> </li> <li>Kiedy miernik mocy podłącza się do SmartLoggera, podłącz zewnętrzny 120-omowy rezystor do magistrali RS485 miernika mocy. Szczegółowe informacje można znaleźć w instrukcji obsługi miernika mocy.</li> </ul> |
| ABB       | A44                   | N/D                                                                                                    |
| Netbiter  | CEWE                  | N/D                                                                                                    |
| Schneider | PM1200                | N/D                                                                                                    |

Tabela 8-1 Obsługiwane mierniki mocy

| Dostawca   | Model      | Limitacji wypływu energii do sieci |
|------------|------------|------------------------------------|
| SFERE      | PD194Z     | N/D                                |
| Lead       | LD-C83     | N/D                                |
| MingHua    | CRDM-830   | N/D                                |
| People     | RM858E     | N/D                                |
| elster     | A1800ALPHA | N/D                                |
| Mitsubishi | LMS-0441E  | N/D                                |
| Toshiba    | S2MS       | N/D                                |

#### 🛄 UWAGA

SmartLogger może łączyć się tylko z jednym miernikiem mocy, który korzysta z protokołu Modbus-RTU.

Tabela 8-2 Obsługiwane urządzenia EMI

| Dostawca          | Model                               | Informacje dot. EMI                                                                                                |
|-------------------|-------------------------------------|----------------------------------------------------------------------------------------------------|
| JinZhou YangGuang | PC-4                                | Całkowite promieniowanie,<br>temperatura otoczenia, temperatura<br>modułu PV, kierunek wiatru i<br>prędkość wiatru |
| HanDan            | RYQ-3                               | Całkowite promieniowanie,<br>temperatura otoczenia, temperatura<br>modułu PV, kierunek wiatru i<br>prędkość wiatru |
| ABB               | VSN800-12                           | Całkowite promieniowanie,<br>temperatura otoczenia i<br>temperatura modułu PV                                      |
|                   | VSN800-14                           | Całkowite promieniowanie,<br>temperatura otoczenia, temperatura<br>modułu PV, kierunek wiatru i<br>prędkość wiatru |
| Kipp&Zonen        | Seria SMPx                          | Całkowite promieniowanie i temperatura otoczenia                                                                   |
| Lufft             | WSx-UMB                             | Całkowite promieniowanie,<br>temperatura otoczenia, kierunek<br>wiatru i prędkość wiatru                           |
|                   | WSx-UMB<br>(czujniki<br>zewnętrzne) | Całkowite promieniowanie,<br>temperatura otoczenia, temperatura<br>modułu PV, kierunek wiatru i<br>prędkość wiatru |
| Hukseflux SRx     | Hukseflux SRx                       | Całkowite promieniowanie i temperatura otoczenia                                                                   |

Dostawca

| MeteoControl                                                                                                    | SR20-D2                      | Całkowite promieniowanie i temperatura otoczenia                                                                   |
|----------------------------------------------------------------------------------------------------|------------------------------|----------------------------------------------------------------------------------------------------|
| RainWise                                                                                                    | PVmet-150                    | Całkowite promieniowanie,<br>temperatura otoczenia i<br>temperatura modułu PV                                      |
|                                                                                                    | PVmet-200                    | Całkowite promieniowanie,<br>temperatura otoczenia, temperatura<br>modułu PV, kierunek wiatru i<br>prędkość wiatru |
| Gill MetPak Pro                                                                                                    | Gill MetPak Pro              | Całkowite promieniowanie,<br>temperatura otoczenia, temperatura<br>modułu PV, kierunek wiatru i<br>prędkość wiatru |
| Ingenieurbüro Si-RS485TC                                                                                                    | Ingenieurbüro Si-<br>RS485TC | Całkowite promieniowanie,<br>temperatura otoczenia, temperatura<br>modułu PV i prędkość wiatru                     |
| Meier-NT ADL-SR                                                                                                    | Meier-NT ADL-SR              | Całkowite promieniowanie,<br>temperatura otoczenia, temperatura<br>modułu PV i prędkość wiatru                     |
| Soluzione Solare                                                                                                    | SunMeter                     | Całkowite promieniowanie i temperatura otoczenia                                                                   |
| JinZhou LiCheng                                                                                                    | JinZhou LiCheng              | Całkowite promieniowanie,<br>temperatura otoczenia, temperatura<br>modułu PV, kierunek wiatru i<br>prędkość wiatru |
| Sensor ADAM [Czujnik<br>ADAM]                                                                                                    | N/D                          | N/D                                                                                                    |
| UWAGA<br>Urządzenie EMI typu<br>czujnika (typu prądowego<br>lub napięciowego)<br>komunikuje się ze<br>SmartLoggerem za<br>pośrednictwem<br>przetwornika analogowo-<br>cyfrowego ADAM. |                              |                                                                                                    |

Model

#### 8.14 Jak sprawdzić stan karty SIM?

Wybierz **Over View** > **Mobile Data**, aby zobaczyć stan karty SIM.

| Tabela | 8-3 | Stan | karty | SIM |
|--------|-----|------|-------|-----|
|--------|-----|------|-------|-----|

| Parametr                | Stan       | Opis                                   |
|-------------------------|------------|----------------------------------------|
| 4G module<br>[Moduł 4G] | Brak karty | Nie wykryto karty SIM. Włóż kartę SIM. |

Informacje dot. EMI

| Parametr                                   | Stan                                                                  | Opis                                                                                                    |
|--------------------------------------------|-----------------------------------------------------------------------|----------------------------------------------------------------------------------------------------|
| status [stan]                              | Nie<br>zarejestrowano<br>karty                                        | <ol> <li>Sprawdź, czy karta SIM została opłacona.<br/>Jeżeli tak, doładuj konto.</li> <li>Sprawdź, czy jakość sieci jest niska. Jeżeli tak,<br/>użyj karty SIM innego operatora cechującej się<br/>dobrą jakością sygnału.</li> <li>Sprawdź, czy karta SIM nie została powiązana z<br/>innym urządzeniem. Jeżeli tak, wyjmij kartę SIM<br/>z urządzenia lub wymień kartę SIM.</li> </ol> |
|                                            | <ul> <li>Nie połączono</li> <li>Karta jest na<br/>miejscu.</li> </ul> | SmartLogger próbuje ustanowić połączenie dial-<br>up. Zaczekaj na ustanowienie połączenia.                                                                                                    |
|                                            | Połączono                                                             | Połączenie dial-up zostało ustanowione pomyślnie.                                                                                                    |
|                                            | Wpisz kod PIN.                                                        | Karta SIM wymaga podania osobistego numeru<br>identyfikacyjnego (PIN). Skontaktuj się z<br>operatorem karty SIM, aby uzyskać kod PIN,<br>wybierz <b>Settings</b> > <b>Wireless Network</b> i wprowadź<br>poprawny kod PIN.                                                                                                    |
|                                            | Wpisz kod PUK.                                                        | Jeżeli liczba błędnych prób podania kodu PIN<br>przekracza górny limit, wprowadź klucz<br>odblokowujący kod PIN (PUK). Aby uzyskać kod<br>PUK, skontaktuj się z operatorem karty SIM.<br>Wybierz <b>Settings</b> > <b>Wireless Network</b> i wprowadź<br>poprawny kod PUK.                                                                                                    |
| Traffic status<br>[Stan zużycia<br>danych] | Prawidłowy                                                            | Zużyte dane nie przekraczają miesięcznego pakietu<br>zużycia danych, a pozostałe zużycie danych jest<br>wystarczające.                                                                                                    |
|                                            | Ostrzeżenie                                                           | Zużyte dane przekraczają 80% miesięcznego pakietu<br>zużycia danych, a pozostałe zużycie danych jest<br>niewystarczające.                                                                                                    |
|                                            | Zużyte                                                                | Zużyte dane przekraczają miesięczny pakiet<br>zużycia danych. Dane zostały zużyte.<br>Niezwłocznie doładuj konto karty SIM.                                                                                                    |
|                                            | Nie<br>skonfigurowano<br>żadnego pakietu.                             | Wybierz <b>Settings</b> > <b>Wireless Network</b> i<br>skonfiguruj pakiet miesięcznego zużycia<br>danych.                                                                                                    |

## **9** Specyfikacja techniczna

#### 9.1 Specyfikacja techniczna SmartLoggera

#### Zarządzanie urządzeniem

| Parametr                                                          | Specyfikacje                                                                                                    |
|-------------------------------------------------------------------|----------------------------------------------------------------------------------------------------|
| Number of solar inverters [Liczba<br>falowników]                  | <ul> <li>SmartLogger3000A: można podłączyć<br/>do maksymalnie 80 falowników.</li> <li>SmartLogger3000B: można podłączyć<br/>do maksymalnie 150 falowników.</li> </ul>                                                                                                    |
| Communications mode [Sposób<br>komunikacji]                       | RS485, ETH, MBUS (opcjonalnie), 4G<br>(opcjonalnie) i SFP (opcjonalnie)                                                                                                    |
| Maximum communication distance<br>[Maksymalny zasięg komunikacji] | <ul> <li>RS485: 1000 m</li> <li>ETH: 100 m</li> <li>MBUS (kabel wielożyłowy): 1000 m; MBUS (kabel jednożyłowy): 400 m (kable trójfazowe należy wiązać w odstępach co 1 m)</li> <li>Światłowód (pracujący w trybie pojedynczym, moduł optyczny 1310 nm): 10 000 m (z modułem optycznym 1000 M); 12 000 m (z modułem optycznym 100M)</li> </ul> |

#### Wspólna specyfikacja

| Parametr                       | Specyfikacje                                                                       |
|--------------------------------|------------------------------------------------------------------------------------|
| Power adapter [Zasilacz]       | <ul> <li>Wejście AC: 100–240 V, 50/60 Hz</li> <li>Wyjście DC: 12 V, 2 A</li> </ul> |
| DC power supply [Zasilanie DC] | 24 V, 0,8 A                                                                        |
| Power consumption [Pobór mocy] | Typowy: 9 W; maksymalny: 15 W                                                      |

| Parametr                                                 | Specyfikacje                                                                                                    |
|----------------------------------------------------------|----------------------------------------------------------------------------------------------------|
| Dimensions (W x H x D) [Wymiary (Szer. x<br>Wys. x Gł.)] | <ul> <li>259 mm x 160 mm x 59 mm (z uszami montażowymi)</li> <li>225 mm x 160 mm x 44 mm (bez uszu montażowych)</li> </ul> |
| Net weight [Masa netto]                                  | 2 kg                                                                                                    |
| Operating temperature [Temperatura pracy]                | -40°C do +60°C                                                                                                    |
| Storage temperature [Temperatura przechowywania]         | -40°C do +70°C                                                                                                    |
| Relative humidity [Wilgotność względna]                  | 5% – 95% RH                                                                                                    |
| IP rating [Klasa IP]                                     | IP20                                                                                                    |
| Installation mode [Sposób montażu]                       | Montaż naścienny lub na szynie montażowej                                                                                  |
| Highest operating altitude [Maksymalna wysokość robocza] | 4000 m                                                                                                    |
| Pollution degree [Stopień zanieczyszczenia]              | 2                                                                                                    |
| Corrosion level [Poziom korozji]                         | Klasa B                                                                                                    |

#### Porty

| Parametr                                                                          | Specyfikacje                                                                                                    |  |
|-----------------------------------------------------------------------------------|----------------------------------------------------------------------------------------------------|--|
| Ethernet electrical port (WAN and LAN)<br>[Port elektryczny Ethernet (WAN i LAN)] | 2 szt.; automatyczna negocjacja 10M/100M/1000M                                                                                                 |  |
| Ethernet optical port (SFP) [Port optyczny<br>Ethernet (SFP)]                     | 2 szt.; obsługuje moduły optyczne 100M/1000M<br>SFP/eSFP                                                                                       |  |
| MBUS port [Port MBUS]                                                             | 1 szt.; obsługuje maks. napięcie wejściowe AC<br>800 V                                                                                         |  |
| RS485 (COM) port [Port RS485 (COM)]                                               | 3 szt.; obsługiwane prędkości transmisji: 1200 bit/s,<br>2400<br>bit/s, 4800 bit/s, 9600 bit/s, 19.200 bit/s, i<br>115.200 bit/s               |  |
| USB port [Port USB]                                                               | USB2.0                                                                                                    |  |
| Power output port [Port wyjścia zasilania]                                        | 1 szt.; wyjście DC: 12 V, 0,1 A                                                                                                    |  |
| Digital input (DI) port [Port wejścia cyfrowego<br>(DI)]                          | 4 szt.; obsługuje wyłącznie dostęp przez styki<br>bezpotencjałowe przekaźnika                                                                  |  |
| Digital output (DO) port [Port wyjścia cyfrowego<br>(DO)]                         | go 2 szt.; porty wyjściowe przekaźnika ze stykiem<br>bezpotencjałowym, obsługujące styki NO lub NC;<br>obsługuje napięcie sygnału 12 V, 0,5 A. |  |
| Analog input (AI) port [Port wejścia<br>analogowego (AI)]                         | 4 szt.; AI1: obsługuje napięcie (pasywne) 0–10<br>V; AI2–AI4: obsługują prąd wejściowy<br>(pasywny) 4–20 mA lub 0–20 mA                        |  |

| Parametr                                   | Specyfikacje                                                                                                    |
|--------------------------------------------|----------------------------------------------------------------------------------------------------|
| 4G antenna port (4G) [Port anteny 4G (4G)] | 1 szt.; Port SMA-K (zewnętrzny otwór na śrubę),<br>używany wraz z anteną z portem SMA-J<br>(wewnętrzna śruba wewnętrzna) |

#### Komunikacja bezprzewodowa

| Parametr | Specyfikacje                                                                                                    |
|----------|----------------------------------------------------------------------------------------------------|
| 4G/3G/2G | SmartLogger3000A01CN obsługuje sieci 2G, 3G<br>i 4G firm China Mobile i China Unicom oraz sieci<br>4G firmy China Telecom. |
|          | Obsługiwane są następujące pasma częstotliwości:                                                                           |
|          | • LTE FDD: B1, B3, B8                                                                                                    |
|          | • LTE TDD: B38, B39, B40, B41                                                                                              |
|          | • WCDMA: B1, B5, B8, B9                                                                                                    |
|          | • TD-SCDMA: B34, B39                                                                                                    |
|          | • GSM: 900 MHz/1800 MHz                                                                                                    |
|          | SmartLogger3000A01EU i<br>SmartLogger3000A03EU obsługują następujące<br>pasma częstotliwości:                              |
|          | • LTE FDD: B1, B3, B5, B7, B8, B20                                                                                         |
|          | • LTE TDD: B38, B40, B41                                                                                                   |
|          | • WCDMA: B1, B5, B8                                                                                                    |
|          | • GSM: 900 MHz/1800 MHz                                                                                                    |
|          | SmartLogger3000A01NH: Obsługuje 3G/4G<br>Docomo i SoftBank.                                                                |
|          | Obsługiwane są następujące pasma częstotliwości:                                                                           |
|          | • LTE FDD: B1, B3, B8, B18, B19, B26<br>(wyłącznie                                                                         |
|          | Tokyo, Nagoya i Osaka obsługują B3)                                                                                        |
|          | • LTE TDD: B41                                                                                                    |
|          | • WCDMA: B1, B6, B8, B19                                                                                                   |
|          | SmartLogger3000A01KR obsługuje sieci SK Telecom.                                                                           |
|          | Obsługiwane są następujące pasma częstotliwości:                                                                           |
|          | • LTE FDD: B1, B3, B5, B7                                                                                                  |
|          | • WCDMA: B1                                                                                                    |

| Parametr                                                                              | Specyfikacje                                                                                                    |
|---------------------------------------------------------------------------------------|----------------------------------------------------------------------------------------------------|
|                                                                                       | <ul> <li>SmartLogger3000A01AU obsługuje<br/>następujące pasma częstotliwości:</li> <li>LTE FDD: B1, B2, B3, B4, B5, B7, B8, B28</li> <li>LTE TDD: B40</li> <li>WCDMA: B1, B2, B5, B8</li> <li>GSM: 850MHz/900 MHz/1800 MHz/1900MHz</li> </ul> |
| WLAN (local maintenance using app) [WLAN (lokalna konserwacja przy użyciu aplikacji)] | 2.4G                                                                                                    |

#### Pasma RF modułu 4G (SmartLogger3000A01EU i SmartLogger3000A03EU)

| Pasmo częstotliwości | Тх            | Rx            |
|----------------------|---------------|---------------|
| Pasmo WCDMA 1        | 1920–1980 MHz | 2110–2170 MHz |
| Pasmo WCDMA 5        | 824–849 MHz   | 869–894 MHz   |
| Pasmo WCDMA 8        | 880–915 MHz   | 925–960 MHz   |
| GSM 900              | 880–915 MHz   | 925–960 MHz   |
| GSM 1800             | 1710–1785 MHz | 1805–1880 MHz |
| Pasmo LTE 1          | 1920–1980 MHz | 2110–2170 MHz |
| Pasmo LTE 3          | 1710–1785 MHz | 1805–1880 MHz |
| Pasmo LTE 5          | 824–849 MHz   | 869–894 MHz   |
| Pasmo LTE 7          | 2500–2570 MHz | 2620–2690 MHz |
| Pasmo LTE 8          | 880–915 MHz   | 925–960 MHz   |
| Pasmo LTE 20         | 832–862 MHz   | 791–821 MHz   |
| Pasmo LTE 38         | 2570–2620 MHz |               |
| Pasmo LTE 40         | 2300–2400 MHz |               |
| Pasmo LTE 41         | 2555–2655 MHz |               |

#### Moc wyjściowa modułu 4G (SmartLogger3000A01EU i SmartLogger3000A03EU)

| Pasmo częstotliwości |                    | Wartość<br>standardowa<br>(jednostka: dBm) | Uwagi<br>(jednostka: dB) |
|----------------------|--------------------|--------------------------------------------|--------------------------|
| GSM 900              | GMSK (1Tx Gniazdo) | 33                                         | ±2                       |

| Pasmo częstotliwości |                    | Wartość<br>standardowa<br>(jednostka: dBm) | Uwagi<br>(jednostka: dB) |
|----------------------|--------------------|--------------------------------------------|--------------------------|
|                      | 8PSK (1Tx Gniazdo) | 27                                         | ±3                       |
| GSM 1800             | GMSK (1Tx Gniazdo) | 30                                         | ±2                       |
|                      | 8PSK (1Tx Gniazdo) | 26                                         | ±3                       |
| Pasmo WCDMA 1        |                    | 24                                         | +1/-3                    |
| Pasmo WCDMA 5        |                    | 24                                         | +1/-3                    |
| Pasmo WCDMA 8        |                    | 24                                         | +1/-3                    |
| Pasmo LTE 1          |                    | 23                                         | ±2                       |
| Pasmo LTE 3          |                    | 23                                         | ±2                       |
| Pasmo LTE 5          |                    | 23                                         | ±2                       |
| Pasmo LTE 7          |                    | 23                                         | ±2                       |
| Pasmo LTE 8          |                    | 23                                         | ±2                       |
| Pasmo LTE 20         |                    | 23                                         | ±2                       |
| Pasmo LTE 38         |                    | 23                                         | ±2                       |
| Pasmo LTE 40         |                    | 23                                         | ±2                       |
| Pasmo LTE 41         |                    | 23                                         | ±2                       |

#### WLAN

| Parametr                                                                  | Specyfikacje                       |
|---------------------------------------------------------------------------|------------------------------------|
| Frequency band [Pasmo częstotliwości]                                     | 2,4 GHz: 2,4–2,4835 GHz            |
| Gain [Wzmocnienie]                                                        | 2,4 GHz: 2,85 dBi                  |
| Transmit power [Moc nadawania]                                            | 2,4 GHz: 1 x 100 mW                |
| Maximum throughput [Maksymalna<br>przepustowość]                          | 2,4 GHz: 65 Mbit/s                 |
| Single/Dual band mode [Tryb jedno-<br>/dwupasmowy]                        | Jednopasmowy                       |
| МІМО                                                                      | Pasmo częstotliwości 2,4 GHz: 1T1R |
| Maximum number of online users<br>[Maksymalna liczba użytkowników online] | 6                                  |
| Polarization mode [Tryb polaryzacji]                                      | Liniowa                            |
| Directivity [Kierunkowość]                                                | Wielowymiarowa                     |

#### 9.2 Specyfikacja techniczna SmartModule

#### Zarządzanie urządzeniem

| Parametr                                                          | Specyfikacje                                      |
|-------------------------------------------------------------------|---------------------------------------------------|
| Communications mode [Sposób<br>komunikacji]                       | RS485, ETH                                        |
| Maximum communication distance<br>[Maksymalny zasięg komunikacji] | <ul><li>RS485:1000 m</li><li>ETH: 100 m</li></ul> |

#### Wspólna specyfikacja

| Parametr                                                    | Specyfikacje                                                                                                    |
|-------------------------------------------------------------|----------------------------------------------------------------------------------------------------|
| DC power supply [Zasilanie DC]                              | <ul> <li>DC 12 V: Złącze męskie gniazda<br/>zasilania DC 2.0</li> <li>DC 24 V: końcówka przewodu</li> </ul>                   |
| Power consumption [Pobór mocy]                              | Typowy: 4 W; maksymalny: 5 W                                                                                                  |
| Dimensions (H x W x D) [Wymiary (Wys. x<br>Szer. x Gł.)]    | <ul> <li>Wraz z uszami montażowymi: 160 mm x 179 mm x 59 mm</li> <li>Bez uszu montażowych: 160 mm x 125 mm x 44 mm</li> </ul> |
| Net weight [Masa netto]                                     | 1 kg                                                                                                    |
| Operating temperature [Temperatura pracy]                   | -40°C do +60°C                                                                                                    |
| Storage temperature [Temperatura przechowywania]            | -40°C do +70°C                                                                                                    |
| Humidity [Wilgotność]                                       | 5% – 95% RH                                                                                                    |
| Ingress protection rating [Stopień ochrony przed wnikaniem] | IP20                                                                                                    |
| Installation mode [Sposób montażu]                          | Montaż naścienny lub na szynie montażowej                                                                                     |
| Maximum operating altitude [Maksymalna<br>wysokość robocza] | 4000 m                                                                                                    |
| Pollution level [Poziom zanieczyszczenia]                   | Poziom 2                                                                                                    |
| Corrosion level [Poziom korozji]                            | Klasa B                                                                                                    |

#### Porty

| Parametr                                                          | Specyfikacje                                   |
|-------------------------------------------------------------------|------------------------------------------------|
| Ethernet electrical port (GE) [Port<br>elektryczny Ethernet (GE)] | 4 szt.; automatyczna negocjacja 10M/100M/1000M |

| Parametr                                                  | Specyfikacje                                                                                                    |
|-----------------------------------------------------------|----------------------------------------------------------------------------------------------------|
| RS485 port (COM) [Port RS485 (COM)]                       | 3 szt.; obsługiwane prędkości transmisji: 1200 bit/s,<br>2400<br>bit/s, 4800 bit/s, 9600 bit/s, 19.200 bit/s, i<br>115.200 bit/s |
| Power output port [Port wyjścia zasilania]                | 1 szt.; wyjście DC: 12 V, 0,1 A                                                                                                  |
| Digital input (DI) port [Port wejścia<br>cyfrowego (DI)]  | 4 szt.; obsługuje wyłącznie dostęp przez styki<br>bezpotencjałowe przekaźnika                                                    |
| PT port (PT) [Port PT (PT)]                               | 2 szt.; obsługuje dostęp sygnałów z 3-<br>przewodowego lub 2-przewodowego czujnika<br>temperatury PT100/PT1000                   |
| Analog input (AI) port [Port wejścia<br>analogowego (AI)] | 4 szt.; AI1: obsługuje napięcie (pasywne) 0–10<br>V; AI2–AI4: obsługują prąd wejściowy<br>(pasywny) 4–20 mA lub 0–20 mA          |

## A Wykazy użytkowników produktu

#### Tabela A-1 Wykaz użytkowników

| Tryb logowania | Nazwa użytkownika      | Hasło początkowe |
|----------------|------------------------|------------------|
| Арр            | installer [instalator] | 00000a           |
|                | user [użytkownik]      | 00000a           |
| WebUI          | admin                  | Changeme         |

Tabela A-2 Uwierzytelnianie drugiego stopnia

| Tryb<br>uwierzytelniania                                     | Nazwa użytkownika | Hasło początkowe |
|--------------------------------------------------------------|-------------------|------------------|
| Uwierzytelnianie<br>SmartLoggera przez<br>system zarządzania | emscomm           | /EzFp+2%r6@IxSCv |
| Uwierzytelnianie<br>SmartModule przez<br>SmartLogger         | SmoduleAdmin      | /EzFp+2%r6@IxSCv |

Tabela A-3 Wykaz użytkowników systemu operacyjnego

| Nazwa<br>użytkownika | Hasło początkowe        |
|----------------------|-------------------------|
| enspire              | Changeme                |
| root                 | Changeme                |
| prorunace            | Brak hasła początkowego |
| bin                  | Brak hasła początkowego |
| daemon               | Brak hasła początkowego |

| Nazwa<br>użytkownika | Hasło początkowe        |
|----------------------|-------------------------|
| nobody               | Brak hasła początkowego |
| sshd                 | Brak hasła początkowego |

# **B** Wykaz nazw domen systemów zarządzania

#### 🛄 UWAGA

Wykaz może ulec zmianie.

| <b>Fabela B-1</b> Nazwy | v domen systemów | zarządzania |
|-------------------------|------------------|-------------|
|-------------------------|------------------|-------------|

| Nazwa domeny                | Rodzaj danych      | Scenariusz                                                                                        |
|-----------------------------|--------------------|---------------------------------------------------------------------------------------------------|
| intl.fusionsolar.huawei.com | Publiczny adres IP | Chmura hostingowa<br>FusionSolar                                                                  |
|                             |                    | <b>UWAGA</b><br>Nazwa domeny jest zgodna z<br>cn.fusionsolar.huawei.com<br>(Chiny kontynentalne). |
| neteco.alsoenergy.com       | Publiczny adres IP | System zarządzania partnera                                                                       |
| re-ene.kyuden.co.jp         | Publiczny adres IP | Serwer zdalnego sterowania<br>wyjściem firmy Kyushu<br>Electric Power                             |
| re-ene.yonden.co.jp         | Publiczny adres IP | Serwer zdalnego sterowania<br>wyjściem firmy Shikoku<br>Electric Power                            |

# C Akronimy i skróty

| Α   |                                       |
|-----|---------------------------------------|
| AC  | Prąd zmienny                          |
| AI  | Wejście analogowe                     |
| AO  | Wyjście analogowe                     |
| APP | Aplikacja                             |
|     |                                       |
| С   |                                       |
| СОМ | Komunikacja                           |
| СРЕ | Urządzenie po stronie klienta         |
|     |                                       |
| D   |                                       |
| DC  | Prąd stały                            |
| DI  | Wejście cyfrowe                       |
| DO  | Wyjście cyfrowe                       |
|     |                                       |
| Ε   |                                       |
| EMI | Urządzenie do monitorowania otoczenia |
| ЕТН | Ethernet                              |
|     |                                       |
| G   |                                       |
| GE  | Gigabit Ethernet                      |
| GND | Uziemienie                            |
|     |                                       |
| L   |                                       |

| LAN  | Lokalna sieć komputerowa                                |
|------|---------------------------------------------------------|
| LED  | Dioda LED                                               |
| LTE  | Long Term Evolution                                     |
|      |                                                         |
| Μ    |                                                         |
| MBUS | Magistrala monitorująca                                 |
|      |                                                         |
| Ν    |                                                         |
| NC   | Normalnie zamknięty                                     |
| NO   | Normalnie otwarty                                       |
|      |                                                         |
| Ρ    |                                                         |
| POE  | Power over Ethernet                                     |
|      |                                                         |
| R    |                                                         |
| RST  | Reset                                                   |
| RSTP | Rozszerzenie sieciowego protokołu STP                   |
|      |                                                         |
| S    |                                                         |
| SFP  | Small Form-factor Pluggable                             |
| STP  | Protokół drzewa rozpinającego                           |
|      |                                                         |
| U    |                                                         |
| USB  | Universal Serial Bus [Uniwersalna magistrala szeregowa] |
|      | 5500 B                                                  |
| W    |                                                         |
| WAN  | Rozległa sieć komputerowa                               |
| WEEE | Zużyty sprzęt elektryczny i elektroniczny               |
|      | (dyrektywa Unii Europejskiej)                           |